**BADAN METEOROLOGI, KLIMATOLOGI, DAN GEOFISIKA** 

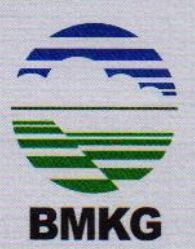

# PERATURAN KEPALA BADAN METEOROLOGI, KLIMATOLOGI, DAN GEOFISIKA REPUBLIK INDONESIA NOMOR 6 TAHUN 2024 TENTANG PEMANFAATAN SERTIFIKAT ELEKTRONIK UNTUK TANDA TANGAN ELEKTRONIK DI LINGKUNGAN BADAN METEOROLOGI, KLIMATOLOGI, DAN GEOFISIKA

# DENGAN RAHMAT TUHAN YANG MAHA ESA

# KEPALA BADAN METEOROLOGI, KLIMATOLOGI, DAN GEOFISIKA,

Menimbang bahwa dalam rangka memberikan jaminan keamanan : a. informasi dan dokumen elektronik yang dipertukarkan Pemerintahan Berbasis Elektronik, dalam Sistem sehingga informasi tersebut tidak mudah dimanipulasi, dirusak, atau disalahgunakan, perlu penerapan tanda tangan elektronik yang termuat dalam suatu sertifikat elektronik: guna mendukung penyelenggaraan b. bahwa urusan pemerintahan di bidang meteorologi, klimatologi, dan melalui Sistem Pemerintahan geofisika Berbasis Elektronik agar terlaksana secara efektif, efisien, dan dengan ketentuan sesuai peraturan perundangundangan; c. bahwa berdasarkan pertimbangan sebagaimana dimaksud dalam huruf a dan huruf b, perlu menetapkan Peraturan Kepala Badan Meteorologi. Klimatologi, dan Geofisika tentang Pemanfaatan Sertifikat Elektronik Untuk Tanda Tangan Elektronik di Lingkungan Meteorologi, Klimatologi, dan Badan

 Mengingat : 1. Undang-Undang Nomor 11 Tahun 2008 tentang Informasi dan Transaksi Elektronik (Lembaran Negara Republik Indonesia Tahun 2008 Nomor 58, Tambahan Lembaran Negara Republik Indonesia Nomor 4843) sebagaimana telah diubah dengan Undang-Undang Nomor 19 Tahun 2016 tentang Perubahan atas Undang-Undang Nomor 11 Tahun 2008 tentang Informasi dan Transaksi Elektronik (Lembaran Negara Republik Indonesia Tahun 2016

Geofisika:

Nomor 251, Tambahan Lembaran Negara Republik Indonesia Nomor 5952);

- 2. Undang-Undang Nomor 31 Tahun 2009 tentang Meteorologi, Klimatologi dan Geofisika (Lembaran Negara Republik Indonesia Tahun 2009 Nomor 139, Tambahan Lembaran Negara Republik Indonesia Nomor 5058);
- 3. Peraturan Pemerintah Nomor 71 Tahun 2019 tentang Penyelenggaraan Sistem dan Transaksi Elektronik (Lembaran Negara Republik Indonesia Tahun 2019 Nomor 185, Tambahan Lembaran Negara Republik Indonesia Nomor 6400);
- 4. Peraturan Presiden Nomor 12 Tahun 2024 tentang Badan Meteorologi, Klimatologi, dan Geofisika (Lembaran Negara Republik Indonesia Tahun 2024 Nomor 25);
- 5. Peraturan Badan Meteorologi, Klimatologi, dan Geofisika Nomor 5 Tahun 2018 tentang Pedoman Tata Naskah Dinas di Lingkungan Badan Meteorologi, Klimatologi, dan Geofisika (Berita Negara Republik Indonesia Tahun 2018 Nomor 1436);
- 6. Peraturan Badan Meteorologi, Klimatologi, dan Geofisika Nomor 5 Tahun 2020 tentang Organisasi dan Tata Kerja Badan Meteorologi, Klimatologi, dan Geofisika (Berita Negara Republik Indonesia Tahun 2020 Nomor 1370);
- 7. Peraturan Badan Meteorologi, Klimatologi, dan Geofisika Nomor 6 Tahun 2020 tentang Organisasi dan Tata Kerja Balai Besar Meteorologi, Klimatologi, dan Geofisika, Stasiun Meteorologi, Stasiun Klimatologi, dan Stasiun Geofisika (Berita Negara Republik Indonesia Tahun 2020 Nomor 1371) sebagaimana telah beberapa kali diubah terakhir dengan Peraturan Badan Meteorologi. Klimatologi, dan Geofisika Nomor 4 Tahun 2023 tentang Perubahan Kedua atas Peraturan Badan Meteorologi, Klimatologi, dan Geofisika Nomor 6 Tahun 2020 tentang Organisasi dan Tata Kerja Balai Besar Meteorologi, Klimatologi, dan Geofisika, Stasiun Meteorologi, Stasiun Klimatologi, dan Stasiun Geofisika (Berita Negara Republik Indonesia Tahun 2023 Nomor 857);
- 8. Peraturan Badan Meteorologi, Klimatologi, dan Geofisika Nomor 7 Tahun 2020 tentang Organisasi dan Tata Kerja Sekolah Tinggi Meteorologi, Klimatologi, dan Geofisika (Berita Negara Republik Indonesia Tahun 2020 Nomor 1372);
- 9. Peraturan Badan Meteorologi, Klimatologi, dan Geofisika Nomor 8 Tahun 2020 tentang Organisasi dan Tata Kerja Stasiun Pemantau Atmosfer Global (Berita Negara Republik Indonesia Tahun 2020 Nomor 1373);

# MEMUTUSKAN:

Menetapkan : PERATURAN KEPALA BADAN METEOROLOGI, KLIMATOLOGI, DAN GEOFISIKA TENTANG PEMANFAATAN SERTIFIKAT ELEKTRONIK UNTUK TANDA TANGAN ELEKTRONIK DI LINGKUNGAN BADAN METEOROLOGI, KLIMATOLOGI, DAN GEOFISIKA.

# BAB I KETENTUAN UMUM

# Pasal 1

Dalam Peraturan Kepala Badan ini, yang dimaksud dengan:

- 1. Sertifikat Elektronik adalah sertifikat yang bersifat elektronik yang memuat tanda tangan elektronik dan identitas yang menunjukkan status subjek hukum para pihak dalam transaksi elektronik yang dikeluarkan oleh penyelenggara sertifikat elektronik.
- Dokumen 2. Elektronik adalah setiap informasi elektronik dibuat, diteruskan, dikirimkan. yang diterima atau disimpan dalam bentuk analog, digital, elektromagnetik, optikal atau sejenisnya yang dapat dilihat, ditampilkan dan/atau didengar melalui komputer atau sistem elektronik, termasuk tetapi tidak terbatas pada tulisan, suara, gambar, peta, rancangan, foto atau sejenisnya, huruf, tanda, angka, kode akses, simbol atau perforasi yang memiliki makna atau arti atau dapat dipahami oleh orang yang mampu memahaminya.
- 3. Tanda Tangan Elektronik adalah tanda tangan yang terdiri atas informasi elektronik yang dilekatkan, terasosiasi atau terkait dengan informasi elektronik lainnya yang digunakan sebagai alat verifikasi dan autentikasi.
- 4. Verifikator Sertifikat Elektronik di Badan Meteorologi, Klimatologi, dan Geofisika yang selanjutnya disebut Verifikator adalah personil yang ditugaskan untuk melakukan pemeriksaan, memberikan persetujuan atau penolakan atas setiap pengajuan berkas permohonan penerbitan, pembaruan, dan pencabutan Sertifikat Elektronik.
- 5. Pemilik Sertifikat Elektronik adalah pihak yang identitasnya tertera dalam Sertifikat Elektronik yang diterbitkan oleh Penyelenggara Sertifikasi Elektronik dan sudah melalui proses verifikasi.
- 6. Penyelenggara Sertifikasi Elektronik adalah badan hukum yang berfungsi sebagai pihak yang layak dipercaya, yang memberikan dan mengaudit Sertifikat Elektronik.
- 7. Pejabat adalah pegawai yang menjalankan fungsi manajemen dalam struktur organisasi di lingkungan Badan Meteorologi, Klimatologi, dan Geofisika.
- 8. Pegawai adalah Pegawai Negeri Sipil di lingkungan Badan Meteorologi, Klimatologi, dan Geofisika.
- 9. Kepala Badan adalah Kepala Badan Meteorologi, Klimatologi, dan Geofisika.
- 10. Badan Meteorologi, Klimatologi, dan Geofisika yang selanjutnya disingkat BMKG adalah Lembaga Pemerintah Non Kementerian yang mempunyai tugas melaksanakan tugas pemerintahan di bidang meteorologi, klimatologi, dan geofisika.
- 11. Naskah Dinas adalah informasi tertulis sebagai alat komunikasi kedinasan yang dibuat dan diterima oleh pejabat yang berwenang di BMKG dalam rangka

penyelenggaraan tugas pemerintahan di bidang meteorologi, klimatologi, dan geofisika.

- 12. Kunci Privat adalah salah satu kunci dari pasangan kunci kriptografi yang hanya disimpan dan dirahasiakan oleh Pemilik Sertifikat Elektronik serta digunakan untuk melakukan Tanda Tangan Elektronik atau untuk membuka pesan yang disandi menggunakan kunci publik pada Sertifikat Elektronik.
- 13. *Passphrase* adalah serangkaian angka dan/atau huruf dan/atau karakter tertentu yang digunakan sebagai alat autentikasi untuk melakukan akses ke pasangan Kunci Privat dan Sertifikat Elektronik.
- 14. Aplikasi Manajemen Sertifikat Elektronik yang selanjutnva disingkat AMS adalah aplikasi vang dikelola dikembangankan dan Balai Sertifikasi Elektronik (BSrE) untuk melakukan proses pendaftaran, pembaruan, pencabutan dan *monitoring* sertifikat elektronik milik BSrE.

#### Pasal 2

Peraturan Kepala Badan ini mengatur pemanfaatan Sertifikat Elektronik untuk Tanda Tangan Elektronik dalam penyelenggaraan tugas dan fungsi Pemilik Sertifikat Elektronik di lingkungan BMKG.

#### Pasal 3

- (1) Tanda Tangan Elektronik berfungsi sebagai alat autentikasi dan verifikasi atas identitas Pemilik Sertifikat Elektronik dan keutuhan serta keautentikan informasi elektronik.
- (2) Tanda Tangan Elektronik memiliki kekuatan hukum dan akibat hukum yang sama dengan tanda tangan secara manual.

#### Pasal 4

Ruang lingkup Peraturan Kepala Badan ini meliputi:

- a. kepemilikan;
- b. Verifikator;
- c. pelaksanaan pemanfaatan; dan
- d. pemantauan dan evaluasi.

# Pasal 5

Sertifikat Elektronik untuk Tanda Tangan Elektronik bertujuan untuk:

- a. menjamin keutuhan, autentikasi dan nirsangkal Dokumen Elektronik di BMKG;
- b. meningkatkan kapabilitas dan tata publik keamanan informasi dalam penyelenggaraan publik elektronik di BMKG;
- c. meningkatkan keamanan informasi dan publik elektronik yang dikelola oleh BMKG;
- d. meningkatkan kepercayaan dan penerimaan masyarakat terhadap implementasi publik elektronik di BMKG; dan
- e. meningkatkan efektifitas penyelenggaraan pemerintahan dan layanan publik di BMKG.

# BAB II KEPEMILIKAN

# Pasal 6

- (1) Pejabat dan Pegawai yang memenuhi syarat dapat menggunakan Tanda Tangan Elektronik sebagai Pemilik Sertifikat Elektronik.
- (2) Pemilik Sertifikat Elektronik sebagaimana dimaksud pada ayat (1) mempunyai kewajiban:
  - a. memastikan Tanda Tangan Elektronik masih berlaku, tidak dibatalkan atau ditarik, tidak dilaporkan berpindah tangan kepada orang yang tidak berhak, dan berada dalam kuasa Pemilik Sertifikat Elektronik;
  - b. mengetahui dan memahami data dan informasi elektronik yang terkandung dalam Dokumen Elektronik;
  - c. menjaga kerahasiaan dan bertanggung jawab atas pembuatan Tanda Tangan Elektronik; dan
  - d. bertanggung jawab atas isi Dokumen Elektronik.
- (3) Pemilik Sertifikat Elektronik sebagaimana dimaksud pada ayat (1) bertanggung jawab atas penggunaan dan penyalahgunaan Tanda Tangan Elektronik oleh pihak lain yang tidak berhak.

## Pasal 7

Proses kepemilikan Sertifikat Elektronik terdiri atas:

- a. penerbitan;
- b. pembaruan; dan
- c. pencabutan.

# Pasal 8

Penerbitan sebagaimana dimaksud dalam Pasal 7 huruf a merupakan proses persetujuan atas pendaftaran kepemilikan Sertifikat Elektronik yang ditetapkan oleh Penyelenggara Sertifikasi Elektronik.

## Pasal 9

- (1) Pendaftaran sebagaimana dimaksud dalam Pasal 8 dilakukan dengan mengajukan kepemilikan Sertifikat Elektronik yang diajukan oleh Pemilik Sertifikat Elektronik kepada unit kerja yang memiliki tugas dan fungsi di bidang data, sistem informasi dan sistem komputasi.
- (2) Pendaftaran Sertifikat Elektronik sebagaimana dimaksud pada ayat (1) dilengkapi dengan dokumen yang memuat biodata pegawai dalam aplikasi pengolah data *spreadsheet*, yang meliputi:
  - a. nama lengkap pegawai;
  - b. Nomor Identitas Pegawai Negeri Sipil (NIP);
  - c. Nomor Induk Kependudukan (NIK);
  - d. nama jabatan;
  - e. unit kerja;
  - f. instansi;
  - g. email kedinasan yang aktif; dan
  - h. nomor telepon.

- (3) Persyaratan sebagaimana dimaksud pada ayat (2) dikirimkan kepada kepala unit kerja yang mempunyai tugas dan fungsi di bidang kepegawaian untuk dilakukan verifikasi atas kelengkapan dan kebenarannya.
- (4) Setelah dilakukan verifikasi, persyaratan sebagaimana dimaksud pada ayat (3) disampaikan kepada kepala unit kerja yang mempunyai tugas dan fungsi di bidang data, sistem informasi dan sistem komputasi.
- (5) Persyaratan sebagaimana dimaksud pada ayat (2) diteruskan kepala unit kerja yang mempunyai tugas dan fungsi di bidang data, sistem informasi dan sistem komputasi, kepada Verifikator untuk didaftarkan ke Penyelenggara Sertifikasi Elektronik.
- (6) Dalam hal permohonan Sertifikat Elektronik tidak disetujui oleh Penyelenggara Sertifikasi Elektronik, Pejabat atau Pegawai dapat mengajukan kembali permohonan pendaftaran Sertifikat Elektronik.

#### Pasal 10

Tahapan Penerbitan Sertifikat Elektronik sebagaimana dimaksud dalam Pasal 8 sebagaimana tercantum dalam Lampiran I yang merupakan bagian tidak terpisahkan dari Peraturan Kepala Badan ini.

## Pasal 11

Pembaruan Sertifikat Elektronik sebagaimana dimaksud dalam Pasal 7 huruf b merupakan proses perpanjangan masa berlaku Sertifikat Elektronik.

#### Pasal 12

- (1) Pemilik Sertifikat Elektronik dapat melakukan pengajuan pembaruan Sertifikat Elektronik secara mandiri melalui AMS.
- (2) Apabila ditemukan kendala saat dilakukan pembaruan sebagaimana tercantum pada ayat (1), maka pemilik Sertifikat Elektronik harus mengajukan permohonan pembaruan kepada unit kerja yang memiliki tugas dan fungsi di bidang data, sistem informasi dan sistem komputasi.
- (3) Pengajuan pembaruan sebagaimana dimaksud pada ayat (2) diteruskan kepala unit kerja yang mempunyai tugas dan fungsi di bidang data, sistem informasi dan sistem komputasi kepada Verifikator untuk dilakukan pembaruan.
- (4) Pembaruan Sertifikat Elektronik sebagaimana tercantum pada ayat (3) juga dapat dilakukan berdasarkan hasil penelusuran data oleh Verifikator melalui aplikasi AMS.
- (5) Proses pembaruan Sertifikat Elektronik sebagaimana tercantum pada ayat (1) dan ayat (2) harus dilakukan dalam jangka waktu maksimal 30 (tiga puluh) hari kerja sebelum berakhirnya masa berlaku Sertifikat Elektronik.

# Pasal 13

Tata Cara Pembaruan Sertifikat Elektronik sebagaimana dimaksud dalam Pasal 7 huruf b dan Tata Cara Pembaruan Data sebagaimana dimaksud dalam Pasal 12 tercantum dalam Lampiran II dan Lampiran III yang merupakan bagian tidak terpisahkan dari Peraturan Kepala Badan ini.

#### Pasal 14

Pencabutan Sertifikat Elektronik sebagaimana dimaksud dalam Pasal 7 huruf c merupakan penghentian penggunaan Sertifikat Elektronik oleh Penyelenggara Sertifikasi Elektronik.

# Pasal 15

Pencabutan Sertifikat Elektronik dilakukan dalam hal Pemilik Sertifikat Elektronik:

- a. pensiun;
- b. berhenti/diberhentikan;
- c. pindah ke instansi lain;
- d. meninggal dunia; atau
- e. melanggar ketentuan atau kondisi lainnya yang menyebabkan pemilik sertifikat elektronik tidak diijinkan melakukan penandatanganan dokumen elektronik.

#### Pasal 16

(1) Pencabutan sertifikat elektronik karena alasan sebagaimana dimaksud dalam Pasal 15 dilaksanakan berdasarkan:

a. permohonan dari pemilik sertifikat elektronik; atau

b. hasil penelusuran data dari aplikasi kepegawaian.

- (2) Permohonan pencabutan Sertifikat Elektronik sebagaimana dimaksud pada ayat (1) huruf a diajukan kepada unit kerja yang mempunyai tugas dan fungsi di bidang data, sistem informasi dan sistem komputasi.
- (3) Penelusuran data dari aplikasi kepegawaian sebagaimana dimaksud pada ayat (1) huruf b dilakukan oleh unit kerja yang mempunyai tugas dan fungsi di bidang kepegawaian atas permintaan unit kerja yang mempunyai tugas dan fungsi di bidang data, sistem informasi dan sistem komputasi.
- (4) Pencabutan sertifikat elektronik sebagaimana dimaksud dalam Pasal 15 huruf e dilaksanakan berdasarkan laporan pengaduan dari pemilik sertifikat elektronik disertai bukti-bukti bahwa secara sengaja atau tidak sengaja *passphrase* dan/atau Kunci Privat miliknya telah diketahui atau telah disalahgunakan oleh pihak lain.

#### Pasal 17

Dalam hal pimpinan unit kerja yang mempunyai tugas dan fungsi di bidang data, sistem informasi dan sistem komputasi menilai permohonan pencabutan sertifikat elektronik dan/atau laporan pengaduan telah memenuhi persyaratan, pimpinan unit kerja yang mempunyai tugas dan fungsi di bidang data, sistem informasi dan sistem komputasi meneruskan usulan pencabutan sertifikat elektronik kepada penyelenggara sertifikasi elektronik untuk ditindaklanjuti.

#### Pasal 18

Tata cara pencabutan sertifikat elektronik ditetapkan lebih lanjut oleh pimpinan unit kerja yang mempunyai tugas dan fungsi di bidang data, sistem informasi dan sistem komputasi.

#### Pasal 19

- (1) Sertifikat Elektronik yang telah dicabut tidak dapat digunakan kembali.
- (2) Dalam hal pemilik Sertifikat Elektronik membutuhkan penggunaan Sertifikat Elektronik untuk menggantikan Sertifikat Elektronik yang telah dicabut, pemilik mengusulkan permohonan penerbitan Sertifikat Elektronik baru kepada unit kerja yang mempunyai tugas dan fungsi di bidang data, sistem informasi dan sistem komputasi.

## Pasal 20

Tata Cara Pencabutan Sertifikat Elektronik sebagaimana dimaksud dalam Pasal 7 huruf c sebagaimana tercantum dalam Lampiran IV yang merupakan bagian tidak terpisahkan dari Peraturan Kepala Badan ini.

# BAB III

# VERIFIKATOR

#### Pasal 21

- (1) Permohonan penerbitan, pembaruan, dan pencabutan Sertifikat Elektronik dilakukan berdasarkan usulan dari Pemilik Sertifikat Elektronik, hasil penelusuran data di AMS, maupun berdasarkan hasil penelusuran data dari aplikasi kepegawaian untuk diserahkan kepada Verifikator.
- (2) Verifikator sebagaimana dimaksud pada ayat (1) memiliki tugas sebagai berikut:
  - a. melaksanakan verifikasi identitas dan berkas untuk pendaftaran;
  - b. melaksanakan pendaftaran;
  - c. pembaruan dan pencabutan Sertifikat Elektronik.
- (3) Tugas Verifikator sebagaimana dimaksud pada ayat (2) huruf a dilakukan oleh unit kerja yang mempunyai tugas dan fungsi di bidang kepegawaian.
- (4) Tugas Verifikator sebagaimana dimaksud pada ayat (2) huruf b dan huruf c dilakukan oleh unit kerja yang mempunyai tugas dan fungsi di bidang data, sistem informasi dan sistem komputasi.
- (5) Dalam melaksanakan tugas sebagaimana dimaksud pada ayat (2), Verifikator berwenang:
  - a. melakukan verifikasi berkas berdasarkan identitas resmi yang dikirimkan pengguna kepada kepala unit kerja yang mempunyai tugas dan fungsi di bidang kepegawaian;
  - b. menyetujui atau menolak permintaan penerbitan, pembaruan, dan pencabutan Sertifikat Elektronik;
  - c. menindaklanjuti permintaan Sertifikat Elektronik kepada Penyelenggara Sertifikasi Elektronik;

- d. menyampaikan Sertifikat Elektronik kepada pemohon; dan
- e. melakukan pengarsipan berkas pendaftaran Sertifikat Elektronik baik berupa salinan dalam bentuk cetak maupun salinan dalam bentuk elektronik.
- (6) Verifikator berkewajiban untuk menyetujui atau menolak hasil aktivasi pegawai yang berstatus sebagai pegawai Non ASN, dengan melakukan pengecekan kesesuaian data.
- (7) Mekanisme verifikasi hasil aktivasi ASN dilakukan secara otomatis oleh sistem AMS yang telah terintegrasi dengan data Kependudukan dan Catatan Sipil Kementerian Dalam Negeri (Kemendagri) dan data kepegawaian Badan Kepegawaian Negara (BKN).
- (8) Apabila dalam proses aktivasi pegawai yang berstatus sebagai ASN masuk ke akun Verifikator, hal ini disebabkan karena foto pengguna tidak terverifikasi oleh data Kependudukan dan Catatan Sipil Kementerian Dalam Negeri (Kemendagri), sehingga perlu dilakukan verifikasi manual oleh Verifikator.
- (9) Selain tugas dan kewenangan sebagaimana dimaksud pada ayat (2) dan ayat (5), Verifikator dapat memberikan bimbingan teknis dan sosialisasi terkait penggunaan Sertifikat Elektronik.

## Pasal 22

- (1) Verifikator ditetapkan oleh Penyelenggara Sertifikasi Elektronik atas rekomendasi kepala unit kerja yang mempunyai tugas dan fungsi di bidang data, sistem informasi dan sistem komputasi.
- (2) Verifikator sebagaimana dimaksud pada ayat (1) terdiri atas:
  - a. 2 (dua) orang Pegawai yang berada di unit kerja yang mempunyai tugas dan fungsi di bidang data, sistem informasi dan sistem komputasi; dan
  - b. 1 (satu) orang Pegawai yang berada di unit kerja yang mempunyai tugas dan fungsi di bidang kepegawaian.

## Pasal 23

Persyaratan menjadi Verifikator meliputi:

- a. calon Verifikator melampirkan berkas sebagai berikut:
  - 1. surat keputusan pengangkatan Pegawai; dan
  - 2. surat keputusan penempatan jabatan;
- b. mengirimkan formulir permohonan sebagai Verifikator yang ditandatangani oleh kepala unit kerja yang mempunyai tugas dan fungsi di bidang data, sistem informasi dan sistem komputasi; dan
- c. calon Verifikator menyetujui perjanjian Verifikator Sertifikat Elektronik yang ditetapkan oleh Penyelenggara Sertifikat Elektronik.

# - 10 -

# BAB IV

# PELAKSANAAN PEMANFAATAN

#### Pasal 24

- (1) Penggunaan Tanda Tangan Elektronik diutamakan dan dilaksanakan secara optimal dalam penyelenggaraan tugas dan fungsi BMKG untuk memberikan persetujuan dan/atau pengesahan suatu Naskah Dinas yang berbentuk Dokumen Elektronik sesuai ketentuan peraturan perundang-undangan.
- (2) Tanda Tangan Elektronik dapat dibubuhkan pada Dokumen Elektronik sebagai berikut:

a. Naskah Dinas; dan

b. dokumen Naskah Dinas lain sepanjang tidak dilarang oleh peraturan perundang-undangan atau kebijakan pemerintah.

# Pasal 25

Naskah Dinas sebagaimana dimaksud dalam Pasal 24 terdiri atas:

- a. Naskah Dinas arahan;
- b. Naskah Dinas korespondensi;
- c. Naskah Dinas khusus;
- d. laporan; dan
- e. telaahan staf.

# Pasal 26

- (1) Naskah Dinas arahan sebagaimana dimaksud dalam Pasal 25 huruf a terdiri atas:
  - a. Naskah Dinas pengaturan;
  - b. Naskah Dinas penetapan/keputusan; dan
  - c. Naskah Dinas penugasan.
- (2) Naskah Dinas pengaturan sebagaimana dimaksud pada ayat (1) huruf a terdiri atas:
  - a. peraturan;
  - b. pedoman;
  - c. petunjuk pelaksanaan/petunjuk teknis;
  - d. instruksi;
  - e. Standard Operating Procedures (SOP); dan
  - f. surat edaran.
- (3) Naskah Dinas penetapan/keputusan sebagaimana dimaksud pada ayat (1) huruf b merupakan naskah dinas yang memuat kebijakan yang bersifat menetapkan, tidak bersifat mengatur, dan merupakan pelaksanaan kegiatan.
- (4) Naskah Dinas penugasan sebagaimana dimaksud pada ayat (1) huruf c merupakan Naskah Dinas yang dibuat oleh atasan atau pejabat yang berwenang kepada bawahan atau pejabat lain yang diperintah/diberi tugas, yang memuat apa yang harus dilakukan.

#### Pasal 27

- (1) Naskah Dinas korespondensi sebagaimana dimaksud dalam Pasal 25 huruf b terdiri atas:
  - a. Naskah Dinas korespondensi internal; dan
  - b. Naskah Dinas korespondensi eksternal.

- (2) Naskah Dinas korespondensi internal sebagaimana dimaksud pada ayat (1) huruf a terdiri atas:
  - a. nota dinas;
  - b. memo;
  - c. disposisi; dan
  - d. surat undangan internal.
- (3) Naskah Dinas korespondensi eksternal sebagaimana dimaksud pada ayat (1) huruf b terdiri atas:
  - a. surat dinas; dan
  - b. surat undangan eksternal.

# Pasal 28

- (1) Naskah Dinas khusus sebagaimana dimaksud dalam Pasal 25 huruf c terdiri atas:
  - a. naskah kerja sama;
  - b. surat kuasa;
  - c. berita acara;
  - d. surat keterangan;
  - e. surat pengantar; dan
  - f. pengumuman.
- (2) Naskah kerja sama sebagaimana dimaksud pada ayat (1) huruf a terdiri atas:
  - a. naskah kerja sama dalam negeri; dan
  - b. naskah kerja sama internasional.

#### Pasal 29

Kewenangan penandatanganan Naskah Dinas sebagaimana dimaksud dalam Pasal 24 ayat (2) huruf a mengacu pada pedoman tata naskah dinas yang berlaku di lingkungan BMKG.

#### Pasal 30

Penandatanganan Naskah Dinas khusus berupa Naskah Kerja Sama secara elektronik dilaksanakan dengan ketentuan:

- a. naskah Kerja Sama dapat ditandatangani secara elektronik sepanjang disepakati oleh para pihak;
- b. dalam hal dilakukan penandatanganan secara elektronik, perlu dilakukan sinkronisasi sistem pembubuhan Tanda Tangan Elektronik di BMKG dengan pihak mitra kerja sama;
- c. dalam hal diperlukan pembubuhan meterai, Naskah Kerja Sama yang ditandatangani secara elektronik menggunakan meterai elektronik/e-meterai sesuai peraturan perundang-undangan; dan
- d. pembubuhan paraf dalam Naskah Kerja Sama yang ditandatangani secara elektronik mengikuti ketentuan pembubuhan paraf elektronik *(invisible signature).*

# Pasal 31

Penandatanganan Naskah Dinas khusus berupa berita acara secara elektronik dilaksanakan dengan ketentuan:

- a. Berita Acara dapat ditandatangani secara elektronik sepanjang disepakati oleh para pihak.
- b. Dalam hal dilakukan penandatanganan secara elektronik, perlu dilakukan sinkronisasi sistem

pembubuhan Tanda Tangan Elektronik di BMKG dengan pihak mitra.

#### Pasal 32

- (1) Naskah dinas yang ditandatangani secara elektronik berlaku sesuai dengan tanggal pada saat dibubuhkannya Tanda Tangan Elektronik oleh Pemilik Sertifikat Elektronik.
- (2) Tanda tangan elektronik memiliki kekuatan hukum dan akibat hukum yang sama dengan tanda tangan secara manual.

#### Pasal 33

Alur dan Mekanisme Pemanfaatan Sertifikat Elektronik untuk Tanda Tangan Elektronik sebagaimana tercantum dalam Lampiran V yang merupakan bagian tidak terpisahkan dari Peraturan Kepala Badan ini.

#### Pasal 34

Tata Cara Pembubuhan Tanda Tangan Elektronik pada Naskah Dinas sebagaimana dimaksud dalam Pasal 24 ayat (2) huruf a sebagaimana tercantum dalam Lampiran VI yang merupakan bagian tidak terpisahkan dari Peraturan Kepala Badan ini.

## Pasal 35

Naskah Dinas yang telah ditandatangani secara elektronik dapat dicetak sebagai salinan.

#### Pasal 36

Proses verifikasi informasi elektronik pada Naskah Dinas yang ditandatangani secara elektronik dilakukan dengan memeriksa data pembuatan Tanda Tangan Elektronik untuk menelusuri setiap perubahan data yang ditandatangani.

#### Pasal 37

Perubahan Tanda Tangan Elektronik dan/atau informasi elektronik yang ditandatangani setelah waktu penandatanganan dapat diketahui, dideteksi, dan/atau ditemukenali dengan metode atau cara tertentu.

#### Pasal 38

Tata cara verifikasi informasi elektronik pada Naskah Dinas yang ditandatangani secara elektronik sebagaimana tercantum dalam Lampiran VII yang merupakan bagian tidak terpisahkan dari Peraturan Kepala Badan ini.

# BAB V

# PEMANTAUAN DAN EVALUASI

## Pasal 39

Pemantauan dan evaluasi penyelenggaraan Sertifikat Elektronik dilakukan atas dasar penilaian untuk menjamin penyelenggaraan Sertifikat Elektronik berjalan dengan baik.

# Pasal 40

- (1) Setiap kepala satuan kerja harus melakukan pemantauan atas pemanfaatan Sertifikat Elektronik di satuan kerjanya dan berkoordinasi dengan unit kerja yang mempunyai tugas dan fungsi di bidang data, sistem informasi dan sistem komputasi.
- (2) Pemantauan dan evaluasi atas pelaksanaan pemanfaatan Sertifikat Elektronik untuk Tanda Tangan Elektronik wajib dilaksanakan secara periodik paling sedikit 1 (satu) kali dalam 2 (dua) tahun oleh unit kerja yang mempunyai tugas dan fungsi di bidang data, sistem informasi dan sistem komputasi, serta Penyelenggara Sertifikasi Elektronik.
- (3) Pelaksanaan evaluasi dilakukan dengan mengikuti ketentuan yang diatur oleh Penyelenggara Sertifikasi Elektronik.
- (4) Security Assessment atas Sistem Elektronik yang memanfaatkan Sertifikat Elektronik di BMKG dilakukan dengan mengikuti ketentuan yang diatur oleh Penyelenggara Sertifikasi Elektronik.

# Pasal 41

- (1) Dalam hal terjadi gangguan terhadap penyelenggaraan Sertifikat Elektronik, penanganan dilakukan dengan mekanisme:
  - a. diutamakan menyelesaikan secara mandiri dengan mengikuti petunjuk yang tercantum dalam lampiran; dan/atau
  - b. menghubungi Verifikator yang memiliki tugas dan fungsi di bagian kepegawaian atau di bidang data, sistem informasi dan sistem komputasi.
- (2) Gangguan terhadap penyelenggaraan Sertifikat Elektronik sebagaimana dimaksud pada ayat (1) merupakan kondisi tidak terselenggaranya layanan Sertifikat Elektronik yang diakibatkan oleh:
  - a. tidak dapat diaksesnya pasangan Kunci Privat dan Sertifikat Elektronik;
  - b. gangguan terhadap *passphrase*;
  - c. permasalahan dalam pemanfaatan terkait autentikasi, keaslian data, dan penyangkalan dalam pemanfaatan Sertifikat Elektronik; dan
  - d. ketidaktersediaan sistem elektronik.
- (3) Dalam hal pasangan Kunci Privat dan Sertifikat Elektronik tidak dapat diakses, Pemilik Sertifikat Elektronik dapat melakukan reset atau ubah *passphrase*.
- (4) Dalam hal terjadi gangguan terhadap *passphrase*, yang meliputi:
  - a. lupa *passphrase*, maka Pemilik Sertifikat Elektronik dapat melakukan reset atau ubah *passphrase*;
  - b. gangguan jaringan internet, maka Pemilik Sertifikat Elektronik harus memastikan aplikasi yang bersifat *standalone* seperti panter atau BeSign atau aplikasi yang terintegrasi dengan tanda tangan elektronik dalam kondisi terhubung dengan internet; atau

- c. gangguan sistem, maka Pemilik Sertifikat Elektronik harus berkonsultasi dengan Verifikator yang mempunyai tugas dan fungsi di bidang data, sistem informasi dan sistem komputasi.
- (5) Dalam hal terjadi permasalahan terkait autentikasi, keaslian data, dan penyangkalan dalam pemanfaatan Sertifikat Elektronik, maka:
  - a. apabila Pemilik mengetahui, harus segera dilakukan reset *passphrase*; atau
  - b. apabila Pemilik tidak mengetahui, harus segera dilakukan pencabutan sertifikat elektronik.

# Pasal 42

Tata Cara Pergantian *Passphrase* Sertifikat Elektronik sebagaimana tercantum dalam Lampiran VIII yang merupakan bagian tidak terpisahkan dari Peraturan Kepala Badan ini. Peraturan Kepala Badan ini mulai berlaku pada tanggal ditetapkan.

Ditetapkan di Jakarta pada tanggal 14 Mei 2024

KEPALA BADAN METEOROLOGI, KLIMATOLOGI, DAN GEOFISIKA, REPUBLIK INDONESIA,

Ttd.

DWIKORITA KARNAWATI

KLIMATO Salinan ini sesuai dengan aslinya, Kepala Biro Hukum dan Organisasi ME MOHAMADMUSLIHHUDDIN

LAMPIRAN I PERATURAN KEPALA BADAN METEOROLOGI, KLIMATOLOGI, DAN GEOFISIKA NOMOR 6 TAHUN 2024 TENTANG PEMANFAATAN SERTIFIKAT ELEKTRONIK UNTUK TANDA TANGAN ELEKTRONIK DI LINGKUNGAN BADAN METEOROLOGI, KLIMATOLOGI, DAN GEOFISIKA

# TAHAPAN PENERBITAN SERTIFIKAT ELEKTRONIK

Penerbitan Sertifikat Elektronik dilakukan oleh Penyelenggara Sertifikat Elektronik melalui tahapan sebagai berikut:

# 1. Tahap Persiapan

Untuk melakukan pendaftaran Sertifikat Elektronik, pengguna harus memenuhi persyaratan sebagai berikut:

- (1) Pendaftaran Sertifikat Elektronik disampaikan langsung oleh pemohon kepada Verifikator dan tidak diperkenankan untuk dikuasakan kepada pihak lain.
- (2) Untuk melakukan pendaftaran Sertifikat Elektronik, calon Pemilik Sertifikat Elektronik harus melengkapi persyaratan pendaftaran dalam aplikasi pengolah data *spreadsheet* yang memuat biodata pegawai dengan kelengkapan:
  - a. Nama Lengkap Pegawai
  - b. Nomor Identitas Pegawai Negeri Sipil (NIP)
  - c. Nomor Induk Kependudukan (NIK)
  - d. Nama Jabatan
  - e. Unit Kerja
  - f. Instansi
  - g. Email kedinasan yang aktif
  - h. Nomor Telepon.
- (3) Persyaratan calon Pemilik Sertifikat Elektronik dikirimkan kepada kepala unit kerja yang mempunyai tugas dan fungsi di bidang kepegawaian untuk dilakukan verifikasi atas kelengkapan dan kebenarannya,
- (4) Setelah diverifikasi, persyaratan calon Pemilik Sertifikat Elektronik disampaikan kepada kepala unit kerja yang mempunyai tugas dan fungsi di bidang data, sistem Informasi dan sistem komputasi.
- (5) Persyaratan calon Pemilik Sertifikat Elektronik diteruskan kepala unit kerja yang mempunyai tugas dan fungsi di bidang data, sistem Informasi dan sistem komputasi kepada Verifikator untuk didaftarkan ke Penyelenggara Sertifikasi Elektronik.
- (6) Dalam hal permohonan Sertifikat Elektronik tidak disetujui oleh Penyelenggara Sertifikasi Elektronik, Pejabat/Pegawai dapat mengajukan kembali permohonan pendaftaran Sertifikat Elektronik sesuai tata cara yang berlaku.

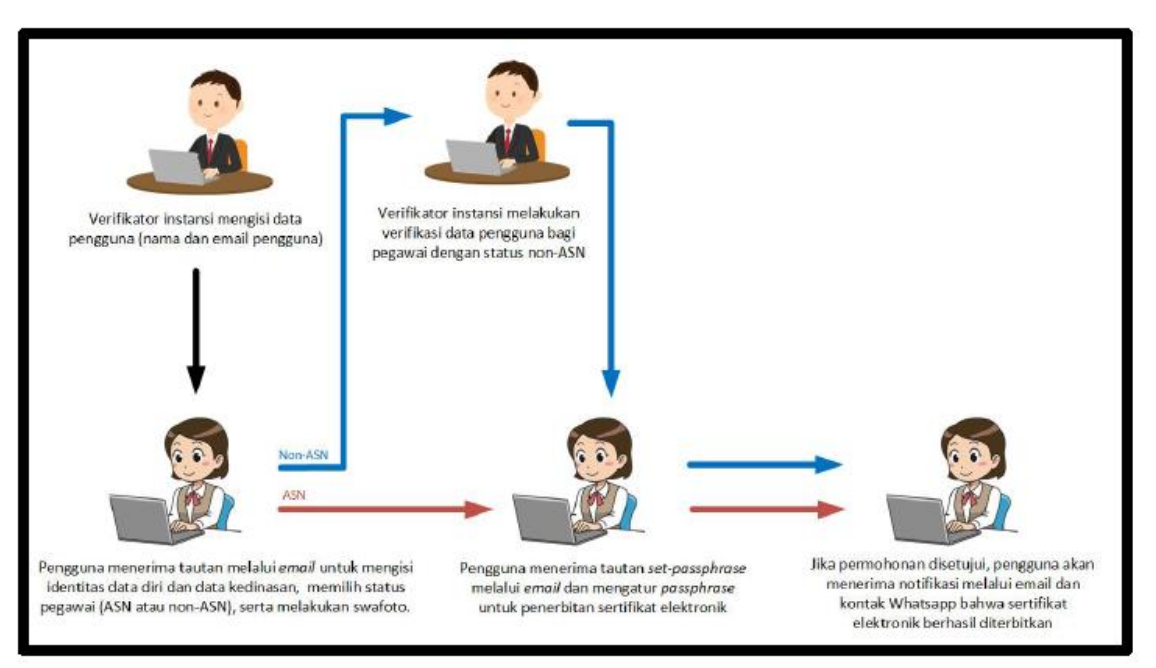

Gambar 1. Gambaran Umum Pendaftaran dan Pengajuan Penerbitan Sertifikat Elektronik Pengguna (Sumber: Petunjuk Teknis Penggunaan AMS Versi 4.0 Akun Pengguna, BSrE)

- 2. Tahap Pendaftaran Pada Sistem
  - 2.1. Proses Registrasi dan Verifikasi Pengguna
    - a. Sebelum proses penerbitan Sertifikat Elektronik, verifikator instansi yang berkedudukan di bidang data, sistem informasi dan sistem komputasi, mendaftarkan calon pemilik Sertifikat Elektronik dengan mengisikan nama dan email kedinasan yang terlampir pada nota dinas yang telah diverifikasi oleh verifikator yang berkedudukan di bidang kepegawaian. Verifikator yang berkedudukan di bidang data, sistem informasi dan sistem komputasi perlu melakukan pendaftaran dengan mengisi nama lengkap, email dinas pengguna dan organisasi (nama instansi) pada Aplikasi Manajemen Sertifikat Elektronik (AMS) yang dapat diakses melalui alamat https://portalbsre.bssn.go.id/login,
    - b. Setelah itu pengguna menerima tautan atau pranala aktivasi akun melalui *email* kedinasan. Pranala tersebut akan aktif selama 1 x 24 jam setelah dibuka. Pengguna diharuskan untuk mengklik pranala aktivasi tersebut yang akan membuka Aplikasi Manajemen Sertifikat Elektronik (AMS) dan segera melakukan aktivasi akun.

|       |                                                                                 | Read Mo  |
|-------|---------------------------------------------------------------------------------|----------|
| E] Ak | tivasi Akun                                                                     |          |
|       |                                                                                 |          |
|       |                                                                                 |          |
|       | Hi                                                                              |          |
|       | Hai                                                                             |          |
|       | Terimakasih telah bergabung bersama kami! 🤞                                     |          |
|       | Terima kasih telah bergabung di Layanan Balai Sertifikasi Elektronik. Silakan k | dik      |
|       | tombol berikut untuk tahap registrasi akun Anda                                 |          |
|       |                                                                                 |          |
|       | Aktivasi Akun                                                                   |          |
|       | the second of an attack bigs didth, situation and a second accord, dis-         | ale test |
|       | pada pramban anda.                                                              | an ini   |
|       |                                                                                 |          |
|       | https://bsre-dev.bssn.go.id/email/aktivasi/akun/20b0600f-                       |          |
|       |                                                                                 |          |
|       | Jika terdapat kendala, silahkan hubungi kami di info.bsre@bssn.go.id atau bi    | sa       |
|       | melalui telegram kami di @infobsre                                              |          |
|       |                                                                                 |          |
|       | Terimakasih,                                                                    |          |
|       | Balai Sertifikasi Elektronik                                                    |          |
|       |                                                                                 |          |
|       |                                                                                 |          |

Berikut ini merupakan contoh *email* dari BSrE yang berisi pranala aktivasi akun:

Gambar 2. *E-mail* Aktivasi Akun (Sumber: Petunjuk Teknis Penggunaan AMS Versi 4.0 Akun Pengguna, BSrE)

Pengguna diminta untuk mengklik tombol aktivasi akun yang tercantum dalam *email* tersebut, apabila tombol tersebut tidak bekerja, pengguna dapat menyalin pranala yang terletak di bawah tombol dan menempel pada *browser* pengguna.

Pengguna akan diarahkan ke Aplikasi Manajemen Sertifikat Elektronik (AMS) seperti terlampir pada gambar 3.

c. Melalui pranala aktivasi akun, pengguna diminta untuk melengkapi data diri, data kedinasan, serta melakukan pengambilan foto wajah (*selfie*) yang dicocokkan dengan Data Kependudukan Catatan Sipil.

| 1 Data Diri > 2 Data Kedinasan > 3 Foto Diri                                     |                                       |
|----------------------------------------------------------------------------------|---------------------------------------|
| Data Diri<br>Mohon lengkapi data diri anda, sesuai dengan yang tertera pada KTP. |                                       |
| Nama Lengkap*                                                                    | NIK*                                  |
|                                                                                  | NIK Anda                              |
| Nama lengkap sesuai dengan yang tertera pada KTP                                 |                                       |
| Gelar Depan                                                                      | Gelar Belakang                        |
| Gelar depan                                                                      | Gelar belakang                        |
| Jika terdapat gelar depan pada KTP                                               | Jika terdapat gelar belakang pada KTP |
| Email                                                                            | Nomor Telepon*                        |
|                                                                                  | Nomor Telepon Anda                    |
|                                                                                  |                                       |
|                                                                                  | Next >                                |

Gambar 3. Pengisian Data Aktivasi "Data Diri" (Sumber: Petunjuk Teknis Penggunaan AMS Versi 4.0 Akun Pengguna, BSrE)

Data diri yang tampil harus diisi sesuai dengan Kartu Tanda Penduduk (KTP) di antaranya adalah Nama Lengkap, NIK, Gelar Depan, Gelar Belakang, Email, dan nomor telepon.

Setelah mengisi data diri secara lengkap dan menekan tombol next, calon pemilik Sertifikat Elektronik diminta untuk memilih status pegawai sesuai dengan opsi yang tersedia, di antaranya: ASN dan Non ASN.

| Tabel 1. Pengertian ASN dan Non ASN |                                                   |  |  |  |
|-------------------------------------|---------------------------------------------------|--|--|--|
| ASN                                 | ASN adalah Pegawai Negeri Sipil (PNS) dan Pegawai |  |  |  |
|                                     | remennan uengan renjanjian kerja (PPPK) yang      |  |  |  |
|                                     | bekerja pada instansi pemerintah (UU No. 5 Tahun  |  |  |  |
|                                     | 2014)                                             |  |  |  |
| Non ASN                             | Pegawai selain PNS dan PPPK sebagaimana yang      |  |  |  |
|                                     | tercantum pada UU No 5 Tahun 2014 tentang         |  |  |  |
|                                     | Aparatur Sipil Negara                             |  |  |  |

Apabila pegawai berstatus sebagai ASN, maka calon pemilik Sertifikat Elektronik diharuskan memilih opsi ASN, kemudian mengisi kolom Nomor Induk Pegawai (NIP) yang bersesuaian dengan NIK. Selanjutnya menekan tombol "Cek NIP".

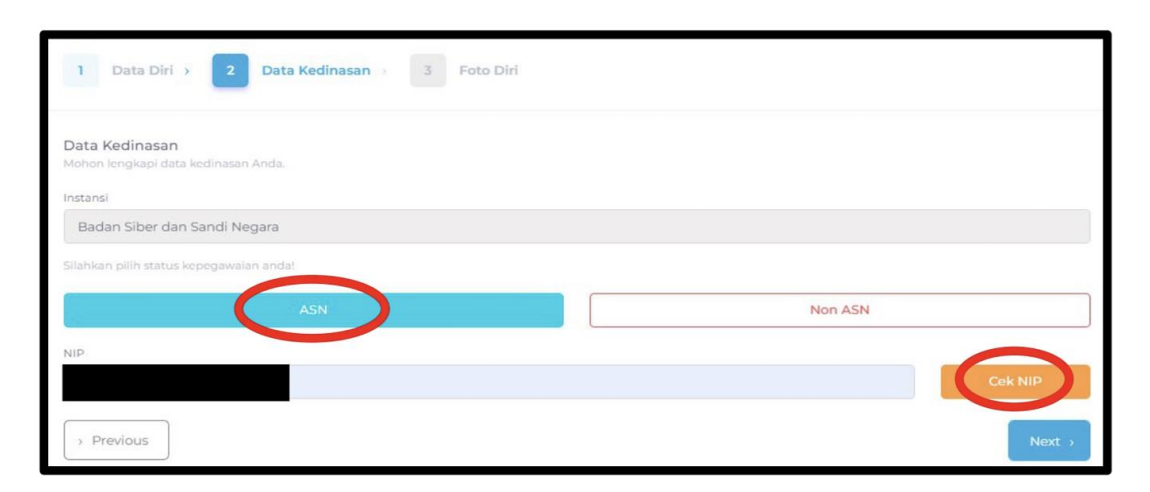

| 1 Data Diri > 2 Data Kedinasan > 3 Foto Diri                      |         |         |
|-------------------------------------------------------------------|---------|---------|
| Data Kedinasan<br>Mohon lengkapi data kedinasan Anda.<br>Instansi |         |         |
| Badan Siber dan Sandi Negara                                      |         |         |
| Silahkan pilih status kepegawaian anda!                           |         |         |
| ASN                                                               | Non ASN |         |
| NIP                                                               |         |         |
|                                                                   |         | Cek NIP |
| Unit Organisasi                                                   | Jabatan |         |
|                                                                   |         |         |
| Provinsi                                                          |         |         |
| JAKARTA                                                           |         |         |
| > Previous                                                        |         | Next >  |

Gambar 4. Pengisian Data Aktivasi "Data Kedinasan ASN" (Sumber: Petunjuk Teknis Penggunaan AMS Versi 4.0 Akun Pengguna, BSrE) Selanjutnya akan muncul kolom Unit Organisasi, Jabatan dan Provinsi.

Apabila pegawai merupakan Non-ASN, calon pemilik Sertifikat Elektronik mengisi kolom NIP, Unit Organisasi, Jabatan, dan Provinsi letak Instansi berada. Selanjutnya menekan tombol "Next".

| 1 Data Diri > 2 Data Kedinasan > 3 Foto Diri                      |                   |
|-------------------------------------------------------------------|-------------------|
| Data Kedinasan<br>Mohon lengkapi data kedinasan Anda.<br>Instansi |                   |
| Badan Siber dan Sandi Negara                                      |                   |
| Silahkan pilih status kepegawaian andat                           |                   |
| ASN                                                               | Non ASN           |
| NIP                                                               |                   |
|                                                                   |                   |
| Unit Organisasi                                                   | Jabatan           |
| Nama Unit Organisasi Anda                                         | Nama Jabatan Anda |
| Provinsi Non ASN                                                  |                   |
| Pilih Provinsi Instansi Anda                                      |                   |
| > Previous                                                        | Next >            |

Gambar 5. Pengisian Data Aktivasi "Data Kedinasan Non ASN" (Sumber: Petunjuk Teknis Penggunaan AMS Versi 4.0 Akun Pengguna, BSrE)

Setelah melengkapi data diri dan data kedinasan, calon pemilik Sertifikat Elektronik melakukan pengambilan foto wajah (*selfie*) yang akan dicocokkan dengan Data Kependudukan Catatan Sipil. Untuk melakukan pengambilan *selfie*, klik "Ambil Foto"  $\rightarrow$  "Ambil Foto/Capture" $\rightarrow$  "Simpan", dan beri centang pada pernyataan yang muncul pada halaman tersebut, kemudian klik "Submit".

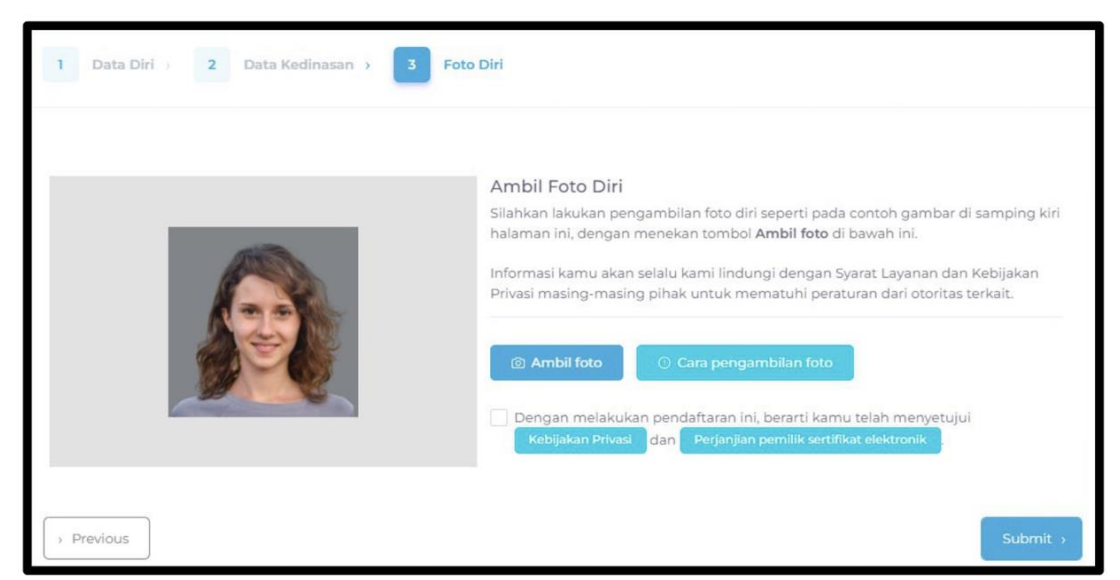

Gambar 6. Pengisian Data Aktivasi "Foto Diri" (Sumber: Petunjuk Teknis Penggunaan AMS Versi 4.0 Akun Pengguna, BSrE)

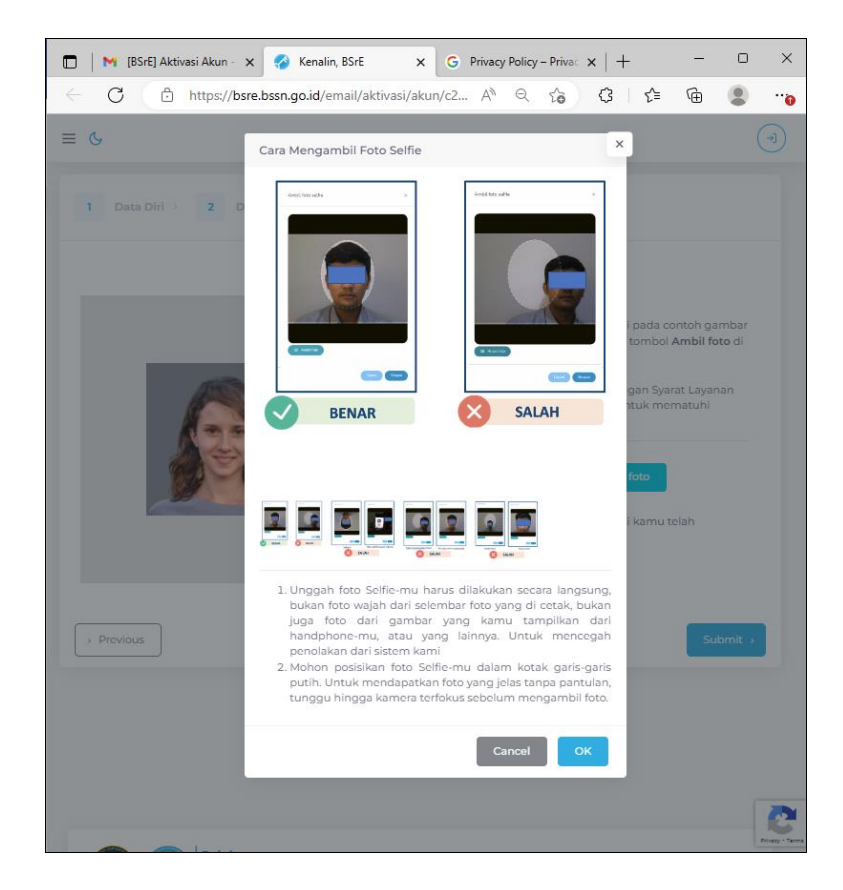

Gambar 7. Cara Pengambilan Foto *Selfie* (Sumber: Aplikasi Manajemen Sertifikat Elektronik)

Untuk pengambilan foto *selfie*, pengguna diharuskan untuk melakukan pengambilan secara langsung, foto yang diunggah bukan merupakan foto wajah dari selembar foto yang dicetak, bukan juga foto dari gambar yang ditampilkan dari handphone, atau yang lainnya.

Mohon pengguna dapat memposisikan foto *selfie* dalam kotak garis garis putih. Untuk mendapat foto yang jelas tanpa pantulan, kemudian tunggu hingga kamera terfokus sebelum mengambil foto. Pilih "Allow" saat muncul *pop up* penggunaan kamera.

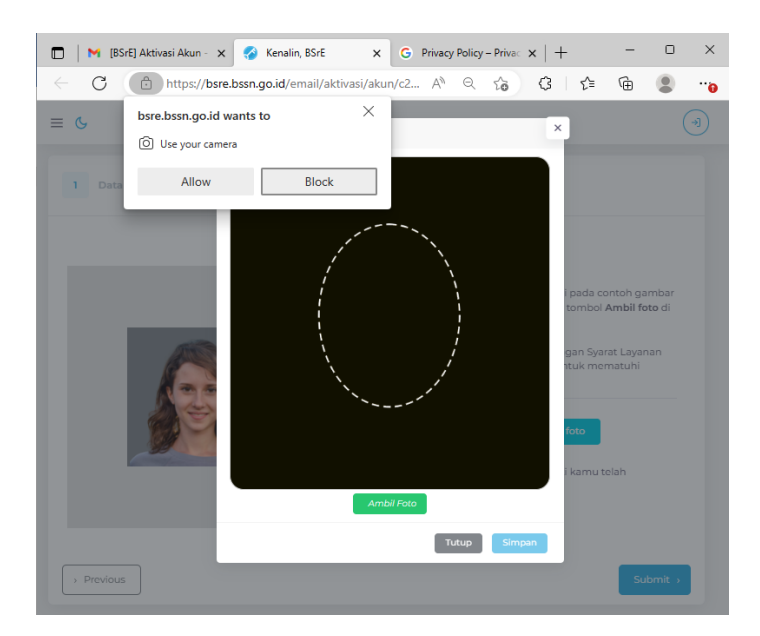

Gambar 8. Tampilan Pengambilan Foto *Selfie* (Sumber: Aplikasi Manajemen Sertifikat Elektronik) Setelah submit data, calon pemilik Sertifikat Elektronik akan menerima notifikasi bahwa aktivasi telah berhasil.

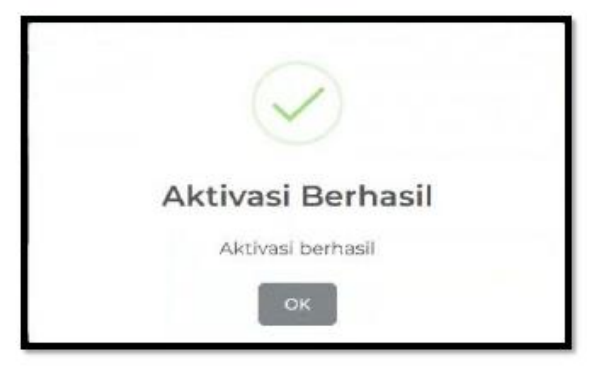

Gambar 9. Notifikasi "Aktivasi Berhasil" (Sumber: Petunjuk Teknis Penggunaan AMS Versi 4.0 Akun Pengguna, BSrE)

Terdapat 2 (dua) mekanisme verifikasi berdasarkan status pegawai, yaitu:

- a. Mekanisme verifikasi untuk ASN dilakukan secara otomatis oleh sistem AMS yang telah terintegrasi dengan data Kependudukan dan Catatan Sipil Kementerian Dalam Negeri (Kemendagri) dan data kepegawaian Badan Kepegawaian Negara (BKN).
- b. Mekanisme verifikasi untuk Non-ASN dilakukan oleh Verifikator Instansi. Verifikator harus melakukan pengecekan kesesuaian data dan memberikan persetujuan verifikasi.
- 2.2. Proses Penerbitan Menggunakan eSign
  - a. Setelah berhasil diverifikasi oleh verifikator, baik melalui sistem maupun secara manual oleh verifikator instansi, pengguna akan menerima 2 (dua) *email*, di antaranya:
    - 1. *E-mail* berisi tautan set *passphrase*.

Pengguna diharuskan untuk melakukan pengaturan *passphrase*. Berikut ini merupakan contoh *email* dari BSrE yang berisi tautan set *passphrase*.

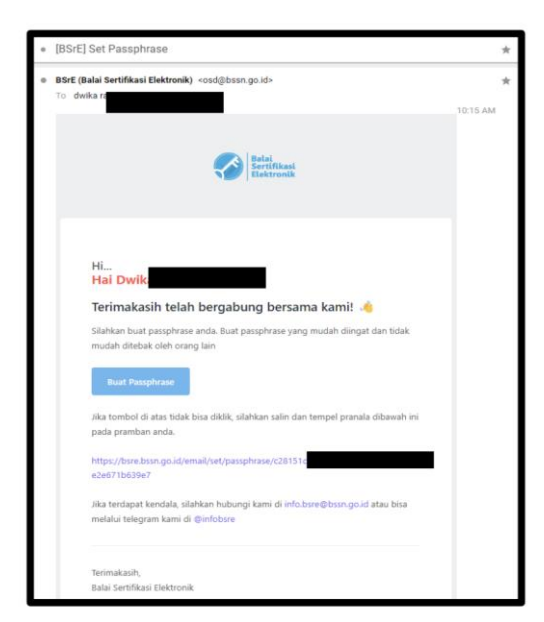

Gambar 10. *E-mail* Pengaturan *Passphrase* (Sumber: Petunjuk Teknis Penggunaan AMS Versi 4.0 Akun Pengguna, BSrE)

Pengguna diminta untuk mengklik pranala "Buat *Passphrase*" yang tercantum dalam *email* tersebut, apabila tombol tersebut tidak bisa diklik, silahkan salin dan tempel pranala yang tercantum di bawah tombol "Buat *Passphrase*" ke *browser* internet.

Selanjutnya calon pemilik Sertifikat Elektronik akan diarahkan ke Aplikasi Manajemen Sertifikat Elektronik (AMS) seperti gambar terlampir di bawah ini:

| AMU                                                                                                    | .0                                                                               |
|----------------------------------------------------------------------------------------------------|----------------------------------------------------------------------------------|
| Buat Passphrase                                                                                                    |                                                                                  |
| Passphrase adalah passworo<br>untuk pengamanan te<br>Elektronik Anda. Setiap Ar<br>Sertifikat Elektronik, Anda<br>mamasukan passphrase Anda | d yang dugunakar<br>rhadap Sertifika<br>nda menggunakar<br>a diminta untul<br>ı. |
| Passphrase                                                                                                    |                                                                                  |
| ******                                                                                                    | 0                                                                                |
| Konfirmasi Passphrase                                                                                                    |                                                                                  |
|                                                                                                    | ۲                                                                                |
| *****                                                                                                    |                                                                                  |
| <ul> <li>Saya menyetujui sertifikat<br/>dan saya menyetujui</li> <li>Perjanjian pemilik sertifikat</li> </ul>                               | saya diterbitkan<br>t <b>elektronik</b>                                          |

Gambar 11. Pengaturan *Passphrase* (Sumber: Petunjuk Teknis Penggunaan AMS Versi 4.0 Akun Pengguna, BSrE)

Pengguna diharuskan untuk mengatur *passphrase* yang mudah diingat oleh pengguna dan sesuai dengan saran dari BSrE, yaitu mengandung setidaknya setidaknya 8 karakter dengan satu huruf besar, satu huruf kecil, satu karakter khusus selain [] ^ , dan satu angka.

Perlu diketahui pengguna, bahwa *Passphrase* harus diinput langsung oleh pengguna yang bersangkutan dan tidak boleh diwakilkan.

- Setelah calon pemilik Sertifikat Elektronik melakukan setpassphrase dan menyetujui Perjanjian Pemilik Sertifikat Elektronik, selanjutnya klik "Buat Passphrase".
- Persetujuan penerbitan Sertifikat Elektronik akan diverifikasi secara otomatis oleh sistem AMS yang telah terintegrasi dengan data kependudukan Dukcapil Kemendagri dan data kepegawaian.
- Setelah permohonan penerbitan Sertifikat Elektronik disetujui, status *enrollment* sertifikat pada AMS akan berubah menjadi *"issued"* dan pemilik Sertifikat Elektronik akan mendapat pemberitahuan melalui email bahwa Sertifikat Elektronik sudah terbit.
- 2. *E-mail* Informasi Akun yang berisi *username* dan *password* untuk login ke Aplikasi Manajemen Sertifikat Elektronik (AMS).

Dalam tautan *email* ini pengguna akan mendapatkan *username* dan *password* yang dapat digunakan untuk masuk ke dalam Aplikasi Manajemen Sertifikat Elektronik (AMS).

| • [BSrE]      | Informasi Akun                                                                                                    | *       |
|---------------|----------------------------------------------------------------------------------------------------|---------|
| BSrE (E<br>To | talai Sertifikasi Elektronik) <osd@bssn.go.id></osd@bssn.go.id>                                                                                                    | 9:54 PM |
|               | Reini<br>Bestickent<br>Elektronik                                                                                                    |         |
|               | Hi Hai<br>Terimakasih telah bergabung bersama kami! 🔹<br>Selamat, akun anda telah berhasil diverifikasi. Berikut infomasi akun anda.<br>Selamat, akun anda telah berhasil diverifikasi. Berikut infomasi akun anda.<br>Selamat, akun anda telah berhasil diverifikasi. Berikut infomasi akun anda.<br>Selamat, akun anda telah berhasil diverifikasi. Berikut infomasi akun anda.<br>Selamat, akun anda telah berhasil diverifikasi. Berikut infomasi akun anda.<br>Selamat, akun anda telah berhasil diverifikasi. Berikut infomasi akun anda.<br>Selamat, akun anda telah berhasil diverifikasi. Berikut infomasi akun anda.<br>Selamat, akun anda telah berhasil diverifikasi. Berikut infomasi akun anda.<br>Lugin –<br>Jika terdapat kendala, silahkan hubungi kami di info.bsre@bssn.go.id atau bisa<br>melalui telegram kami di @infobsre |         |

Gambar 12. *E-mail Username* dan *Password* (Sumber: Petunjuk Teknis Penggunaan AMS Versi 4.0 Akun Pengguna, BSrE)

Pada tahap ini, calon pemilik Sertifikat Elektronik sudah bisa login ke Aplikasi Manajemen Sertifikat Elektronik (AMS) dengan melakukan klik tombol "login", atau dapat mengakses melalui https://portal-bsre.bssn.go.id/login.

Aplikasi Manajemen Sertifikat Elektronik (AMS) digunakan untuk mengelola Sertifikat Elektronik pengguna, misalnya *update* data diri, perubahan *passphrase*, dll.

Pengguna dapat mencoba *username* dan *password* tersebut dengan tahapan sebagai berikut:

- 1. Pengguna harus mengunduh dan meng*install* salah satu dari aplikasi OTP (*Google Authenticator* atau FreeOTP) di telepon seluler. Aplikasi ini akan digunakan untuk pengaturan *Mobile Authenticator* (OTP) agar dapat login ke Aplikasi Manajemen Sertifikat Elektronik (AMS). Jadi tidak diperkenankan untuk menghapus aplikasi ini setelah login selesai, karena setiap akan masuk ke Aplikasi Manajemen Sertifikat Elektronik harus menginputkan kode yang muncul pada aplikasi OTP tersebut.
- 2. Pengguna dapat mengakses alamat <u>https://portal-bsre.bssn.go.id/login</u>. Kemudian pengguna akan diarahkan secara otomatis untuk masuk ke laman BSSN yang memerlukan *login* dengan *username* dan *password*.
- 3. Pada halaman login pengguna diminta untuk memasukkan *username* dan *password* akun. Kemudian klik masuk.
- 4. Selanjutnya akan muncul halaman *Mobile Authenticator Setup.* Pengguna melakukan *scan* barcode dengan menggunakan aplikasi FreeOTP atau *Google Authenticator* yang sudah di*install* sebelumnya.

- 5. Pengguna memasukkan kode OTP yang diterima pada bagian *One-Time Code* dan mengisikan nama *device* (*opsional*) kemudian klik *submit*.
- 6. Pengguna mengisi kembali *username* (*email*) dan *password*, kemudian masukkan kode OTP yang diterima dari aplikasi OTP. Lalu klik masuk.
- 7. Jika suatu saat pengguna lupa dengan password akun Aplikasi Manajemen Sertifikat Elektronik (AMS), pengguna dapat memanfaatkan fitur Lupa Password pada dashboard login Aplikasi Manajemen Sertifikat Elektronik (AMS), nantinya pengguna akan diarahkan ke laman lupa password, lalu pengguna mengisi email dinas yang terdaftar pada Aplikasi Manajemen Sertifikat Elektronik (AMS). Pengguna akan menerima email dengan subjek reset password yang berisi pranala. Pengguna diminta untuk mengklik reset password yang tersedia pada email tersebut, selanjutnya pengguna akan diarahkan ke laman Mobile Authenticator Setup. Pengguna melakukan scan barcode dengan menggunakan aplikasi OTP yang sudah di*install* sebelumnya. Pengguna memasukkan kode OTP yang diterima pada bagian One Time Code dan mengisikan nama device (opsional) lalu klik Submit. Pengguna mengisi kembali username/email dan password kemudian memasukkan kode OTP yang diterima dari aplikasi OTP, lalu klik masuk.

| C 🗄 https://t | beid.bssn.go.id/realms/ext 🖉 🗛 að 🔍 🏠                                                                                                    | ଓ ≙ | Ē | ٢ |  |
|---------------|----------------------------------------------------------------------------------------------------|-----|---|---|--|
|               | Balai<br>Belai<br>Elektronik                                                                                                    |     |   |   |  |
|               | Mobile Authenticator Setup                                                                                                    |     |   |   |  |
|               | Anda harus mengatur Mobile Authenticator untuk<br>mengaktifkan akun anda.                                                                                                    |     |   |   |  |
|               | 1. Install salah satu dari aplikasi berikut pada perangkat mobile anda:<br>FreeOTP<br>Google Authenticator 2. Buka aplikasinya dan scan barcode berikut:                            |     |   |   |  |
|               |                                                                                                    |     |   |   |  |
|               | Tidak bisa scan?                                                                                                    |     |   |   |  |
|               | <ol> <li>Masukkan code OTP dari aplikasi dan kilk "Masukkan" untuk<br/>menyelesakan pengaturan<br/>Disarankan memberikan nama device untuk mengatur devices OTP<br/>anda</li> </ol> |     |   |   |  |
|               | One-time code *                                                                                                    |     |   |   |  |
|               | Nama Device                                                                                                    |     |   |   |  |
|               | Submit                                                                                                    |     |   |   |  |

Gambar 13. Tampilan *Mobile Authenticator Setup* (Sumber: Aplikasi Manajemen Sertifikat Elektronik)

b. Jika permohonan disetujui, pengguna akan menerima *email* pemberitahuan bahwa Sertifikat Elektronik telah diterbitkan. Notifikasi tersebut menunjukkan bahwa Sertifikat Elektronik sudah

| BSrE (Balai Ser          | rtifikasi Elektronik) -osdiloso-gold-                | 2.00/M (0 m)                 |
|--------------------------|------------------------------------------------------|------------------------------|
| 7 <sub>A</sub> Indonesia | an • ) English • Translate message                   |                              |
|                          | Qana                                                 |                              |
|                          |                                                      |                              |
|                          |                                                      |                              |
|                          | Hi                                                   |                              |
|                          |                                                      |                              |
|                          | Selamat, sertifikat elektronik anda                  | telah terbit ! 🤭             |
|                          | Sertifikat elektronik Anda telah diterbitkan dari be | rlaku sampai dengan 09 Maret |
|                          | 2025. Anda dapat menggunakannya pada sistem e        | elektronik yang telah        |
|                          | terintegrasi dengan sistem 85rE.                     |                              |
|                          | Jika terdapat kendala, silahkan hubungi kami di Inf  | folbsre@bssn.go.id atau bisa |
|                          | melalul telegram kanti di @infobsre                  |                              |
|                          | Untuk info lainnya                                   |                              |
|                          |                                                      |                              |
|                          | Terimakasih,                                         |                              |
|                          | Bala SettRat Rektronik                               |                              |

dapat digunakan, dan pengguna sudah dapat melakukan Tanda Tangan Elektronik.

# Gambar 14. *E-mail* Pemberitahuan Penerbitan Sertifikat Elektronik (Sumber: Petunjuk Teknis Penggunaan AMS Versi 4.0 Akun Pengguna, BSrE)

c. Apabila terdapat kendala dalam proses registrasi, pengiriman pranala aktivasi, pengiriman pranala pengaturan *passphrase* dan lupa *passphrase*, pemilik Sertifikat Elektronik dapat menghubungi verifikator.

> KEPALA BADAN METEOROLOGI, KLIMATOLOGI, DAN GEOFISIKA, REPUBLIK INDONESIA,

> > Ttd.

#### DWIKORITA KARNAWATI

OGI KLIMAT Salinan ini sesuai dengan aslinya, Kepala Biro Hukum dan Organisasi MOHAMAD MUSLIHHUDDIN

PERATURAN KEPALA BADAN METEOROLOGI, KLIMATOLOGI, DAN GEOFISIKA NOMOR 6 TAHUN 2024 TENTANG PEMANFAATAN SERTIFIKAT ELEKTRONIK UNTUK TANDA TANGAN ELEKTRONIK DI LINGKUNGAN BADAN METEOROLOGI, KLIMATOLOGI, DAN GEOFISIKA

# TATA CARA PERPANJANGAN /PEMBARUAN/ *RENEWAL* SERTIFIKAT ELEKTRONIK

- 27 -

Proses pengajuan perpanjangan/pembaruan/*renewal* Sertifikat Elektronik dapat dilakukan dengan 2 (dua) cara, di antaranya:

a. diajukan langsung oleh pengguna,

Pengguna yang akan melakukan perpanjangan/pembaruan/*renewal* dapat melakukan pembaruan mandiri dengan 2 cara, di antaranya:

1. Jika masa berlaku Sertifikat Elektronik masih valid dan ditandai dengan status Sertifikat Elektronik yang masih *issue*.

Lakukan klik "Sertifikat Saya" kemudian memilih "Daftar Sertifikat Elektronik" kemudian pilih sertifikat yang ingin diajukan perpanjangan, kemudian pilih *Action (Aksi)* ) $\rightarrow$  *Request Renewal* (Permohonan Pembaruan). Permohonan akan ditindaklanjuti oleh tim BSrE.

# 1.a Halaman Sertifikat Saya

Berikut ini merupakan tampilan halaman Sertifikat Saya, sub menu Daftar Sertifikat Elektronik:

| :=                | ID-                                                                                                    | 8 |
|-------------------|----------------------------------------------------------------------------------------------------|---|
| (C)<br>Dashboards | Tinjau Ulang Home   Pengguna                                                                                                    |   |
| Sertifikat Saya   | Overview Ubah Akun Janis Permohonan Sert/Rist Elektronik Riwayat Data                                                                                                    |   |
| Pengguna          | Common Name Metode Erroll () Jenis Sertifikat Elektronik () Valid Sampai () Status () Catatan Akci<br>Teije Individu Minggu, 9 Maret 2025 pulut 13.50 Wills Lines () Teto # status () Lines () Kinds () King () Akie |   |
| Pengaturan        | @ 10 Maret 2023                                                                                                    |   |

Gambar 15. Tampilan Halaman Sertifikat Saya (Sumber: Aplikasi Manajemen Sertifikat Elektronik)

1.b Pilih Opsi "Permohonan Pembaruan" pada tombol aksi.

|                 | 10 ×                                |                                    | Restant Elektronik                   |                                        |       |                                          | 8 |
|-----------------|-------------------------------------|------------------------------------|--------------------------------------|----------------------------------------|-------|------------------------------------------|---|
| Dashboards      | Tinjau Ulang Home   Pengguna        |                                    |                                      |                                        |       |                                          |   |
| Sertifikat Saya | Overview Ubah Akan Jenis Permohonan | Sertifikat Elektronik Riwayat Data |                                      |                                        |       |                                          |   |
| , Q             | Common Name Metode Enroll           | 0 Jenis Sertifikat Elektronik      | Valid Sampai                         | 0 Status 0 Catatan                     | Aksi  | Ubah passphrase                          | • |
| Pengguna        | Enign                               | Individu                           | Minggu, 9 Maret 2025 pukul 13.50 WiB | Fedah di unduh<br>(2023) 10 Maret 2023 | Unduh | Reset passphrase<br>Permohonan Pembaruan |   |
| Pengaturan      |                                     |                                    |                                      |                                        |       | Pencabutan                               | ÷ |
|                 |                                     |                                    |                                      |                                        |       |                                          |   |

Gambar 16. Tampilan Halaman Sertifikat Saya Opsi "Permohonan Pembaruan" (Sumber: Aplikasi Manajemen Sertifikat Elektronik)

1.c Kemudian menyetujui untuk melanjutkan permohonan pembaruan Sertifikat Elektronik dengan menekan tombol "Submit", selanjutnya akan ditindaklanjuti oleh tim BSrE.

| Pembaruan                                                               | ×               |
|-------------------------------------------------------------------------|-----------------|
| Apakah anda yakin membuat permohonan pembaruan sertifi<br>pengguna ini? | kat eSign untuk |
| Cancel                                                                  | Submit          |

Gambar 17. Tampilan *Pop Up* Persetujuan Pembaruan Sertifikat Elektronik (Sumber: Petunjuk Teknis Penggunaan AMS Versi 4.0 Akun Pengguna, BSrE)

1.d Jika sudah memilih tombol pengajuan pembaruan, Pengguna akan menerima email dan diharuskan untuk mengatur *passphrase*. Pengguna diminta untuk melakukan set *passphrase* yang mudah diingat oleh pengguna dan sesuai dengan saran dari BSrE, yaitu mengandung setidaknya 8 karakter yang terdiri atas satu huruf besar, satu huruf kecil, satu karakter khusus selain []^ \, dan satu angka. Perlu diketahui pengguna, bahwa *passphrase* harus diinput langsung oleh pengguna yang bersangkutan dan tidak boleh diwakilkan.

| ٠ | [BSrE] Set Passphrase                                                                                                | *        |
|---|----------------------------------------------------------------------------------------------------|----------|
| • | BSrE (Balai Sertifikasi Elektronik) ≺osd⊕bssn.go.id≻<br>⊤o                                                           | *        |
|   | Estai<br>Sertifikasi<br>Liektronik                                                                                   | 10:15 AM |
|   | Hi<br><mark>Hail</mark><br>Terimakasih telah bergabung bersama kami! 🥠                                               |          |
|   | Silahkan buat passphrase anda. Buat passphrase yang mudah diingat dan tidak<br>mudah ditebak oleh orang lain         |          |
|   | Buat Passphrase                                                                                                    |          |
|   | Jika tombol di atas tidak bisa diklik, silahkan salin dan tempel pranala dibawah ini<br>pada pramban anda.           |          |
|   | https://bsre.bssn.go.jd/email/set/passphrase/<br>e2e671b639e7                                                        |          |
|   | iška terdapat kendala, silahkan hubungi kami di info.bsre⊕bssn.go.id atau bisa<br>melalui telegram kami di ©infobsre |          |
|   | Terimakasih,<br>Balai Sertifikasi Elektronik                                                                         |          |

Gambar 18. *E-mail* Tautan Set *Passphrase* (Sumber: Petunjuk Teknis Penggunaan AMS Versi 4.0 Akun Pengguna, BSrE)

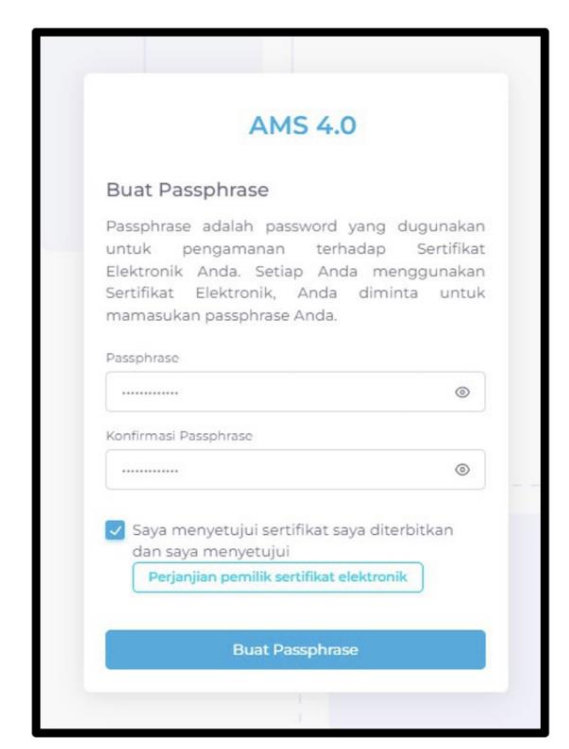

Gambar 19. Pengaturan *Passphrase* (Sumber: Petunjuk Teknis Penggunaan AMS Versi 4.0 Akun Pengguna, BSrE)

- 1.e Setelah dilakukan set *passphrase* ini, pengguna dapat menggunakan tanda tangan elektroniknya kembali dengan *passphrase* yang baru.
- 2. Jika masa berlaku Sertifikat Elektronik sudah tidak valid dan ditandai dengan status Sertifikat Elektronik yang *expired*.

Status Sertifikat Elektronik yang *expired* tidak dapat diperbarui, melainkan harus mengajukan ulang permohonan baru penerbitan Sertifikat Elektronik.

| Overview Ub | ah Akun Jenis Perr | mohonan Sertifikat Elektronik   | Riwayat Data                            |   |         |   |                                      |       |
|-------------|--------------------|---------------------------------|-----------------------------------------|---|---------|---|--------------------------------------|-------|
| Common Name | Metode Enroll 🔅    | Jenis Sertifikat Elektronik 🛛 🍦 | Valid Sampai                            | ÷ | Status  | ¢ | Catatan                              | Aksi  |
|             | Esign              | Individu                        | Sabtu, 31 Desember 2022 pukul 18.30 WIB |   | Expired |   | Telah di unduh<br>@ 31 Desember 2021 | Unduh |

Gambar 20. Tampilan Halaman Sertifikat Elektronik (Sumber: Petunjuk Teknis Penggunaan AMS Versi 4.0 Akun Pengguna, BSrE)

- 2.a Pengguna dapat mengajukan ulang permohonan penerbitan Sertifikat Elektronik melalui menu "Sertifikat Saya"  $\rightarrow$  "Permohonan Baru"  $\rightarrow$  "eSign"  $\rightarrow$  "Submit".
- 2.b Halaman Sertifikat Saya Berikut ini merupakan tampilan halaman Sertifikat Saya, sub menu Permohonan Baru:

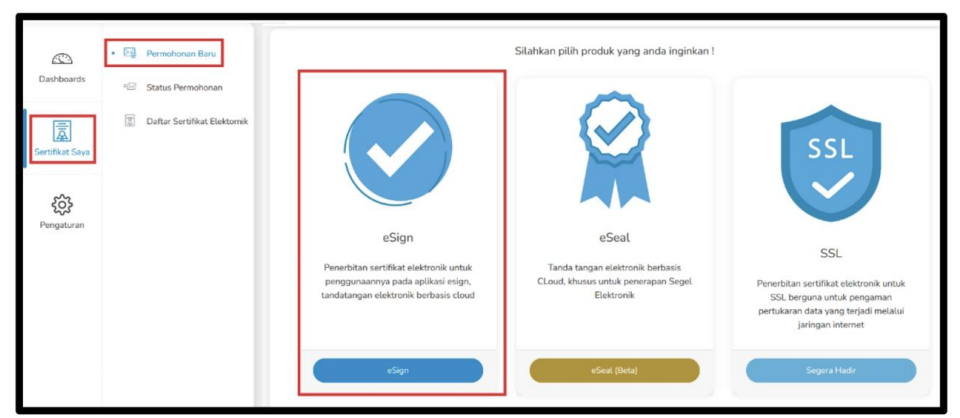

Gambar 21. Halaman Menu Sertifikat Saya (Sumber: Petunjuk Teknis Penggunaan AMS Versi 4.0 Akun Pengguna, BSrE)

2.c Selanjutnya akan terkirim email yang berisi pranala untuk mengatur *passphrase* baru.

|   | [BSrE] Set Passphrase                                                                                             |          | 1 |
|---|----------------------------------------------------------------------------------------------------|----------|---|
| • | BSRE (Balai Sertifikasi Elektronik) «osd@bssn.go.id»<br>To                                                        |          | 1 |
|   |                                                                                                    | 10:15 AM |   |
|   | Rein Service Read                                                                                                 |          |   |
|   | u.                                                                                                    |          |   |
|   | Hai                                                                                                    |          |   |
|   | Terimakasih telah bergabung bersama kami! 🤙                                                                       |          |   |
|   | Silahkan buat passphrase anda. Buat passphrase yang mudah diingat dan tidak<br>mudah diitebak oleh orang lain     |          |   |
|   | Buat Passphrase                                                                                                   |          |   |
|   | Jika tombol di atas tidak bisa diklik, silahkan salin dan tempel pranala dibawah ini<br>pada pramban anda.        |          |   |
|   | https://bsre.bssn.go.id/email/set/passphrase/<br>e2e671b639e7                                                     |          |   |
|   | Jika terdapat kendala, silahkan hubungi kami di info.bsre@bssn.go.id atau bisa melalui telegram kami di ©infobsre |          |   |
|   | Terimakasih,                                                                                                    |          |   |
|   | palai Serunkasi Elektronik                                                                                        |          |   |

Gambar 22. *E-mail* Tautan Set *Passphrase* (Sumber: Petunjuk Teknis Penggunaan AMS Versi 4.0 Akun Pengguna, BSrE)

2.d Pengguna diminta untuk melakukan set *passphrase* yang mudah diingat oleh pengguna dan sesuai dengan saran dari BSrE, yaitu mengandung setidaknya 8 karakter yang terdiri atas satu huruf besar, satu huruf kecil, satu karakter khusus selain [] ^ \, dan satu angka. Perlu diketahui pengguna, bahwa *passphrase* harus diinput langsung oleh pengguna yang bersangkutan dan tidak boleh diwakilkan.

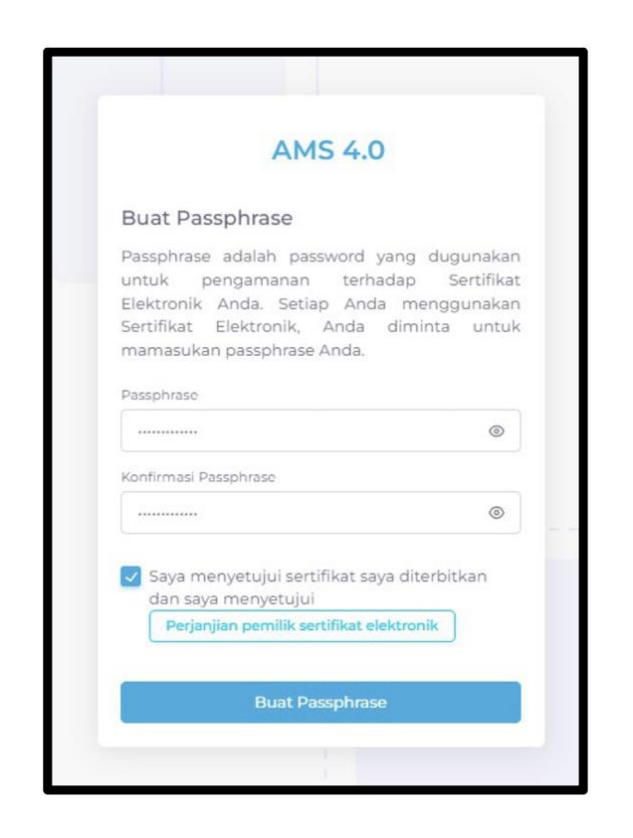

Gambar 23. Pengaturan *Passphrase* (Sumber: Petunjuk Teknis Penggunaan AMS Versi 4.0 Akun Pengguna, BSrE)

2.e Setelah berhasil mengatur ulang *passphrase*, maka Sertifikat Elektronik yang baru telah terbit dengan status *enrollment* "*Issue*".

| Tambah sertifikat e | lektranik       |                               |                                         |   |         |   |                                      |                  |
|---------------------|-----------------|-------------------------------|-----------------------------------------|---|---------|---|--------------------------------------|------------------|
| Common Name         | Metode Enroll 💠 | Jenis Sertifikat Elektronik 🕴 | Valid Sampai                            | ٠ | Status  | ¢ | Catatan                              | Aksi             |
|                     | Esign           | Individu                      | Sabtu, 31 Desember 2022 pukul 18.30 WIB |   | Expired |   | Telah di unduh<br>@ 31 Desember 2021 | Unduh            |
|                     | Esign           | Individu                      | Jumat, 3 Januari 2025 pukul 11.24 WIB   |   | luse    |   | Telah di unduh                       | Unduh Info Aksi- |

Gambar 24. Tampilan Halaman Sertifikat Elektronik (Sumber: Petunjuk Teknis Penggunaan AMS Versi 4.0 Akun Pengguna, BSrE)

2.f Pengguna akan mendapat pemberitahuan melalui email bahwa sertifikat sudah terbit.

| Ні                                      |                                                                                                    |
|-----------------------------------------|----------------------------------------------------------------------------------------------------|
| Selamat, sert                           | ifikat elektronik anda telah terbit ! 🦂                                                                                                    |
| Sertifikat elektronil<br>menggunakannya | k Anda telah diterbitkan dan berlaku sampai dengan 3 Januari 2025. Anda dapat pada sistem elektronik yang telah terintegrasi dengan sistem BSrE. |

Gambar 25. Tampilan email Penerbitan Sertifikat Elektronik Telah Berhasil (Sumber: Petunjuk Teknis Penggunaan AMS Versi 4.0 Akun Pengguna, BSrE) b. melalui verifikator instansi,

Pengguna dapat menginfokan ke verifikator Instansi. Setelah itu verifikator akan melakukan Pembaruan Sertifikat Elektronik pemohon, yang selanjutnya permohonan akan ditindaklanjuti oleh Tim BsrE.

> KEPALA BADAN METEOROLOGI, KLIMATOLOGI, DAN GEOFISIKA, REPUBLIK INDONESIA,

> > Ttd.

DWIKORITA KARNAWATI

Salinan ini sesuai dengan aslinya, Repala Biro Hukum dan Organisasi DL MOHAMAD MUSLIHHUDDIN PUBLIK INDO

LAMPIRAN III PERATURAN KEPALA BADAN METEOROLOGI, KLIMATOLOGI, DAN GEOFISIKA NOMOR 6 TAHUN 2024 TENTANG PEMANFAATAN SERTIFIKAT ELEKTRONIK UNTUK TANDA TANGAN ELEKTRONIK DI LINGKUNGAN BADAN METEOROLOGI, KLIMATOLOGI, DAN GEOFISIKA

# TATA CARA PEMBARUAN DATA

Proses pembaruan data Sertifikat Elektronik dapat dilakukan dengan 2 (dua) cara, di antaranya:

a. dilakukan langsung oleh pengguna.

b. melalui verifikator instansi.

Hal-hal yang perlu diketahui oleh pengguna terkait dengan pembaruan data Sertifikat Elektronik, di antaranya:

1. Pada setiap Sertifikat Elektronik melekat data diri pengguna berupa: Nama, email, NIK, NIP, Jabatan, Unit Organisasi, Organisasi, Nomor Handphone, dan Provinsi.

| ΞΞ              | ID * | Section Section 2018                                                                            |                 | 8 |
|-----------------|------|-------------------------------------------------------------------------------------------------|-----------------|---|
| Dashboards      |      | Overview Ubah Akun Jenis Permohonan Sertifikat Elektronik Riwayat Data                          |                 |   |
| Sertifikat Saya |      | Nama                                                                                            | E-Mail          |   |
| Rengguna        |      | Jabatan                                                                                         | Unit Organisasi |   |
| Pengaturan      |      | Organisasi*<br>Badan Meteorologi Klimatologi dan Geofisika<br>Oraz ini wajiti dilai<br>Provinsi | Nomor Handphone |   |
|                 |      | Simpar                                                                                          | Perubahan       |   |

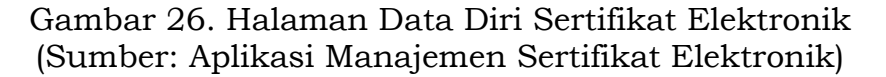

- 2. Untuk proses pembaruan data berupa nama, email, dan organisasi, sebelum melakukan proses pembaruan data, maka harus dilakukan proses pencabutan Sertifikat Elektronik yang masih aktif terlebih dahulu. Setelah pencabutan data pengguna selesai diproses, selanjutnya pengguna perlu melakukan pengajuan ulang penerbitan Sertifikat Elektronik.
- 3. Untuk proses pembaruan data berupa NIP, Jabatan, Unit Organisasi, Nomor Handphone, Kota, atau Provinsi dapat dilakukan tanpa melakukan pencabutan Sertifikat Elektronik yang masih aktif.
- 4. Apabila dilakukan mutasi masih dalam satu Organisasi (K/L/D), tidak perlu dilakukan pencabutan maupun perubahan data.
- 5. Apabila mengalami mutasi di Organisasi (K/L/D) yang berbeda:

- a. Verifikator pada Organisasi sebelumnya melakukan pencabutan untuk Sertifikat Elektronik yang masih aktif.
- b. Perubahan data organisasi hanya dapat dilakukan oleh RA (*Registration Authority*) BSrE. Untuk itu perlu menghubungi BSrE untuk melakukan pembaruan data Pengguna untuk Organisasi yang baru, dengan cara mengirimkan Formulir Perubahan Data Pengguna dengan format terlampir.

|                | FORMULIR PERUBAHAN DA                                 | TA PENGGUNA SERTIFI         | AT ELEKTRONIK              |  |
|----------------|-------------------------------------------------------|-----------------------------|----------------------------|--|
| Saya<br>Elekti | yang bertanda tangan di bawah i<br>ronik di Instansi: | ni sebagai Penanggung Jav   | wab Pemanfaatan Sertifikat |  |
| 1. N           | lama Lengkap                                          |                             |                            |  |
| 2. J<br>3. l   | labatan<br>Jnit Keria                                 |                             |                            |  |
| 4. li          | nstansi :                                             |                             |                            |  |
| Meno           | ajukan permohonan perubahan o                         | data untuk pengguna:        |                            |  |
|                |                                                       |                             |                            |  |
| Nama           | a Lengkap :                                           |                             |                            |  |
| Berda          | asar data berikut:                                    |                             |                            |  |
| No.            | Perihal Perubahan                                     | Semula                      | Menjadi                    |  |
|                |                                                       |                             |                            |  |
| 1              | Email                                                 |                             |                            |  |
| 2              | Jabatan (definitif)                                   |                             |                            |  |
| 3              | Unit Kerja                                            |                             |                            |  |
| 4              | Instansi                                              |                             |                            |  |
| 5              | Provinsi                                              |                             |                            |  |
|                |                                                       |                             |                            |  |
| Deng           | an ini, pengguna menyatakan tela                      | ah setuju untuk melakukan p | erubahan data sesuai yang  |  |
| terca          | ntum pada tabel di atas tersebut.                     |                             |                            |  |
| Demi           | kian formulir perubahan data ini o                    | dibuat, agar dapat digunaka | n sebagaimana mestinya.    |  |
|                |                                                       | Ditand                      | a tangani di 💠             |  |
|                |                                                       |                             | SI                         |  |

Dokumen ini telah ditanda tangani secara elektronik menggunakan Sertifikat Elektronik yang diterbitkan oleh Balai Sertifikasi Elektronik (BSrE), Badan Siber dan Sandi Negara (BSSN)

Gambar 27. Gambar Form Perubahan Data Pengguna Sertifikat Elektronik

- c. Formulir ditandatangani secara elektronik oleh Penanggung Jawab Pemanfaatan Sertifikat Elektronik di instansi.
- d. BSrE melakukan perubahan data sesuai permintaan pada formulir dan mengirimkan pranala konfirmasi kepada pengguna melalui email untuk disetujui.
- e. Pengguna menyetujui perubahan data melalui pranala yang dikirimkan melalui email.
- f. Setelah pengguna berada pada Organisasi baru, Verifikator di Organisasi baru mengajukan penerbitan ulang Sertifikat Elektronik.
- 6. Apabila pengguna telah memiliki Sertifikat Elektronik pada jabatan definitif dan bertindak sebagai jabatan pelaksana (Plh/Plt), maka tidak perlu mengajukan penerbitan/pembaruan sertifikat baru. Pengguna dapat langsung melakukan tanda tangan elektronik sebagai jabatan pelaksana menggunakan sertifikat yang sudah terbit, dengan

mencantumkan keterangan jabatan pelaksana tersebut pada visualisasi tanda tangan.

7. Apabila terdapat pengajuan perubahan data, maka Status verifikasi pada akun AMS berubah dari "*Verified*" menjadi "*Update*", yang menunjukkan perlunya konfirmasi perubahan data. Pada tahap ini pengguna tidak dapat menggunakan tanda tangan elektronik sampai perubahan data dikonfirmasi.

| Name | Email | Organization                                | Status Verifikasi | Status Sertifikat | Action |
|------|-------|---------------------------------------------|-------------------|-------------------|--------|
|      |       | Badan Meteorologi Klimatologi dan Geofisika | Update            | Issue             | Detail |

Gambar 28. Status *Update* Pada Proses Perubahan Data (Sumber: Petunjuk Teknis Penggunaan AMS Versi 4.0 Akun Pengguna, BSrE)

8. Apabila terdapat pembaruan data dari Verifikator atau RA (*Registration Authority*), pengguna akan menerima pranala konfirmasi perubahan data melalui email. Klik pranala atau tombol "Verifikasi Perubahan Data".

| EJ        | Persetujuan Update Akun                                                                                           |
|-----------|----------------------------------------------------------------------------------------------------|
|           |                                                                                                    |
| H         | ai                                                                                                    |
| T         | erimakasih telah bergabung bersama kami! 🦂                                                                        |
| R         | Werifikator telah melakukan perubahan pada data anda. Lakukan verifikasi<br>ituk persetujuan perubahan data.      |
|           | Verifikasi Perubahan Data                                                                                         |
| Jil<br>pi | ca tombol di atas tidak bisa diklik, silahkan salin dan tempel pranala dibawah ini<br>ida pramban anda.           |
| ht        | tps://bsre.bssn.go.id/email/update/akury<br>1167f3abb17                                                           |
| Jii<br>m  | ra terdapat kendala, silahkan hubungi kami di info.bsre⊚bisn.go.id atau bisa<br>elalui telegram kami di @infobsre |
| Te        | rimakasih,                                                                                                    |
| Ba        | lai Sertifikasi Elektronik                                                                                        |
|           |                                                                                                    |
|           |                                                                                                    |

Gambar 29. Email Verifikasi Perubahan Data (Sumber: Petunjuk Teknis Penggunaan AMS Versi 4.0 Akun Pengguna, BSrE)

9. Sebelum melakukan klik tombol "Verifikasi", terlebih dahulu klik "Lihat Data Profil Anda" untuk memastikan data sudah sesuai.

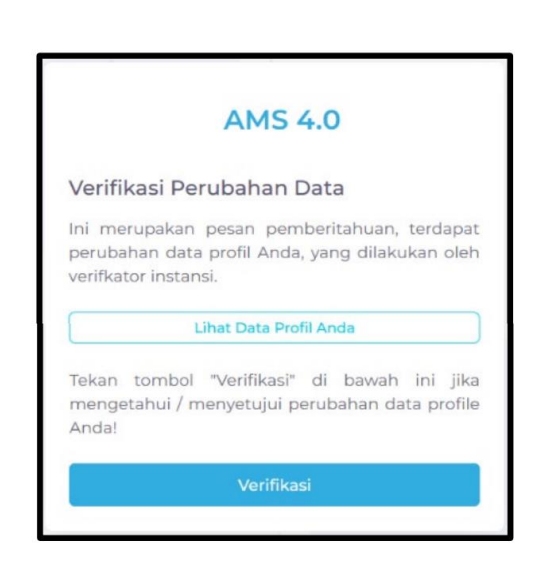

Gambar 30. Fitur Lihat Data Profil (Sumber: Petunjuk Teknis Penggunaan AMS Versi 4.0 Akun Pengguna, BSrE)

10. Cek kesesuaian data Pengguna kemudian klik "OK" .

| Sila        | ahkan cek kemt                                            | oali data diri anda ! |                                                                                                    |        | × |
|-------------|-----------------------------------------------------------|-----------------------|----------------------------------------------------------------------------------------------------|--------|---|
| < 0 2 J 2 © | Nama<br>NIK<br>Email<br>Nomor Telepon<br>Provinsi<br>Kota | DKI JAKARTA           | <ul> <li>NIP</li> <li> <sup>Ω</sup> Jabatan         <sup>⊕</sup> Instansi         <sup>□</sup> Unit         Organisasi         </li> </ul> |        | • |
|             |                                                           |                       |                                                                                                    | Cancel | ĸ |

Gambar 31. Halaman Profil Pengguna pada Fitur Lihat Data Profil (Sumber: Petunjuk Teknis Penggunaan AMS Versi 4.0 Akun Pengguna, BSrE)

Apabila konfirmasi perubahan data berhasil diproses, status verifikasi akan berubah dari "*Update*" menjadi "*Issue*".

11. Pembaruan data dapat dilakukan sendiri apabila tidak ada Sertifikat Elektronik yang sedang aktif. Sertifikat yang tidak aktif ini ditandai dengan status sertifikat "*Revoke*" atau "*Expired*".

| Verified Expired Uerified Revoke | Name | Email | Status Verifikasi | Status Sertifikat |
|----------------------------------|------|-------|-------------------|-------------------|
| Verified Revoke                  |      |       | Verified          | Expired           |
|                                  |      | _     | Verified          | Revoke            |

Gambar 32. Halaman Sertifikat Elektronik dengan Status Sertifikat *"Expired"* dan *"Revoke"* 

(Sumber: Petunjuk Teknis Penggunaan AMS Versi 4.0 Akun Pengguna, BSrE)
12. Pembaruan data yang dapat dilakukan mandiri adalah dengan cara mengakses menu "Profil" melalui ikon Pengguna pada sebelah kanan atas portal AMS.

| Contoh Pengguna             |
|-----------------------------|
| Contoh Pengguna<br>( USER ) |
| Profil                      |
| Keluar                      |

Gambar 33. Sub Menu Profil (Sumber: Petunjuk Teknis Penggunaan AMS Versi 4.0 Akun Pengguna, BSrE)

13. Lakukan perubahan data menyesuaikan dengan jabatan definitif.

|                                                                                                    | E-Mail                                                                                         |
|----------------------------------------------------------------------------------------------------|------------------------------------------------------------------------------------------------|
| Nama Lengkap Pengguna Tanpa Karakter Spesial                                                          | email.pengguna.tanpa.spasi@mail.go.id                                                          |
| лк                                                                                                    | NIP                                                                                            |
|                                                                                                    | 188220428199903201                                                                             |
| sbatan                                                                                                | Unit Organisasi                                                                                |
| Nama Jabatan Tanpa Karakter Spesial ataupun Nama Organisasi atau Unit Kerja                           | Nama Unit Kerja Tanpa Karakter Spesial atau Nama Organisasi                                    |
| trovinsi                                                                                              | Nomor Handphone                                                                                |
| DKI JAKARTA                                                                                           | 085173216512                                                                                   |
| Nama Jabatan Tanpa Karakter Spesial ataupun Nama Organisasi atau Unik Kerja<br>tewinal<br>DKI JAKARTA | Name Unit Kerja Tanpa Karakter Spesial atau Nama Organisasi<br>Nomer Hundphone<br>085173218512 |

Gambar 34. Tampilan Halaman ubah profil

(Sumber: Petunjuk Teknis Penggunaan AMS Versi 4.0 Akun Pengguna, BSrE)

14. Status verifikasi Pengguna berubah dari "*Verified*" menjadi "*Update*", yang menunjukkan perlunya konfirmasi perubahan data. Pada tahap ini pengguna tidak dapat menggunakan tanda tangan elektronik sampai perubahan data dikonfirmasi.

| Name | Email | Organization                 | Status Verifikasi | Status Sertifikat | Action |
|------|-------|------------------------------|-------------------|-------------------|--------|
|      |       | Balai Sertifikasi Elektronik | Update            | lasue             | Detail |

Gambar 35. Halaman Sertifikat Elektronik dengan Status Verifikasi *Update* 

(Sumber: Petunjuk Teknis Penggunaan AMS Versi 4.0 Akun Pengguna, BSrE) 15. Hubungi Verifikator Instansi untuk mengkonfirmasi pembaruan data. Jika konfirmasi perubahan data berhasil diproses, status verifikasi pada akun AMS akan berubah dari "*Update*" menjadi "*Issue*".

> KEPALA BADAN METEOROLOGI, KLIMATOLOGI, DAN GEOFISIKA, REPUBLIK INDONESIA,

> > Ttd.

DWIKORITA KARNAWATI

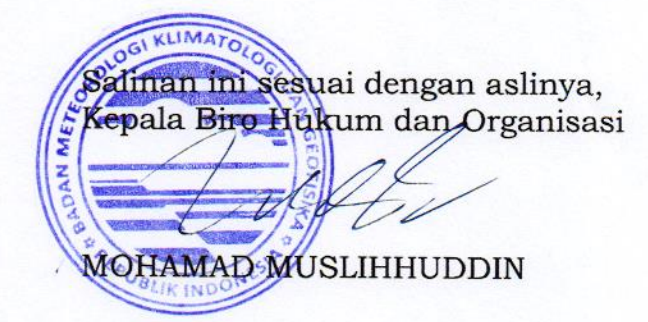

LAMPIRAN IV PERATURAN KEPALA BADAN METEOROLOGI, KLIMATOLOGI, DAN GEOFISIKA NOMOR 6 TAHUN 2024 TENTANG PEMANFAATAN SERTIFIKAT ELEKTRONIK UNTUK TANDA TANGAN ELEKTRONIK DI LINGKUNGAN BADAN METEOROLOGI, KLIMATOLOGI, DAN GEOFISIKA

## TATA CARA PENCABUTAN SERTIFIKAT ELEKTRONIK

Proses pengajuan pencabutan/*revoke* Sertifikat Elektronik dapat dilakukan dengan 2 (dua) cara, di antaranya:

1. Diajukan langsung oleh pengguna

Pengguna yang akan melakukan pencabutan/*revoke* dapat melakukan pencabutan mandiri dengan cara melakukan klik "Sertifikat Saya" kemudian memilih "Daftar Sertifikat Elektronik" kemudian pilih sertifikat yang ingin diajukan pencabutan, kemudian pilih Action (Aksi) →Revoke (Pencabutan). Selanjutnya pilih "Alasan Pencabutan" dan klik "Submit". Permohonan akan ditindaklanjuti oleh tim BSrE.

a. Halaman Sertifikat Saya

Berikut ini merupakan tampilan halaman Sertifikat Saya, sub menu Daftar Sertifikat Elektronik:

| ← → C           | â portal-bsre.bssn.go.id/a       | ९ 🖻 🖈 🛯 🌺                                                                                                    |                  |
|-----------------|----------------------------------|----------------------------------------------------------------------------------------------------|------------------|
| :=              | ID+                              | Rest Internal                                                                                                    | 8                |
| Dashboards      | 더 Permohonan Baru                | Sertifikat Elektronik Anda Home   Sertifikat Bisktronik   Sertifikat Elektronik Anda                                                                                             |                  |
| Sertifikat Saya | • 🔯 Daftar Sertifikat Elektornik |                                                                                                    |                  |
| Pengguna        |                                  | Common Name Motode Erroll () Junis Sertifikat Elaktronik () Valid Sampal () Status () Catatar<br>Edge Individu Junist. 27. September 2024 public 22.40 WIB () 28. September 2022 | Unduh Info Aksi- |

Gambar 36. Tampilan Halaman Sertifikat Saya (Sumber: Aplikasi Manajemen Sertifikat Elektronik)

b. Pilih Opsi "Pencabutan" pada tombol aksi

| $\leftrightarrow$ $\rightarrow$ C | portal-bsre.bssn.go.id/a         | app/certificate/your-certificate                                                                                                    | ९ ७ ४ 🛛 🌒 :                                            |
|-----------------------------------|----------------------------------|----------------------------------------------------------------------------------------------------|--------------------------------------------------------|
| :=                                | ID -                             | Reference                                                                                                    | 8                                                      |
| Dashboards                        | Permohonan Baru                  | Sertifikat Elektronik Anda Home   Sertifikat Elektronik   Sertifikat Elektronik Anda                                                                      |                                                        |
| Sertifikat Saya                   | • 📓 Daftar Sertifikat Elektornik |                                                                                                    | Ubah passphrase                                        |
| Pengguna                          |                                  | Topy     Individu     Junut, 27 September 2024 pulsul 22.40 WIB     Topy       September 2024     September 2024 pulsul 22.40 WIB     © 28 September 2024 | Reset passphrase<br>Permohonan Pembaruan<br>Pencabutan |

Gambar 37. Tampilan Halaman Sertifikat Saya Opsi "Pencabutan" (Sumber: Aplikasi Manajemen Sertifikat Elektronik) c. Akan muncul halaman alasan pencabutan Sertifikat Elektronik:

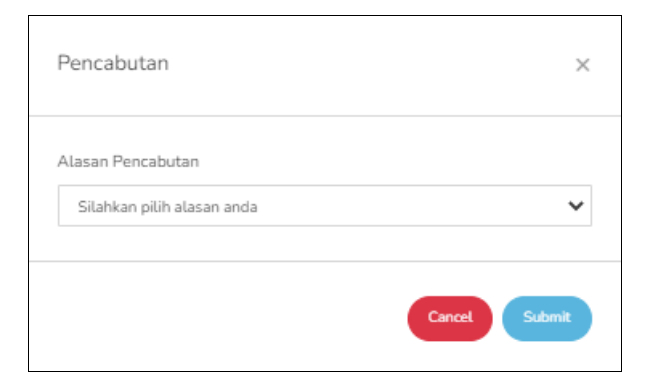

Gambar 38. Tampilan *Pop Up* "Pencabutan" (Sumber: Petunjuk Teknis Penggunaan AMS Versi 4.0 Akun Pengguna, BSrE)

d. Silahkan pilih alasan pencabutan Sertifikat Elektronik:

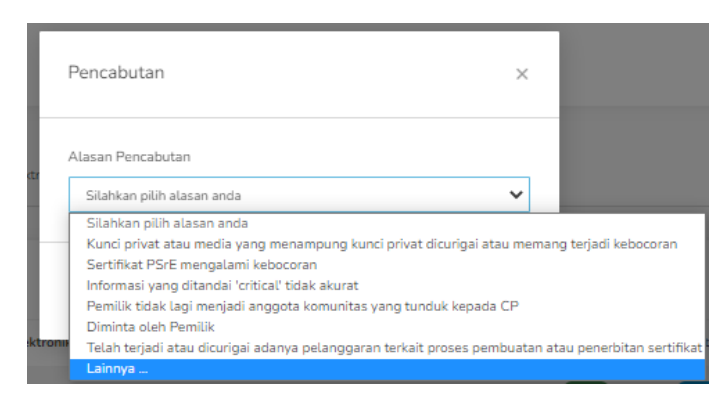

Gambar 39. Tampilan *Dropdown* Alasan Pencabutan (Sumber: Aplikasi Manajemen Sertifikat Elektronik)

e. Jika permohonan pencabutan berhasil diproses, maka pengguna akan menerima pemberitahuan melalui email sebagai berikut:

| □ [BSrE] Perm | ohonan Revokasi Berhasil                                                                                                    | 1 message |
|---------------|----------------------------------------------------------------------------------------------------|-----------|
|               | Hai<br>Permohonan pencabutan sertifikat anda dengan serial number<br>telah berhasil. Sertifikat anda sudah<br>tidak dapat digunakan kembali           |           |
|               | Ini adalah email otomatis dari sistem Balai Sertifikasi Elektronik. Jangan membalas email ini.<br>Copyright © 2022 Tentang BSrE Layanan Berita Terban | u         |

Gambar 40. Tampilan Email Pemberitahuan Pencabutan Berhasil (Sumber: Petunjuk Teknis Penggunaan AMS Versi 4.0 Akun Pengguna, BSrE) 2. Melalui verifikator instansi

Pengguna dapat menginfokan ke verifikator Instansi sekaligus menyertakan alasan perlu dilakukannya pencabutan/*revoke* Sertifikat Elektronik. Setelah itu verifikator akan melakukan pencabutan Sertifikat Elektronik pemohon, yang selanjutnya permohonan akan ditindaklanjuti oleh Tim BSrE.

Apabila ingin mengajukan ulang penerbitan Sertifikat Elektronik yang telah dicabut, silakan menghubungi Verifikator Instansi.

KEPALA BADAN METEOROLOGI, KLIMATOLOGI, DAN GEOFISIKA, REPUBLIK INDONESIA,

Ttd.

## DWIKORITA KARNAWATI

OGI KLIMAT Salinan ini sesuai dengan aslinya, Kepala Biro Hukum dan Organisasi MOHAMAD MUSLIHHUDDIN

LAMPIRAN V PERATURAN KEPALA BADAN METEOROLOGI, KLIMATOLOGI, DAN GEOFISIKA NOMOR 6 TAHUN 2024 TENTANG PEMANFAATAN SERTIFIKAT ELEKTRONIK UNTUK TANDA TANGAN ELEKTRONIK DI LINGKUNGAN BADAN METEOROLOGI, KLIMATOLOGI, DAN GEOFISIKA

## ALUR DAN MEKANISME PEMANFAATAN SERTIFIKAT ELEKTRONIK UNTUK TANDA TANGAN ELEKTRONIK

- 1. Panduan Penggunaan Aplikasi Panter eSign Versi Desktop Untuk Satu Penandatanganan Elektronik Secara Visible
  - A. Tahap Persiapan Sebelum melakukan tanda tangan elektronik pada dokumen PDF, maka perlu mempersiapkan beberapa hal berikut:
    - 1) NIK yang didaftarkan saat melakukan penerbitan Sertifikat Elektronik oleh Balai Sertifikasi Elektronik dan *passphrase*;
    - 2) PC/Laptop sudah terhubung ke jaringan internet; dan
    - 3) Memiliki akun email BMKG yang telah terintegrasi dengan gmail.com.
  - B. Tahap Penandatanganan Dokumen PDF
    - Login ke Google Drive (<u>https://drive.google.com</u>) dengan akun email BMKG;

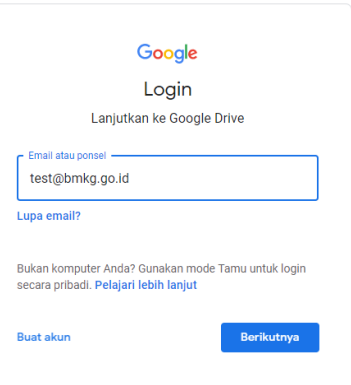

Gambar 41. Login ke Google Drive

- 2) Buat folder baru dengan cara:
  - a) Klik kanan *mouse* maka akan muncul layar *pop-up*, klik "New Folder";

| •        | New folder                   |   |
|----------|------------------------------|---|
| <b>₽</b> | File upload<br>Folder upload |   |
|          | Google Docs                  | > |
| t        | Google Sheets                | > |
|          | Google Slides                | > |
| =        | Google Forms                 | > |
|          | More                         | > |

Gambar 42. Buat Folder Baru

b) Ubah nama folder (penamaan folder disesuaikan dengan kebijakan masing – masing unit kerja), klik "Create";

| New folder |        |        |
|------------|--------|--------|
|            | Cancel | Create |
| New folder |        |        |
|            |        |        |
| TES ESIGN  |        |        |

Gambar 43. Sesuaikan Nama Folder

- 3) Unggah draf dokumen yang berbentuk file PDF dengan cara:
  - a) Klik kanan mouse maka akan muncul layar pop-up, klik "File Upload" (Catatan: Jika ingin mengunggah folder, klik "Folder Upload");

| + | New folder    |   |
|---|---------------|---|
| A | File upload   |   |
| ŕ | Folder upload |   |
| = | Google Docs   | > |
| + | Google Sheets | > |
|   | Google Slides | > |
| = | Google Forms  | > |
|   | More          | > |
|   |               |   |

Gambar 44. Unggah *Draft* Dokumen dengan Klik *File Upload* atau *Folder Upload* 

b) Setelah muncul layar *file browser*, pilih file yang akan diunggah, klik file tersebut lalu klik "Open";

|                    | r                          |                  | 🌐 🕶 🛄 🔞          |
|--------------------|----------------------------|------------------|------------------|
| 🕹 Downloads 🖈 ^    | Name                       | Date modified    | Туре             |
| 🔮 Documents 🖈      | Panduan Panter Desktop.doc | 6/6/2022 9:23 AM | Microsoft Word 9 |
| 📰 Pictures 🛛 🖈     | ites 1.docx                | 6/5/2022 6:34 AM | Microsoft Word D |
| 5 Mei              | 🚺 tes 1.pdf                | 6/6/2022 9:23 AM | PDF Document     |
| jurnal             | 🖬 tes 1.png                | 6/6/2022 9:25 AM | PNG File         |
| tes ESIGN          | 🗐 tes 3.docx               | 6/5/2022 6:29 AM | Microsoft Word D |
| Workflow           |                            |                  |                  |
| Creative Cloud Fil |                            |                  |                  |
| OneDrive - Persor  |                            |                  |                  |
|                    |                            |                  |                  |
| 📃 This PC          |                            |                  |                  |
| USB Drive (F:)     | <                          |                  |                  |

Gambar 45. Pilih File/Folder Yang Akan Diunggah

- 4) Mengambil pranala dari file dokumen yang telah diunggah dengan cara:
  - a) Klik kanan *mouse* pada file dokumen maka akan muncul layar *pop-up*, klik "Get pranala";

| My Drive > TES                                                                                                    | ESIGN                                          | -                     |
|----------------------------------------------------------------------------------------------------|------------------------------------------------|-----------------------|
| Files                                                                                                    |                                                |                       |
| BADAN METEOROLOGI, KLIMA<br>Angkana (M. J. Arenganak, Januar 1973, J.<br>P.G. Bas 1981, A., Angkana (M.                                                                                            | TOLOGI, DAN G                                  | ECPINICA CONTRACTOR   |
| NOTICOUS                                                                                                    | /2002                                          |                       |
| HPL : Exhar Tortange<br>Del : Kayata Pusat<br>Hol : Kedua Pusat<br>Targga : Hel 2012                                                                                                    | $\odot$                                        | Preview               |
| yong telah diaksanakan pada hari dakean, bi J<br>hear sesepandar ingar dinangkan digat dipat<br>pertentangan dalam gelaksanaan Juciti.<br>Damilak disempakan, atas perhatian dar<br>tertina seath. | $\stackrel{\uparrow}{\downarrow} {\downarrow}$ | Open with >           |
|                                                                                                    | <u></u>                                        | Share                 |
| rer tes 1.pdf                                                                                                    | Ð                                              | Get link              |
|                                                                                                    | +                                              | Add to workspace >    |
|                                                                                                    |                                                | Show file location    |
|                                                                                                    | 4                                              | Add shortcut to Drive |
|                                                                                                    | ⇒                                              | Move to               |
|                                                                                                    | $\Delta$                                       | Add to Starred        |
|                                                                                                    | l_                                             | Rename                |
|                                                                                                    | Ð                                              | Manage versions       |
|                                                                                                    |                                                | Make a copy           |
|                                                                                                    | ⊻                                              | Download              |
|                                                                                                    | Ū                                              | Remove                |

Gambar 46. Klik Get Pranala Pada File yang Sudah Diunggah

- b) Klik *Restricted*, maka akan muncul pilihan hak akses sebagai berikut:
  - i. *Restricted* artinya pranala dapat diakses dan dibuka hanya oleh pemilik akun. Pilihan ini digunakan untuk surat surat yang bersifat rahasia dan ditujukan hanya untuk orang orang tertentu;

| Share  | e "tes 1.pdf"                  | 0                    |
|--------|--------------------------------|----------------------|
| Add p  | eople and groups               |                      |
| People | with access                    |                      |
| T      | (you)                          | Owner                |
| Genera | al access                      | _                    |
| ð P    | estricted 👻                    |                      |
| 63     | <ul> <li>Restricted</li> </ul> |                      |
|        | BADAN METEOROLOGI, KLIMAT      | OLOGI, DAN GEOFISIKA |
|        | Anyone with the link           |                      |

Gambar 47. Akses Restricted

- Penerima surat harus meminta akses kepada pemilik surat untuk dapat mengakses surat;
- Setelah pemilik surat menerima permintaan akses di akun email BMKG, pilih "Viewer" pada kolom pilihan aksi, lalu klik "Share" dan surat dapat diakses oleh penerima surat;

| Share request for "tes 1.pdf" Inbox x                  |              |
|--------------------------------------------------------|--------------|
| to me ↓                                                | 🐓 12:32 PM i |
| Share an item?                                         |              |
| @gmail.com is requesting access to the following item: |              |
| tes 1.pdf                                              |              |
| Viewer<br>Viewer<br>Commenter<br>Editor                |              |
| () @gmail.com is outside your organization.            |              |
| Share Open sharing settings                            |              |

Gambar 48. Hak Akses Viewer

ii. BADAN METEOROLOGI, KLIMATOLOGI, DAN GEOFISIKA artinya pranala dapat diakses dan dibuka hanya oleh yang mempunyai email BMKG. Pilihan ini digunakan untuk surat – surat yang tujuannya adalah internal BMKG;

| Share '   | tes 1.pdf"                                                | Support           |
|-----------|-----------------------------------------------------------|-------------------|
| Add peo   | ple and groups                                            | لتتفسين           |
| People w  | ith access                                                |                   |
| <b>D</b>  | (you)                                                     | Owner             |
| General a | ACCESS<br>ADAN METEOROLOGI, KLIMATOLOGI, DAN<br>GEOFISIKA | • Viewer •        |
| 0         | Restricted                                                |                   |
| 8         | BADAN METEOROLOGI, KLIMATOLO                              | IGI, DAN GEOFISIK |
|           | Anyone with the link                                      |                   |

Gambar 49. Akses Badan Meteorologi Klimatologi dan Geofisika

iii. Anyone with the pranala artinya pranala dapat diakses dan dibuka oleh siapa pun. Pilihan ini digunakan untuk surat – surat yang tujuannya tidak hanya internal BMKG;'

| Share "tes 1.pdf" |                                          | 0                        |
|-------------------|------------------------------------------|--------------------------|
| Ade               | d people and groups                      |                          |
| Реор              | le with access                           |                          |
| Ū                 | (you)                                    | Owner                    |
| Gene              | eral access                              |                          |
| 0                 | Anyone with the link 👻                   | Viewer 👻                 |
|                   | Restricted                               |                          |
|                   | BADAN METEOROLOGI, KL                    | IMATOLOGI, DAN GEOFISIKA |
|                   | <ul> <li>Anyone with the link</li> </ul> |                          |

Gambar 50. Akses Anyone with the pranala

c) Klik "Copy pranala" lalu klik "Done";

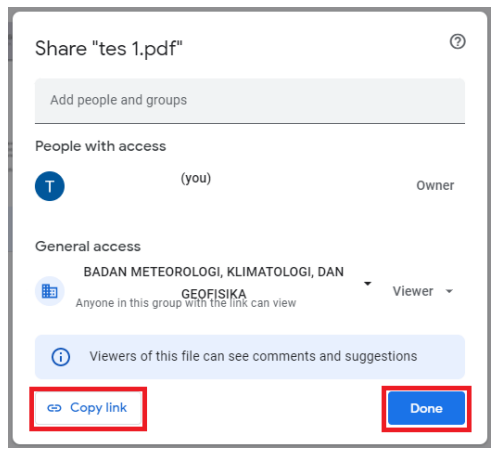

Gambar 51. Copy Pranala

- 5) Unduh *QR Code* pada BMKG *QR Generator* dengan cara:
  - a) Akses BMKG QR Generator melalui jaringan intranet pada IP lokal <u>http://172.19.2.220/</u> atau jaringan internet pada IP Publik <u>http://202.90.198.166/;</u>

|          | BMKG              |
|----------|-------------------|
|          | BMKG QR Generator |
| Masukkan | Alamat URL        |
| Masukkan | Nama File         |
|          | Generate QR Code  |

Gambar 52. BMKG QR Generator

b) Masukkan alamat URL dari pranala file dokumen yang telah disalin sebelumnya pada kolom "Masukkan Alamat URL", beri nama file pada kolom "Masukkan Nama File", klik "Generate QR Code";

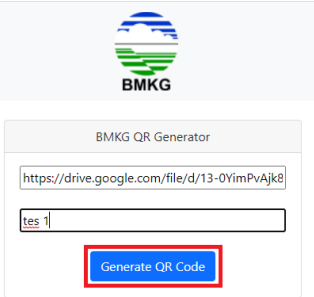

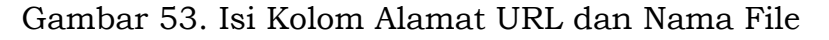

c) Setelah muncul *QR Code* yang telah di-*generate*, klik "*Download QR Code*" dan file gambar *QR Code* akan terunduh dalam bentuk .png. (Catatan: Gambar *QR Code* ini akan menjadi visualisasi pada saat penandatanganan dokumen secara elektronik);

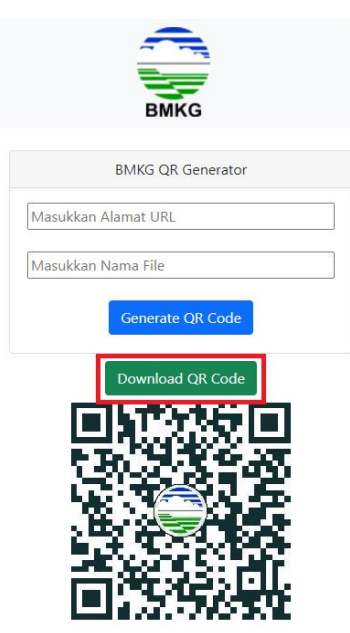

Gambar 54. Unduh QR Code

- 6) Pembubuhan gambar *QR Code* dengan memperhatikan hal berikut ini:
  - a) Jika dokumen yang akan ditandatangani hanya terdiri dari satu halaman, maka dilanjutkan ke nomor 7);
  - b) Jika dokumen yang akan ditandatangani lebih dari satu halaman dan/atau terdiri dari *layout* halaman yang beragam, maka gambar *QR Code* yang telah diunduh dibubuhkan pada bagian kiri bawah setiap halaman dokumen kecuali pada halaman yang memuat bagian kaki naskah dinas;

| KG                                                                                 |                                                                              |
|------------------------------------------------------------------------------------|------------------------------------------------------------------------------|
| NOTA DINAS                                                                         |                                                                              |
| NOMOR: ND / / / VI / 2022                                                          | Demikian disampaikan, atas perhatian dan kerjasama yang bai<br>terima kasih. |
| Yth. : Daftar Terlampir                                                            |                                                                              |
| Dari : Kepala Pusat                                                                |                                                                              |
| Hal : Notulen Persiapan Audit                                                      |                                                                              |
| Tanggal : Juni 2022                                                                |                                                                              |
|                                                                                    | Tes                                                                          |
| Bersama ini kami sampaikan notulensi dari kepiatan rapat Persiapan Audit           |                                                                              |
| vang telah dilaksanakan pada hari Selasa, 6 Juni 2022 melalui aplikasi Zoom. Hasil |                                                                              |
| kesepakatan rapat diharapkan dapat dijadikan sebagai bahan referensi dan           |                                                                              |
| pertimbangan dalam pelaksanaan Audit.                                              |                                                                              |
|                                                                                    |                                                                              |
|                                                                                    |                                                                              |
|                                                                                    |                                                                              |
|                                                                                    |                                                                              |
|                                                                                    |                                                                              |
|                                                                                    |                                                                              |
|                                                                                    |                                                                              |
|                                                                                    |                                                                              |
|                                                                                    |                                                                              |
|                                                                                    |                                                                              |
|                                                                                    |                                                                              |
|                                                                                    |                                                                              |
|                                                                                    |                                                                              |
|                                                                                    |                                                                              |
|                                                                                    |                                                                              |
|                                                                                    |                                                                              |

Gambar 55. Contoh Dokumen Yang Akan Ditandatangani Secara *Visible* 

- 7) Tanda tangan menggunakan aplikasi Panter dengan cara sebagai berikut:
  - a) Buka aplikasi Panter, klik "PILIH PDF" atau "PILIH FOLDER" untuk mengambil dokumen yang akan ditandatangani. (Catatan: Pilih Folder jika beberapa dokumen yang akan ditandatangani telah dijadikan dalam satu folder). Untuk membatalkan dokumen yang dipilih, klik dokumen yang akan dibatalkan, lalu tekan tombol "Delete" pada keyboard;

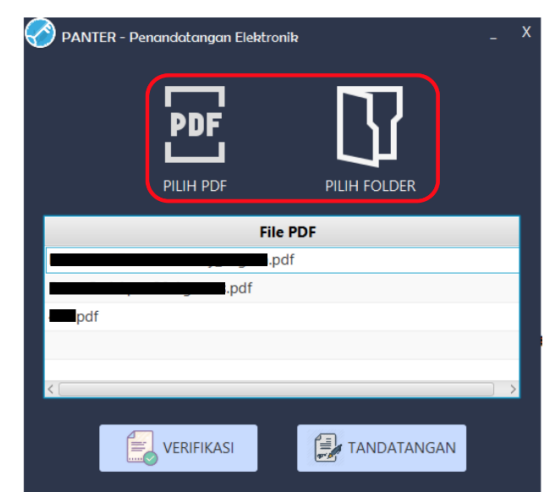

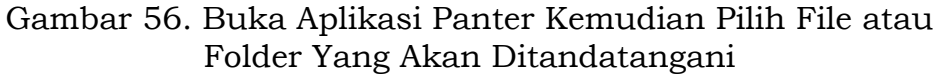

- b) Untuk melakukan pratinjau pada dokumen yang dipilih dapat dilakukan dengan "*double-click*" pada dokumen yang ada pada daftar dokumen yang ditampilkan;
- c) Klik tombol "TANDATANGAN" untuk melanjutkan proses tanda tangan elektronik;

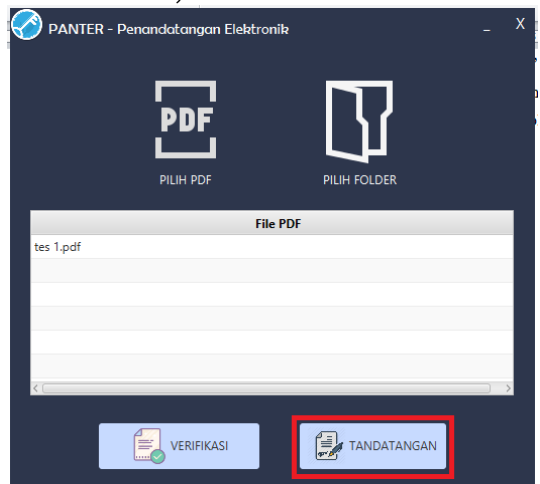

Gambar 57. Klik Tandatangan

d) Masukkan NIK, untuk pilihan visualisasi tanda tangan pilih Gunakan Gambar lalu klik tombol "Cari" dan gunakan gambar *QR Code* yang telah diunduh sebelumnya, untuk pilihan Posisi Tanda Tangan pilih "Kustomisasi" untuk dapat melakukan menentukan posisi visualisasi tanda tangan sesuai kebutuhan;

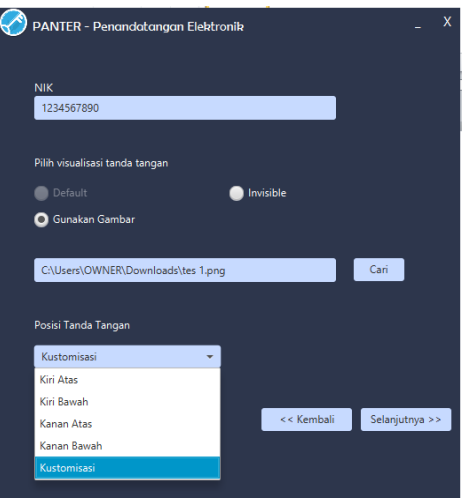

Gambar 58. Isi Kolom Isian Pada Aplikasi Panter, Pilih Visible Untuk Visualisasi

e) Setelah muncul layar *file* dokumen, tentukan posisi visualisasi tanda tangan dengan melakukan *drag and drop* pada halaman file lalu klik tombol "Selesai";

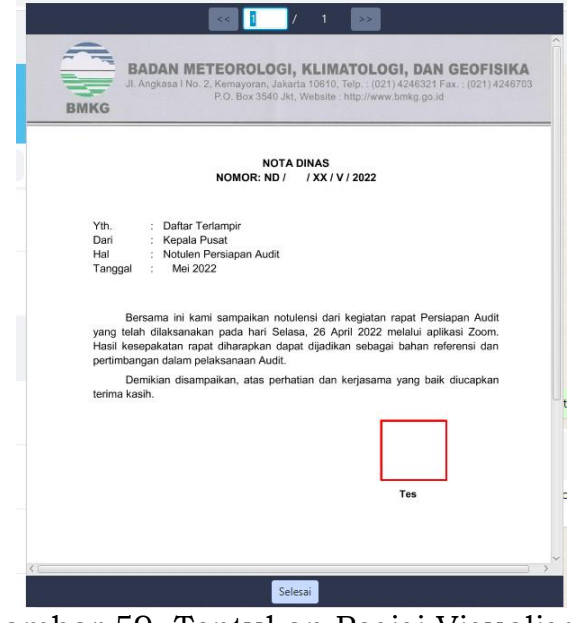

Gambar 59. Tentukan Posisi Visualisasi

f) Klik tombol "Selanjutnya >>";

|                                    | _ X              |
|------------------------------------|------------------|
|                                    |                  |
|                                    |                  |
| NIK                                |                  |
| 1234567890                         |                  |
|                                    | -                |
| Pilih visualisasi tanda tangan     |                  |
| Default                            |                  |
| Gunakan Gambar                     |                  |
|                                    |                  |
| C:\Users\OWNER\Downloads\tes 1.png | Cari             |
|                                    |                  |
| Posisi Tanda Tangan                |                  |
|                                    |                  |
| Kustomisasi                        |                  |
|                                    |                  |
| << Kembal                          | i Selanjutnya >> |
|                                    | ليستعمل          |

Gambar 60. Klik Selanjutnya

g) Masukkan passphrase lalu klik tombol "TANDATANGANI";

| PANTER - Penandatang |              | x |
|----------------------|--------------|---|
| •••••                | ••••         |   |
|                      | TANDATANGANI |   |

Gambar 61. Input Passphrase dan Klik Tandatangani

h) Proses tanda tangan sedang berlangsung;

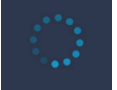

Gambar 62. Proses Tanda Tangan Sedang Berlangsung

i) Muncul notifikasi jika dokumen telah berhasil ditandatangani. Selanjutnya Panter akan secara otomatis menampilkan direktori penyimpanan dari dokumen yang telah ditandatangani;

| Informasi Penandatanganan              | ×  |
|----------------------------------------|----|
| Proses Tanda Tangan Elektronik Selesai | i  |
|                                        | OK |

Gambar 63. Notifikasi Dokumen Berhasil Ditandatangani

j) Jika pada saat memasukkan *passphrase* salah, maka aplikasi akan menampilkan notifikasi seperti berikut;

| Passphrase Salah                | ×          |
|---------------------------------|------------|
| Passphrase Salah                | ×          |
| Silahkan masukkan kembali Passp | hrase anda |
|                                 | ОК         |

Gambar 64. Notifikasi Passphrase Salah

- 8) Login kembali ke Google Drive dengan akun email BMKG;
- 9) Unggah dokumen yang telah ditandatangani secara elektronik dengan cara:
  - a) Klik kanan mouse pada file draft dokumen yang telah diunggah sebelumnya, lalu klik "Manage versions". (Catatan: Penggunaan "Manage versions" agar pranala file dokumen tetap sama seperti semula);

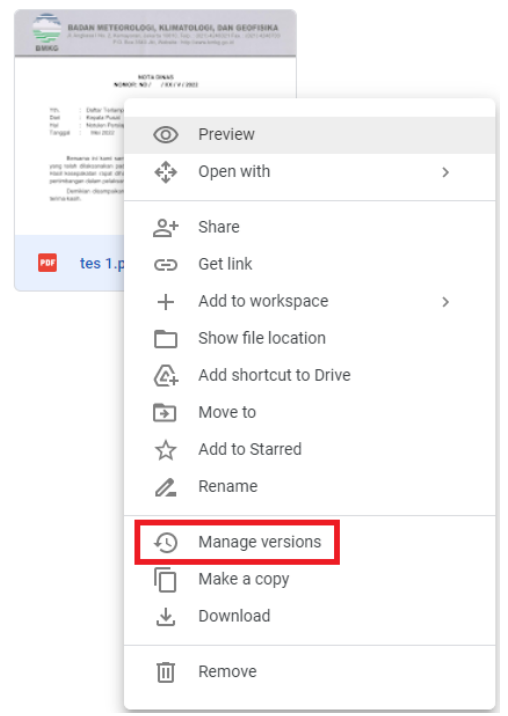

- Gambar 65. Manage Version
- b) Klik "UPLOAD NEW VERSION";

| Older versions of<br>stored. To avoid<br><b>forever</b> . Version | f 'tes 1.pdf' may be deleted after 30 (<br>deletion, open the context menu on<br>s are displayed in the order they were | days or after 100 versions are<br>the file version and select <b>Kee</b><br>e uploaded to Drive. Learn mo |
|-------------------------------------------------------------------|----------------------------------------------------------------------------------------------------|----------------------------------------------------------------------------------------------------|
| UPLOAD NE                                                         | W VERSION                                                                                                    |                                                                                                    |
| 9:23 AM                                                           | version tes 1.pdf<br>Tika Fitriani, S.Tr                                                                                |                                                                                                    |
|                                                                   |                                                                                                    |                                                                                                    |
|                                                                   |                                                                                                    |                                                                                                    |
|                                                                   |                                                                                                    |                                                                                                    |
|                                                                   |                                                                                                    | CLOS                                                                                                    |

Gambar 66. Upload New Version

c) Setelah muncul layar *file browser*, pilih file dokumen yang telah ditandata<u>ngani</u> secara elektronik, lalu klik "Open";\_\_\_\_

| 🥸 Open                                                                                                    |                                       | ×                         |
|----------------------------------------------------------------------------------------------------|---------------------------------------|---------------------------|
| $\leftarrow$ $\rightarrow$ $\checkmark$ $\uparrow$ $\square$ « Panter_2.2.7 $\Rightarrow$ app $\Rightarrow$ Panter_Output | ✓ O Search F                          | <sup>o</sup> anter_Output |
| Organize 🔻 New folder                                                                                                    |                                       | ::: • 🔟 ?                 |
| ➡ Downloads 🖈 ^ Name                                                                                                    | Date modified                         | Туре                      |
| Documents 🖈 👔 tes 1_sign(1).pdf                                                                                           | 6/6/2022 1:07 PM                      | PDF Document              |
| 📰 Pictures 💉 👔 tes 1_sign.pdf                                                                                             | 6/6/2022 9:27 AM                      | PDF Document              |
| 5 Mei                                                                                                    |                                       |                           |
| 📊 jurnal                                                                                                    |                                       |                           |
| tes ESIGN                                                                                                    |                                       |                           |
| - Workflow                                                                                                    |                                       |                           |
| Creative Cloud Fil                                                                                                    |                                       |                           |
| OneDrive - Person                                                                                                    |                                       |                           |
| This PC                                                                                                    |                                       |                           |
| 😢 USB Drive (F:) 🗸 <                                                                                                    |                                       | >                         |
| File name: tes 1_sign(1).pdf                                                                                              | <ul> <li>✓ All Files (*.*)</li> </ul> | ~                         |
|                                                                                                    | Open                                  | Cancel                    |

Gambar 67. Pilih Dokumen Yang Telah Ditandatangani

d) Setelah selesai mengunggah, klik "*CLOSE*" dan selesai proses penandatanganan dokumen secara elektronik. Pastikan untuk melakukan validasi dokumen sebelum dokumen digunakan sebagaimana mestinya.

| Older v<br>stored.<br>f <b>oreve</b> r | versions of 'tes 1.pdf' may be deleted after 30 days or a<br>. To avoid deletion, open the context menu on the file w<br>r. Versions are displayed in the order they were upload | ofter 100 versions are<br>ersion and select <b>Keep</b><br>ed to Drive. Learn more | Pastikan untuk<br>melakukan validasi |
|----------------------------------------|----------------------------------------------------------------------------------------------------|------------------------------------------------------------------------------------|--------------------------------------|
| UP                                     | PLOAD NEW VERSION                                                                                                    |                                                                                    | sebelum dokumen                      |
| PDF                                    | Current version tes 1_sign(1).pdf<br>1:15 PM Tika Fitriani, S.Tr                                                                                                    | : 4                                                                                | • digunakan                          |
| PDF                                    | Version 1 tes 1.pdf<br>9:23 AM Tika Fitriani, S.Tr                                                                                                    | :                                                                                  |                                      |
|                                        |                                                                                                    |                                                                                    |                                      |
|                                        |                                                                                                    |                                                                                    |                                      |
|                                        |                                                                                                    | CLOSE                                                                              |                                      |

Gambar 68. Riwayat Versi Dokumen

- 2. Panduan Penggunaan Aplikasi Panter eSign Versi Desktop untuk satu dan atau lebih dari satu Penandatanganan Elektronik Secara *Invisible* 
  - A. Tahap Persiapan Sebelum melakukan tanda tangan elektronik pada dokumen PDF, maka perlu mempersiapkan beberapa hal berikut:
    - 1) NIK yang didaftarkan saat melakukan penerbitan Sertifikat Elektronik oleh Balai Sertifikasi Elektronik dan *passphrase*;
    - 2) PC/Laptop sudah terhubung ke jaringan internet; dan
    - 3) Memiliki akun email BMKG yang telah terintegrasi dengan gmail.com.
  - B. Tahap Penandatanganan Dokumen PDF
    - Login ke Google Drive (<u>https://drive.google.com</u>) dengan akun email BMKG;

| Google                                                                                 |                     |
|----------------------------------------------------------------------------------------|---------------------|
| Login                                                                                  |                     |
| Lanjutkan ke Google                                                                    | e Drive             |
| Email atau ponsel                                                                      |                     |
| test@bmkg.go.id                                                                        |                     |
| Lupa email?                                                                            |                     |
| Bukan komputer Anda? Gunakan moc<br>secara pribadi. <mark>Pelajari lebih lanjut</mark> | le Tamu untuk login |
| Buat akun                                                                              | Berikutnya          |
|                                                                                        |                     |

Gambar 69. Login ke Google Drive

## 2) Buat folder baru dengan cara:

a) Klik kanan *mouse* maka akan muncul layar *pop-up*, klik "New Folder";

| _ |               |   |
|---|---------------|---|
| Þ | New folder    |   |
| R | File upload   |   |
|   | Folder unload |   |
| 1 |               |   |
| E | Google Docs   | > |
| + | Google Sheets | > |
|   | Google Slides | > |
| ≡ | Google Forms  | > |
|   | More          | > |
|   |               |   |

Gambar 70. Buat Folder Baru

b) Ubah nama folder (penamaan folder disesuaikan dengan kebijakan masing-masing unit kerja), klik "*Create*";

| New folder      |        |        |
|-----------------|--------|--------|
| Untitled folder |        |        |
|                 | Cancel | Create |
|                 |        |        |
| New folder      |        |        |
| New folder      |        |        |

Gambar 71. Sesuaikan Nama Folder

- 3) Unggah *draft* dokumen yang berbentuk file PDF dengan cara:
  - a) Klik kanan *mouse* maka akan muncul layar *pop-up*, klik "*File Upload*" (Catatan: Jika ingin mengunggah folder, klik "Folder Upload");

| +        | New folder    |   |
|----------|---------------|---|
| A        | File upload   |   |
| <b>^</b> | Folder upload |   |
| E        | Google Docs   | > |
| Ŧ        | Google Sheets | > |
|          | Google Slides | > |
| =        | Google Forms  | > |
|          | More          | > |
|          |               |   |

Gambar 72. Unggah *Draft* Dokumen dengan Klik *File Upload* atau *Folder Upload* 

b) Setelah muncul layar *file browser*, pilih *file* yang akan diunggah, klik file tersebut lalu klik "Open";

| 😪 Open               |                              |                                                 | ;                |
|----------------------|------------------------------|-------------------------------------------------|------------------|
| ← → × ↑ 📙 → Thi      | s PC > Downloads > tes ESIGN | ר פֿאַ אָ Searc                                 | ch tes ESIGN     |
| Organize 👻 New folde | r                            |                                                 | 💷 🕶 🔲 🔞          |
| 🕹 Downloads  🖈 ^     | Name                         | Date modified                                   | Туре             |
| 🔮 Documents 🖈        | 🖷 Panduan Panter Desktop.doc | 6/6/2022 9:23 AM                                | Microsoft Word 9 |
| 📰 Pictures 🛛 🖈       | 🗐 tes 1.docx                 | 6/5/2022 6:34 AM                                | Microsoft Word D |
| 5 Mei                | 🚺 tes 1.pdf                  | 6/6/2022 9:23 AM                                | PDF Document     |
| jurnal               | 🖬 tes 1.png                  | 6/6/2022 9:25 AM                                | PNG File         |
| tes ESIGN            | 🖷 tes 3.docx                 | 6/5/2022 6:29 AM                                | Microsoft Word D |
| Workflow             |                              |                                                 |                  |
| o Creative Cloud Fil |                              |                                                 |                  |
| OneDrive - Persor    |                              |                                                 |                  |
| 💻 This PC            |                              |                                                 |                  |
| 🔮 USB Drive (F:) 🗸 🗸 | د                            |                                                 |                  |
| File na              | me: tes 1.pdf                | <ul> <li>All Files (*.</li> <li>Open</li> </ul> | .*) V<br>Cancel  |

Gambar 73. Pilih File/Folder Yang Akan Diunggah

- 4) Mengambil pranala dari file dokumen yang telah diunggah dengan cara:
  - a) Klik kanan *mouse* pada file dokumen maka akan muncul layar *pop-up*, klik "*Get pranala*";

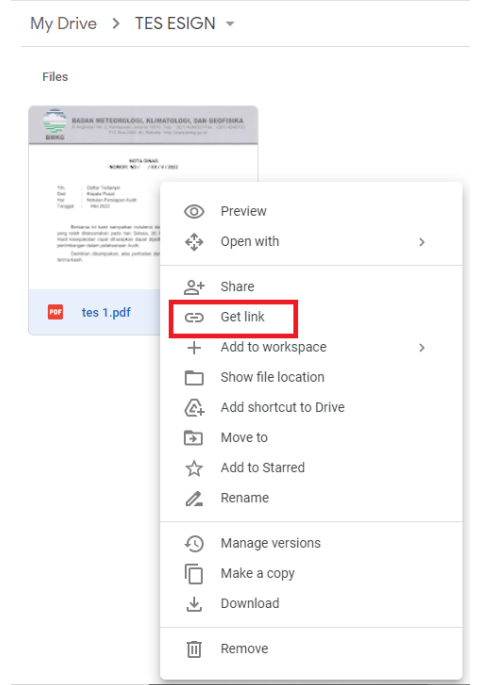

Gambar 74. Klik Get Pranala Pada File yang Sudah Diunggah

- b) Klik *Restricted*, maka akan muncul pilihan hak akses sebagai berikut:
  - i. *Restricted* artinya pranala dapat diakses dan dibuka hanya oleh pemilik akun. Pilihan ini digunakan untuk surat – surat yang bersifat rahasia dan ditujukan hanya untuk orang – orang tertentu;

| Share  | "tes 1.pdf"                    | 0                       |
|--------|--------------------------------|-------------------------|
| Add p  | eople and groups               |                         |
| People | with access                    |                         |
| T      | (you)                          | Owner                   |
| Genera | l access                       |                         |
| 8 R    | estricted 👻                    |                         |
| 8      | <ul> <li>Restricted</li> </ul> |                         |
|        | BADAN METEOROLOGI, KLIN        | IATOLOGI, DAN GEOFISIKA |
|        | Anyone with the link           |                         |

Gambar 75. Akses Restricted

- Penerima surat harus meminta akses kepada pemilik surat untuk dapat mengakses surat;
- Setelah pemilik surat menerima permintaan akses di akun email BMKG, pilih "Viewer" pada kolom pilihan aksi, lalu klik "Share" dan surat dapat diakses oleh penerima surat;

| Share request for "tes 1.pdf" Inbox x |                              |
|---------------------------------------|------------------------------|
| to me ↓                               | 🐓 12:32 PM I                 |
| Share an item?                        |                              |
| @gmail.com is requesting ac           | scess to the following item: |
| tes 1.pdf                             |                              |
| Viewer  Viewer Commenter Editor       |                              |
| gmail.com is outside your organize    | zation.                      |
| Share Open sharing settings           |                              |

Gambar 76. Hak Akses Viewer

ii. BADAN METEOROLOGI, KLIMATOLOGI, DAN GEOFISIKA artinya pranala dapat diakses dan dibuka hanya oleh yang mempunyai email BMKG. Pilihan ini digunakan untuk surat – surat yang tujuannya adalah internal BMKG;

| Sha  | re "tes 1.pdf"                      | ©<br>Support      |
|------|-------------------------------------|-------------------|
| Add  | l people and groups                 |                   |
| Peop | le with access                      |                   |
| T    | (you)                               | Owner             |
| Gene | ral access                          |                   |
|      | BADAN METEOROLOGI, KLIMATOLOGI, DAN | Viewer -          |
|      | Restricted                          |                   |
| 8    | BADAN METEOROLOGI, KLIMATOLOG       | GI, DAN GEOFISIKA |
| _    | Anyone with the link                |                   |

Gambar 77. Akses Badan Meteorologi Klimatologi dan Geofisika

iii. Anyone with the pranala. artinya pranala dapat diakses dan dibuka oleh siapa pun. Pilihan ini digunakan untuk surat – surat yang tujuannya tidak hanya internal BMKG;

| Sha  | re "tes 1.pdf"                           | 0                      |
|------|------------------------------------------|------------------------|
| Add  | d people and groups                      |                        |
| Реор | le with access                           |                        |
| T    | (you)                                    | Owner                  |
| Gene | Anyone with the link 👻                   | Viewer 👻               |
|      | Restricted                               |                        |
|      | BADAN METEOROLOGI, KLI                   | MATOLOGI, DAN GEOFISIK |
|      | <ul> <li>Anyone with the link</li> </ul> |                        |

Gambar 78. Akses Anyone with the pranala

c) Klik "*Copy* pranala" lalu klik "*Done*";

| Share "tes 1.pdf"                                                                                            | 0      |
|----------------------------------------------------------------------------------------------------|--------|
| Add people and groups                                                                                        |        |
| People with access                                                                                           |        |
| (you)                                                                                                    | Owner  |
| General access BADAN METEOROLOGI, KLIMATOLOGI, DAN GEOFISIKA Anyone in this group with the link can view Vin | ewer 👻 |
| () Viewers of this file can see comments and suggestion                                                      | 15     |
| co Copy link                                                                                                 | Done   |

Gambar 79. *Copy* Pranala

- 5) Unduh QR Code pada BMKG QR Generator dengan cara:
  - a) Akses BMKG *QR Generator* melalui jaringan intranet pada IP lokal <u>http://172.19.2.220/</u> atau jaringan internet pada IP Publik http://202.90.198.166/;

|              |          | -         |  |
|--------------|----------|-----------|--|
| В            | MKG QR ( | Generator |  |
| Masukkan Ala | mat URL  |           |  |
| Masukkan Nar | na File  |           |  |

Gambar 80. BMKG QR Generator

b) Masukkan alamat URL dari pranala file dokumen yang telah disalin sebelumnya pada kolom "Masukkan Alamat URL", beri nama file pada kolom "Masukkan Nama File", klik "Generate QR Code";

| BMKG                                          |
|-----------------------------------------------|
| BMKG QR Generator                             |
| https://drive.google.com/file/d/13-0YimPvAjk8 |
| tes 1                                         |
| Generate QR Code                              |

Gambar 81. Isi Kolom Alamat URL dan Nama File

c) Setelah muncul *QR Code* yang telah di-*generate*, klik "*Download QR Code*" dan file gambar *QR Code* akan terunduh dalam bentuk .png. (Catatan: Gambar *QR Code* ini akan menjadi visualisasi pada saat penandatanganan dokumen secara elektronik);

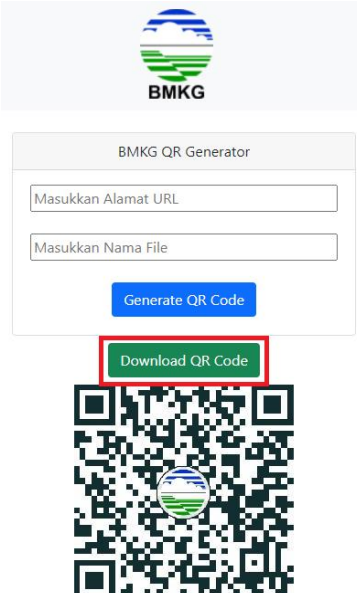

Gambar 82. Unduh QR Code

- 6) Pembubuhan gambar *QR Code* dengan memperhatikan hal berikut ini:
  - a) Jika dokumen yang akan ditandatangani hanya terdiri dari satu halaman, maka gambar *QR Code* yang telah diunduh dibubuhkan pada bagian kaki naskah dinas;
  - b) Jika dokumen yang akan ditandatangani lebih dari satu halaman dan/atau terdiri dari *layout* halaman yang beragam, maka gambar *QR Code* yang telah diunduh dapat dibubuhkan pada:
    - i. Bagian kaki naskah dinas; dan
    - ii. Bagian kiri bawah setiap halaman dokumen kecuali pada halaman yang memuat bagian kaki naskah dinas.

| JI. Anglasa I No. 2. Kemporan, Jakira 1060, Tel J. 1000, J. DAN GEOPTSHKA<br>JI. Anglasa I No. 2. Kemporan, Jakira 1060, Tel J. (2011) 4246703<br>P.O. Box 3540 Jul; Website : http://www.brieg.go.id                                                                          |                                                                                  |
|----------------------------------------------------------------------------------------------------|----------------------------------------------------------------------------------|
| NOTA DINAS<br>NOMOR: ND / / / VI / 2022                                                                                                    | Demikian disampaikan, atas perhatian dan kerjasama yang baik di<br>terima kasih. |
| Yth. : Datta Tertanpir<br>Dari : Kopala Pusat<br>Hai : Nutun Persapan Aust<br>Taraggal : Juni 2022                                                                                                    |                                                                                  |
| Bersama ini kami sampakan notukensi dari kaglatan rapat Persiapan Audit<br>yang telah dilaksamakan pada hari Selasa, 6 Juni 2022 melalui aplikasi Zoom. Hasil<br>kesepakatan rapat dharapkan dapat dijadkan sebagai bahan referensi dan<br>antichahanan diaken padakensa dapat |                                                                                  |
| perunivengen verein perenerenen zwun.                                                                                                    |                                                                                  |
|                                                                                                    |                                                                                  |
|                                                                                                    |                                                                                  |
|                                                                                                    |                                                                                  |
|                                                                                                    |                                                                                  |
|                                                                                                    |                                                                                  |
|                                                                                                    |                                                                                  |
|                                                                                                    |                                                                                  |
|                                                                                                    |                                                                                  |
|                                                                                                    |                                                                                  |
|                                                                                                    |                                                                                  |
|                                                                                                    |                                                                                  |
|                                                                                                    |                                                                                  |
|                                                                                                    |                                                                                  |
|                                                                                                    |                                                                                  |
|                                                                                                    |                                                                                  |

Gambar 83. Contoh Dokumen Yang Akan Ditandatangani Secara *Invisible* 

- 7) Tanda tangan menggunakan aplikasi Panter dengan cara sebagai berikut:
  - a) Buka aplikasi Panter, klik "PILIH PDF" atau "PILIH FOLDER" untuk mengambil dokumen yang akan ditandatangani. (Catatan: Pilih Folder jika beberapa dokumen yang akan ditandatangani telah dijadikan dalam satu folder). Untuk membatalkan dokumen yang dipilih, klik dokumen yang akan dibatalkan, lalu tekan tombol "Delete" pada keyboard;

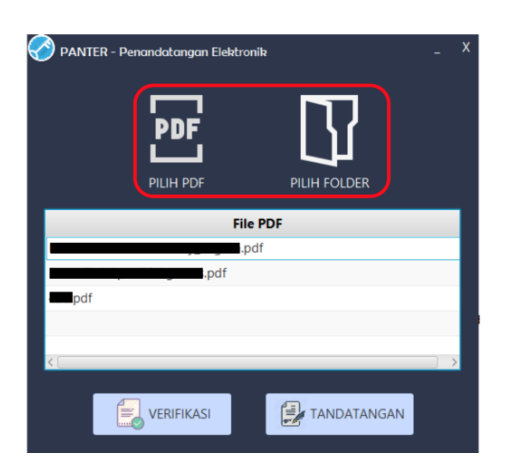

Gambar 84. Buka Aplikasi Panter Kemudian Pilih File atau Folder Yang Akan Ditandatangani

b) Untuk melakukan pratinjau pada dokumen yang dipilih dapat dilakukan dengan "*double-click*" pada dokumen yang ada pada daftar dokumen yang ditampilkan;

c) Klik tombol "TANDATANGAN" untuk melanjutkan proses tanda tangan elektronik;

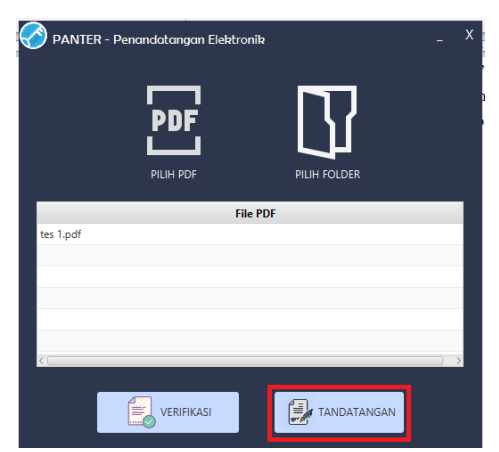

Gambar 85. Klik Tandatangan

d) Masukkan NIK, lalu untuk pilihan visualisasi tanda tangan pilih *Invisible*;

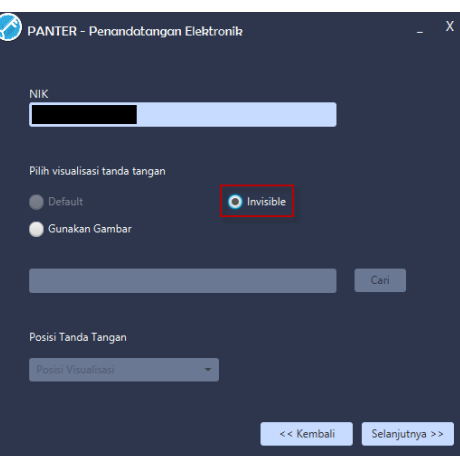

Gambar 86. Isi Kolom Isian Pada Aplikasi Panter, Pilih *Invisible* Untuk Visualisasi

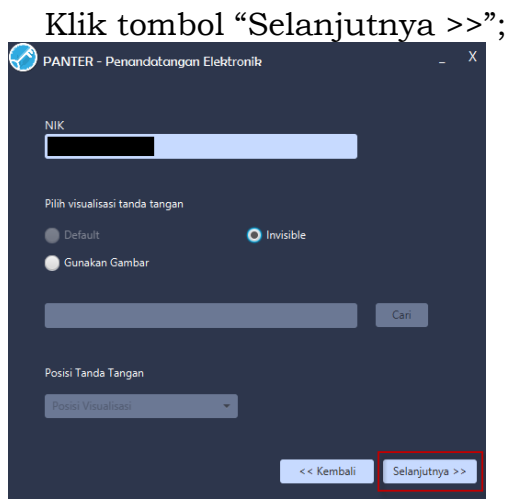

Gambar 87. Klik Selanjutnya

e) Masukkan passphrase lalu klik tombol "TANDATANGANI";

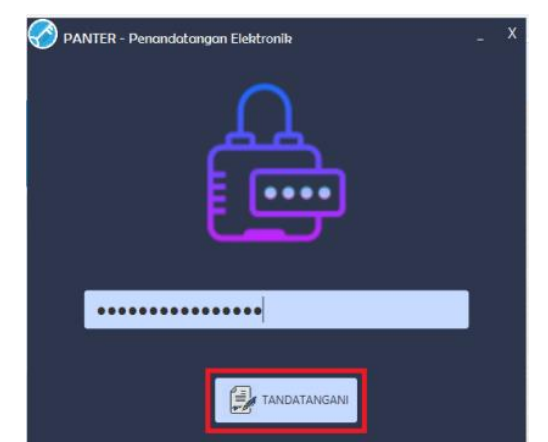

Gambar 88. Input Passphrase dan Klik Tandatangani

f) Proses tanda tangan sedang berlangsung;

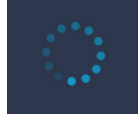

Gambar 89. Proses Tanda Tangan Sedang Berlangsung

g) Muncul notifikasi jika dokumen telah berhasil ditandatangani. Selanjutnya Panter akan secara otomatis menampilkan direktori penyimpanan dari dokumen yang telah ditandatangani;

| Informasi Penandatanganan              | ×  |
|----------------------------------------|----|
| Proses Tanda Tangan Elektronik Selesai | i  |
|                                        | ОК |

Gambar 90. Notifikasi Dokumen Berhasil Ditandatangani

h) Jika pada saat memasukkan *passphrase* salah, maka aplikasi akan menampilkan notifikasi seperti berikut;

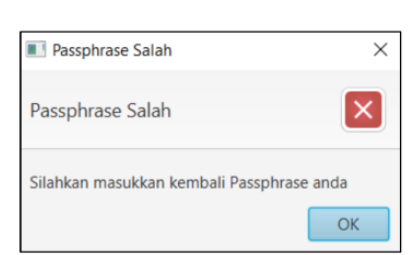

Gambar 91. Notifikasi Passphrase Salah

- 8) Jika akan melakukan penandatanganan elektronik lebih dari satu, maka ulangi langkah nomor 7 poin a) sampai poin f) dengan menggunakan dokumen terakhir yang telah memuat tanda tangan;
  9) Login kembali ke Google Drive dengan akun email BMKG;
- 10) Unggah dokumen yang telah ditandatangani secara elektronik

semula);

dengan cara:
a) Klik kanan mouse pada file draft dokumen yang telah diunggah sebelumnya, lalu klik "Manage versions". (Catatan: Penggunaan "Manage versions" agar pranala file dokumen tetap sama seperti

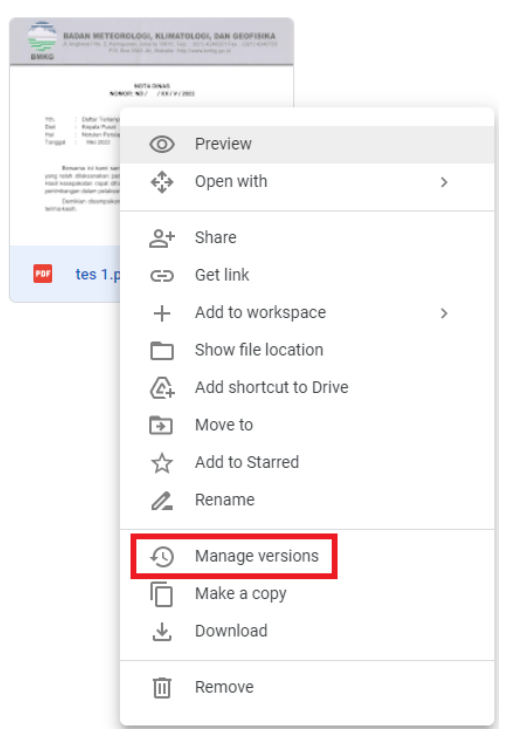

Gambar 92. Manage Version

b) Klik "UPLOAD NEW VERSION";

| older versions of<br>stored. To avoid o<br>forever. Versions | 'tes 1.pdf' may be deleted after 30 da<br>leletion, open the context menu on th<br>are displayed in the order they were | ays or after 100 versions are<br>le file version and select <b>Keep</b><br>uploaded to Drive. Learn more |
|--------------------------------------------------------------|----------------------------------------------------------------------------------------------------|----------------------------------------------------------------------------------------------------|
| UPLOAD NEV                                                   | VVERSION                                                                                                    |                                                                                                    |
| Current v                                                    | ersion tes 1.pdf                                                                                                    |                                                                                                    |
| 9:23 AM                                                      | īika Fitriani, S.Tr                                                                                                    |                                                                                                    |
|                                                              |                                                                                                    |                                                                                                    |
|                                                              |                                                                                                    |                                                                                                    |
|                                                              |                                                                                                    |                                                                                                    |
|                                                              |                                                                                                    |                                                                                                    |
|                                                              |                                                                                                    |                                                                                                    |

Gambar 93. Upload New Version

c) Setelah muncul layar *file browser*, pilih file dokumen yang telah ditandatangani secara elektronik, lalu klik "*Open*";

| 🚱 Open                                                                                                    |                                                | ×                |
|----------------------------------------------------------------------------------------------------|------------------------------------------------|------------------|
| $\leftarrow$ $\rightarrow$ $\checkmark$ $\uparrow$ $\square$ $\ll$ Panter_2.2.7 $\Rightarrow$ app $\Rightarrow$ Panter_Output | ע פֿ גע Sear                                   | ch Panter_Output |
| Organize 👻 New folder                                                                                                    |                                                |                  |
| 🕹 Downloads 🖈 ^ Name ^                                                                                                    | Date modified                                  | Туре             |
| 🔂 Documents 🖈 🚺 tes 1_sign(1).pdf                                                                                             | 6/6/2022 1:07 PM                               | PDF Document     |
| 📰 Pictures 🖈 👔 tes 1_sign.pdf                                                                                                 | 6/6/2022 9:27 AM                               | PDF Document     |
| 📊 5 Mei                                                                                                    |                                                |                  |
| 📙 jurnal                                                                                                    |                                                |                  |
| tes ESIGN                                                                                                    |                                                |                  |
| Workflow                                                                                                    |                                                |                  |
| o Creative Cloud Fil                                                                                                    |                                                |                  |
| OneDrive - Person                                                                                                    |                                                |                  |
| This PC                                                                                                    |                                                |                  |
| 🤣 USB Drive (F:) 🗸 <                                                                                                    |                                                |                  |
| File name: tes 1_sign(1).pdf                                                                                                  | <ul> <li>All Files (*</li> <li>Oper</li> </ul> | n Cancel         |

Gambar 94. Pilih Dokumen Yang Telah Ditandatangani

d) Setelah selesai mengunggah, klik "*CLOSE*" dan selesai proses penandatanganan dokumen secara elektronik. Pastikan untuk melakukan validasi dokumen sebelum dokumen dipergunakan sebagaimana mestinya.

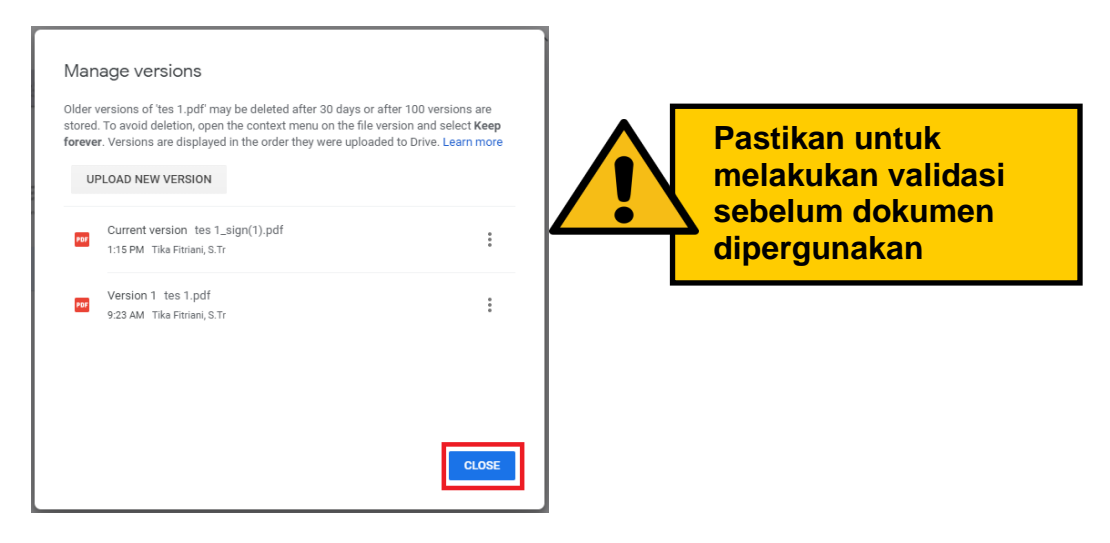

Gambar 95. Riwayat Versi Dokumen

- 3. Panduan Penggunaan Aplikasi *BeSign* Versi *Mobile* Untuk Satu Penandatanganan Elektronik Secara *Visible* 
  - A. Tahap Persiapan

Sebelum melakukan tanda tangan elektronik pada dokumen PDF, maka perlu mempersiapkan beberapa hal berikut:

- 1) NIK yang didaftarkan saat melakukan penerbitan Sertifikat Elektronik oleh Balai Sertifikasi Elektronik dan *passphrase*;
- 2) PC/Laptop sudah terhubung ke jaringan internet; dan
- 3) Memiliki akun email BMKG yang telah terintegrasi dengan gmail.com.
- B. Tahap Penandatanganan Dokumen PDF
  - 1) Login ke Google Drive (<u>https://drive.google.com</u>) dengan akun email BMKG;

|                          | Go                                             | ogle                                 |                 |
|--------------------------|------------------------------------------------|--------------------------------------|-----------------|
|                          | Lo                                             | ogin                                 |                 |
|                          | Lanjutkan k                                    | e Google D                           | rive            |
| - Email atau             | u ponsel                                       |                                      |                 |
| test@b                   | mkg.go.id                                      |                                      |                 |
| Lupa emai                | 1?                                             |                                      |                 |
| Bukan kom<br>secara prib | nputer Anda? Gun<br>adl. <b>Pelajari lebil</b> | akan mode 1<br>h <mark>lanjut</mark> | amu untuk login |
|                          |                                                |                                      |                 |
|                          |                                                |                                      |                 |

Gambar 96. Login ke Google Drive

- 2) Buat folder baru dengan cara:
  - a) Klik kanan *mouse* maka akan muncul layar *pop-up*, klik "*New* Folder";

| Ð        | New folder                   |   |
|----------|------------------------------|---|
| ¢        | File upload<br>Folder upload |   |
| =        | Google Docs                  | > |
| Ŧ        | Google Sheets                | > |
|          | Google Slides                | > |
| <b>=</b> | Google Forms                 | > |
|          | More                         | > |

Gambar 97. Buat Folder Baru

b) Ubah nama folder (penamaan folder disesuaikan dengan kebijakan masing – masing unit kerja), klik "*Create*";

| New folder |        |        |
|------------|--------|--------|
|            | Cancel | Create |
| New folder |        |        |
| TES ESIGN  |        |        |
|            | Cancel | Create |

Gambar 98. Sesuaikan Nama Folder

- 3) Unggah *draf* dokumen yang berbentuk file PDF dengan cara:
  - a) Klik kanan *mouse* maka akan muncul layar *pop-up*, klik "*File Upload*" (Catatan: Jika ingin mengunggah folder, klik "Folder *Upload*");

| +        | New folder    |   |
|----------|---------------|---|
| A        | File upload   |   |
| <b>^</b> | Folder upload |   |
|          | Google Docs   | > |
| +        | Google Sheets | > |
|          | Google Slides | > |
| :≡       | Google Forms  | > |
|          | More          | > |
|          |               |   |

Gambar 99. Unggah *Draft* Dokumen dengan Klik *File Upload* atau *Folder Upload* 

b) Setelah muncul layar *file browser*, pilih file yang akan diunggah, klik file tersebut lalu klik "Open";

| →  →  ↑  →  →  →  →  →  →  →  →  →  →  →  →  → | C > Downloads > tes ESIGN    | ע ט ג⊂ Searc     | th tes ESIGN      |
|------------------------------------------------|------------------------------|------------------|-------------------|
| Organize 🔻 New folder                          |                              |                  | E • 🔳 🌘           |
| 🕹 Downloads 🖈 ^ 👔                              | Name                         | Date modified    | Туре              |
| 🗄 Documents 🖈                                  | 🖄 Panduan Panter Desktop.doc | 6/6/2022 9:23 AM | Microsoft Word 9. |
| 📰 Pictures 🛷 🛛 🕻                               | tes 1.docx                   | 6/5/2022 6:34 AM | Microsoft Word D. |
| 5 Mei                                          | 👔 tes 1.pdf                  | 6/6/2022 9:23 AM | PDF Document      |
| jurnal                                         | 💼 tes 1.png                  | 6/6/2022 9:25 AM | PNG File          |
| tes ESIGN                                      | 펜) tes 3.docx                | 6/5/2022 6:29 AM | Microsoft Word D. |
| o Creative Cloud Fil                           |                              |                  |                   |
| OneDrive - Persor                              |                              |                  |                   |
| 🛄 This PC                                      |                              |                  |                   |
| 🧐 USB Drive (F:) 🗸 <                           |                              |                  |                   |
|                                                |                              |                  |                   |

Gambar 100. Pilih File/Folder Yang Akan Diunggah

- 4) Mengambil pranala dari *file* dokumen yang telah diunggah dengan cara:
  - a) Klik kanan *mouse* pada *file* dokumen maka akan muncul layar *pop-up*, klik "*Get* pranala";

| My Drive > TES                                                                                                    | ESIGN                                                     | 1 -                   |
|----------------------------------------------------------------------------------------------------|-----------------------------------------------------------|-----------------------|
| Files                                                                                                    |                                                           |                       |
| BABAS METEOROLOGI, KLIMA<br>A separat line ( a second second | FOLOGI, DAN (<br>D. 327-AD402211 a<br>Printerschelig gest | GEOFISIKA             |
| NOTICIDAS<br>NONOR NO.7 - 200797                                                                                                    | 2822                                                      |                       |
| YPn, i Dohan Tadanyor<br>Daal Rapata Masal<br>Hol : Rapata Masal<br>Tanggal : Mel 2002                                                                                                    | 0                                                         | Preview               |
| yang tuluk dikisanakan pada hari Selasa, 20.3<br>Inda hangkalaan najat dimapikan digat dipat<br>perimterapa diken palahasawa huki.<br>Demikian disampakan, atas pertenian me<br>terina kaan.                                                                                                    | $\stackrel{\uparrow}{\downarrow} \Rightarrow$             | Open with >           |
|                                                                                                    | å                                                         | Share                 |
| tes 1.pdf                                                                                                    | Θ                                                         | Get link              |
|                                                                                                    | +                                                         | Add to workspace >    |
|                                                                                                    |                                                           | Show file location    |
|                                                                                                    | 4                                                         | Add shortcut to Drive |
|                                                                                                    | ⇒                                                         | Move to               |
|                                                                                                    | $\overrightarrow{\nabla}$                                 | Add to Starred        |
|                                                                                                    | 0_                                                        | Rename                |
|                                                                                                    | Ð                                                         | Manage versions       |
|                                                                                                    | $\Box$                                                    | Make a copy           |
|                                                                                                    | $\mathbf{F}$                                              | Download              |
|                                                                                                    | Ū                                                         | Remove                |

Gambar 101. Klik *Get* Pranala Pada *File* yang Sudah Diunggah

- b) Klik *Restricted*, maka akan muncul pilihan hak akses sebagai berikut (sesuaikan dengan kebijakan yang ada):
  - i. *Restricted* artinya pranala dapat diakses dan dibuka hanya oleh pemilik akun. Pilihan ini digunakan untuk surat – surat yang bersifat rahasia dan ditujukan hanya untuk orang – orang tertentu;

|        | 8,                             |                        |
|--------|--------------------------------|------------------------|
| Share  | e "tes 1.pdf"                  | 0                      |
| Add (  | people and groups              |                        |
| People | with access                    |                        |
| T      | (you)                          | Owner                  |
| Gener  | al access<br>Restricted 👻      |                        |
| 8      | <ul> <li>Restricted</li> </ul> |                        |
|        | BADAN METEOROLOGI, KLIMA       | ATOLOGI, DAN GEOFISIKA |
|        | Anyone with the link           |                        |

Gambar 102. Akses Restricted

- Penerima surat harus meminta akses kepada pemilik surat untuk dapat mengakses surat;
- Setelah pemilik surat menerima permintaan akses di akun email BMKG, pilih "Viewer" pada kolom pilihan aksi, lalu klik "Share" dan surat dapat diakses oleh penerima surat;

| Share request for "tes 1.pdf" Inbox x         |              |
|-----------------------------------------------|--------------|
| to me ★                                       | 🔶 12:32 PM ( |
| Share an item?                                |              |
| @gmail.com is requesting access to the follow | ing item:    |
| tes 1.pdf                                     |              |
| Viewer -<br>Viewer<br>Commenter<br>Editor     |              |
| () @gmail.com is outside your organization.   |              |
| Open sharing settings                         |              |

Gambar 103. Hak Akses Viewer

BADAN METEOROLOGI, KLIMATOLOGI, DAN GEOFISIKA artinya pranala dapat diakses dan dibuka hanya oleh yang mempunyai email BMKG. Pilihan ini digunakan untuk surat – surat yang tujuannya adalah internal BMKG;

| Share "t   | es 1.pdf"                        | (?)<br>Suggest    |
|------------|----------------------------------|-------------------|
| Add peop   | le and groups                    | зарротт           |
| People wit | h access                         |                   |
| 0          | (you)                            | Owner             |
| General ac | ccess                            |                   |
| BAD        | AN METEOROLOGI, KLIMATOLOGI, DAN | Viewer 👻          |
|            | Restricted                       |                   |
| @ ~        | BADAN METEOROLOGI, KLIMATOLO     | GI, DAN GEOFISIKA |
|            | Anyone with the link             |                   |

Gambar 104. Akses Badan Meteorologi Klimatologi dan Geofisika

 iii. Anyone with the pranala artinya pranala dapat diakses dan dibuka oleh siapa pun. Pilihan ini digunakan untuk surat – surat yang tujuannya tidak hanya internal BMKG;

| Sha  | re "tes 1.pdf"                                | 0        |  |
|------|-----------------------------------------------|----------|--|
| Ad   | d people and groups                           |          |  |
| Peop | ble with access                               |          |  |
| T    | (you)                                         | Owner    |  |
| Gen  | eral access                                   | _        |  |
| Ø    | Anyone with the link 👻                        | Viewer 👻 |  |
| G    | Restricted                                    |          |  |
|      | BADAN METEOROLOGI, KLIMATOLOGI, DAN GEOFISIKA |          |  |
|      | <ul> <li>Anyone with the link</li> </ul>      |          |  |

Gambar 105. Akses Anyone with the pranala

c) Klik "Copy pranala" lalu klik "Done";

| Share "tes 1.pdf"                                                                                                 | 0        |
|----------------------------------------------------------------------------------------------------|----------|
| Add people and groups                                                                                             |          |
| People with access                                                                                                |          |
| (you)                                                                                                    | Owner    |
| General access<br>BADAN METEOROLOGI, KLIMATOLOGI, DAN<br>ECOFISIKA<br>Anyone in this group with the link can view | Viewer 👻 |
| () Viewers of this file can see comments and sugge                                                                | stions   |
| GD Copy link                                                                                                    | Done     |

Gambar 106. Copy Pranala

- 5) Unduh *QR Code* pada BMKG *QR Generator* dengan cara:
  - a) Akses BMKG *QR Generator* melalui jaringan intranet pada IP lokal <u>http://172.19.2.220/</u> atau jaringan internet pada IP Publik <u>http://202.90.198.166/;</u>

| ВМКС                |  |
|---------------------|--|
| BMKG QR Generator   |  |
| Masukkan Alamat URL |  |
| Masukkan Nama File  |  |
| Generate QR Code    |  |

Gambar 107. BMKG QR Generator

b) Masukkan alamat URL dari pranala file dokumen yang telah disalin sebelumnya pada kolom "Masukkan Alamat URL", beri nama *file* pada kolom "Masukkan Nama *File*", klik "*Generate QR Code*";

| ВМКС                                          |
|-----------------------------------------------|
|                                               |
| BMRG QR Generator                             |
| https://drive.google.com/file/d/13-0YimPvAjk8 |
| tes 1                                         |
| Generate QR Code                              |

Gambar 108. Isi Kolom Alamat URL dan Nama File

c) Setelah muncul *QR Code* yang telah di-*generate*, klik "*Download QR Code*" dan file gambar *QR Code* akan terunduh dalam bentuk .png. (Catatan: Gambar *QR Code* ini akan menjadi visualisasi pada saat penandatanganan dokumen secara elektronik);

| ВМКС                |
|---------------------|
| BMKG QR Generator   |
| Masukkan Alamat URL |
| Masukkan Nama File  |
| Generate QR Code    |
|                     |
|                     |
|                     |
|                     |

Gambar 109. Unduh QR Code

- 6) Pembubuhan gambar *QR Code* dengan memperhatikan hal berikut ini:
  - a) Jika dokumen yang akan ditandatangani hanya terdiri dari satu halaman, maka dilanjutkan ke nomor 7);
  - b) Jika dokumen yang akan ditandatangani lebih dari satu halaman dan/atau terdiri dari *layout* halaman yang beragam, maka gambar *QR Code* yang telah diunduh dibubuhkan pada bagian kiri bawah setiap halaman dokumen kecuali pada halaman yang memuat bagian kaki naskah dinas;

| P.O. Box 3540 Ukt, Website : http://www.bmkg.go.id                                 |                                                                 |  |
|------------------------------------------------------------------------------------|-----------------------------------------------------------------|--|
| NOTA DINAS                                                                         | Damikian disamnsikan atas namatian dan karjasama yang baik diur |  |
| NOMOR: ND / / / VI / 2022                                                          | Lerima kasih.                                                   |  |
| Yth. : Daftar Terlampir                                                            |                                                                 |  |
| Dari : Kepala Pusat                                                                |                                                                 |  |
| Hal : Notulen Persiapan Audit                                                      |                                                                 |  |
| Tanggal : Juni 2022                                                                |                                                                 |  |
|                                                                                    | Tes                                                             |  |
| Bersama ini kami sampaikan notulensi dari kegiatan rapat Persiapan Audit           |                                                                 |  |
| yang telah dilaksanakan pada hari Selasa, 6 Juni 2022 melalui aplikasi Zoom. Hasil |                                                                 |  |
| kesepakatan rapat diharapkan dapat dijadikan sebagai bahan referensi dan           |                                                                 |  |
| pertimbangan dalam pelaksanaan Audit.                                              |                                                                 |  |
|                                                                                    |                                                                 |  |
|                                                                                    |                                                                 |  |
|                                                                                    |                                                                 |  |
|                                                                                    |                                                                 |  |
| 310000000000000000000000000000000000000                                            |                                                                 |  |
|                                                                                    |                                                                 |  |
|                                                                                    |                                                                 |  |
|                                                                                    |                                                                 |  |
|                                                                                    |                                                                 |  |
|                                                                                    |                                                                 |  |
|                                                                                    |                                                                 |  |
|                                                                                    |                                                                 |  |
|                                                                                    |                                                                 |  |
|                                                                                    |                                                                 |  |
|                                                                                    |                                                                 |  |
|                                                                                    |                                                                 |  |
|                                                                                    |                                                                 |  |

Gambar 110. Contoh Dokumen Yang Akan Ditandatangani Secara *Visible* 

- 7) Sebelum menandatangani dokumen, pilih sertifikat digital yang akan digunakan dan visualisasi tanda tangan dengan mengikuti langkah langkah berikut:
  - a) Buka aplikasi *BeSign*. Klik tombol "*Sign In to BeSign*" untuk masuk ke halaman login. (Catatan: Pada bagian kanan atas terdapat gambar bendera yang dapat digunakan untuk mengganti bahasa yang diinginkan);

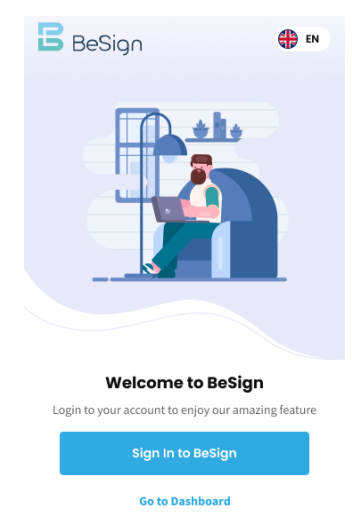

Gambar 111. Buka Aplikasi BeSign

- b) Setelah muncul halaman *login*, untuk masuk ke dalam akun *BeSign* dapat dilakukan dengan cara:
  - i. Masukkan nomor KTP pada kolom "Identity Card Number", masukkan kata sandi pada kolom "Password", ceklis tombol "Terms of Service and Privacy Policy", lalu klik tombol "Sign In" dan langsung ke poin c). Jika lupa kata sandi, klik tombol "Forgot Password" untuk mereset kata sandi;

| <b>B</b> eSign                                                       |
|----------------------------------------------------------------------|
| Sign in to BeSign                                                    |
| Identity Card Number                                                 |
| 0000 0000 0000 0000                                                  |
| Password                                                             |
| By signing in, I agree to our Terms of Service<br>and Privacy Policy |
| Sign In                                                              |
| Forgot Password?                                                     |

Gambar 112. Sign in ke Aplikasi BeSign

ii. Setelah muncul halaman "Forgot Password", masukkan nomor KTP dan klik tombol "Request Reset" untuk mengajukan reset password. Tim BeSign akan mengirimkan email berisi url untuk melakukan reset password.

| - 68 -               |
|----------------------|
| ÷                    |
| <b>B</b> eSign       |
| Forgot Password      |
| Identity Card Number |
| 0000 0000 0000 0000  |
|                      |
| Request Reset        |

Gambar 113. Request Reset Halaman Forgot Password

c) Setelah *login*, maka akan muncul halaman beranda;

| B BeSi                       | gn                           |                                          | Ģ 🔵                    |
|------------------------------|------------------------------|------------------------------------------|------------------------|
| Your Certifi                 | cate Inform                  | ation                                    |                        |
| You need to a certificate pa | set your default<br>ge first | certificate on d                         | igital                 |
| Access mer                   | าน                           |                                          |                        |
|                              | 6 0<br>6 9                   | 000                                      | Q                      |
| Browse File                  | Scan QR                      | Statistic                                | Digital<br>Certificate |
| Settings                     |                              |                                          |                        |
| News BSrE                    |                              |                                          | See All                |
| 1-1                          | 0                            |                                          |                        |
|                              | dire a                       | na na na na na na na na na na na na na n |                        |

Gambar 114. Halaman Beranda BeSign

d) Pilih sertifikat digital yang akan digunakan dengan cara:i. Klik tombol "*Digital Certificate*";

| B BeSi                          | gn                           |                                                                 | Ģ 🔵                    |
|---------------------------------|------------------------------|-----------------------------------------------------------------|------------------------|
| Your Certifi                    | cate Inform                  | ation                                                           |                        |
| You need to s<br>certificate pa | set your default<br>ge first | certificate on di                                               | gital                  |
| Access mer                      | nu                           |                                                                 |                        |
|                                 | 6-0<br>6-9                   | 000                                                             | Q                      |
| Browse File                     | Scan QR                      | Statistic                                                       | Digital<br>Certificate |
| Settings                        |                              |                                                                 |                        |
| News BSrE                       |                              |                                                                 | See All                |
| 171                             | 0                            |                                                                 |                        |
| PEN<br>ANTARA NEMENTERIA        |                              | NTOLTRAHAMAN<br>UA GARAA<br>DOLTRA INALIA, DAN KEJ<br>DI REGARA |                        |

Gambar 115. Klik Digital Certificate

ii. Klik tombol "List Certificate";

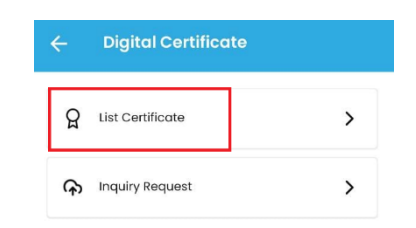

Gambar 116. Klik List Certificate

iii. Klik tombol radio sampai muncul titik di tengahnya lalu klik tanda panah di bagian kiri atas sampai kembali ke halaman beranda;

| ← Digital Certificate                                                        |   |  |
|------------------------------------------------------------------------------|---|--|
| C ESIGN - ISSUE<br>Certificate Available<br>Active until 05-10-2022 It.36.11 | 0 |  |
| + Add Digital Certificate                                                    |   |  |

Gambar 117. Klik Tombol Radio

- e) Menambahkan gambar *QR Code* untuk visualisasi tanda tangan dengan cara:
  - i. Klik tombol "Setting";

| You need to s<br>certificate pa | cate Inform<br>set your default<br>ge first | ation<br>certificate on di | gital                  |
|---------------------------------|---------------------------------------------|----------------------------|------------------------|
| Access mer                      | nu                                          |                            |                        |
|                                 | 6-5<br>6-5                                  | 000                        | Q                      |
| Browse File                     | Scan QR                                     | Statistic                  | Digital<br>Certificate |
| ۲<br>Settings                   |                                             |                            |                        |
| News BSrE                       |                                             |                            | See All                |
|                                 | 00                                          | / (                        |                        |

Gambar 118. Klik Tombol Setting

ii. Klik "Visualization";

| ÷      | Settings                |   |
|--------|-------------------------|---|
| Confi  | guration                |   |
| ()     | Notification            | > |
| ۵      | Security                | > |
| Ø      | Visualization           | > |
| Ŷ      | Language                | > |
| ۵      | Change Credentials      | > |
| Inforr | mation                  |   |
|        | Changelog               | > |
| ?      | Frequently Ask Question | > |

Gambar 119. Klik Visualization

iii. Klik "Add Picture". Setelah file browser terbuka, pilih gambar QR Code yang telah diunduh sebelumnya. Setelah gambar terunggah, klik tombol "Save". Klik tanda panah di bagian kiri atas sampai kembali ke halaman beranda;

| ÷ | Visualization |
|---|---------------|
|   | + Add Picture |
|   |               |
|   |               |
|   |               |
|   |               |
|   |               |
|   | Save          |

Gambar 120. Klik Add Picture untuk Visualisasi

- 8) Menandatangani dokumen PDF dapat dilakukan dengan cara:
  - a) Jika menggunakan aplikasi *BeSign*, setelah login maka akan muncul halaman beranda. Klik tombol "*Browse File*". Setelah *file browser* terbuka, klik dokumen PDF yang akan ditandatangani lalu dilanjutkan ke poin c);

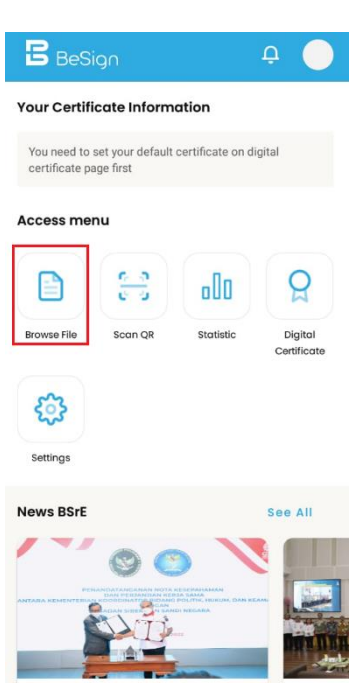

Gambar 121. Klik Browse File

b) Jika tidak menggunakan aplikasi *BeSign*, maka langsung buka dokumen yang akan ditandatangani, klik ic<u>on "*BeSign*</u>";

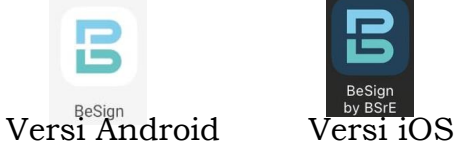

Gambar 122. Aplikasi BeSign Versi Mobile

c) Setelah dokumen terbuka, klik tombol tanda tangan pada bagian kanan bawah;

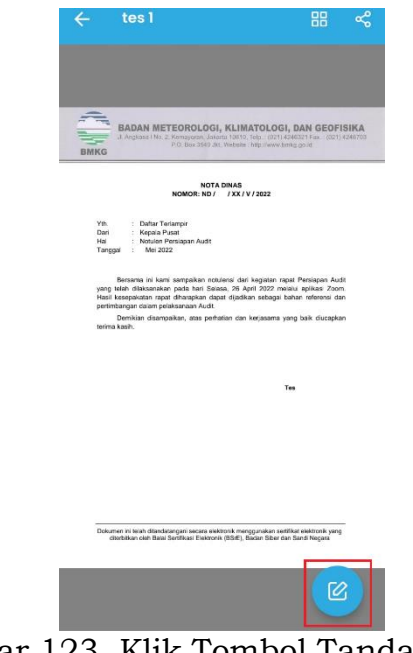

Gambar 123. Klik Tombol Tanda Tangan

d) Klik "Visible digital signature";

| Digitally sign document |                             |  |  |  |
|-------------------------|-----------------------------|--|--|--|
| Ø                       | Invisible digital signature |  |  |  |
| 0                       | Visible digital signature   |  |  |  |

Gambar 124. Klik Visible Digital Signature

e) Setelah muncul gambar *QR Code*, atur posisinya sesuai kebutuhan lalu klik tombol ceklis pada bagian kanan bawah;

| BADAN METEOROLOU<br>J. Angusas Dit: 2. Konsports, M<br>PD: Bax 2560                                                                            | SI, KLIMATOLOGI, DAN GEOFISIK/<br>Jacas (2010. Jolg.: (2011 42402) Files (2011 42407<br>Al. Wabsite Integliewey brieg go.d                      |
|----------------------------------------------------------------------------------------------------|----------------------------------------------------------------------------------------------------|
| NO'<br>NOMOR: ND                                                                                                    | TA DINAS<br>/ /XX/V/2022                                                                                                    |
| Yth : Daftar Terlampir<br>Dari : Kepala Pusat<br>Hai : Notulen Pensiapan Audit<br>Tanggal : Mei 2022                                           |                                                                                                    |
| Bersama ini kami sampaikan n<br>yang telah diakaanakan pada hari S<br>Hasi kesepakatan rapat diharapkan c<br>perimbangan dalam peraksansan Aud | onulensi dari kegiatan rapat Persiapan Audit<br>elasa, 26 April 2022 melalui apikasi Zoom.<br>Japet cijadikan sebagai bahan referensi dan<br>t. |
| Derrikan disempaikan, atas pe<br>terima kasih.                                                                                                 | natar dan keroma yang bai rapkan                                                                                                    |
|                                                                                                    |                                                                                                    |
|                                                                                                    |                                                                                                    |
|                                                                                                    |                                                                                                    |

Gambar 125. Kustomisasi QR Code dan Klik Checklist

f) Masukkan *passphrase* lalu klik tombol "Sign";

| Input Po           | assphrase               |
|--------------------|-------------------------|
| Passphrase         | 6                       |
| Activate biometric | c fingerprint in Future |
| Cancel             | Sign                    |

Gambar 126. Input Passphrase dan Klik Sign

g) Muncul notifikasi jika dokumen telah berhasil ditandatangani;

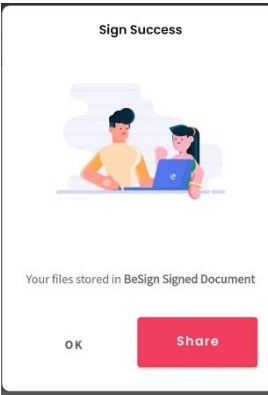

Gambar 127. Notifikasi Dokumen Berhasil Ditandatangani

h) Jika pada saat memasukkan *passphrase* salah, maka aplikasi akan menampilkan notifikas<u>i seperti berikut;</u>

|    | Passphrase anda salah |        |
|----|-----------------------|--------|
|    |                       |        |
| ar | 128 Notifikasi        | Passol |

Gambar 128. Notifikasi Passphrase Salah

- 9) Login kembali ke Google Drive dengan akun email BMKG;
- 10) Unggah dokumen yang telah ditandatangani secara elektronik dengan cara:
a) Klik kanan *mouse* pada file *draft* dokumen yang telah diunggah sebelumnya, lalu klik "*Manage versions*". (Catatan: Penggunaan "*Manage versions*" agar pranala file dokumen tetap sama seperti semula);

| BADAN METEOR                                                                                                    | DLOGI, KLIMAT                                        | COLOGI, DAN GEOFISIKA<br>di Uttraditional fan dict androne<br>intervening print |
|----------------------------------------------------------------------------------------------------|------------------------------------------------------|---------------------------------------------------------------------------------|
| N040                                                                                                    | NOTA OPEAS<br>R: ND/ /RE/V/                          | 2852                                                                            |
| https: Eluthar Tortaing<br>Deil Rogela Powei<br>Hol Hender Powei<br>Tanggal Hender 2022                                                              | $\odot$                                              | Preview                                                                         |
| Benaria ini kani san<br>yang tabih diakasnalan pat<br>inadi sanapakatar ingari diri<br>parintangan dalam pelakasi<br>Damiklan dasmpakan<br>bida kani | $\stackrel{\uparrow}{\leftarrow_{\psi}} \Rightarrow$ | Open with >                                                                     |
|                                                                                                    | å                                                    | Share                                                                           |
| 🔤 tes 1.p                                                                                                    | Ð                                                    | Get link                                                                        |
|                                                                                                    | +                                                    | Add to workspace >                                                              |
|                                                                                                    |                                                      | Show file location                                                              |
|                                                                                                    | <u>@</u> +                                           | Add shortcut to Drive                                                           |
|                                                                                                    | ⇒                                                    | Move to                                                                         |
|                                                                                                    | $\Delta$                                             | Add to Starred                                                                  |
|                                                                                                    | l_                                                   | Rename                                                                          |
|                                                                                                    | Ð                                                    | Manage versions                                                                 |
|                                                                                                    | Ē                                                    | Make a copy                                                                     |
|                                                                                                    |                                                      | Download                                                                        |
|                                                                                                    | Ū                                                    | Remove                                                                          |

Gambar 129. Manage Version

b) Klik "UPLOAD NEW VERSION";

| stored. 1 | o avoid deletion, open the context menu on the           | file version and select Kee |
|-----------|----------------------------------------------------------|-----------------------------|
| UPL       | OAD NEW VERSION                                          | loaded to Drive. Learn mol  |
| PEF       | Current version tes 1.pdf<br>9:23 AM Tika Fitriani, S.Tr | :                           |
|           |                                                          |                             |
|           |                                                          |                             |

Gambar 130. Upload New Version

c) Setelah muncul layar *file browser*, pilih file dokumen yang telah ditandatanga<u>ni se</u>cara elektronik, lalu klik "*Open*"; \_\_\_\_

|                                                                                                    | nei_each + opp + Pantei_Output | ↓ J >> Jean                        | en runter_output |
|----------------------------------------------------------------------------------------------------|--------------------------------|------------------------------------|------------------|
| Organize 🔻 🛛 New folde                                                                                                    | r                              |                                    | 📰 🔻 🔲            |
| 🕂 Downloads  🖈 ^                                                                                                    | Name                           | Date modified                      | Туре             |
| 🗄 Documents 🖈                                                                                                    | 🚺 tes 1_sign(1).pdf            | 6/6/2022 1:07 PM                   | PDF Document     |
| <ul> <li>S Mei</li> <li>jural</li> <li>tes ESIGN</li> <li>Workflow</li> <li>Creative Cloud Fil</li> <li>OneDrive - Persor</li> <li>This PC</li> </ul> | 🥐 tes i "signapor              | 0/0/2022 921 AN                    | Por Document     |
| 🔮 USB Drive (F:) 🛛 🗸                                                                                                    | <                              |                                    |                  |
| File na                                                                                                    | me: tes 1_sign(1).pdf          | <ul> <li>✓ All Files (*</li> </ul> | .*)              |

Gambar 131. Pilih Dokumen Yang Telah Ditandatangani

d) Setelah selesai mengunggah, klik "CLOSE" dan selesai proses penandatanganan dokumen secara elektronik. Pastikan untuk

melakukan validasi dokumen sebelum dokumen digunakan sebagaimana mestinya.

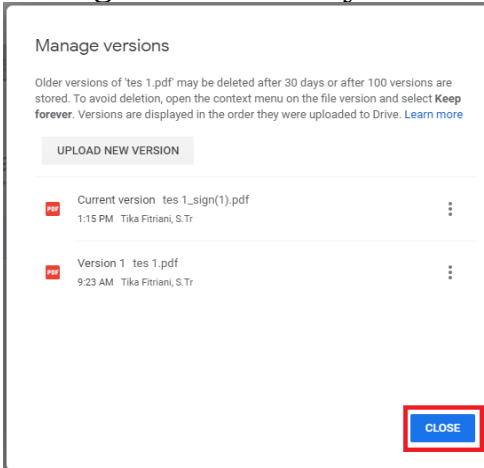

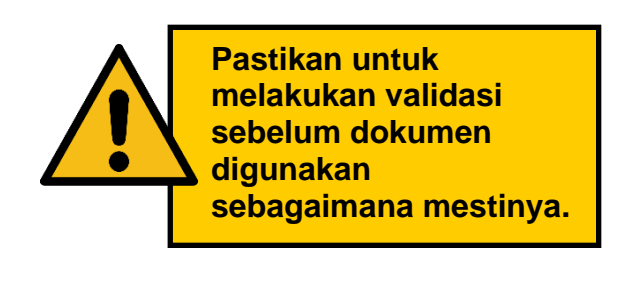

Gambar 132. Riwayat Versi Dokumen

- 4) Panduan Penggunaan Aplikasi *BeSign* Versi *Mobile* Untuk Satu dan/atau lebih dari satu Penandatanganan Elektronik Secara *Invisible* 
  - A. Tahap Persiapan Sebelum melakukan tanda tangan elektronik pada dokumen PDF, maka perlu mempersiapkan beberapa hal berikut:
    - 1) NIK yang didaftarkan saat melakukan penerbitan Sertifikat Elektronik oleh Balai Sertifikasi Elektronik dan *passphrase*;
    - 2) PC/Laptop sudah terhubung ke jaringan internet; dan
    - 3) Memiliki akun email BMKG yang telah terintegrasi dengan gmail.com.
  - B. Tahap Penandatanganan Dokumen PDF
    - Login ke Google Drive (<u>https://drive.google.com</u>) dengan akun email BMKG;

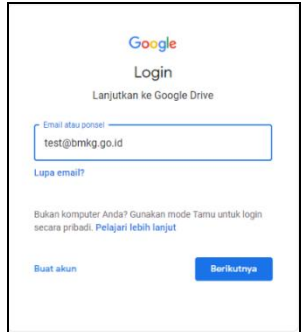

Gambar 133. Login ke Google Drive

- 2) Buat folder baru dengan cara:
  - a) Klik kanan *mouse* maka akan muncul layar *pop-up*, klik "*New* Folder";

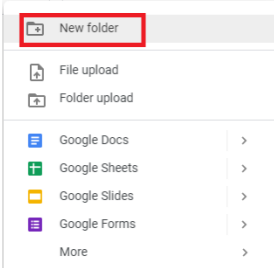

Gambar 134. Buat Folder Baru

b) Ubah nama *folder* (penamaan folder disesuaikan dengan kebijakan masing – masing unit kerja), klik "Create";

| New folder              |        |        |
|-------------------------|--------|--------|
|                         | Cancel | Create |
|                         |        |        |
| New folder              |        |        |
| New folder<br>TES ESIGN |        |        |

Gambar 135. Sesuaikan Nama Folder

- 3) Unggah *draft* dokumen yang berbentuk file PDF dengan cara:
  - a) Klik kanan mouse maka akan muncul layar pop-up, klik "File Upload" (Catatan: Jika ingin mengunggah folder, klik "Folder Upload");

| +        | New folder    |  |
|----------|---------------|--|
| A        | File upload   |  |
| <b>^</b> | Folder upload |  |
|          | Google Docs   |  |
| +        | Google Sheets |  |
|          | Google Slides |  |
| <b>=</b> | Google Forms  |  |
|          | More          |  |
|          |               |  |

Gambar 136. Unggah *Draft* Dokumen dengan Klik *File Upload* atau *Folder Upload* 

b) Setelah muncul layar *file browser*, pilih file yang akan diunggah, klik file tersebut lalu klik "*Open*";

| $\leftarrow \rightarrow \land \uparrow \square$ > This | s PC → Downloads → tes ESIGN | ✓ ບ້ ,Ω Searce   | th tes ESIGN   |
|--------------------------------------------------------|------------------------------|------------------|----------------|
| Organize 👻 New folde                                   | r                            |                  |                |
| 🕂 Downloads  🖈 ^                                       | Name                         | Date modified    | Туре           |
| 😭 Documents 🖈                                          | Panduan Panter Desktop.doc   | 6/6/2022 9:23 AM | Microsoft Word |
| 📰 Pictures 🛛 🖈                                         | ites 1.docx                  | 6/5/2022 6:34 AM | Microsoft Word |
| 5 Mei                                                  | 🚺 tes 1.pdf                  | 6/6/2022 9:23 AM | PDF Document   |
| jurnal                                                 | 📓 tes 1.png                  | 6/6/2022 9:25 AM | PNG File       |
| tes ESIGN                                              | 💼 tes 3.docx                 | 6/5/2022 6:29 AM | Microsoft Word |
| Workflow                                               |                              |                  |                |
| 😸 Creative Cloud Fil                                   |                              |                  |                |
| loneDrive - Person                                     |                              |                  |                |
| This PC                                                |                              |                  |                |
| 🔮 USB Drive (F:) 🗸 🗸                                   | <                            |                  |                |
| File na                                                |                              | All Files (*     | •)             |

Gambar 137. Pilih File/Folder Yang Akan Diunggah

- 4) Mengambil pranala dari file dokumen yang telah diunggah dengan cara:
  - a) Klik kanan *mouse* pada file dokumen maka akan muncul layar *pop-up*, klik "*Get* pranala";

| Files                                                                                                    |                   |                          |   |
|----------------------------------------------------------------------------------------------------|-------------------|--------------------------|---|
| riles                                                                                                    |                   |                          |   |
| BADAN METEOROLOGI, KLIMA<br>A laparat in L hampon, lana Mito<br>Po has 192 an Amore 1                                                                                                    | TOLOGI, DAN O     | BEOFISIKA<br>I INTERNITO |   |
| NONOR NO / TRAV                                                                                                    | 2901              |                          |   |
| 107. : Datar Tarlança<br>Dat i Kapat Pisat<br>19. Andra Pisatan Andr<br>Targgal : Her 2012                                                                                                   | 0                 | Preview                  |   |
| yang takih diskoonakan pada hari Selasa, (K.)<br>Haad hooguladata rugat dihangkan digad dipid<br>permitangan diam pulanawan Juda.<br>Demikan disampakan, atas pertasian me<br>tertina-kaait. | ${}{}{}{}{}{}{}{$ | Open with                | > |
|                                                                                                    | <u></u> 4         | Share                    |   |
| 🕶 tes 1.pdf                                                                                                    | Ð                 | Get link                 |   |
|                                                                                                    | +                 | Add to workspace         | > |
|                                                                                                    |                   | Show file location       |   |
|                                                                                                    | <b>@</b> +        | Add shortcut to Drive    |   |
|                                                                                                    | >                 | Move to                  |   |
|                                                                                                    | ☆                 | Add to Starred           |   |
|                                                                                                    | l_                | Rename                   |   |
|                                                                                                    | Ð                 | Manage versions          |   |
|                                                                                                    | $\Box$            | Make a copy              |   |
|                                                                                                    | ⊥                 | Download                 |   |
|                                                                                                    | -                 |                          |   |

Gambar 138. Klik Get Pranala Pada File yang Sudah Diunggah

- b) Klik *Restricted*, maka akan muncul pilihan hak akses sebagai berikut (sesuaikan dengan kebijakan yang ada):
  - i. *Restricted* artinya pranala dapat diakses dan dibuka hanya oleh pemilik akun. Pilihan ini digunakan untuk surat – surat yang bersifat rahasia dan ditujukan hanya untuk orang – orang tertentu;

| Share "te   | s 1.pdf"               | 0                       |
|-------------|------------------------|-------------------------|
| Add people  | and groups             |                         |
| People with | access                 |                         |
| T           | (you)                  | Owner                   |
| General acc | A55                    |                         |
| Destrie     | tod -                  |                         |
| e kesuic    | Restricted             |                         |
|             | BADAN METEOROLOGI, KLI | MATOLOGI, DAN GEOFISIKA |
|             | Anyone with the link   |                         |

Gambar 139. Akses Restricted

- Penerima surat harus meminta akses kepada pemilik surat untuk dapat mengakses surat;
- Setelah pemilik surat menerima permintaan akses di akun email BMKG, pilih "Viewer" pada kolom pilihan aksi, lalu klik "Share" dan surat dapat diakses oleh penerima surat;

| Share request for "tes 1. | pdf" Inbox x                                          |              |
|---------------------------|-------------------------------------------------------|--------------|
| to me 👻                   | drive-shares-dm-noreply@google.com>                   | 🖸 12:32 PM ( |
|                           |                                                       |              |
|                           | Share an item?                                        |              |
|                           | gmail.com is requesting access to the following item: |              |
|                           | w tes 1.pdf                                           |              |
|                           | Viewer  Viewer Commenter Editor                       |              |
|                           | () @gmail.com is outside your organization.           |              |
|                           | Share Open sharing settings                           |              |

Gambar 140. Hak Akses Viewer

ii. BADAN METEOROLOGI, KLIMATOLOGI, DAN GEOFISIKA artinya pranala dapat diakses dan dibuka hanya oleh yang mempunyai email BMKG. Pilihan ini digunakan untuk surat – surat yang tujuannya adalah internal BMKG;

| Shar   | e "tes 1.pdf"                                                 | (?)<br>Support      |
|--------|---------------------------------------------------------------|---------------------|
| Add    | people and groups                                             |                     |
| People | e with access                                                 |                     |
| T      | (you)                                                         | Owner               |
| Gener  | al access<br>BADAN METEOROLOGI, KLIMATOLOGI, DAN<br>CEOFISIKA | • Viewer •          |
|        | Restricted                                                    |                     |
| 6      | BADAN METEOROLOGI, KLIMATOL                                   | .OGI, DAN GEOFISIKA |
|        | Anyone with the link                                          |                     |

Gambar 141. Akses Badan Meteorologi Klimatologi dan Geofisika

 iii. Anyone with the pranala artinya pranala dapat diakses dan dibuka oleh siapa pun. Pilihan ini digunakan untuk surat – surat yang tujuannya tidak hanya internal BMKG;

| Sha  | are "tes 1.pdf"                                              | 0                       |
|------|--------------------------------------------------------------|-------------------------|
| Ad   | ld people and groups                                         |                         |
| Peop | ble with access                                              |                         |
| T    | (you)                                                        | Owner                   |
| Gen  | eral access                                                  | _                       |
| 0    | Anyone with the link $\ \ \ \ \ \ \ \ \ \ \ \ \ \ \ \ \ \ \$ | Viewer 👻                |
| C    | Restricted                                                   |                         |
| 6    | BADAN METEOROLOGI, KLII                                      | MATOLOGI, DAN GEOFISIKA |
|      | <ul> <li>Anyone with the link</li> </ul>                     |                         |

Gambar 142. Akses Anyone with the pranala

c) Klik "Copy pranala" lalu klik "Done";

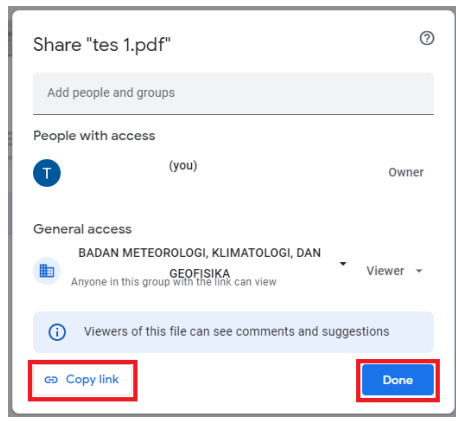

Gambar 143. Copy Pranala

- 5) Unduh QR Code pada BMKG QR Generator dengan cara:
  - a) Akses BMKG *QR Generator* melalui jaringan intranet pada IP lokal <u>http://172.19.2.220/</u> atau jaringan internet pada IP publik <u>http://202.90.198.166/;</u>

| BMKG                |
|---------------------|
| BMKG QR Generator   |
| Masukkan Alamat URL |
| Masukkan Nama File  |
| Generate QR Code    |

Gambar 144. BMKG QR Generator

b) Masukkan alamat URL dari pranala file dokumen yang telah disalin sebelumnya pada kolom "Masukkan Alamat URL", beri nama file pada kolom "Masukkan Nama File", klik "Generate QR Code";

| ВМКС                                          |
|-----------------------------------------------|
| BMKG QR Generator                             |
| https://drive.google.com/file/d/13-0YimPvAjk8 |
| tes 1                                         |
| Generate QR Code                              |

Gambar 145. Isi Kolom Alamat URL dan Nama File

c) Setelah muncul *QR Code* yang telah di-*generate*, klik "*Download QR Code*" dan file gambar *QR Code* akan terunduh dalam bentuk .png. (Catatan: Gambar *QR Code* ini akan menjadi visualisasi pada saat penandatanganan dokumen secara elektronik);

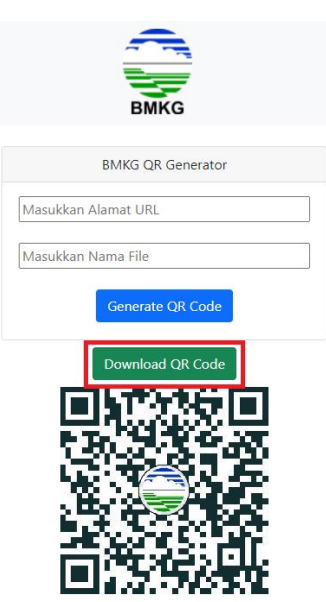

Gambar 146. Unduh QR Code

- 6) Pembubuhan gambar *QR Code* dengan memperhatikan hal berikut ini:
  - a) Jika dokumen yang akan ditandatangani hanya terdiri dari satu halaman, maka gambar *QR Code* yang telah diunduh dibubuhkan pada bagian kaki naskah dinas;
  - b) Jika dokumen yang akan ditandatangani lebih dari satu halaman dan/atau terdiri dari *layout* halaman yang beragam, maka gambar *QR Code* yang telah diunduh dapat dibubuhkan pada:
    - i. Bagian kaki naskah dinas; dan
    - ii. Bagian kiri bawah setiap halaman dokumen kecuali pada halaman yang memuat bagian kaki naskah dinas.

| BADAN METEOROLOGI, KLIMATOLOGI, DAN GEOFISIKA<br>JI. Angkasa I.No. 2, Kennayonan, Jakarta 10610, Teip: (221) 4/24521 Fax. (221) 4/246703<br>P.O. Box 3540 J.M. Weballe : http://www.bmkg.go.xl |                                                                                      |
|----------------------------------------------------------------------------------------------------|--------------------------------------------------------------------------------------|
| NOTA DINAS<br>NOMOR: ND / //VI/2022                                                                                                    | Demikian disampaikan, atas perhatian dan kerjasama yang baik diucap<br>terima kasih. |
| Yth. : Daftar Terfampir<br>Dari : Kepela Pusat<br>Hal : Noblen Persiapan Audt<br>Tanggal : Juni 2022                                                                                           |                                                                                      |
| Bersama ini kami sampaikan notulensi dari kegiatan rapat Persiapan Audit                                                                                                    |                                                                                      |
| yang telah dilaksanakan pada hari Selasa, 6 Juni 2022 melalui aplikasi Zoom. Hasil                                                                                                    |                                                                                      |
| kesepakatan rapat diharapkan dapat dijadikan sebagai bahan referensi dan<br>pertimbangan dalam pelakeanaan Audit                                                                               |                                                                                      |
| perunbangan dalam perakaanaan Addir.                                                                                                    |                                                                                      |
|                                                                                                    |                                                                                      |
|                                                                                                    |                                                                                      |
|                                                                                                    |                                                                                      |
|                                                                                                    |                                                                                      |
|                                                                                                    |                                                                                      |
|                                                                                                    |                                                                                      |
|                                                                                                    |                                                                                      |
|                                                                                                    |                                                                                      |
|                                                                                                    |                                                                                      |
|                                                                                                    |                                                                                      |
|                                                                                                    |                                                                                      |
|                                                                                                    |                                                                                      |
|                                                                                                    |                                                                                      |
|                                                                                                    |                                                                                      |
|                                                                                                    |                                                                                      |
|                                                                                                    |                                                                                      |
|                                                                                                    |                                                                                      |

Gambar 147. Contoh Dokumen Yang Akan Ditandatangani Secara *Invisible* 

- 7) Sebelum menandatangani dokumen, pilih sertifikat digital yang akan digunakan dengan mengikuti langkah langkah berikut:
  - a) Buka aplikasi *BeSign*. Klik tombol "*Sign In to BeSign*" untuk masuk ke halaman login. (Catatan: Pada bagian kanan atas terdapat gambar bendera yang dapat digunakan untuk mengganti bahasa yang diinginkan);

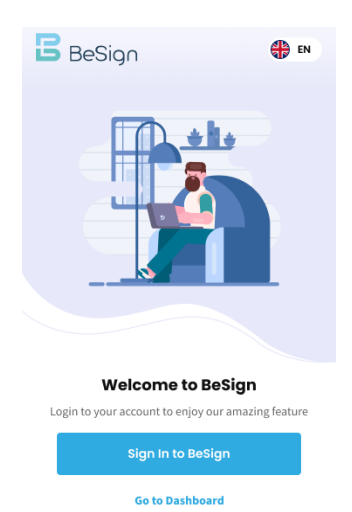

Gambar 148. Buka Aplikasi BeSign

- b) Setelah muncul halaman login, untuk masuk ke dalam akun BeSign dapat dilakukan dengan cara:
  - i. Masukkan nomor KTP pada kolom "Identity Card Number", masukkan kata sandi pada kolom "Password", ceklis tombol "Terms of Service and Privacy Policy", lalu klik tombol "Sign In" dan langsung ke poin c). Jika lupa kata sandi, klik tombol "Forgot Password" untuk mereset kata sandi;

| BeSign                                                                             |
|------------------------------------------------------------------------------------|
| Sign in to BeSign                                                                  |
| Identity Card Number                                                               |
| 0000 0000 0000 0000                                                                |
| Password<br>Enter your password &                                                  |
| By signing in, I agree to our <b>Terms of Service</b><br>and <b>Privacy Policy</b> |
| Sign In                                                                            |
| Forgot Password?                                                                   |

Gambar 149. Sign in ke Aplikasi BeSign

ii. Setelah muncul halaman "Forgot Password", masukkan nomor KTP dan klik tombol "Request Reset" untuk mengajukan reset password. Tim BeSign akan mengirimkan email berisi url untuk melakukan reset password;

| -     |                 |          |
|-------|-----------------|----------|
| B     | BeSign          |          |
| For   | got Passwo      | rd       |
| Ident | ity Card Number |          |
| 0000  | 0000 0000 0000  | )        |
| _     |                 |          |
|       | Reque           | st Reset |

Gambar 150. Request Reset Halaman Forgot Password

c) Setelah *login*, maka akan muncul halaman beranda;

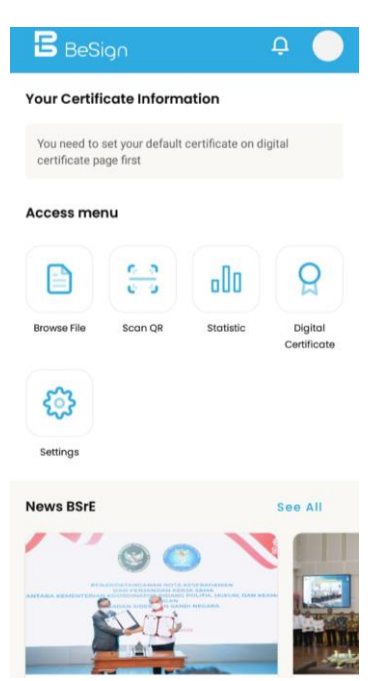

Gambar 151. Halaman Beranda BeSign

d) Pilih sertifikat digital yang akan digunakan dengan cara:i. Klik tombol "Digital Certificate";

| B BeSi                       | gn                            |                                                                    | ÷ (                   |   |
|------------------------------|-------------------------------|--------------------------------------------------------------------|-----------------------|---|
| Your Certifi                 | cate Inform                   | ation                                                              |                       |   |
| You need to a certificate pa | set your default<br>age first | certificate on di                                                  | gital                 |   |
| Access me                    | nu                            |                                                                    |                       | _ |
|                              | 6 0<br>6 0                    | 000                                                                | Q                     |   |
| Browse File                  | Scan QR                       | Statistic                                                          | Digital<br>Certificat | Ð |
| Settings                     |                               |                                                                    |                       |   |
| News BSrE                    |                               |                                                                    | See All               |   |
|                              | 00                            |                                                                    |                       |   |
|                              |                               | energenzansan<br>So Gana<br>Poolitik, Baralan, Dan Ke<br>Di NECARA |                       |   |

Gambar 152. Klik Digital Certificate

ii. Klik tombol "List Certificate";

| ÷   | Digital Certificate |   |
|-----|---------------------|---|
| ନ୍ଥ | List Certificate    | > |
| Ģ   | Inquiry Request     | > |

Gambar 153. Klik List Certificate

iii. Klik tombol radio sampai muncul titik di tengahnya lalu klik tanda panah di bagian kiri atas sampai kembali ke halaman beranda;

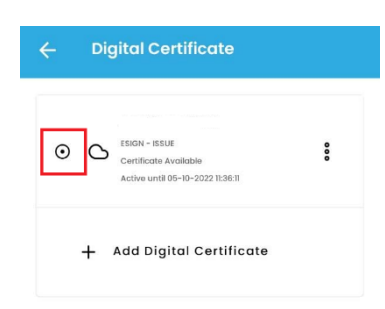

Gambar 154. Klik Tombol Radio

- 8) Menandatangani dokumen PDF dapat dilakukan dengan cara:
  - a) Jika menggunakan aplikasi BeSign, setelah login, maka akan muncul halaman beranda. Klik tombol "*Browse File*". Setelah *file browser* terbuka, klik dokumen PDF yang akan ditandatangani lalu dilanjutkan ke poin c);

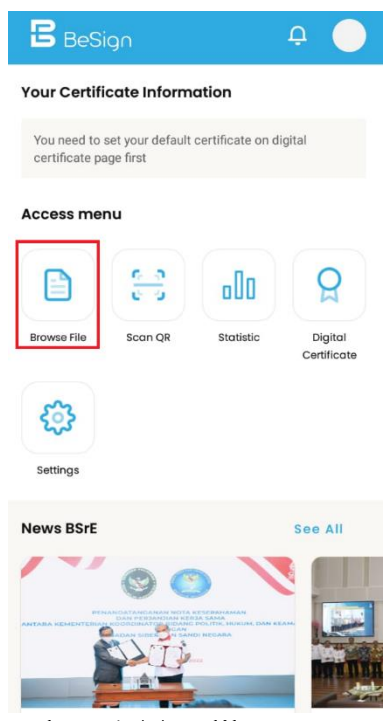

Gambar 155. Klik Browse File

b) Jika tidak menggunakan aplikasi *BeSign*, maka langsung buka dokumen yang akan ditandatangani, klik icon "*BeSign*";

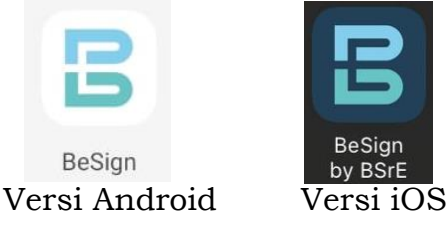

Gambar 156. Aplikasi BeSign Versi Mobile

c) Setelah dokumen terbuka, klik tombol tanda tangan pada bagian kanan bawah;

| BADAN METEOROLOGI,<br>JI. Angkasa I No. 2. Kemayoran, Jaka                                                                                                    |                                                                                                    |
|----------------------------------------------------------------------------------------------------|----------------------------------------------------------------------------------------------------|
| BMKG                                                                                                    | rta 10810, Teip. (021) 4346321 Fax. (021) 43467<br>Website: http://www.tmkg.go.id                                                 |
| NOTA<br>NOMOR: ND /                                                                                                    | DINAS<br>/XX/V/2022                                                                                                    |
| Yth. : Daitar Terlampir<br>Dari : Kepala Pusat<br>Hal : Notulen Persiapan Audit<br>Tanggal : Mei 2022                                                         |                                                                                                    |
| Bersama ini karni sampaikan notu<br>yang telah dilaksanakan pada hari Sela<br>Hasil kesepakatan rapat diharispkan dap<br>pertimbangan dalam pelaksanaan Audit | iensi dari kegiatan rapat Persiapan Audit<br>sa, 26 April 2022 melalui aplikasi Zoom,<br>at dijadikan sebagai bahan referensi dan |
| Demikian disampaikan, atas perha<br>terima kasih.                                                                                                    | itian dan kerjasama yang baik diucapkan                                                                                           |
|                                                                                                    |                                                                                                    |
|                                                                                                    | Tes                                                                                                    |
|                                                                                                    |                                                                                                    |
|                                                                                                    |                                                                                                    |
|                                                                                                    |                                                                                                    |
|                                                                                                    |                                                                                                    |
|                                                                                                    |                                                                                                    |

Gambar 157. Klik Tombol Tanda Tangan

d) Klik "Invisible digital signature";

| ľ |      |                             |  |
|---|------|-----------------------------|--|
|   | Digi | ally sign document          |  |
|   |      |                             |  |
|   | Ø    | Invisible digital signature |  |
|   | 0    | Visible digital signature   |  |

Gambar 158. Klik Invisible Digital Signature

e) Masukkan passphrase lalu klik tombol "Sign";

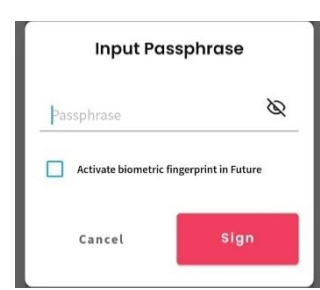

Gambar 159. Input Passphrase dan Klik Sign

f) Muncul notifikasi jika dokumen telah berhasil ditandatangani;

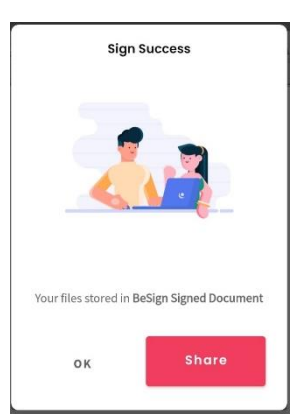

Gambar 160. Notifikasi Dokumen Berhasil Ditandatangani

g) Jika pada saat memasukkan *passphrase* salah, maka aplikasi akan menampilkan notifikasi seperti berikut;

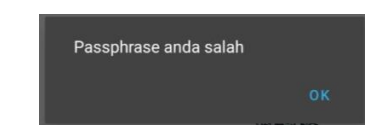

Gambar 161. Notifikasi Passphrase Salah

- 9) Jika akan melakukan penandatanganan elektronik lebih dari satu, maka ulangi langkah nomor 7 dan nomor 8 poin a) sampai poin e) dengan menggunakan dokumen terakhir yang telah memuat tanda tangan;
- 10) Login kembali ke Google Drive dengan akun email BMKG;
- 11) Unggah dokumen yang telah ditandatangani secara elektronik dengan cara:
  - a) Klik kanan mouse pada file draft dokumen yang telah diunggah sebelumnya, lalu klik "Manage versions". (Catatan: Penggunaan "Manage versions" agar pranala file dokumen tetap sama seperti semula);

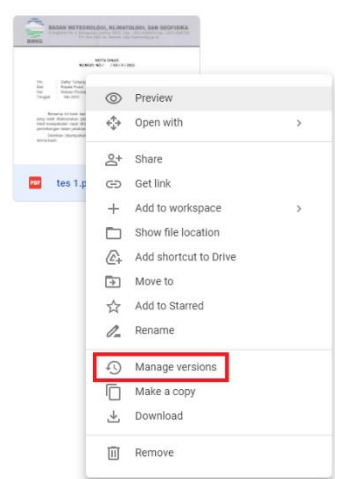

Gambar 162. Manage Version

b) Klik "UPLOAD NEW VERSION";

| older v<br>stored | rersions of tes 1.pdf may be deleted after 30 days<br>. To avoid deletion, open the context menu on the fil<br>r. Versions are displayed in the order they were uplo | or after 100 versions are<br>le version and select Keep<br>paded to Drive. Learn more |
|-------------------|----------------------------------------------------------------------------------------------------|---------------------------------------------------------------------------------------|
| UF                | PLOAD NEW VERSION                                                                                                    |                                                                                       |
| Paf               | Current version tes 1.pdf<br>923 AM Tika Finlani, S.Tr                                                                                                    | I                                                                                     |
|                   |                                                                                                    | CLOSE                                                                                 |

Gambar 163. Upload New Version

c) Setelah muncul layar *file browser*, pilih file dokumen yang telah ditandatangani secara elektronik, lalu klik "*Open*";

| 🔕 Open                |                               |                                                     | ×             |
|-----------------------|-------------------------------|-----------------------------------------------------|---------------|
| ← → × ↑ 💁 « Pante     | r_2.2.7 > app > Panter_Output | ✓ Č                                                 | Panter_Output |
| Organize 👻 New folder |                               |                                                     | 📰 🕶 🔟 🕐       |
| 🕂 Downloads  🖈 ^      | Name                          | Date modified                                       | Туре          |
| 🗎 Documents 🖈         | 🕖 tes 1_sign(1).pdf           | 6/6/2022 1:07 PM                                    | PDF Document  |
| E Pictures 🖈          | 🕖 tes 1_sign.pdf              | 6/6/2022 9:27 AM                                    | PDF Document  |
| jurnal                |                               |                                                     |               |
| tes ESIGN             |                               |                                                     |               |
| Workflow              |                               |                                                     |               |
| o Creative Cloud Fil  |                               |                                                     |               |
| 📥 OneDrive - Persor   |                               |                                                     |               |
| This PC               |                               |                                                     |               |
| 🔮 USB Drive (F:) 🗸 🗸  |                               |                                                     | >             |
| File nam              | e: tes 1_sign(1).pdf          | <ul> <li>✓ All Files (*.*)</li> <li>Open</li> </ul> | Cancel        |

Gambar 164. Pilih Dokumen Yang Telah Ditandatangani

d) Setelah selesai mengunggah, klik "*CLOSE*" dan selesai proses penandatanganan dokumen secara elektronik. Pastikan untuk melakukan validasi dokumen sebelum dokumen digunakan sebagaimana mestinya.

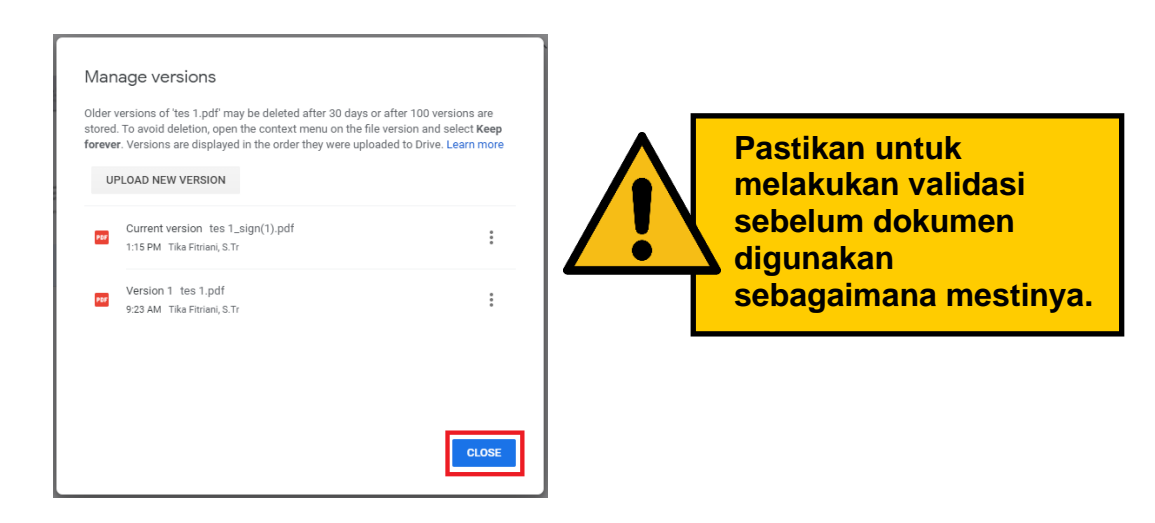

Gambar 165. Riwayat Versi Dokumen

5) Panduan Penggunaan E-Sign dengan Aplikasi e-Office

#### Halaman Login

Untuk Login (SSO), pengguna dapat memasukkan username (NIP) dan password

| S BMKG NEW E-OFFICE × +                        | ✓ - Ø ×                                          |
|------------------------------------------------|--------------------------------------------------|
| ← → C ⓐ eoffice.bmkg.go.id                     | 🗠 🖈 🔍 😒 👘 🖈 🖬 😒 🗄                                |
| BADAN METEOROLOGI KLIMATOLOGI<br>DAN GEOFISIKA | Selamat Datang, di<br>Aplikasi BMKG NEW E-OFFICE |
|                                                | LOGIN SSO                                        |
|                                                | EOFFICE LAMA                                     |
|                                                |                                                  |
|                                                |                                                  |

Setelah berhasil Login akan berpindah ke halaman fitur utama Aplikasi *New E-Office* BMKG.

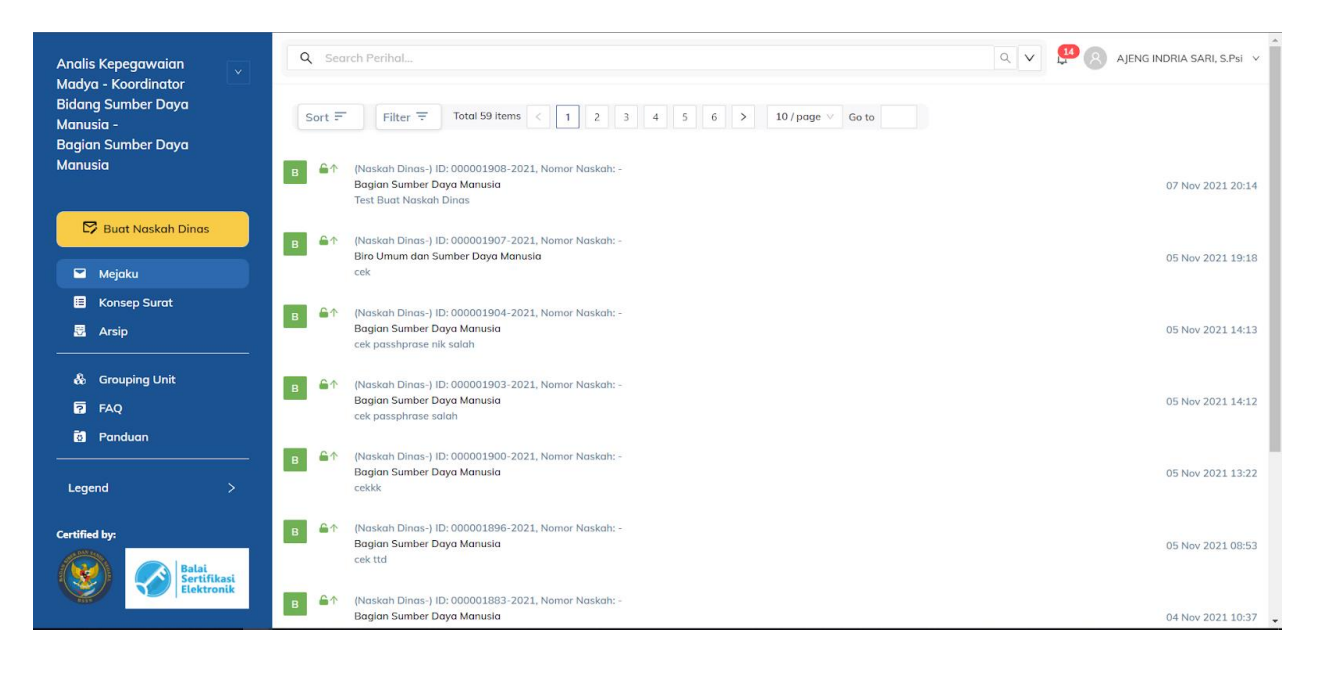

| No. | Fitur              |
|-----|--------------------|
| 1.  | Buat Naskah Dinas  |
| 2.  | Rekam Naskah Dinas |
| 3.  | Mejaku             |
| 4.  | Konsep Surat       |
| 5.  | Arsip              |
| 6.  | Laporan            |
| 7.  | Booking Nomor      |
| 8.  | Grouping Unit      |
| 9.  | FAQ                |
| 10. | Panduan            |
| 11. | Ganti Role         |

Fitur-fitur Utama pada Aplikasi New E-Office BMKG

- Buat Naskah Dinas Dengan menggunakan fitur ini, pengguna dapat melakukan penyusunan naskah dinas dari awal hingga selesai dan kemudian dapat disampaikan kepada pimpinan sesuai alur proses bisnis.
   Daham Naskah Dinas
- 2. Rekam Naskah Dinas Naskah dinas masuk/surat masuk fisik baik berupa email, undangan cetak atau *fax* dapat dimasukkan ke dalam aplikasi dengan menggunakan fitur ini.

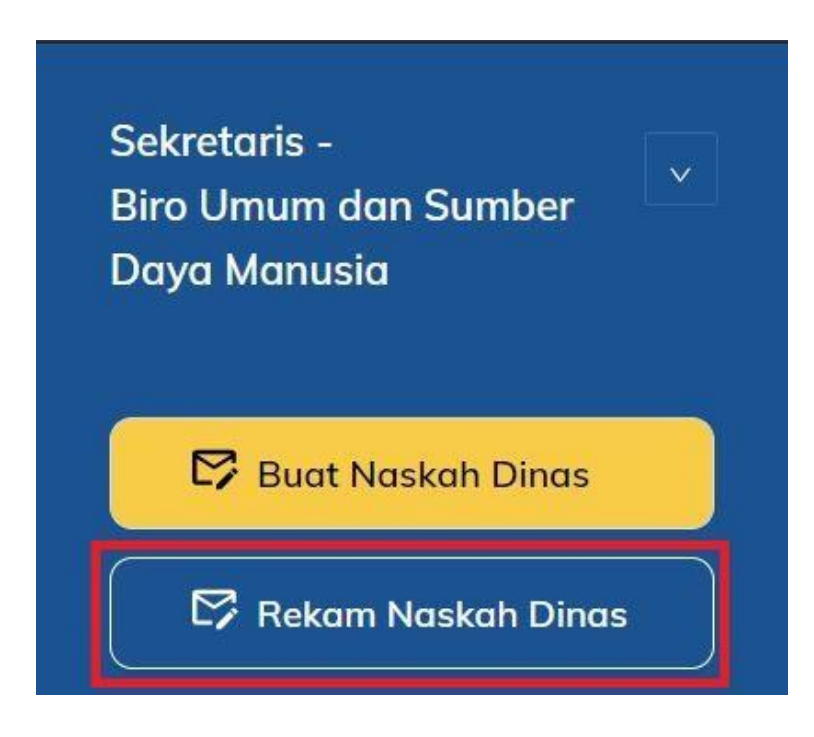

#### 3. Mejaku

Naskah dinas masuk/surat masuk fisik baik berupa email, undangan cetak atau *fax* dapat dimasukkan ke dalam aplikasi dengan menggunakan fitur ini.

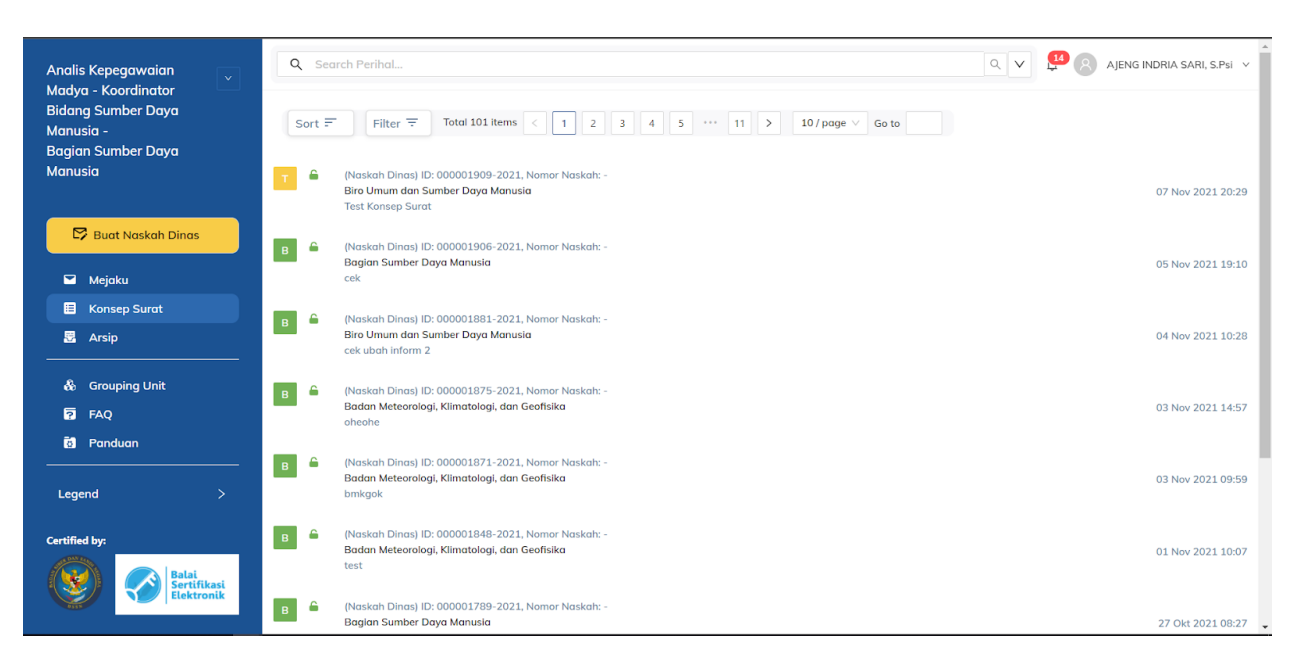

4. Konsep Surat

Fitur ini berfungsi untuk melihat naskah dinas yang telah dibuat oleh pengguna namun tidak langsung dikirim (belum melakukan aksi "Kirim").

| Analis Kepegawaian                                                                                                    | Q Search Perihal                                                                                                    | Q V AJENG INDRIA SARI, S.Psi V |
|----------------------------------------------------------------------------------------------------|----------------------------------------------------------------------------------------------------|--------------------------------|
| Maaya - Koorainator<br>Bidang Sumber Daya<br>Manusia -<br>Bagian Sumber Daya                                                                                                    | Sort =         Filter =         Total 101 items         Image: Total 101 items         Image: Total 101 ite |                                |
| Manusia                                                                                                    | <ul> <li>(Naskah Dinas) ID: 000001909-2021, Nomor Naskah: -<br/>Biro Umum dan Sumber Daya Manusia<br/>Test Konsep Surat</li> </ul>                                                                                                    | 07 Nov 2021 20:29              |
| 🕞 Buat Naskah Dinas                                                                                                    | B A (Naskah Dinas) ID: 000001906-2021, Nomor Naskah: -<br>Bagian Sumber Daya Manusla<br>cek                                                                                                    | 05 Nov 2021 19:10              |
| <ul><li>Konsep Surat</li><li>Arsip</li></ul>                                                                                                    | B (Naskah Dinas) ID: 000001881-2021, Nomor Naskah: -<br>Biro Umum dan Sumber Daya Manusia<br>cek ubah inform 2                                                                                                    | 04 Nov 2021 10:28              |
| & Grouping Unit                                                                                                    | B G (Naskah Dinas) ID: 000001875-2021. Nomor Naskah: -<br>Badan Meteorologi, Klimatologi, dan Geofisika<br>oheohe                                                                                                    | 03 Nov 2021 14:57              |
| Image: Book of the second of the second of t | B 🔓 (Naskah Dinas) ID: 000001871-2021, Nomor Naskah: -<br>Badan Meteorologi, Kilmatologi, dan Geofisika<br>bmkgok                                                                                                    | 03 Nov 2021 09:59              |
| Certified by:                                                                                                    | B G (Naskah Dinas) ID: 000001848-2021, Nomor Naskah: -<br>Badan Meteorologi, Klimatologi, dan Geofisika<br>test                                                                                                    | 01 Nov 2021 10:07              |
| Sertifikasi<br>Elektronik                                                                                                    | B 🔒 (Naskah Dinas) ID: 000001789-2021, Nomor Naskah: -<br>Bagian Sumber Daya Manusla                                                                                                    | 27 Okt 2021 08:27 🗸            |

5. Arsip

Pada fitur ini, pengguna dapat melihat naskah dinas yang telah diarsipkan dan memantau progres tidak lanjut/penandatangan pimpinan atas konsep naskah dinas yang telah dikirim.

| Analis Kepegawaian                                    | Q Se   | arch Perihal                                                                                                    | Q V 🖁 🖉 AJ | ENG INDRIA SARI, S.Psi 🗸 |
|-------------------------------------------------------|--------|----------------------------------------------------------------------------------------------------|------------|--------------------------|
| Bidang Sumber Daya<br>Manusia -<br>Baaian Sumber Daya | Sort = | Filter =         Total 117 items         1         2         3         4         5         ····         12         >         10 / page ∨         Go to |            |                          |
| Manusia                                               | в      | (Naskah Dinas) ID: 000001905-2021, Nomor Naskah: B/MO/055/KBSD/XI/2021<br>Bagian Sumber Daya Manusia<br>cek                                            |            | 05 Nov 2021 17:48        |
| 🖾 Buat Naskah Dinas                                   | в      | (Naskah Dinas) ID: 000001902-2021, Nomor Naskah: B/MO/052/KBSD/XI/2021<br>Bagian Sumber Daya Manusia<br>cek passhprase                                 |            | 05 Nov 2021 14:09        |
| <ul><li>Konsep Surat</li><li>Arsip</li></ul>          | в      | (Naskah Dinas) ID: 000001901-2021, Nomar Naskah: B/MO/051/KBSD/XU/2021<br>Bagian Sumber Daya Manusia<br>cek sign                                       |            | 05 Nov 2021 13:43        |
| & Grouping Unit                                       | в      | (Naskah Dinas) ID: 000001899-2021, Nomor Naskah: -<br>Bagian Sumber Daya Manusia<br>cek download all lampiran 2                                        |            | 05 Nov 2021 11:06        |
| Panduan Legend >                                      | в      | (Naskah Dinas) ID: 000001898-2021, Nomer Naskah: B/MO/050/KBSD/XI/2021<br>Bagian Sumber Daya Manusia<br>cek download all lampiran                      |            | 05 Nov 2021 11:03        |
| Certified by:                                         | в      | (Naskah Dinas) ID: 000001897-2021, Nomor Naskah: B/MO/049/KBSD/XI/2021<br>Bagian Sumber Daya Manusia<br>cek qrcode                                     |            | 05 Nov 2021 08:58        |
| Sertifikasi<br>Elektronik                             | в      | (Naskah Dinas) ID: 000001895-2021, Namar Naskah: -<br>Sekretariat Utama                                                                                |            | 05 Nov 2021 08:28 💂      |

#### 6. Laporan

Pada fitur ini, pengguna dapat melihat jumlah surat, jumlah disposisi, jumlah surat aktif, jumlah surat inaktif, jumlah surat masuk, jumlah surat keluar, jumlah disposisi masuk, dan jumlah disposisi keluar.

| Sekretaris -<br>Biro Umum dan<br>Sumber Daya Manusia | Q Search Perihal         |                    | C                            | کر کر 💭 🙁 Ajeng Indria sari, Spsi 🗸 |
|------------------------------------------------------|--------------------------|--------------------|------------------------------|-------------------------------------|
| 📴 Buat Naskah Dinas                                  | Laporan                  |                    |                              |                                     |
| 🖾 Rekam Naskah Dinas                                 |                          | 98<br>Jumlah Surat |                              | 28<br>Jumlah Disposisi              |
| Konsep Surat                                         |                          |                    |                              |                                     |
|                                                      |                          | З                  |                              | 1                                   |
| \$⊒ Booking Nomor                                    |                          | Jumlah Surat Aktif |                              | Jumlah Surat Inaktif                |
| & Grouping Unit                                      |                          |                    |                              |                                     |
| iði Panduan<br>Legend >                              | <b>36</b><br>Surat Masuk | 62<br>Surat Keluar | <b>16</b><br>Disposisi Masuk | <b>12</b><br>Disposisi Keluar       |
| Certified by:                                        | Keterangan               | Keterangan         | Keterangan                   | Keterangan                          |

#### 7. Booking Nomor

Pada fitur ini, pengguna dapat menerima atau menolak nomor yang telah dibooking oleh konseptor saat membuat naskah dinas.

| Sekretaris -<br>Biro Umum dan<br>Sumber Daya Manusia | Q Search Perihal   |                   |             |           |                |                                                      |                                     | Q ¥      | Ajen          | G INDRIA SARI, S.Psi             |
|------------------------------------------------------|--------------------|-------------------|-------------|-----------|----------------|------------------------------------------------------|-------------------------------------|----------|---------------|----------------------------------|
| 📴 Buat Naskah Dinas                                  | Booking Nome       | or                |             |           |                |                                                      |                                     |          |               |                                  |
| Rekam Naskah Dinas                                   | < 1 / 4            | >                 |             |           |                |                                                      |                                     |          |               |                                  |
| ы мејаки<br>Е Konsep Surat<br>Я Arsip                | ID Surat No Su     | ırat Tanggal Book | Tanggal Pem | Jenis     | Kode Klasifika | Perihal                                              | Pemesan                             | Status   | Status Kadalu | Aksi                             |
| tappran<br>B Laporan<br>S≣ Booking Nomor             | 000001622-<br>2021 | 2021-10-12        | 2021-10-12  | Memo      | ME.01.01       | Test Booking<br>Nomor                                | PETRUS<br>DEMON SILI,<br>S.IP, M.Si | Menunggu | Kadaluarsa    | Detail<br>Approve                |
| & Grouping Unit<br>7 FAQ<br>8 Panduan                | 000001527-<br>2021 | 2021-09-22        | 2021-09-22  | Peraturan | TU.05.01       | cek kode<br>klasifikasi<br>surat tugas<br>(TU.05.01) | AJENG INDRIA<br>SARI, S.Psi         | Menunggu | Kadaluarsa    | Detail                           |
| Legend >                                             | 000001524-<br>2021 | 2021-09-22        | 2021-09-22  | Instruksi |                | cekk                                                 | AJENG INDRIA<br>SARI, S.Psi         | Menunggu | Kadaluarsa    | Tolak       Detail       Approve |

#### 8. Grouping Unit

Pengguna dapat membuat daftar gabungan dari beberapa unit dalam bentuk *group* unit pada fitur ini.

Group unit yang sudah dibuat dapat digunakan sebagai tujuan maupun tembusan saat membuat naskah dinas.

| Pimpinan - 🔹                                                           | Q Search Periho | al    |                                                                                                    |                   | Q V 💭 🛛           | AJENG INDRIA SARI, S.Psi 🗸 |
|------------------------------------------------------------------------|-----------------|-------|----------------------------------------------------------------------------------------------------|-------------------|-------------------|----------------------------|
| 📴 Buat Naskah Dinas                                                    | Grouping        | Unit  |                                                                                                    |                   |                   | Tambah Group               |
| <ul> <li>☑ Mejaku</li> <li>☑ Konsep Surat</li> <li>☑ Arsip</li> </ul>  | < 1             | / 0 > |                                                                                                    |                   |                   |                            |
| & Grouping Unit                                                        | No Nama C       | Group | Nama Tim/Unit                                                                                                    | Created           | Updated           | Aksi                       |
| Panduan     Legend     Certified by:     Erectified by:     Electronic | 1 Grup D        | ata   | 1. Pusat Database     2. Bidang Manajemen Database     3. Sub Bidang Manajemen Database     Meteorologi Klimatologi dan Geofisika     4. Sub Bidang Manajemen Database     Umum     5. Bidang Pemeliharaan Database     6. Sub Bidang Pemeliharaan Database     Meteorologi Klimatologi dan     Geofisika     2. Sub Bidang Pengembangan     Database     Umum     8. Bidang Pengembangan     Database     Umum     10. Sub Bidang Pengembangan     Database     10. Sub Bidang Pengembangan     Database Umum | 23 Agt 2021 14:43 | 23 Agt 2021 14:43 | Edit<br>Hapus              |

#### 9. FAQ

Pertanyaan-pertanyaan yang umumnya diajukan oleh pengguna beserta jawaban dari setiap pertanyaan tersebut dapat dilihat pada fitur ini.

| Analis Kepegawaian                                                                      | Q Search Perihal                                                         | Q V AJENG INDRIA SARI, S.Psi V |
|-----------------------------------------------------------------------------------------|--------------------------------------------------------------------------|--------------------------------|
| Maaya - Koorainator<br>Bidang Sumber Daya<br>Manusia -<br>Bagian Sumber Daya<br>Manusia | FAQ<br>Frequently Asked Question                                         |                                |
| 🛱 Buat Naskah Dinas                                                                     | <b>Daftar Isi</b><br>1. Apa saja Naskah Dinas yang masuk di Menu Mejaku? |                                |
| E Konsep Surat<br>B Arsip                                                               | Apa saja Naskah Dinas yang masuk di Menu Mejaku? >                       |                                |
| 🗞 Grouping Unit<br>🖬 FAQ<br>🗃 Panduan                                                   |                                                                          |                                |
| Legend >                                                                                |                                                                          |                                |
| Balai<br>Sertifikasi<br>Elektronik                                                      |                                                                          |                                |

#### 10. Panduan

Pada fitur ini, pengguna dapat mengakses panduan dalam bentuk *file* PDF maupun video.

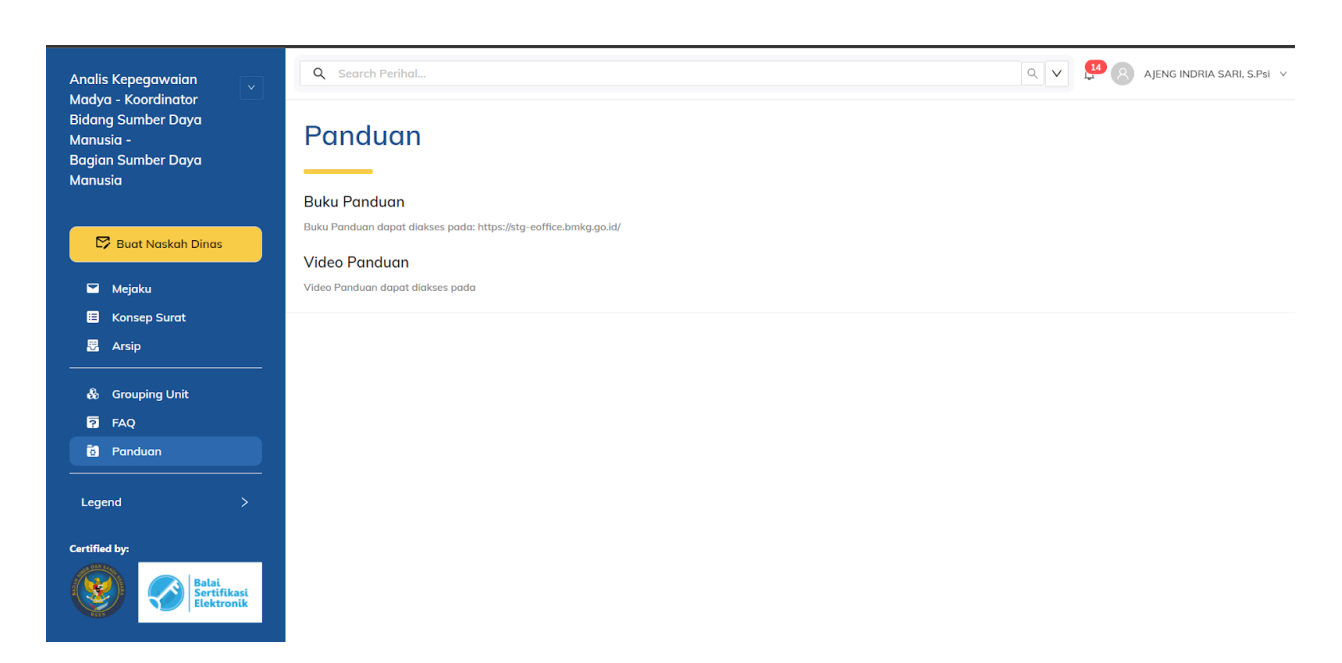

11. Ganti Role

Pengguna yang memiliki role lebih dari satu dapat memilih salah satu dari role yang dimiliki untuk menyusun naskah dinas.

| Sekretaris -<br>Biro Umum dan Sumber | Search Perihal                                                                                   | Q V 🖉 🔉 Ajeng Indria Sari, S.Psi V |
|--------------------------------------|--------------------------------------------------------------------------------------------------|------------------------------------|
| Daya Manusia                         | Analis Kepegawaian Madya - Koordinator Bidang Sumber Daya Manusia - Bagian Sumber Daya Manusia 🏠 |                                    |
| 📴 Buat Naskah Dinas                  | Personal - Sub Bagian Perencanaan dan Pengembangan Sumber Daya Manusia                           |                                    |
|                                      | Pimpinan - Sub Bagian Perencanaan dan Pengembangan Sumber Daya Manusia                           |                                    |
| C2 Rekam Naskah Dinas                | Sekretaris - Biro Umum dan Sumber Daya Manusia                                                   |                                    |
| 🚩 Mejaku                             | Pimpinan - Biro Umum dan Sumber Daya Manusia 🗸 🗸                                                 |                                    |
| 🗄 Konsep Surat                       |                                                                                                  |                                    |
| 🗄 Arsip                              |                                                                                                  |                                    |

#### 12. Membuat Naskah Dinas

Pembuatan naskah dinas dapat dimulai dengan klik menu "Buat Naskah Dinas".

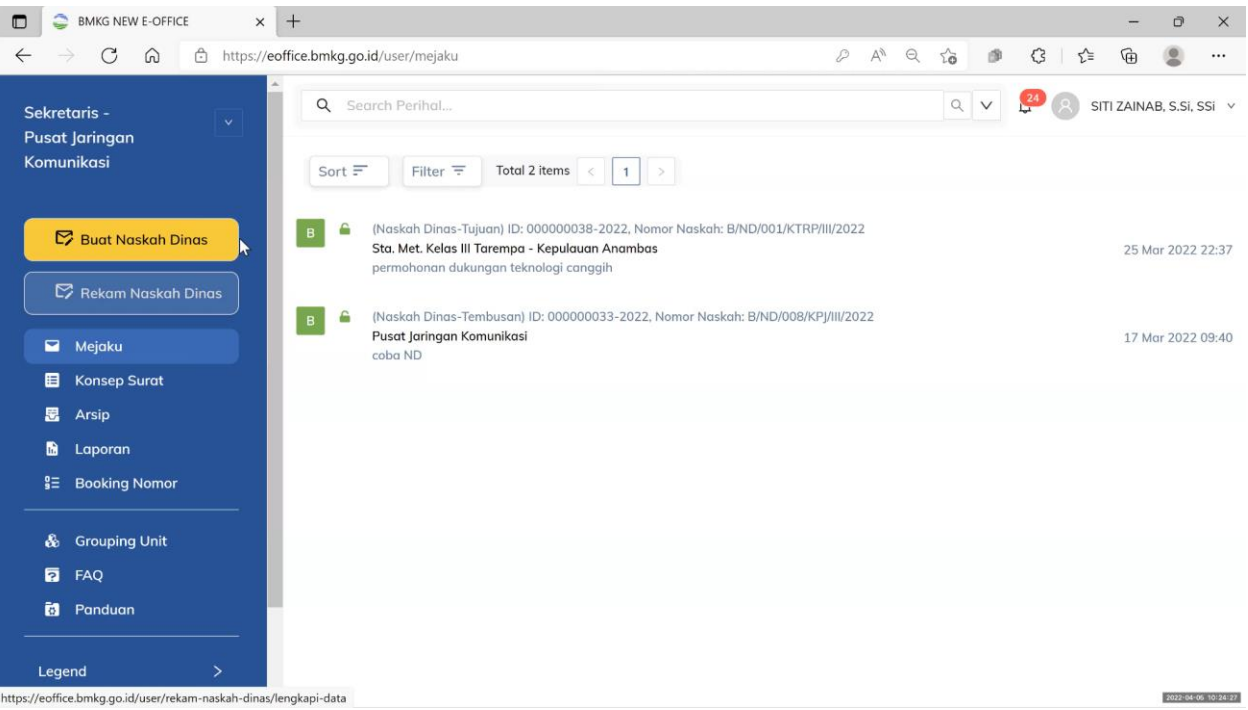

|              | S BN          | KG NEW E-OFFICE   | × +                  |                            |               |                |   |   |    |   |   |        |         | - | ٥ | × |
|--------------|---------------|-------------------|----------------------|----------------------------|---------------|----------------|---|---|----|---|---|--------|---------|---|---|---|
| $\leftarrow$ | $\rightarrow$ | C A ttps:/        | //eoffice.bmkg.go.id | /user/buat-naskah-dinas/pi | ilih-template |                | P | A | Q, | î | ø | ß      | £≡      | œ |   |   |
|              |               | 🕙 Silahko         | an Pilih Te          | emplate                    |               |                |   |   |    | 2 |   |        | Ξ       | / | 2 | Ì |
|              |               | Q Search          |                      |                            |               | Q              |   |   |    |   |   | Alur F | leksibe | I |   | 1 |
|              |               | ✓ Template Arahan |                      |                            |               |                |   |   |    |   |   |        |         |   |   |   |
|              |               | Surat Tugas       | h                    | nstruksi Kepala            |               | Surat Edaran   |   |   |    |   |   |        |         |   |   |   |
|              |               |                   |                      | _                          | 1             |                |   |   |    |   |   |        |         |   |   |   |
|              |               |                   |                      |                            |               |                |   |   |    |   |   |        |         |   |   |   |
|              |               |                   |                      |                            |               |                |   |   |    |   |   |        |         |   |   |   |
|              |               | Pilih Templat     | te                   | Pilih Template             |               | Pilih Template |   |   |    |   |   |        |         |   |   |   |

Selanjutnya akan muncul template naskah dinas yang dapat dipilih,

kemudian pengguna mengisi *form* terkait variabel naskah dinas seperti pengirim, tujuan, perihal, dan variabel lainnya.

| Pengirim *                       |   | Tipe Tanda Tangan *              |     |
|----------------------------------|---|----------------------------------|-----|
| Kepala Pusat Jaringan Komunikasi | ~ | •                                | ~   |
| Kepada *                         |   | Penandatangan *                  |     |
| Kepala Biro Perencanaan $\times$ | + | Kepala Pusat Jaringan Komunikasi |     |
| Hal *                            |   | Sifat Naskah Dinas *             |     |
| LAKIP <u>Pusjarkom</u> I         |   | Biasa                            | ~   |
| Tembusan                         |   | Kode Klasifikasi *               |     |
| Pilih Tembusan                   | + | Pilih Kode Klasifikasi           | ~ ) |
|                                  |   | Lampiran                         |     |
|                                  |   | Isi Lampiran                     |     |

Selanjutnya akan tampil jendela editor untuk melengkapi batang tubuh naskah dinas tersebut.

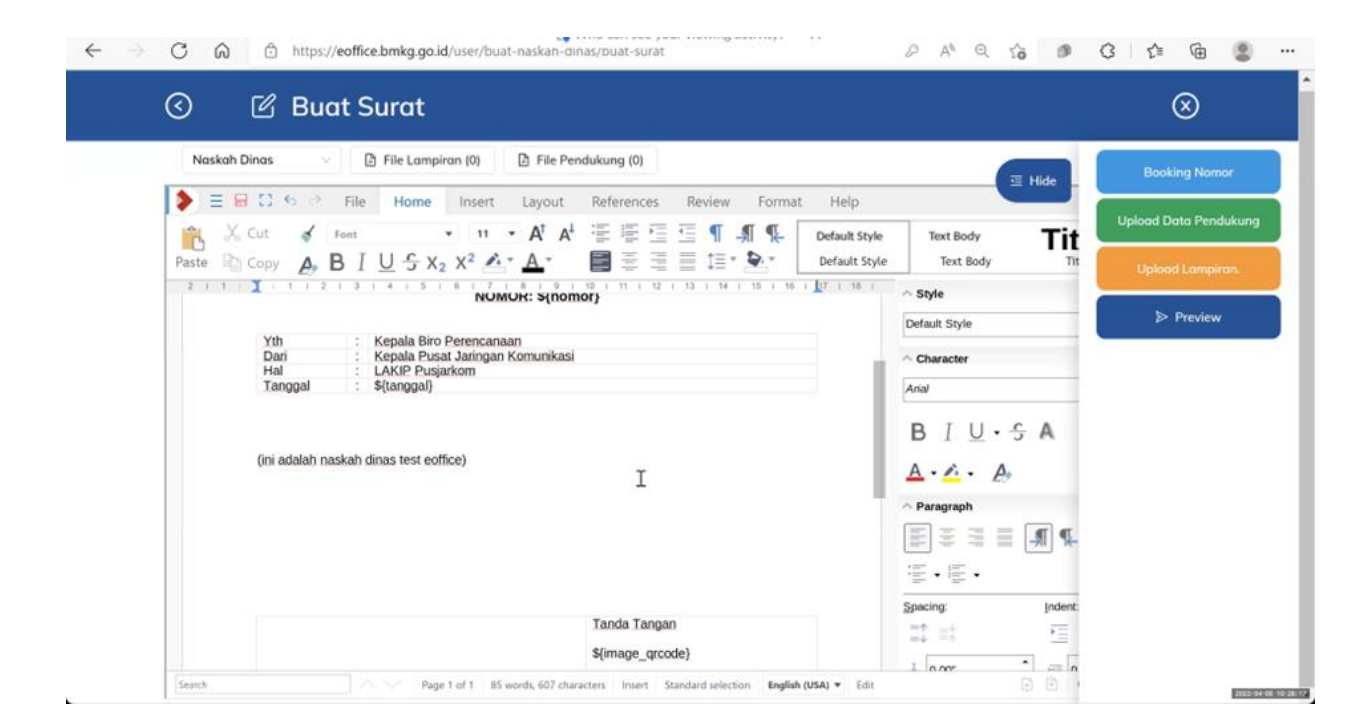

Pengguna dapat melakukan *bookin*g nomor, menambah lampiran dan data pendukung melalui menu yang tersedia.

| 🕙 🖻 Buat Surat                                                           |                  | $\otimes$             |
|--------------------------------------------------------------------------|------------------|-----------------------|
| Noskah Dinas V 🕒 File Lampiran 🛩 🕞 😁                                     | I Hide           | Booking Nomor         |
| >     ≡     III     IIII       Image: X Cut     III     Front     •      | Text Body Ti+L   | Upload Data Pendukung |
| Paste Copy A, B J U S X2 >                                               | Text Body Title  | Upload Lampiran.      |
| Pilih tanggal yang ingin di Booking                                      | Style            | ▷ Preview             |
| BADAN METEO Booking Nomor                                                | Character        |                       |
| BMKG                                                                     |                  |                       |
|                                                                          | BIU·SA           |                       |
| Sin Sin                                                                  | npan 💽 🚣 · 🗛 🛛 🕾 |                       |
|                                                                          | Paragraph        |                       |
| Yth : Kepala Biro Perencanaan<br>Dari : Kepala Pusat Jaringan Komunikasi | 100 MA           |                       |
| Hal : LAKIP Pusjarkom<br>Tanggal : \${tanggai}                           | · · · ·          |                       |
|                                                                          | Spacing: Indent: |                       |
|                                                                          |                  |                       |

13. Mengirim Draft Naskah Dinas

Hasil sunting keseluruhan naskah dinas dapat dilihat melalui menu preview sebelum dikirim ke pimpinan/kepala unit kerja. Setelah naskah dinas dikirim, maka secara otomatis naskah tersebut akan masuk ke "Meja" pimpinan/kepala unit kerja.

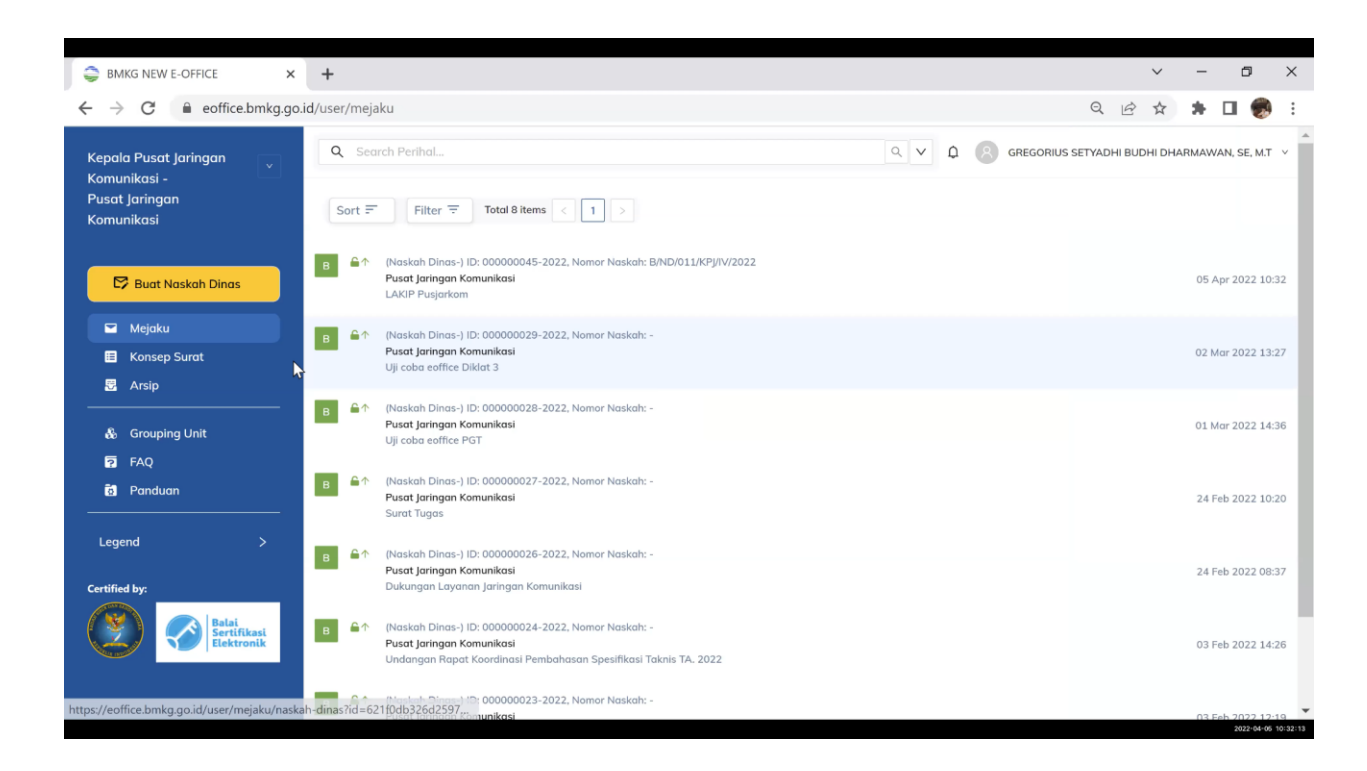

14. Penandatanganan Naskah Dinas (E-sign)

Setelah naskah dinas dikirim, maka secara otomatis naskah tersebut akan masuk ke "Meja" pimpinan/ kepala unit kerja dan dapat ditampilkan isi dari naskah dinas tersebut.

| ← → C G | https://eoffice.bmkg.go | o.id/user/buat-naskan-ginas/preview                                                                                                   |                                                                |   | 6 Ø G 6 | @ 🔮 …              |
|---------|-------------------------|----------------------------------------------------------------------------------------------------|----------------------------------------------------------------|---|---------|--------------------|
| $\odot$ | Preview                 |                                                                                                    |                                                                |   |         |                    |
|         |                         | Dari : Kepala Pusat Jaringan Komunikasi<br>Hal : LAKIP Pusjarkom<br>Tanggal :<br>(ni adalah naskah dinas test eoffice)                |                                                                |   | I Hide  | ≽ Kirim            |
|         |                         | Tembutan:<br>1. Kopala Badan Meteorologi, Klimatologi, dan Geofisika<br>2. Sakutaris II.ama                                           | Tanda Tangan<br>GREGORIUS SETYADHI BUDHI<br>DHARMAWAN, SE, M.T | ¢ |         |                    |
|         |                         | <ol> <li>Senning Kedeputian Bidang Instrumentasi, Kalbrasi, R</li> <li>Kepala Kedeputian Bidang Instrumentasi, Kalbrasi, R</li> </ol> | ekayasa dan Jaringan Komunikasi                                |   |         | EDISCIA CONTRACTOR |

Penandatanganan dilakukan oleh Kepala Unit Kerja dengan memasukkan NIK dan *passphrase* yang dimiliki.

| U N | laskah Dinas                     |                                     |          |                                       |
|-----|----------------------------------|-------------------------------------|----------|---------------------------------------|
|     | (an advisar massuar brias see ad |                                     |          | Transfer trans                        |
|     |                                  | E                                   |          | a a a a a a a a a a a a a a a a a a a |
|     |                                  |                                     |          |                                       |
|     |                                  | nnoak Lanjuti Naskan                |          | CHERCE CONTROL                        |
|     | Tindokon *                       |                                     |          | the part of the                       |
|     | 💽 Tanda Tango                    | ni Tolak ka Pennecik<br>Sebakansnya | 50       |                                       |
|     | NK*                              |                                     |          |                                       |
|     |                                  |                                     |          |                                       |
|     | Tembusan<br>L Kepala B           |                                     |          |                                       |
|     | 2. Sekretan<br>3. Kepala K       |                                     |          |                                       |
|     |                                  | COLUMN THE R                        |          |                                       |
|     | Boto                             | kon                                 | <u> </u> |                                       |

Proses penandatanganan menghasilkan output berupa QR Code yang dapat di-scan sebagai jaminan autentikasi naskah dinas.

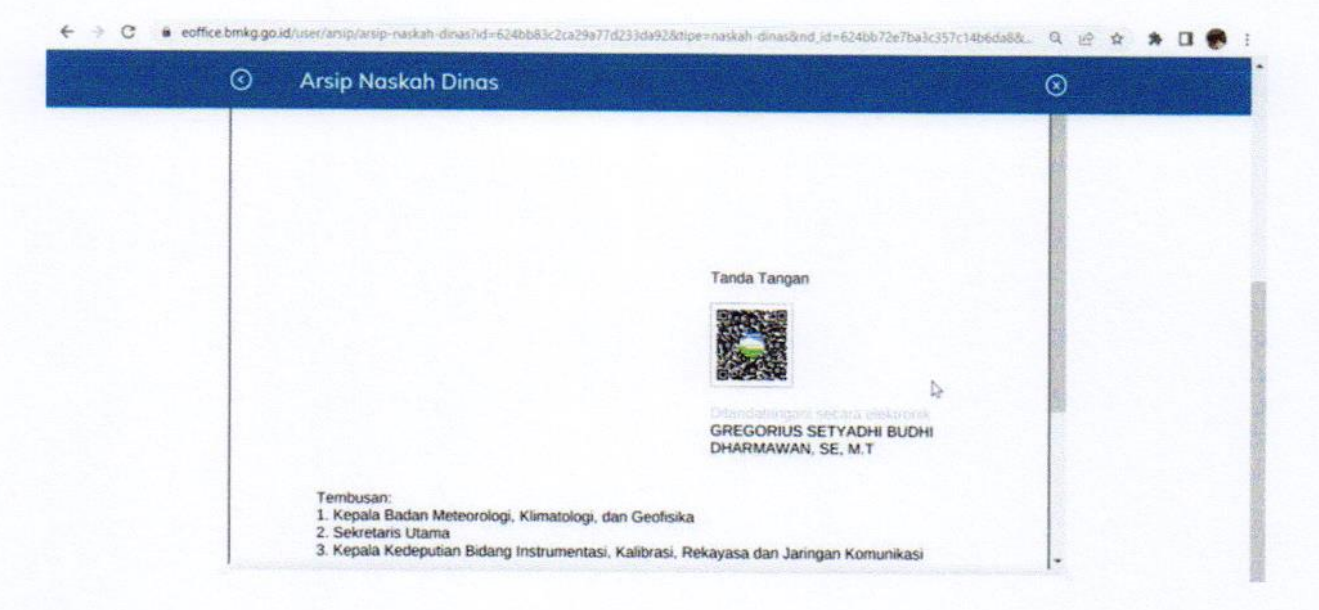

KEPALA BADAN METEOROLOGI, KLIMATOLOGI, DAN GEOFISIKA, REPUBLIK INDONESIA,

Ttd.

#### DWIKORITA KARNAWATI

| LOGI KLIMATOLO  |                     |
|-----------------|---------------------|
| Salinan ini ses | uai dengan aslinya, |
| Kepala Biro Ha  | ikum dan Organisasi |
|                 | 10/                 |
| A CHARTER A     | WW /                |
| MOHAMAD MI      | USLIHHUDDIN         |

LAMPIRAN VI PERATURAN KEPALA BADAN METEOROLOGI, KLIMATOLOGI, DAN GEOFISIKA NOMOR 6 TAHUN 2024 TENTANG PEMANFAATAN SERTIFIKAT ELEKTRONIK UNTUK TANDA TANGAN ELEKTRONIK DI LINGKUNGAN BADAN METEOROLOGI, KLIMATOLOGI, DAN GEOFISIKA

# TATA CARA PEMBUBUHAN TANDA TANGAN ELEKTRONIK PADA NASKAH DINAS

- A. Naskah Dinas Arahan
  - 1. Naskah Dinas Pengaturan

Naskah Dinas Pengaturan yang dapat ditandatangani secara elektronik terdiri dari Peraturan, Pedoman, Petunjuk Pelaksanaan/Petunjuk Teknis, Instruksi, *Standard Operating Procedures* (SOP) dan Surat Edaran.

|                      | PERATURAN                                                                            |                                                         |
|----------------------|--------------------------------------------------------------------------------------|---------------------------------------------------------|
|                      | NOMORTAHUN                                                                           |                                                         |
|                      | TENTANG                                                                              |                                                         |
|                      | DENGAN RAHMAT TUHAN YANG MAHA ESA                                                    |                                                         |
|                      | Menimbang : a. bahwa;                                                                |                                                         |
|                      | b. bahwa;                                                                            |                                                         |
|                      | c. bahwa berdasarkan pertimbangan sebagaimana dimaksud                               |                                                         |
|                      | pada huruf a dan huruf b, perlu menetapkan Peraturan                                 |                                                         |
|                      | ;                                                                                    |                                                         |
|                      | Mengingat : 1;<br>2;<br>3;                                                           |                                                         |
|                      | MEMUTUSKAN:                                                                          |                                                         |
|                      | Menetapkan: PERATURANTENTANG                                                         |                                                         |
| Pembubuhan<br>QRCode | Dokumen ini telah ditandatangani secara elektronik menggunakan Sertifikat Elektronik | Footer Informasi<br>penggunaan<br>Sertifikat Elektronik |
|                      | diterbitkan oleh Balai Sertifikasi Elektronik (BSrE), Badan Siber dan Sandi Negara   |                                                         |

#### FORMAT PERATURAN

| BAB I                                                                                                    |                                                                                       |
|----------------------------------------------------------------------------------------------------|---------------------------------------------------------------------------------------|
| Pasal 1                                                                                                    |                                                                                       |
| BAB II                                                                                                    |                                                                                       |
| (dan seterusnya)                                                                                                    |                                                                                       |
| Pasal                                                                                                    |                                                                                       |
| Peraturanan ini mulai berlaku pada tanggal diundangkan.                                                                                                    |                                                                                       |
| Agar setiap orang mengetahuinya, memerintahkan pengundangan Peraturan Kepala Badan Meteorolog<br>Klimatologi, dan Geofisika ini dengan penempatannya dalam Berita Negara Republik Indonesia. | ji,                                                                                   |
| Ditetapkan di Jakarta                                                                                                    |                                                                                       |
| Pada tanggal                                                                                                    |                                                                                       |
|                                                                                                    |                                                                                       |
| Pembubuhan<br>QRCode                                                                                                    |                                                                                       |
|                                                                                                    |                                                                                       |
| Diundangkan di Jakarta<br>Pada tanggal                                                                                                    |                                                                                       |
| MENTERI HUKUM DAN HAK ASASI MANUSIA,                                                                                                    |                                                                                       |
| BERITA NEGARA REPUBLIK INDONESIA TAHUNNOMOR                                                                                                    |                                                                                       |
|                                                                                                    |                                                                                       |
|                                                                                                    |                                                                                       |
| Dokumen ini telah ditandatangani secara elektronik menggunakan Sertifikat Elektronik yang<br>diterbitkan oleh Balai Sertifikasi Elektronik (BSrE), Badan Siber da <del>n Canditory</del>     | Footer Informasi<br>penggunaan Sertifikat<br>Elektronik yang<br>diterbitkan oleh BSrE |

# FORMAT INSTRUKSI

| BA<br>JI. An                   | DAN METEOROLOGI, KLIMATOLOGI, DAN GEOFISIKA<br>gkasa I No. 2, Jakarta 10610 Telp : (021) 4246321 Fax : (021) 4246703                             |                                                                                          |
|--------------------------------|----------------------------------------------------------------------------------------------------|------------------------------------------------------------------------------------------|
| BADAN                          | INSTRUKSI KEPALA<br>METEOROLOGI, KLIMATOLOGI, DAN GEOFISIKA                                                                                      |                                                                                          |
|                                | NOMOR :                                                                                                    |                                                                                          |
|                                | TENTANG                                                                                                    |                                                                                          |
| KEPALA BAI                     | DAN METEOROLOGI, KLIMATOLOGI, DAN GEOFISIKA,                                                                                                    |                                                                                          |
| Dalam rangka                   | , dengan ini memberi instruksi                                                                                                    |                                                                                          |
| Kepada                         | <ul> <li>1. Nama jabatan;</li> <li>2. Nama jabatan;</li> <li>3. Nama jabatan;</li> <li>4. Nama jabatan;</li> </ul>                               |                                                                                          |
| Untuk                          | :                                                                                                    |                                                                                          |
| KESATU                         | :                                                                                                    |                                                                                          |
| KEDUA                          | :                                                                                                    |                                                                                          |
| KETIGA                         | :                                                                                                    |                                                                                          |
| KEEMPAT                        | : Agar Instruksi ini dilaksanakan dengan penuh tanggung jawab.                                                                                   |                                                                                          |
| KELIMA                         | : Instruksi ini mulai berlaku pada tanggal dikeluarkan.                                                                                          |                                                                                          |
|                                | Dikeluarkan di Jakarta<br>pada tanggal<br>NAMA JABATAN,                                                                                          |                                                                                          |
|                                | NAMA LENGKAP                                                                                                    | Pembubuhan<br>QRCode                                                                     |
| Dokumen ini tel<br>diterbitkan | ah ditandatangani secara elektronik mengguna <u>kan معانةانية المع</u><br>oleh Balai Sertifikasi Elektronik (BSrE), Badan Siber dan Sandi Negara | Footer Informasi<br>penggunaan<br>Sertifikat Elektronik<br>yang diterbitkan oleh<br>BSrE |

#### - 100 -

# FORMAT SOP

CONTOH FORMAT SOP LANGKAH SEDERHANA (Simple Steps)

|    | NOMOR TAHUN                                                                                                    |
|----|----------------------------------------------------------------------------------------------------|
|    | TENTANG                                                                                                    |
| 1. | BAB I<br>PENDAHULUAN<br>Umum                                                                                                    |
| 2. | Maksud dan Tujuan                                                                                                    |
| 3. | Ruang Lingkup                                                                                                    |
| 4. | Dasar                                                                                                    |
| 6. | BAB III<br>PENUTUP<br>Standard Operating Procedures (SOP) ini mulai berlaku pada tanggal<br>ditetapkan.<br>Ditetapkan di<br>pada tanggal<br>NAMA JABATAN, |
|    | Pembubuhan<br>QRCode                                                                                                    |

|                                                                                                    | 1                                                                                                    |                                                                                                    |                                                                                           |                                                      |
|----------------------------------------------------------------------------------------------------|----------------------------------------------------------------------------------------------------|----------------------------------------------------------------------------------------------------|-------------------------------------------------------------------------------------------|------------------------------------------------------|
|                                                                                                    | Nama Unit Kerja                                                                                                    | Nomor SOP                                                                                                    |                                                                                           |                                                      |
|                                                                                                    |                                                                                                    | Tanggal Pembuatan                                                                                                 |                                                                                           |                                                      |
|                                                                                                    |                                                                                                    | Tanggal Revisi                                                                                                    |                                                                                           |                                                      |
|                                                                                                    |                                                                                                    | Tanggal Efektif                                                                                                   |                                                                                           |                                                      |
| BMKG                                                                                                    |                                                                                                    | Disahkan Oleh                                                                                                    |                                                                                           |                                                      |
|                                                                                                    | Standar Oper<br>Penanganan Surat Masu                                                                                                    | asional Prosedur<br>Ik Kepada Sekretaris Utan                                                                     | na                                                                                        |                                                      |
| Dasar Hukum:                                                                                                    |                                                                                                    | Kualifikasi Pelaksanaar                                                                                           | 1:                                                                                        |                                                      |
| 1.                                                                                                    |                                                                                                    | 1.                                                                                                    |                                                                                           |                                                      |
| 2.<br>                                                                                                    |                                                                                                    | <i>2</i> .                                                                                                    |                                                                                           |                                                      |
| Keterkaitan:                                                                                                    |                                                                                                    | Peralatan/Perlengkapa                                                                                             | n:                                                                                        |                                                      |
| 1.                                                                                                    |                                                                                                    | 1.                                                                                                    |                                                                                           |                                                      |
| 2.                                                                                                    |                                                                                                    | 2.                                                                                                    |                                                                                           |                                                      |
| Peringatan:                                                                                                    |                                                                                                    | Pencatatan dan Pendat                                                                                             | aan:                                                                                      |                                                      |
| 1.                                                                                                    |                                                                                                    | 1.                                                                                                    |                                                                                           |                                                      |
| 2.                                                                                                    |                                                                                                    | 2.                                                                                                    |                                                                                           |                                                      |
|                                                                                                    |                                                                                                    |                                                                                                    |                                                                                           |                                                      |
| <ul> <li>memberi ler<br/>Kasubbag Tata</li> <li>Kasubbag Tata</li> <li>Kasubbag Tata</li> <li>Sekretaris U<br/>ditindaklanjut</li> <li>Kasubbag Tata</li> <li>didisposisi u<br/>lembar disposisi</li> </ul> | nbar disposisi dan<br>a Usaha Sekretariat Utar<br>ata Usaha Sekretari<br>tepada Sekretaris Utama<br>Itama meneliti, men<br>i<br>ata Usaha Sekretari<br>ntuk diteruskan kep<br>isi melalui ekspeditur. | menyampaikan sura<br>na.<br>s Utama meneliti d<br>nelaah, dan memberi<br>s Utama memilah<br>ada pejabat/pegawai y | t masuk kepad<br>an menyampaika<br>disposisi untu<br>surat yang tela<br>yang dituju dalar | ın<br>ık<br>ık<br>m                                  |
|                                                                                                    | Disahk                                                                                                    | an oleh :                                                                                                    |                                                                                           |                                                      |
|                                                                                                    | Kepala E                                                                                                    | Biro Umum                                                                                                    |                                                                                           |                                                      |
|                                                                                                    |                                                                                                    |                                                                                                    | Pembubuhan<br>QRCode                                                                      |                                                      |
| Doku                                                                                                    | men ini telah ditandatangani seca<br>diterbitkan oleh Balai Sertifikasi El                                                                                                    | ra elektronik menggunakan Sertifika<br>ektronik (BSrE), Badan Siber da <u>n S</u>                                 | It Elektronik yang                                                                        | Footer Informasi<br>penggunaan<br>Sertifikat Elektro |
|                                                                                                    |                                                                                                    |                                                                                                    |                                                                                           | yang diterbitkan oleh BSrE                           |

CONTOH FORMAT SOP TAHAPAN BERURUTAN (Hierarchical Steps)

|    | KOP SURAT                                                                                                    |                                                                                       |
|----|----------------------------------------------------------------------------------------------------|---------------------------------------------------------------------------------------|
|    | STANDARD OPERATING PROCEDURES (SOP)<br>NOMOR TAHUN                                                                                                    |                                                                                       |
|    | TENTANG                                                                                                    |                                                                                       |
| 1. | BAB I<br>PENDAHULUAN<br>Umum                                                                                                    |                                                                                       |
| 2. | Maksud dan Tujuan                                                                                                    |                                                                                       |
| 3. | Ruang Lingkup                                                                                                    |                                                                                       |
| 4. | Dasar                                                                                                    |                                                                                       |
|    |                                                                                                    |                                                                                       |
|    | BAB II<br>PROSEDUR                                                                                                    |                                                                                       |
| 5. | Standard Operating Procedures (SOP)sebagaimana tercantum dalam Lampiran Standard Operating Procedures (SOP) ini.                                                             |                                                                                       |
| 6. | BAB III<br>PENUTUP<br>Standard Operating Procedures (SOP) ini mulai berlaku pada tanggal<br>ditetapkan.                                                                      |                                                                                       |
|    | Ditetapkan di<br>pada tanggal                                                                                                    |                                                                                       |
|    | NAMA JABATAN,                                                                                                    |                                                                                       |
|    |                                                                                                    | Pembubuhan<br>QRCode                                                                  |
|    | NAMA LENGKAP                                                                                                    |                                                                                       |
|    | Dokumen ini telah ditandatangani secara elektronik menggunakan Sertifikat Elektronik yang diterbitkan oleh Balai Sertifikasi Elektronik (BSrE), Badan Siber dan Sandi Negara | Footer Informasi<br>penggunaan Sertifikat<br>Elektronik yang<br>diterbitkan oleh BSrE |

|                                                                                                    | Nama Unit Kerja                                                                                                    | Nomor SOP                                                                                                    |                                    |
|----------------------------------------------------------------------------------------------------|----------------------------------------------------------------------------------------------------|----------------------------------------------------------------------------------------------------|------------------------------------|
|                                                                                                    |                                                                                                    | Tanggal Pembuatan                                                                                                    |                                    |
|                                                                                                    |                                                                                                    | Tanggal Revisi                                                                                                    |                                    |
|                                                                                                    | 7                                                                                                    | Tanggal Efektif                                                                                                    |                                    |
|                                                                                                    |                                                                                                    | Disahkan Oleh                                                                                                    |                                    |
| BMKG                                                                                                    |                                                                                                    |                                                                                                    |                                    |
|                                                                                                    | Standar Oper<br>Pengajuan                                                                                                    | Cuti Tahunan                                                                                                    |                                    |
| Dasar Hukum:                                                                                                    |                                                                                                    | Kualifikasi Pelaksanaan:                                                                                                    | _                                  |
| 1.                                                                                                    |                                                                                                    | 1.                                                                                                    |                                    |
| 2.                                                                                                    |                                                                                                    | 2.                                                                                                    |                                    |
| <br>Keterkaitan:                                                                                                    |                                                                                                    | Peralatan/Perlengkapan:                                                                                                    |                                    |
| 1.                                                                                                    |                                                                                                    | 1.                                                                                                    |                                    |
| 2.                                                                                                    |                                                                                                    | 2.                                                                                                    |                                    |
| <br>Peringatan:                                                                                                    |                                                                                                    | <br>Pencatatan dan Pendataan:                                                                                                    |                                    |
| 1.                                                                                                    |                                                                                                    | 1.                                                                                                    | —                                  |
| 2.                                                                                                    |                                                                                                    | 2.                                                                                                    |                                    |
|                                                                                                    |                                                                                                    |                                                                                                    |                                    |
| Uraian Prosedu                                                                                                    | 11.                                                                                                    |                                                                                                    |                                    |
| yang ters<br>d. Pegawai<br>dan meny<br>2. Persetujuan<br>a. Atasan<br>tanda t<br>berwena<br>b. Pejabat<br>dengan<br>menyer<br>3. Pelaksanaar | edia.<br>yang mengajukan cuti<br>yampaikan kepada atasan la<br>atasan langsung dan pejaba<br>langsung yang bersangkuta<br>angan pada formulir permir<br>ang memberi cuti.<br>yang berwenang m<br>menandatangani forr<br>ahkan form dimaksud kepad<br>n Cuti | menandatangani form pengajuan cu<br>angsung yang bersangkutan.<br>at yang berwenang memberi cuti;<br>an memberi persetujuan dengan memberika<br>ataan cuti dan menyampaikan kepada pejab<br>memberi cuti memberikan persetujua<br>m permintaan cuti dan kemudia<br>da atasan yang bersangkutan. | uti<br>an<br>vat<br>an<br>an       |
| a. Pegawai<br>permint                                                                                                    | i yang mengajukan cuti                                                                                                    | , menyampaikan satu berkas asli for<br>Bagian Sumber Daya Manusi                                                                                                    | m                                  |
| menyan<br>Bagian<br>untuk c<br>b. Pegawa<br>sebelum<br>pekerjaa<br>c. Pegawa<br>melaksa                                                      | npaikan satu berkas<br>Tata Usaha, dan menyimj<br>lirinya sendiri untuk dokum<br>i yang mengajukan cut<br>n melaksanakan cuti<br>an yang menjadi tugasnya k<br>i yang melaksanakan cuti w<br>anakan cuti.                                                   | copy form permintaan cuti kepad<br>pan satu berkas copy form permintaan cu<br>lentasi;<br>ti melaksanakan cuti dengan kewajiba<br>i melaporkan kemajuan pekerjaar<br>epada atasan langsung.<br>vajib melapor kepada atasan langsung setela                                                      | ia,<br>da<br>1ti<br>an<br>n-<br>ah |

| Disahkan oleh :<br>Kepala                                                                   |                              |                                 |
|---------------------------------------------------------------------------------------------|------------------------------|---------------------------------|
| Pembubuhan                                                                                  |                              |                                 |
| QRCode                                                                                      |                              |                                 |
|                                                                                             |                              |                                 |
|                                                                                             |                              |                                 |
|                                                                                             |                              |                                 |
|                                                                                             |                              |                                 |
|                                                                                             |                              |                                 |
|                                                                                             |                              |                                 |
|                                                                                             |                              |                                 |
|                                                                                             |                              |                                 |
|                                                                                             |                              |                                 |
|                                                                                             |                              |                                 |
|                                                                                             |                              |                                 |
|                                                                                             |                              |                                 |
|                                                                                             |                              |                                 |
|                                                                                             |                              |                                 |
|                                                                                             |                              |                                 |
|                                                                                             |                              |                                 |
|                                                                                             |                              |                                 |
|                                                                                             |                              |                                 |
|                                                                                             |                              |                                 |
|                                                                                             |                              |                                 |
|                                                                                             |                              |                                 |
| Dokumen ini telah ditandatangani secara elektronik menggunakan Sertifikat <u>Elektronik</u> | Footer<br>penggu             | Informasi<br>naan               |
|                                                                                             | Sertifika<br>yang di<br>BSrE | at Elektronik<br>terbitkan olel |

# CONTOH FORMAT GRAFIK (GRAPHIC)

|    | KOP SURAT                                                                                                    |                                                                                       |
|----|----------------------------------------------------------------------------------------------------|---------------------------------------------------------------------------------------|
|    | STANDARD OPERATING PROCEDURES (SOP)<br>NOMOR TAHUN                                                                                                    |                                                                                       |
|    | TENTANG                                                                                                    |                                                                                       |
| 1. | BAB I<br>PENDAHULUAN<br>Umum                                                                                                    |                                                                                       |
| 2. | Maksud dan Tujuan                                                                                                    |                                                                                       |
| 3. | Ruang Lingkup                                                                                                    |                                                                                       |
| 4. | Dasar                                                                                                    |                                                                                       |
| 5. | BAB II         PROSEDUR         Standard       Operating       Procedures       (SOP)       sebagaimana         tercantum dalam Lampiran       Standard Operating Procedures (SOP)       ini.       sebagaimana |                                                                                       |
|    | BAB III<br>PENUTUP                                                                                                    |                                                                                       |
| 6. | Standard Operating Procedures (SOP) ini mulai berlaku pada tanggal ditetapkan.                                                                                                    |                                                                                       |
|    | Ditetapkan di<br>pada tanggal                                                                                                    |                                                                                       |
|    | NAMA JABATAN,                                                                                                    |                                                                                       |
|    |                                                                                                    | Pembubuhan<br>QRCode                                                                  |
|    | Dokumen ini telah ditandatangani secara elektronik menggunakan Sertifikat Elektronik yang diterbitkan oleh Balai Sertifikasi Elektronik (BSrE), Badan Siber dan Sandi Negara                                    | Footer Informasi<br>penggunaan Sertifikat<br>Elektronik yang<br>diterbitkan oleh BSrE |

| BMKG<br>BMKG<br>Standa<br>Pen<br>asar Hukum:           | Tanggal Pembuatan         Tanggal Revisi         Tanggal Efektif         Disahkan Oleh         ar Operasional Prosedur         gajuan Cuti Tahunan         Kualifikasi Pelaksana         1 |                                  |
|--------------------------------------------------------|----------------------------------------------------------------------------------------------------|----------------------------------|
| BMKG<br>BMKG<br>Standa<br>Pen<br>asar Hukum:           | Tanggal Revisi         Tanggal Efektif         Disahkan Oleh         ar Operasional Prosedur         gajuan Cuti Tahunan         Kualifikasi Pelaksana         1                           |                                  |
| BMKG<br>Standa<br>Pen<br>asar Hukum:                   | Tanggal Efektif<br>Disahkan Oleh<br>ar Operasional Prosedur<br>gajuan Cuti Tahunan<br>Kualifikasi Pelaksana                                                                                |                                  |
| BMKG<br>Standa<br>Pen<br>asar Hukum:                   | Disahkan Oleh<br>ar Operasional Prosedur<br>gajuan Cuti Tahunan<br>Kualifikasi Pelaksana                                                                                                   |                                  |
| BMKG<br>Standa<br>Pen<br>asar Hukum:                   | ar Operasional Prosedur<br>gajuan Cuti Tahunan<br>Kualifikasi Pelaksana                                                                                                    |                                  |
| Pen<br>asar Hukum:                                     | gajuan Cuti Tahunan<br>Kualifikasi Pelaksana                                                                                                    |                                  |
| asar Hukum:                                            | Kualifikasi Pelaksana                                                                                                    |                                  |
|                                                        | 1                                                                                                    | aan:                             |
|                                                        | 1.                                                                                                    |                                  |
| ı                                                      | 2.                                                                                                    |                                  |
| eterkaitan:                                            | <br>Peralatan/Perlengkar                                                                                                    | pan:                             |
|                                                        | 1.                                                                                                    | · ·                              |
|                                                        | 2.                                                                                                    |                                  |
| -ringstan.                                             | <br>Pencatatan dan Dend                                                                                                    | ataan                            |
|                                                        | 1                                                                                                    |                                  |
|                                                        | 2.                                                                                                    |                                  |
|                                                        |                                                                                                    |                                  |
| raian Prosedur:                                        |                                                                                                    |                                  |
|                                                        | Derectuiuen                                                                                                    |                                  |
| Isi Formulir                                           | Persetujuan                                                                                                    | Cuti                             |
| Pegawai yang mengajukan a. Peg                         | awai mengajukan kepada                                                                                                    | a. Pegawai yang                  |
| cuti mengisi form ata                                  | san langsung                                                                                                    | mengajukan cuti                  |
| . Serahkan form permintaan me                          | nandatangani dan                                                                                                    | permintaan cuti kepada           |
| cuti tahunan ke Bagian me                              | nyampaikan kepada pejabat                                                                                                    | Bagian Sumber Daya               |
| Bagian Sumber Daya c. Pej                              | abat yang berwenang                                                                                                    | unit kerjanya dan copy           |
| Manusia meneliti me                                    | mberikan cuti                                                                                                    | untuk yang                       |
| ketersediaan cuti bagi mer                             | nandatangani pengajuan dan<br>nyampaikan kembali kepada                                                                                                    | bersangkutan.<br>b. Pegawai yang |
| dan menyerahkan kepada ata                             | san langsung pegawai yang                                                                                                    | mengajukan cuti wajib            |
| yang bersangkutan ber<br>Pagawai menandatangani di Ata | sangkutan                                                                                                    | melaporkan kemajuan              |
| formulir dan menyerahkan d. Ata                        | an langsung menyampaikan<br>bada yang bersangkutan                                                                                                    | cuti.                            |
| kepada atasan langsung                                 | · · · · · · · · · · · · · · · · · · ·                                                                                                    | c. Pelaksanaan cuti oleh         |
|                                                        |                                                                                                    | yang bersangkutan.               |
|                                                        | Disahkan oleh :                                                                                                    |                                  |
|                                                        | Kepala                                                                                                    |                                  |
|                                                        | 同時起送約1回                                                                                                    |                                  |
|                                                        |                                                                                                    | Dambuhuhar                       |
|                                                        |                                                                                                    | QRCode                           |
|                                                        |                                                                                                    |                                  |
|                                                        | EIN WOODS                                                                                                    |                                  |

# CONTOH FORMAT DIAGRAM ALIR (FLOWCHART)

|    | KOP SURAT                                                                                                    |                      |
|----|----------------------------------------------------------------------------------------------------|----------------------|
|    | STANDARD OPERATING PROCEDURES (SOP)<br>NOMOR TAHUN                                                                                                    |                      |
|    | TENTANG                                                                                                    |                      |
| 1. | BAB I<br>PENDAHULUAN<br>Umum                                                                                                    |                      |
| 2. | Maksud dan Tuiuan                                                                                                    |                      |
| 3. | Ruang Lingkup                                                                                                    |                      |
| 4  | Dasar                                                                                                    |                      |
|    |                                                                                                    |                      |
| 5. | BAB II           PROSEDUR           Standard         Operating         Procedures         (SOP)         sebagaimana           tercantum dalam Lampiran         Standard Operating Procedures (SOP)         ini. |                      |
|    | BAB III<br>PENUTUP                                                                                                    |                      |
| 6. | Standard Operating Procedures (SOP) ini mulai berlaku pada tanggal ditetapkan.                                                                                                    |                      |
|    | Ditetapkan di<br>pada tanggal                                                                                                    |                      |
|    | NAMA JABATAN,                                                                                                    |                      |
|    |                                                                                                    | Pembubuhan<br>QRCode |
|    | NAMA LENGKAP                                                                                                    | Factor la familie    |
|    | Dokumen ini telah ditandatangani secara elektronik menggunakan Sertifikat Elektronik yang diterbitkan oleh Balai Sertifikasi Elektronik (BSrE). Badan Siber dan Satur peruara                                   | - penggunaan         |

| - 108 | _ |
|-------|---|
|-------|---|

|            |                                                                                                    | Nama Unit Kerja |         |                                    |                                            |                                  | Nomor SOP             |              |      |                                                                   |          |     |
|------------|----------------------------------------------------------------------------------------------------|-----------------|---------|------------------------------------|--------------------------------------------|----------------------------------|-----------------------|--------------|------|-------------------------------------------------------------------|----------|-----|
|            |                                                                                                    |                 |         |                                    |                                            |                                  | Tanggal Pem           | buatan       |      |                                                                   |          |     |
|            | _                                                                                                    |                 |         |                                    |                                            |                                  | Tanggal Revis         | si           |      |                                                                   |          |     |
|            |                                                                                                    |                 |         |                                    |                                            |                                  | Tanggal Efek          | tif          |      |                                                                   |          |     |
|            | BMKG                                                                                                    |                 |         |                                    |                                            |                                  | Disahkan Ole          | eh           |      |                                                                   |          |     |
|            | Dimite                                                                                                    |                 |         |                                    | Standar Opera<br>Pengajuan                 | asional Prosedur<br>Cuti Tahunan |                       |              |      |                                                                   |          |     |
| Dasa       | ar Hukum:                                                                                                    |                 |         |                                    |                                            |                                  | Kualifikasi Pel       | aksanaan:    |      |                                                                   |          |     |
| 1.         |                                                                                                    |                 |         |                                    |                                            |                                  | 1.                    |              |      |                                                                   |          |     |
| 2.<br>Koto | rlaiton                                                                                                    |                 |         |                                    |                                            |                                  | 2.<br>Perolatan /Perl | englanan     |      |                                                                   |          |     |
| 1          | i Kailall.                                                                                                    |                 |         |                                    |                                            |                                  | 1                     | uignapaii.   |      |                                                                   |          |     |
| 2.         |                                                                                                    |                 |         |                                    |                                            |                                  | 2.                    |              |      |                                                                   |          |     |
| Perir      | ngatan:                                                                                                    |                 |         |                                    |                                            |                                  | Pencatatan da         | n Pendataan: |      |                                                                   |          |     |
| 1.<br>2.   |                                                                                                    | -               |         |                                    |                                            |                                  | 1.<br>2.              | -            |      |                                                                   |          |     |
| NO         | URAIAN PROSEDUR                                                                                                    | PENGUSUL        | SESTAMA | KARO<br>HUKUM<br>DAN<br>ORGANISASI | KABAG<br>ORGANISASI<br>DAN TATA<br>LAKSANA | KASUBAG TATA<br>LAKSANA          |                       |              | MUTU | I BAKU                                                            |          | KET |
|            |                                                                                                    |                 |         |                                    |                                            |                                  | JFU                   | SYARAT       | WA   | KTU                                                               | OUTPUT   |     |
| 1.         | Mengajukan surat<br>usulan penyusunan<br>atau penyempurnaan<br>standar operasional<br>prosedur (SOP) kepada<br>Sekretaris Utama<br>untuk memproses lebih<br>lanjut                                         |                 |         |                                    |                                            |                                  |                       |              |      |                                                                   |          |     |
| 2.         | Menerima dan<br>mendisposisikan<br>usulan penyusunan<br>atau penyempurnaan<br>SOP dan konsep<br>keputusan standar<br>operasional prosedur<br>kepada Kepala Biro<br>Hukum dan Organisasi                    |                 |         |                                    |                                            |                                  |                       |              |      | Footer                                                            | nformasi |     |
|            | Pembubuhan<br>QRCode       Dokumen ini telah ditandatangani secara elektronik menggunakan Sertifikat Elektronik yang<br>diterbitkan oleh Balai Sertifikasi Elektronik (BSrE), Badan Siber dan Sandi Negara |                 |         |                                    |                                            |                                  |                       |              |      | penggunaan Sertifikat<br>Elektronik yang<br>diterbitkan oleh BSrE |          |     |
| 3. | Menerima dan         |   |                 | 1            |                             |                               |                                     | 1 hari  |                   |            |
|----|----------------------|---|-----------------|--------------|-----------------------------|-------------------------------|-------------------------------------|---------|-------------------|------------|
|    | mendisposisikan      |   | $\sim$          |              |                             |                               |                                     |         |                   |            |
|    | usulan penyusunan    |   |                 |              |                             |                               |                                     |         |                   |            |
|    | dari pengusul kepada |   |                 |              |                             |                               |                                     |         |                   |            |
|    | Kabag Organisasi dan |   |                 |              |                             |                               |                                     |         |                   |            |
|    | Tata Laksana         |   |                 |              |                             |                               |                                     |         |                   |            |
| 4  | Menerima dan         |   |                 |              |                             |                               |                                     | 0 hori  |                   |            |
| т. | monugooloon Koosubog |   |                 |              |                             |                               |                                     | 2 11811 |                   |            |
|    | Toto Lalzaona untul  |   |                 |              |                             |                               |                                     |         |                   |            |
|    | Tata Laksana untuk   |   |                 |              | · · · · ·                   |                               |                                     |         |                   |            |
|    |                      |   |                 |              |                             |                               |                                     |         |                   |            |
|    | melakukan koreksi    |   |                 |              |                             |                               |                                     |         |                   |            |
|    | ternadap konsep SOP  |   |                 |              |                             |                               |                                     |         |                   |            |
|    | Memeriksa konsep SOP |   |                 |              |                             |                               |                                     | 3 hari  |                   |            |
|    | untuk menentukan:    |   |                 |              |                             |                               |                                     |         |                   |            |
|    | a. Apabila sudah     |   |                 |              |                             |                               |                                     |         |                   |            |
|    | sesuai dengan        |   |                 |              |                             |                               |                                     |         |                   |            |
|    | Peraturan Kepala     |   |                 |              |                             | │                             |                                     |         |                   |            |
|    | BMKG tentang         |   |                 |              |                             |                               |                                     |         |                   |            |
|    | Pedoman SOP di       |   |                 |              |                             | $ \langle \rangle$            |                                     |         |                   |            |
|    | lingkungan BMKG,     |   |                 |              |                             |                               |                                     |         |                   |            |
|    | maka dilakukan       |   |                 |              |                             |                               |                                     |         |                   |            |
|    | pembahasan;          |   |                 |              |                             |                               |                                     |         |                   |            |
|    | b. Apabila belum     |   |                 |              |                             |                               |                                     |         |                   |            |
|    | sesuai dikembalikan  |   |                 | T            |                             |                               |                                     |         |                   |            |
|    | kepada unit pengusul |   |                 |              |                             |                               |                                     |         |                   |            |
|    | untuk dilakukan      |   |                 |              |                             |                               |                                     |         |                   |            |
|    | perbaikan seperlunya |   |                 |              |                             |                               |                                     |         |                   |            |
|    | persaman seperanya.  |   |                 |              |                             |                               |                                     |         |                   |            |
| 5  | Melakukan            |   |                 |              |                             |                               |                                     | 14 hari |                   |            |
| 0. | pembahasan SOP       |   |                 |              |                             |                               |                                     | 1 Than  |                   |            |
|    | antara unit pengusul |   |                 |              |                             |                               |                                     |         |                   |            |
|    | antara unit pengusui |   |                 |              |                             |                               |                                     |         |                   |            |
| 6  | Danda carlaga hasil  |   |                 |              |                             |                               |                                     | 0.1     |                   |            |
| 6. | Berdasarkan hasii    |   |                 |              |                             |                               |                                     | 2 hari  |                   |            |
|    | Pembahasan           |   |                 |              |                             |                               |                                     |         |                   |            |
|    | menugaskan JFU       |   |                 |              |                             |                               |                                     |         |                   |            |
|    | membuat konsep nota  |   |                 |              |                             |                               |                                     |         |                   |            |
|    | dinas pengantar dan  |   |                 |              |                             |                               |                                     |         |                   |            |
|    | surat persetujuan    |   |                 |              |                             |                               |                                     |         |                   |            |
|    | penetapan SOP kepada |   |                 |              |                             |                               |                                     |         |                   |            |
|    | unit pengusul        |   |                 |              |                             |                               |                                     |         |                   |            |
|    |                      |   |                 |              |                             |                               |                                     |         |                   |            |
|    |                      |   |                 |              |                             |                               |                                     |         |                   |            |
| 7. | Menyusun konsep nota |   |                 |              |                             |                               |                                     | 1 jam   |                   |            |
|    | dinas dan surat      |   |                 |              |                             |                               |                                     | -       |                   |            |
|    | persetujuan dan      |   |                 |              |                             |                               |                                     |         |                   |            |
|    | menyampaikan         |   |                 |              |                             |                               |                                     |         |                   |            |
|    | hasilnya kepada      |   |                 |              |                             |                               |                                     |         |                   |            |
|    | Kasubbag Tata        |   |                 |              |                             |                               |                                     |         |                   |            |
|    | Laksana.             |   |                 |              |                             |                               |                                     |         | ⊢ooter Inform     | ası        |
| г  | ·]                   | • | <b>同学教</b> 圣》(同 | •            |                             |                               |                                     |         | penggunaan S      | Sertifikat |
|    | Pembubuhan           |   |                 | Delumera i i | talah ditandat              |                               | white the first state of the second |         | Elektronik yar    | ig         |
|    |                      |   | -               | Dokumen Ini  | telan ditandatangani secar  | a elektronik menggunakan Se   | rtifikat Elektronik yang            | -       | _ diterbitkan ole | h BSrE     |
|    | QKCode               |   |                 | uiterbitka   | an olen dalar serunkasi Ele | RUUTIK (DOIE), DAUATI SIDEL C | an Sanui Neyara                     |         |                   |            |

- 109 -

| 8.  | Menerima dan<br>mengoreksi konsep<br>nota dinas dan surat<br>persetujuan beserta<br>verbalnya dan<br>menyampaikan<br>hasilnya kepada Kabag<br>Ortala     |  |  |  |  | 2 jam  |                      |  |
|-----|----------------------------------------------------------------------------------------------------|--|--|--|--|--------|----------------------|--|
| 9.  | Memeriksa dan<br>memaraf konsep nota<br>dinas dan surat<br>persetujuan dan<br>Menyampaikan kepada<br>Kepala Biro Hukum<br>dan Organisasi                 |  |  |  |  | 3 jam  |                      |  |
| 10. | Menerima dan<br>memaraf konsep surat<br>persetujuan, dan<br>menandatangani nota<br>dinas kemudian<br>menyampaikan<br>hasilnya kepada<br>Sekretaris Utama |  |  |  |  | 2 hari | Nota dinas           |  |
| 11. | Menerima, membaca,<br>dan menandatangani<br>surat persetujuan yang<br>selanjutnya diproses<br>lebih lanjut oleh TU<br>Biro.                              |  |  |  |  | 3 hari | Surat<br>persetujuan |  |

| Disahkan oleh :<br>Kepala Biro Hukum o<br>Disahkan oleh :<br>Kepala Biro Hukum o<br>Disahkan oleh :<br>Kepala Biro Hukum o<br>Disahkan oleh :<br>Kepala Biro Hukum o<br>Disahkan oleh :<br>Kepala Biro Hukum o<br>Disahkan oleh :<br>Kepala Biro Hukum o<br>Disahkan oleh :<br>Kepala Biro Hukum o<br>Disahkan oleh :<br>Kepala Biro Hukum o<br>Disahkan oleh :<br>Kepala Biro Hukum o<br>Disahkan oleh :<br>Disahkan oleh :<br>Disahkan o | an Organisasi<br>Pembub<br>QRCc                                                       | uhan<br>ode |
|----------------------------------------------------------------------------------------------------|---------------------------------------------------------------------------------------|-------------|
| Dokumen ini telah ditandatangani secara elektronik menggunakan Sertifikat Elektronik yang<br>diterbitkan oleh Balai Sertifikasi Elektronik (BSrE), Badan Siber dan Sandi Negara                                                                                                    | Footer Informasi<br>penggunaan Sertifikat<br>Elektronik yang<br>diterbitkan oleh BSrE |             |

# FORMAT SURAT EDARAN

| BADAN METEOROLOGI, KLIMATOLOGI, DAN GEOFISIKA<br>JI. Angkasa I No. 2, Jakarta 10610 Telp : (021) 4246321 Fax : (021) 4246703<br>P. O. BOX 3540 JKT, Website : http://www.bmkg.go.id |                                                        |
|----------------------------------------------------------------------------------------------------|--------------------------------------------------------|
| Yth. 1. Nama Jabatan<br>2. Nama Jabatan<br>3. Nama Jabatan                                                                                                    |                                                        |
| SURAT EDARAN                                                                                                    |                                                        |
| NOMOR :                                                                                                    |                                                        |
| TENTANG                                                                                                    |                                                        |
|                                                                                                    |                                                        |
| A. Latar Belakang                                                                                                    |                                                        |
| B. Maksud dan Tujuan                                                                                                    |                                                        |
| C. Ruang Lingkup                                                                                                    |                                                        |
| D Dasar                                                                                                    |                                                        |
|                                                                                                    |                                                        |
| E. Isi                                                                                                    |                                                        |
| F. Penutup                                                                                                    |                                                        |
| Demikian untuk menjadi perhatian dan dilaksanakan dengan penuh tanggung jawab.                                                                                                    |                                                        |
| Ditetapkan di Jakarta<br>pada tanggal                                                                                                    |                                                        |
| NAMA JABATAN,                                                                                                    |                                                        |
| 日本教授が自己                                                                                                    |                                                        |
| Pem<br>QI                                                                                                    | bubuhan<br>RCode                                       |
| NAMA LENGKAP                                                                                                    |                                                        |
| Tembusan :<br>1<br>2                                                                                                    |                                                        |
|                                                                                                    |                                                        |
| Dokumen ini telah ditandatangani secara elektronik menggunakan Sertifikat Elektronik yang diterbitkan oleh Balai Sertifikasi Elektronik (BSrE), Badan Siber dan Sandi Negara        |                                                        |
| Footer II<br>penggur<br>Elektron<br>diterbitka                                                                                                    | nformasi<br>naan Sertifikat<br>ik yang<br>an oleh BSrE |

- 111 -

### 2. Naskah Dinas penetapan/keputusan

### FORMAT KEPUTUSAN

|                           |             | KEPUTUSAN                                                                                                   |                                                                        |                                         |                                                            |
|---------------------------|-------------|----------------------------------------------------------------------------------------------------|------------------------------------------------------------------------|-----------------------------------------|------------------------------------------------------------|
|                           |             | NOMOR:                                                                                                    |                                                                        |                                         |                                                            |
|                           |             | TENTANG                                                                                                    |                                                                        |                                         |                                                            |
|                           |             |                                                                                                    | ,                                                                      |                                         |                                                            |
| Menimbang                 | :           | a. bahwa;<br>b. bahwa;<br>c. bahwa berdasarkan pertimbangar<br>pada huruf a dan huruf b perlu me<br>tentang | n sebagaimana dimaksud<br>enetapkan Keputusan<br>;                     |                                         |                                                            |
| Mengingat                 | :           | 1;<br>2;<br>3;                                                                                              |                                                                        |                                         |                                                            |
|                           |             | MEMUTUSKAN                                                                                                  |                                                                        |                                         |                                                            |
| Menetapkan                | :           | KEPUTUSAN                                                                                                   | TENTANG                                                                |                                         |                                                            |
| KESATU<br>KEDUA<br>KETIGA | :<br>:<br>: | dan seterusnya                                                                                              |                                                                        |                                         |                                                            |
| KEEMPAT                   | :           | Keputusanini r<br>tanggal ditetapkan.                                                                       | nulai berlaku pada                                                     |                                         |                                                            |
|                           |             |                                                                                                    | Ditetapkan di Jakarta<br>Pada tanggal                                  |                                         |                                                            |
|                           |             |                                                                                                    |                                                                        |                                         |                                                            |
|                           |             |                                                                                                    |                                                                        | $\leq$                                  | Pembubuhan<br>QRCode                                       |
|                           |             |                                                                                                    |                                                                        |                                         |                                                            |
| _                         | Dokum       | nen ini telah ditandatangani secara elektronik mer<br>terhitkan oleh Balai Sertifikasi Elektronik (PSrC)    | nggunakan Sertifikat Elektronik yang<br>Badan Siber dan Sandi Negara - |                                         |                                                            |
|                           | di          | uninan uen dala Senilikasi Elektrunik (BSIE),                                                               |                                                                        | Footer<br>penggu<br>Elektro<br>diterbit | Informasi<br>unaan Sertifikat<br>nik yang<br>kan oleh BSrE |

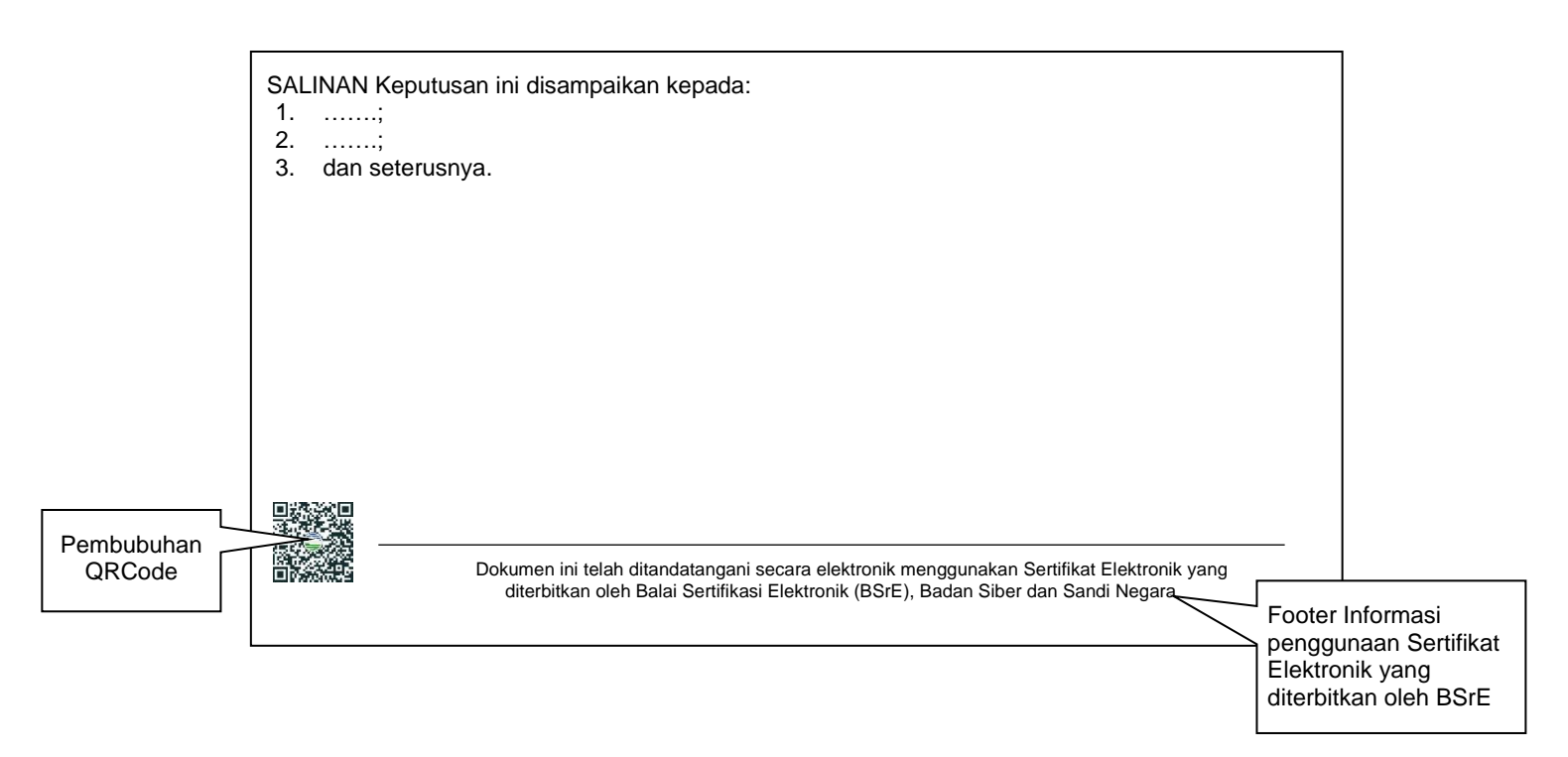

### 3. Naskah Dinas Penugasan (Surat Tugas)

### FORMAT SURAT TUGAS

| BADAN METEOROLOGI, KL<br>JI. Angkasa I No. 2, Jakarta 10610 Te<br>P. O. BOX 3540 JKT, W<br>BMKG                                                      | LIMATOLOGI, DAN GEOFISI<br>elp : (021) 4246321 Fax : (021) 424<br>Vebsite : <u>http://www.bmkg.go.id</u> | <b>KA</b><br>6703                                                                        |
|----------------------------------------------------------------------------------------------------|----------------------------------------------------------------------------------------------------|------------------------------------------------------------------------------------------|
| NOMOR:                                                                                                    |                                                                                                    |                                                                                          |
| Yang bertanda tangan di bawah ini:<br>Nama :<br>NIP :<br>Pangkat/Golongan :<br>Jabatan :<br>Unit Organisasi :<br>Dengan ini memberikan tugas kepada: |                                                                                                    |                                                                                          |
| Nama :<br>NIP :<br>Pangkat/Golongan :<br>Jabatan :<br>Unit Organisasi :                                                                              |                                                                                                    |                                                                                          |
| Untuk melaksanakan:<br>Tugas :<br>Selama :<br>Lokasi :<br>Tanggal berangkat:<br>Sumber dana :                                                        | mestinya                                                                                                 |                                                                                          |
|                                                                                                    | Nama Tempat, tanggal                                                                                     |                                                                                          |
|                                                                                                    | Nama Jabatan,                                                                                            | Pembubuhan<br>QRCode                                                                     |
| Tembusan:<br>Kepala BMKG atau Pejabat Pimpinan Tinggi                                                                                                | Nama Lengkap<br>Madya terkait                                                                            |                                                                                          |
| Dokumen ini telah ditandatangani secara elektronik r<br>diterbitkan oleh Balai Sertifikasi Elektronik (BSrl                                          | nenggunakan Sertifikat Elektronik yang<br>E), Badan Siber dan مند نام عنو<br>بند نام مع                  | Footer Informasi<br>penggunaan<br>Sertifikat Elektronik<br>yang diterbitkan oleh<br>BSrE |

- B. Naskah Dinas Korespondensi
  - 1. Naskah Dinas Korespondensi Internal

Naskah Dinas Korespondensi Internal yang dapat ditandatangani secara elektronik terdiri dari Nota Dinas, Memo, Disposisi, dan Surat Undangan Internal.

a. Nota Dinas

#### FORMAT NOTA DINAS

| BADAN METEOROLOGI, KLIMATOLOGI, DAN GEOFISIKA<br>JI. Angkasa I No. 2, Jakarta 10610 Telp : (021) 4246321 Fax : (021) 424670<br>P. O. BOX 3540 JKT, Website : http://www.bmkg.go.id         | )3                                                                                     |
|----------------------------------------------------------------------------------------------------|----------------------------------------------------------------------------------------|
| NOTA DINAS<br>NOMOR :                                                                                                    |                                                                                        |
| Yth. :<br>Dari :<br>Hal :<br>Tanggal :                                                                                                    |                                                                                        |
|                                                                                                    |                                                                                        |
|                                                                                                    |                                                                                        |
|                                                                                                    | Pembubuhan<br>QRCode                                                                   |
| Tembusan:<br>1<br>2<br>3. dan seterusnya.                                                                                                    |                                                                                        |
| Dokumen ini telah ditandatangani secara elektronik menggunakan Sertifikat Elektronik yar<br>diterbitkan oleh Balai Sertifikasi Elektronik (BSrE), Badan Siber dan Sandi Negara<br>El<br>di | I<br>ooter Informasi<br>enggunaan Sertifikat<br>lektronik yang<br>iterbitkan oleh BSrE |

### b. Memo

#### FORMAT MEMO

| BADAN METEOROLOGI, KLIMATOLOGI, DAN GEOFI<br>JI. Angkasa I No. 2, Jakarta 10610 Telp : (021) 4246321 Fax : (021) 4<br>P. O. BOX 3540 JKT, Website : <u>http://www.bmkg.go.id</u> | <b>SIKA</b><br>246703                                                             |                          |
|----------------------------------------------------------------------------------------------------|-----------------------------------------------------------------------------------|--------------------------|
| ΜΕΜΟ                                                                                                    |                                                                                   |                          |
| NOMOR :                                                                                                    |                                                                                   |                          |
| Yth.       :         Dari       :         Hal       :         Tanggal       :                                                                                                    |                                                                                   |                          |
|                                                                                                    |                                                                                   |                          |
|                                                                                                    |                                                                                   |                          |
|                                                                                                    |                                                                                   |                          |
|                                                                                                    | Pemb<br>QR(                                                                       | ubuhar<br>Code           |
| Nama Lengkap                                                                                                    |                                                                                   |                          |
| Tembusan: 1 2 3. dan seterusnya.                                                                                                    | _                                                                                 |                          |
| diterbitkan oleh Balai Sertifikasi Elektronik (BSrE), Badan Siber dan Sandi Negara                                                                                               | Footer Infor<br>penggunaar<br>Sertifikat<br>Elektronik y<br>diterbitkan c<br>BSrE | masi<br>n<br>ang<br>oleh |

### c. Disposisi

### FORMAT DISPOSISI KEPALA BMKG

|                                                                                                    |                                                                                                    |                            | ISBUGICI                                                                                     |                                                                                                |                                     |             |           |
|----------------------------------------------------------------------------------------------------|----------------------------------------------------------------------------------------------------|----------------------------|----------------------------------------------------------------------------------------------|------------------------------------------------------------------------------------------------|-------------------------------------|-------------|-----------|
| Nomo                                                                                                    | r Agenda :                                                                                                    |                            |                                                                                              |                                                                                                |                                     |             |           |
| Tingka                                                                                                  | at Keamanan :                                                                                                    |                            |                                                                                              |                                                                                                |                                     |             |           |
| Tangg                                                                                                   | al Penerimaan :                                                                                                    |                            |                                                                                              |                                                                                                |                                     |             |           |
| Nomo                                                                                                    | r Surat :                                                                                                    |                            |                                                                                              |                                                                                                |                                     |             |           |
| Tangg                                                                                                   | al Surat :                                                                                                    |                            |                                                                                              |                                                                                                |                                     |             |           |
| Asal S                                                                                                  | urat :                                                                                                    |                            |                                                                                              |                                                                                                |                                     |             |           |
| Periha                                                                                                  | I :                                                                                                    |                            |                                                                                              |                                                                                                |                                     |             |           |
| Ringka                                                                                                  | asan isi :                                                                                                    |                            |                                                                                              |                                                                                                |                                     |             |           |
|                                                                                                    |                                                                                                    | Diteruskan                 | kepada Yth.:                                                                                 |                                                                                                |                                     |             |           |
|                                                                                                    |                                                                                                    |                            |                                                                                              |                                                                                                |                                     |             |           |
| 🗀 SU                                                                                                    |                                                                                                    |                            |                                                                                              | G                                                                                              |                                     |             |           |
|                                                                                                    |                                                                                                    |                            | ĽΚ                                                                                           | STMKG                                                                                          |                                     |             |           |
|                                                                                                    |                                                                                                    | Disp                       | osisi :                                                                                      |                                                                                                |                                     |             |           |
|                                                                                                    | v Tindak La                                                                                                    | anjut                      |                                                                                              | ∩ Diket                                                                                        | ahui                                |             |           |
| Segera d<br>Mohon ta<br>Fasilitas<br>Dikonsu<br>Dibuat s<br>Bahan m<br>Buat Sur<br>Untuk di<br>Untuk di | litindaklanjuti<br>anggapan/saran/m<br>i sesuai ketetapan<br>ltasikan dengan<br>urat jawaban<br>nonitoring<br>rat Edaran<br>buat <i>draft</i> surat jaw<br>jadwalkan | asukan<br>berlaku<br>vaban | Untuk di<br>Untuk di<br>Untuk di<br>Untuk di<br>Untuk di<br>Untuk di<br>Untuk di<br>Untuk di | pelajari<br>ketahui<br>rekap<br>monitor<br>jadikan bał<br>diskusikan<br>koordinasi<br>arsipkan | nan masukan<br>dengan<br>kan dengan |             |           |
|                                                                                                    |                                                                                                    |                            |                                                                                              |                                                                                                |                                     | Pemt<br>QRC | but<br>od |
| Cototon Khu                                                                                             |                                                                                                    |                            |                                                                                              |                                                                                                |                                     | <u></u>     |           |
| L'araran when                                                                                           |                                                                                                    |                            |                                                                                              |                                                                                                |                                     |             |           |

#### - 118 -

### FORMAT DISPOSISI PEJABAT PIMPINAN TINGGI MADYA

| Nomor Surat       :         Tanggal Surat       :         Asal Surat       :         Perihal       :         Diteruskan kee                                                                                                    |                                                                                                    |                                                     |           |                |
|----------------------------------------------------------------------------------------------------|----------------------------------------------------------------------------------------------------|-----------------------------------------------------|-----------|----------------|
| Diteruskan ke                                                                                                    |                                                                                                    |                                                     |           |                |
|                                                                                                    | epada Yth.:                                                                                                    |                                                     |           |                |
| ☐ DM ☐ DK<br>☐ KRR ☐ KRH                                                                                                    | □ DG<br>□ KRU                                                                                                    | DI<br>KSTUS/<br>KSTUM/<br>KSTUK/<br>KSTUG/<br>KSTUI |           |                |
| Dispo:                                                                                                    | sisi :                                                                                                    |                                                     |           |                |
| V Tindak Lanjut                                                                                                    |                                                                                                    | ahui                                                |           |                |
| <ul> <li>Harap mewakili</li> <li>Hadir mendampingi</li> <li>Segera ditindaklanjuti</li> <li>Mohon tanggapan/saran/masukan</li> <li>Fasilitasi sesuai ketetapan berlaku</li> <li>Dikonsultasikan dengan</li> <li>Dibuat surat jawaban</li> <li>Bahan monitoring</li> <li>Buat Surat Edaran</li> <li>Untuk dibuat <i>draft</i> surat jawaban</li> </ul> | <ul> <li>Untuk diteruskan</li> <li>Untuk diselesaikan</li> <li>Untuk dipelajari</li> <li>Untuk diketahui</li> <li>Untuk direkap</li> <li>Untuk dimonitor</li> <li>Untuk dijadikan baha</li> <li>Untuk didiskusikan</li> <li>Untuk didiskusikan</li> <li>Untuk dikoordinasikan</li> </ul> | an masukan<br>dengan<br>an dengan                   |           |                |
| Catatan Knusus:                                                                                                    |                                                                                                    |                                                     | Per<br>QR | nbubuł<br>Code |
| Catatan Khusus KSTUS/KSTUM/KSTUK/KSTU                                                                                                    | G/KSTUI:                                                                                                    |                                                     |           |                |
|                                                                                                    |                                                                                                    |                                                     |           |                |
| Dokumen ini telah ditandatangani secara elektro<br>diterbitkan oleh Balai Sertifikasi Elektronik                                                                                                    | nik menggunakan Sertifikat Elekt<br>( (BSrE), Badan Siber dan Sandi                                                                                                    | ronik yang<br>Negara                                |           | [              |

### FORMAT DISPOSISI PEJABAT PIMPINAN TINGGI PRATAMA

٦

| Nomor Agenda :                                                                                                    |        |                 |              |
|----------------------------------------------------------------------------------------------------|--------|-----------------|--------------|
| Tingkat Keamanan :                                                                                                    |        |                 |              |
| Tanggal Penerimaan :                                                                                                    |        |                 |              |
| Nomor Surat :                                                                                                    |        |                 |              |
| Tanggal Surat :                                                                                                    |        |                 |              |
| Asal Surat :                                                                                                    |        |                 |              |
| Perihal :                                                                                                    |        |                 |              |
| Diteruskan kepada Yth:                                                                                                    |        |                 |              |
|                                                                                                    |        |                 |              |
| □KBSD □KBKU □KBPB □KBTU □                                                                                                    |        |                 |              |
|                                                                                                    |        |                 |              |
| Disposisi :                                                                                                    |        |                 |              |
| Tindak Laniut                                                                                                    |        |                 |              |
|                                                                                                    |        |                 |              |
| 🔤 Harap mewakili 🛛 🔤 Untuk diteruskan                                                                                                    |        |                 |              |
| Hadir mendampingi Untuk diselesaikan                                                                                                    |        |                 |              |
| Segera ditindaklanjuti     Dotuk dipelajari     Mohon tangganan/saran/masukan     Dituk diketahui                                                                                 |        |                 |              |
| Saliitasi sesuai ketetapan berlaku                                                                                                    |        |                 |              |
| Dikonsultasikan dengan                                                                                                    |        |                 |              |
| 🗌 Dibuat surat jawaban 🖳 💭 Untuk dijadikan bahan masukan                                                                                                    |        |                 |              |
| 🔤 Bahan monitoring 🛛 🔤 Untuk didiskusikan dengan                                                                                                    |        |                 |              |
| ☐ Buat Surat Edaran ☐ Untuk dikoordinasikan dengan                                                                                                    |        |                 |              |
| — Untuk dibuat surat jawaban                                                                                                    |        |                 |              |
| Catatan Khusus:                                                                                                    |        |                 |              |
| Catatan Khusus:                                                                                                    |        |                 |              |
| Catatan Khusus:                                                                                                    |        |                 | nbubul       |
| Catatan Khusus:                                                                                                    | $\sim$ | QN              |              |
| Catatan Khusus:                                                                                                    |        |                 |              |
| Catatan Khusus:                                                                                                    |        |                 |              |
| Catatan Khusus:                                                                                                    |        |                 |              |
| Catatan Khusus:                                                                                                    |        |                 |              |
| Catatan Khusus:                                                                                                    | Foote  | r Infc          | ormasi       |
| Catatan Khusus:<br>Dokumen ini telah ditandatangani secara elektronik menggunakan Sertifikat Elektronik vana<br>diterbitkan oleh Balai Sertifikasi <u>Elektronik (BSrE) معامم</u> | Foote  | r Info          | ormasi<br>an |
| Catatan Khusus:                                                                                                    | Foote  | r Info<br>junaa | ormasi<br>an |

## d. Surat Undangan Internal

### FORMAT SURAT UNDANGAN INTERNAL

| BADAN METEOROLOGI, KLIMATOLOGI, DAN GEOFISIKA<br>JI. Angkasa I No. 2, Jakarta 10610 Telp : (021) 4246321 Fax : (021) 42467<br>P. O. BOX 3540 JKT, Website : http://www.bmkg.go.id | <b>A</b><br>03                                                              |
|----------------------------------------------------------------------------------------------------|-----------------------------------------------------------------------------|
| Nomor :(Tempat),(Tgl., Bln<br>Sifat :<br>Lampiran :<br>Hal : Undangan                                                                                                    | ., Thn.)                                                                    |
| Yth<br>di                                                                                                    |                                                                             |
|                                                                                                    |                                                                             |
| Hari/tanggal :<br>Pukul :<br>Tempat :<br>Acara :                                                                                                    |                                                                             |
| Nome Jobatan                                                                                                    |                                                                             |
|                                                                                                    | Pembubuha                                                                   |
| Nama Lengkap                                                                                                    |                                                                             |
| Tembusan :<br>1<br>2<br>3                                                                                                    |                                                                             |
| Dokumen ini telah ditandatangani secara elektronik menggunakan Sertifikat Elektronik yang<br>diterbitkan oleh Balai Sertifikasi Elektronik (BSrE), Badan Siber dan Sandi Negara   | Footer Informasi<br>penggunaan<br>Sertifikat Elektron<br>yang diterbitkan c |

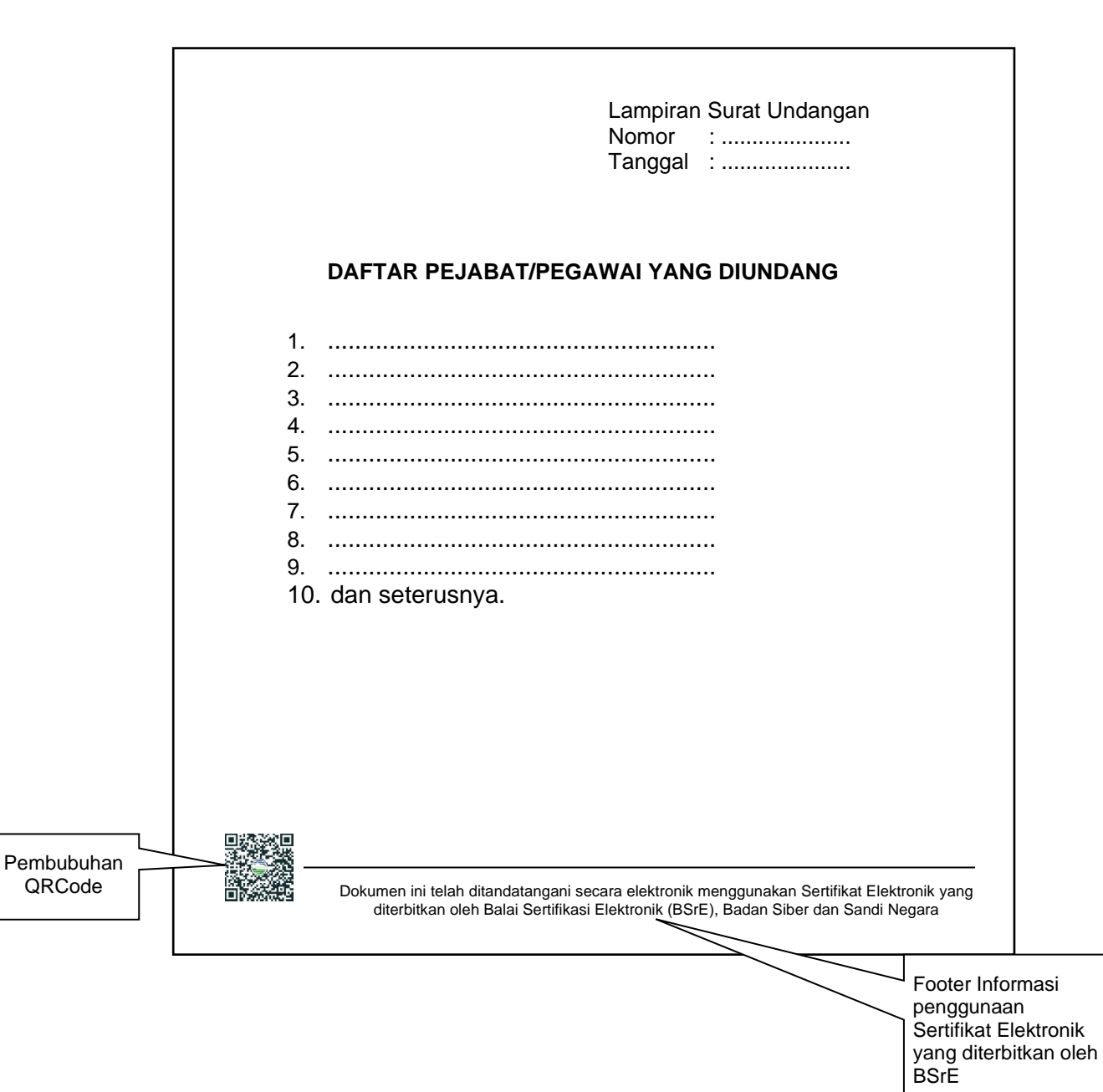

#### FORMAT LAMPIRAN SURAT UNDANGAN INTERNAL

2. Naskah Dinas Korespondensi Eksternal

Naskah Dinas Korespondensi Eksternal yang dapat ditandatangani secara elektronik terdiri dari Surat Dinas dan Surat Undangan Eksternal.

a. Surat Dinas

FORMAT SURAT DINAS

| BA<br>JI. An<br>BMKG              | <b>DAN METEOROLOGI, KLI</b><br>gkasa I No. 2, Jakarta 10610 Tel<br>P. O. BOX 3540 JKT, We | MATOLOGI, DAN GEOI<br>p : (021) 4246321 Fax : (021)<br>ebsite : <u>http://www.bmkg.go.id</u> | F <b>ISIKA</b><br>0 4246703                                                              |
|-----------------------------------|-------------------------------------------------------------------------------------------|----------------------------------------------------------------------------------------------|------------------------------------------------------------------------------------------|
| Nomor<br>Sifat<br>Lampiran<br>Hal | :<br>:<br>:<br>:                                                                          | (Tempat),(Tgl.,                                                                              | Bln., Thn.)                                                                              |
| Yth<br>di                         |                                                                                           |                                                                                              |                                                                                          |
|                                   |                                                                                           |                                                                                              |                                                                                          |
| ······                            |                                                                                           |                                                                                              | ······                                                                                   |
|                                   |                                                                                           | Nama Jabatan,                                                                                | Pembubuhar<br>QRCode                                                                     |
| Tembusan -                        |                                                                                           | Nama Lengkap                                                                                 |                                                                                          |
| 1<br>2<br>3                       |                                                                                           |                                                                                              |                                                                                          |
| Dokumen in<br>diterbiti           | i telah ditandatangani secara elektronik<br>kan oleh Balai Sertifikasi Elektronik (BS     | r menggunakan Sertifikat Elektronik<br>irE), Badan Siber dan Sandi Negara                    | Footer Informasi<br>penggunaan<br>Sertifikat Elektronik<br>yang diterbitkan<br>oleh BSrE |

### b. Surat Dinas (dalam Format Bahasa Inggris)

#### FORMAT SURAT DINAS DALAM BAHASA INGGRIS

|            | THE AGENCY FOR METEOROLOGY, CLIMATOLOGY,<br>GEOPHYSICS OF THE REPUBLIC OF INDONESIA (BM<br>JI. Angkasa I No. 2, Jakarta 10610 Telp : (62) 21 4246321 Fax : (62) 21 4246<br>P. O. BOX 3540 JKT, Website : http://www.bmkg.go.id                                                                                                    | AND<br>IKG)<br>5703                                           |                                         |
|------------|----------------------------------------------------------------------------------------------------|---------------------------------------------------------------|-----------------------------------------|
|            | Our Ref: [] [Tempat], [Tanggal Bulan Tah                                                                                                    | un]                                                           | -                                       |
|            | [Jabatan]<br>[Instansi]<br>[Alamat]<br>Tel: []<br>Fax: []<br>Email: []                                                                                                    |                                                               |                                         |
|            | Subject : [Perihal Surat]                                                                                                    |                                                               |                                         |
|            | Dear […],                                                                                                    |                                                               |                                         |
|            |                                                                                                    |                                                               |                                         |
|            |                                                                                                    |                                                               |                                         |
|            |                                                                                                    |                                                               |                                         |
|            |                                                                                                    |                                                               |                                         |
|            | Sincerely yours,                                                                                                    |                                                               |                                         |
| Pembubuhan |                                                                                                    |                                                               |                                         |
| QRCode     | [Nama]<br>[Jabatan]                                                                                                    |                                                               |                                         |
|            | Cc:<br>1                                                                                                    |                                                               |                                         |
|            | 3                                                                                                    |                                                               |                                         |
|            | This document has been digitally signed using digital certificate <i>issue</i> d by the Office of Digital Certificate-National Cyber and Crypto Access of the Office of Digital Certificate-National Cyber and Crypto Access of the Offi | Footer In<br>pengguna<br>Sertifikat<br>yang dite<br>oleh BSrF | formasi<br>aan<br>Elektronik<br>rbitkan |

### c. Surat Undangan Eksternal

### FORMAT SURAT UNDANGAN EKSTERNAL

| BADAN METEOROLOG<br>JI. Angkasa I No. 2, Jakarta 1061<br>P. O. BOX 3540 Jk                  | <b>I, KLIMATOLOGI, DAN GEOFISIK</b><br>0 Telp : (021) 4246321 Fax : (021) 424670<br>(T, Website : <u>http://www.bmkg.go.id</u> | <b>A</b><br>)3                                                                           |
|---------------------------------------------------------------------------------------------|----------------------------------------------------------------------------------------------------|------------------------------------------------------------------------------------------|
| Nomor :<br>Sifat :<br>Lampiran :<br>Hal : Undangan                                          | (Tempat),(Tgl., Bln., Thr                                                                                                    | n.)                                                                                      |
| Yth<br>di<br><br>pada :<br>Hari/tanggal :pada :<br>Pukul :<br>Tempat :<br>Acara :           |                                                                                                    |                                                                                          |
| Tembusan :<br>1<br>2<br>3                                                                   | Nama Jabatan,                                                                                                    | Pembubuhan<br>QRCode                                                                     |
| Dokumen ini telah ditandatangani secara elel<br>diterbitkan oleh Balai Sertifikasi Elektron | ktronik menggunakan Sertifikat Elektronik y <u>ano</u><br>ik (BSrE), Badan Siber dan S <u>ano</u>                              | Footer Informasi<br>penggunaan<br>Sertifikat Elektronik<br>yang diterbitkan<br>oleh BSrE |

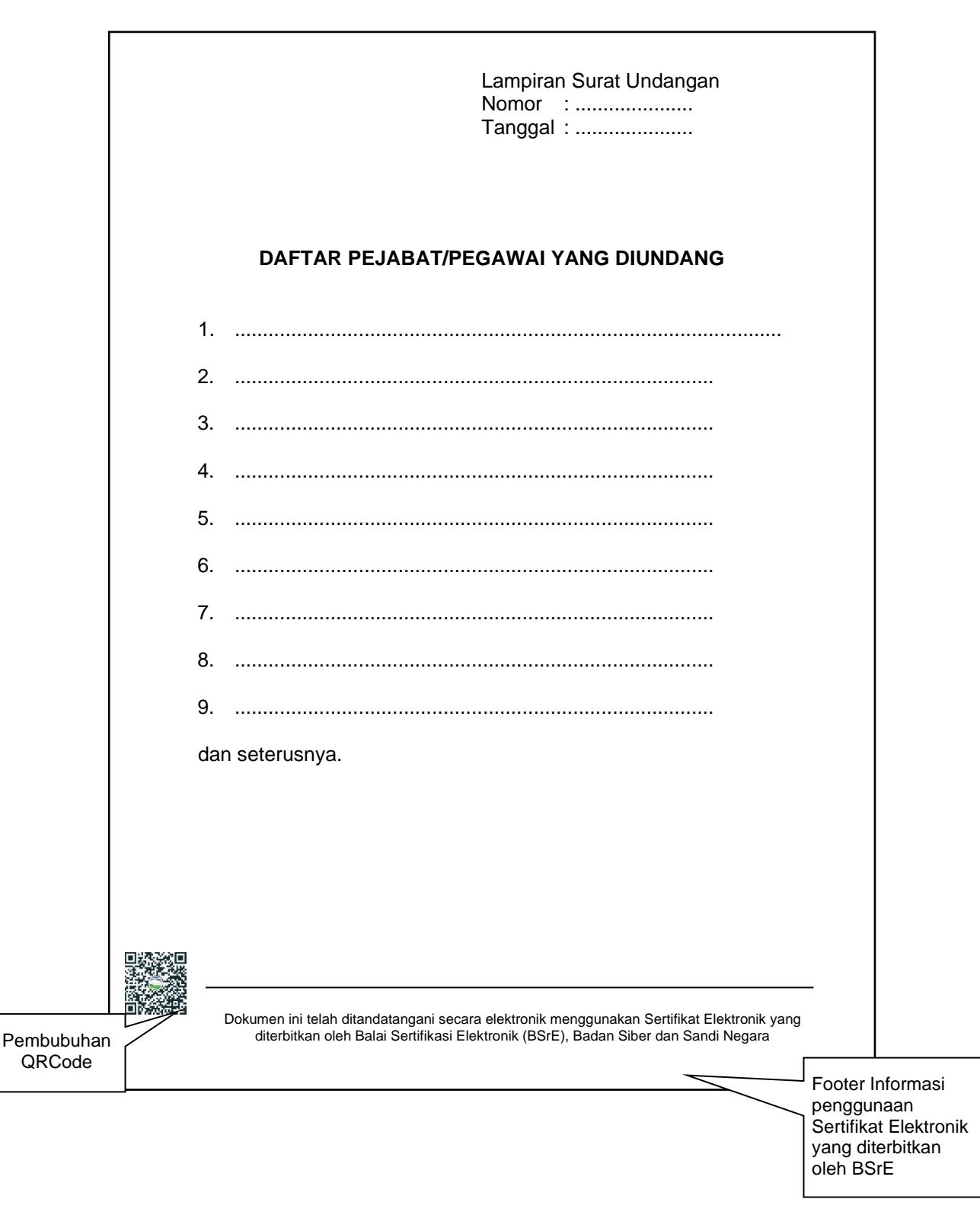

#### FORMAT LAMPIRAN SURAT UNDANGAN EKSTERNAL

### FORMAT KARTU UNDANGAN KHUSUS

\_\_\_\_

| BMKG                                                                                                    |                                                 |                                                                |
|----------------------------------------------------------------------------------------------------|-------------------------------------------------|----------------------------------------------------------------|
| KEPALA BADAN METEOROLOGI, KLIMATOLOGI, DAN GEOF                                                                                                    | ISIKA                                           |                                                                |
| Mengharapkan dengan hormat kehadiran Bapak/Ibu/Saudara<br>pada acara                                                                                                    |                                                 |                                                                |
| hari/ (tanggal), pukulWIB<br>bertempat di                                                                                                    |                                                 |                                                                |
| Nama Kepala BMKG                                                                                                    | Pembu<br>QRC                                    | buhan<br>ode                                                   |
| <ul> <li>Harap hadir 30<br/>menit sebelum<br/>acara dimulai dan<br/>undangan dibawa</li> <li>Konfirmasi:</li> </ul>                                                            |                                                 |                                                                |
| Dokumen ini telah ditandatangani secara elektronik menggunakan Sertifikat Elektronik yar<br>diterbitkan oleh Balai Sertifikasi Elektronik (BSrE), Badan Siber dan Sandi Negara | ng                                              |                                                                |
|                                                                                                    | Footer<br>pengg<br>Sertifil<br>yang o<br>oleh B | r Informasi<br>junaan<br>kat Elektronik<br>diterbitkan<br>SSrE |

C. Naskah Dinas Korespondensi Khusus

Naskah Dinas Korespondensi Khusus yang dapat ditandatangani secara elektronik terdiri dari Surat Perjanjian, Surat Kuasa, Berita Acara, Surat Keterangan, Surat Pengantar, dan Pengumuman 1. Surat Perjanjian

a. Perjanjian Internasional *memorandum of understanding;*

Format dan Materi Muatan Rancangan Naskah Memorandum of Understanding

### MEMORANDUM OF UNDERSTANDING

### BETWEEN

### THE AGENCY FOR METEOROLOGY, CLIMATOLOGY AND GEOPHYSICS OF THE REPUBLIC OF INDONESIA

#### AND

#### ON COOPERATION IN THE FIELD OF ......<sup>2)</sup>

**RECOGNIZING** ......<sup>5</sup>); (optional)

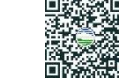

Pembubuhan

QRCode

This document has been digitally signed using digital certificate *issued* by the Office of Digital Certificate-National Cyber and Crypto Agency of Indonesia

Footer Informasi penggunaan Sertifikat Elektronik yang diterbitkan oleh BSrE **REFERRING** to the Agreement between the Government of the Republic of Indonesia and the ......<sup>10)</sup> on ......<sup>11)</sup> signed in .....<sup>12)</sup>;

**PURSUANT** to the prevailing laws and regulations of their respective Countries as well as other relevant international treaties binding to the parties;

Have agreed as follows:

#### ARTICLE 1 OBJECTIVE

The parties shall, in accordance with their prevailing laws and regulation, pursue a cooperation in  $\dots^{13}$  with the goal of  $\dots^{14}$ .

#### ARTICLE 2 SCOPE OF COOPERATION

The cooperation activities are specific projects undertaken by mutual Agreement of both Parties. Such activities may include, but are not limited to, such areas as:...<sup>15</sup>)

- 1. .....;
- 2. .....;
- 3. Any other cooperation activities as mutually agreed by the parties in writing.

#### ARTICLE 3 FORMS OF COOPERATION

The parties agree in principle to the following general forms, subject to their prevailing laws and regulations, procedures and policies of the parties:  $...^{16}$ 

- 1. .....;
- 2. ....;
- 3. ....;
- 4. Any other form of cooperation under the terms of this Memorandum of Understanding which will be agreed in writing by mutual arrangement of the Parties.

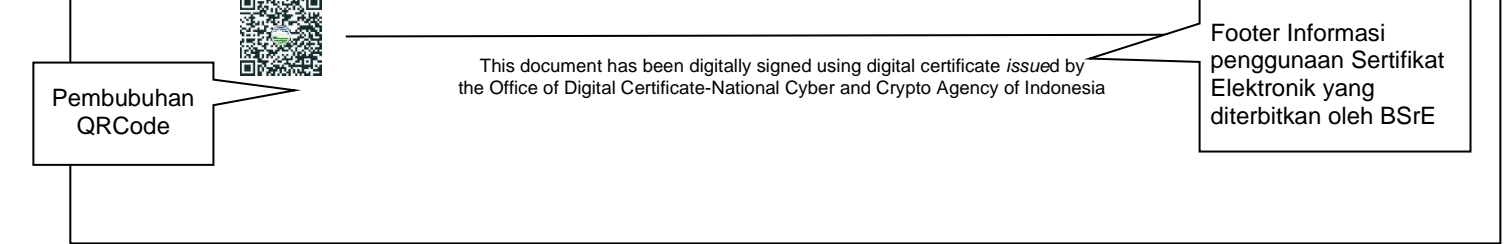

#### **ARTICLE 4**

#### **IMPLEMENTATION ARRANGEMENT**

- The implementation of this Memorandum of Understanding shall be in accordance with the laws and regulations of the Republic of Indonesia as well as ......<sup>17</sup>
- 2. The implementation of this Memorandum of Understanding shall be further laid down in the Implementation Agreement, agreed upon by the Parties and shall cover the detailed financial arrangements, obligation of each Party, and other appropriate matters.
- 3. By signing this Memorandum of Understanding, both Parties do their best efforts agree to make a comprehensive agreement for the implementation of the cooperation under this Memorandum of Understanding, no later than six months after this Memorandum of Understanding was signed, which shall be carried out through special arrangements to be concluded by the parties.

#### ARTICLE 5 INTELLECTUAL PROPERTY RIGHT, RESULT AND PUBLICATION

**ARTICLE 6 RELEASE OF INFORMATION ARTICLE 7** CONFIDENTIALITY **ARTICLE 8** LIMITATION OF PERSONNEL ACTIVITIES This document has been digitally signed using digital certificate issued by Pembubuhan Footer Informasi the Office of Digital Certificate-National Cyber and Crypto Agency of Indonesi penggunaan Sertifikat QRCode Elektronik yang diterbitkan oleh BSrE

#### ARTICLE 9 AMENDMENT

| 22)  | 1 |
|------|---|
| <br> |   |

#### ARTICLE 10 SETTLEMENT OF DISPUTES

#### ARTICLE 11 ENTRY INTO FORCE, DURATION AND TERMINATION

- This Memorandum of Understanding shall enter into force on the date of its signing and shall remain in force for a period of .....<sup>24</sup>) years. Thereafter, it may be renewed for another period of .....<sup>25</sup>) years.
- 2. Notwithstanding anything in this article, either Party may terminate this Memorandum of Understanding by notifying the other Party of its intention to terminate this Memorandum of Understanding by a notice in writing, at least ninety (90) days prior to the date of the intended termination.
- 3. This Memorandum of Understanding shall terminate if either party does not perform or violate the provisions of the Memorandum of Understanding and if there are things that are detrimental to the national interests of each party.
- 4. The termination of this Memorandum of Understanding, however, shall terminate all rights and obligations of each Party unless otherwise agreed in the Memorandum of Understanding.

**IN WITNESS WHEREOF**, the undersigned have signed this Memorandum of Understanding.

**DONE** in duplicate at ......<sup>26)</sup> on .....<sup>27)</sup>, in the Indonesian and English languages. All texts are being equally authentic. In case of any divergence of interpretation, the English text shall prevail.

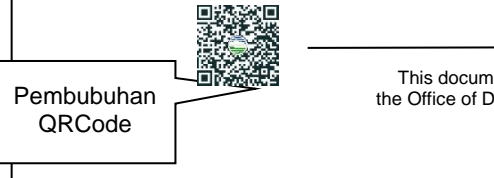

This document has been digitally signed using digital certificate issued by the Office of Digital Certificate-National Control of Digital Certificate of Digital Certificate of Digital

Footer Informasi penggunaan Sertifikat Elektronik yang diterbitkan oleh BSrE

| Signed by,                                                                               | Signed by,                                                                                                    |
|------------------------------------------------------------------------------------------|----------------------------------------------------------------------------------------------------|
| for and on behalf of                                                                     | for and on behalf of                                                                                                    |
| The Agency for meteorology                                                               | 28)                                                                                                    |
| the Republic Indonesia                                                                   | Pembubuhan<br>QRCode                                                                                                    |
| 29)                                                                                      |                                                                                                    |
| 31)                                                                                      |                                                                                                    |
| This document has been digitally signed<br>the Office of Digital Certificate-National Cy | d using digital certificate <i>issue</i> d by Footer Informasi<br>/ber and Crypto Agency of Indonesia Penggunaan Sertifika<br>Elektronik yang<br>diterbitkan oleh BSrE |
| <ul> <li>agreement/arrangemen<br/>dan/atau</li> </ul>                                    | .t/specific/implementing arrangement;                                                                                                    |

|                                                                                                    | Specific/ Implementing Arrangement                                                                                                    | -                                                                                                    |
|----------------------------------------------------------------------------------------------------|----------------------------------------------------------------------------------------------------|----------------------------------------------------------------------------------------------------|
|                                                                                                    | AGREEMENT                                                                                                    |                                                                                                    |
|                                                                                                    | BETWEEN                                                                                                    |                                                                                                    |
| THE AGENC                                                                                                    | Y FOR METEOROLOGY, CLIMATOLOGY AND<br>THE REPUBLIC OF INDONESIA                                                                                                   | GEOPHYSICS OF                                                                                         |
|                                                                                                    | AND                                                                                                    |                                                                                                    |
|                                                                                                    |                                                                                                    |                                                                                                    |
|                                                                                                    | ON COOPERATION                                                                                                    | <sup>2)</sup>                                                                                         |
|                                                                                                    |                                                                                                    |                                                                                                    |
| The Agency<br>Indonesia (B<br>Pusat, Indo<br><sup>3</sup> ),<br>"Second Part<br>and collective<br><b>RECOGNIZIN</b> | for Meteorology, Climatology and Geophysics o<br>MKG), law domicile on Jl. Angkasa 1 No. 2 Ker<br>hesia, hereinafter referred to as the "First<br>law domicile on | of the Republic of<br>mayoran, Jakarta<br>Party" and the<br>referred to as the<br>d to as the "Party" |
| The Agency<br>Indonesia (B<br>Pusat, Indor<br>3),<br>"Second Part<br>and collective<br>RECOGNIZIN<br>CONSIDERIN     | for Meteorology, Climatology and Geophysics of MKG), law domicile on Jl. Angkasa 1 No. 2 Kethesia, hereinafter referred to as the "First law domicile on          | of the Republic of<br>mayoran, Jakarta<br>Party" and the<br>referred to as the<br>d to as the "Party" |

**PURSUANT** to the prevailing laws and regulations of their respective Countries as well as other relevant international treaties binding to the parties;

**REFERRING** to the Agreement between the Government of the Republic of Indonesia and the ......<sup>10)</sup> on ......<sup>11)</sup> signed in .....<sup>12)</sup>;

Have agreed as follows:

#### ARTICLE 1 OBJECTIVE

The parties shall, in accordance with their prevailing laws and regulation, pursue a cooperation in  $\dots^{13}$  with the goal of  $\dots^{14}$ .

#### ARTICLE 2 SCOPE OF COOPERATION

The cooperation activities are specific projects undertaken by mutual Agreement of both Parties. Such activities may include, but are not limited to, such areas as:...<sup>15</sup>)

- 1. ....;
- 2. ....;
- 3. Any other cooperation activities as mutually agreed by the parties in writing.

#### ARTICLE 3 FORMS OF COOPERATION

The parties agree in principle to the following general forms, subject to their prevailing laws and regulations, procedures and policies of the parties:  $...^{16}$ 

- 1. .....;
- 2. ....;
- 3. .....;
- 4. Any other form of cooperation under the terms of this Agreement which will be agreed in writing by mutual arrangement of the Parties.

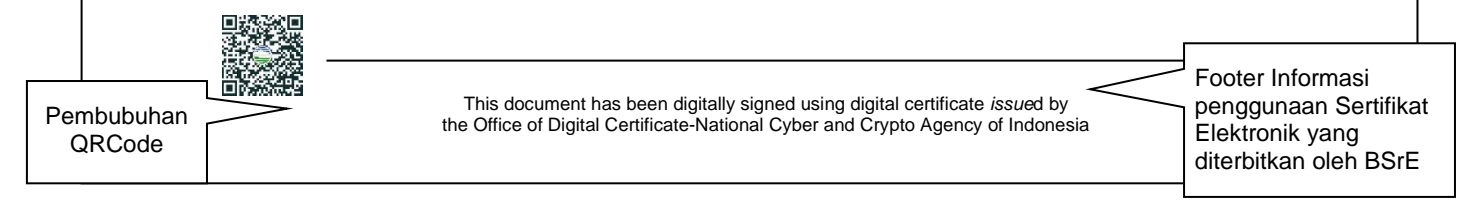

#### ARTICLE 4 IMPLEMENTATION ARRANGEMENT

1. The implementation of this Agreement shall be in accordance with the laws and regulations of the Republic of Indonesia as well as  $\dots$ <sup>17)</sup>

- 2. The implementation of this Agreement shall be further laid down in the Implementation Arrangement, agreed upon by the Parties and shall cover the detailed financial arrangements, obligation of each Party, and other appropriate matters.
- 3. The implementation of this Agreement shall be further laid down in the Annex ...<sup>18</sup>), which shall constitute an integral part of this Agreement, agreed upon by the Parties and shall cover the detailed financial arrangements, obligation of each Party, and other appropriate matters. (note: nomor 3 merupakan pilihan lain selain nomor 2).

#### ARTICLE 5 RESPONSIBILITIES

The First Party shall:....<sup>19)</sup>

1. .....;

2. ....;

3. .....

The Second Party shall: ....<sup>20)</sup>

- 1. ....;
- 2. ....;
- 3. .....

#### ARTICLE 6 EXPENSES

The Parties shall bear the expenses incurred in connection with the cooperative activities under this Agreement on the basis of the principle of equality and reciprocity and in accordance with the availability of funds and assets.

| Pembubuhan<br>QRCode | This document has been digitally signed using digital certificate <i>issue</i> d by the Office of Digital Certificate-National Cyber and Crypto Agency of Indonesia | Footer Informasi<br>penggunaan Sertifika<br>Elektronik yang<br>diterbitkan oleh BSrE | t |
|----------------------|----------------------------------------------------------------------------------------------------|--------------------------------------------------------------------------------------|---|
|                      |                                                                                                    |                                                                                      |   |

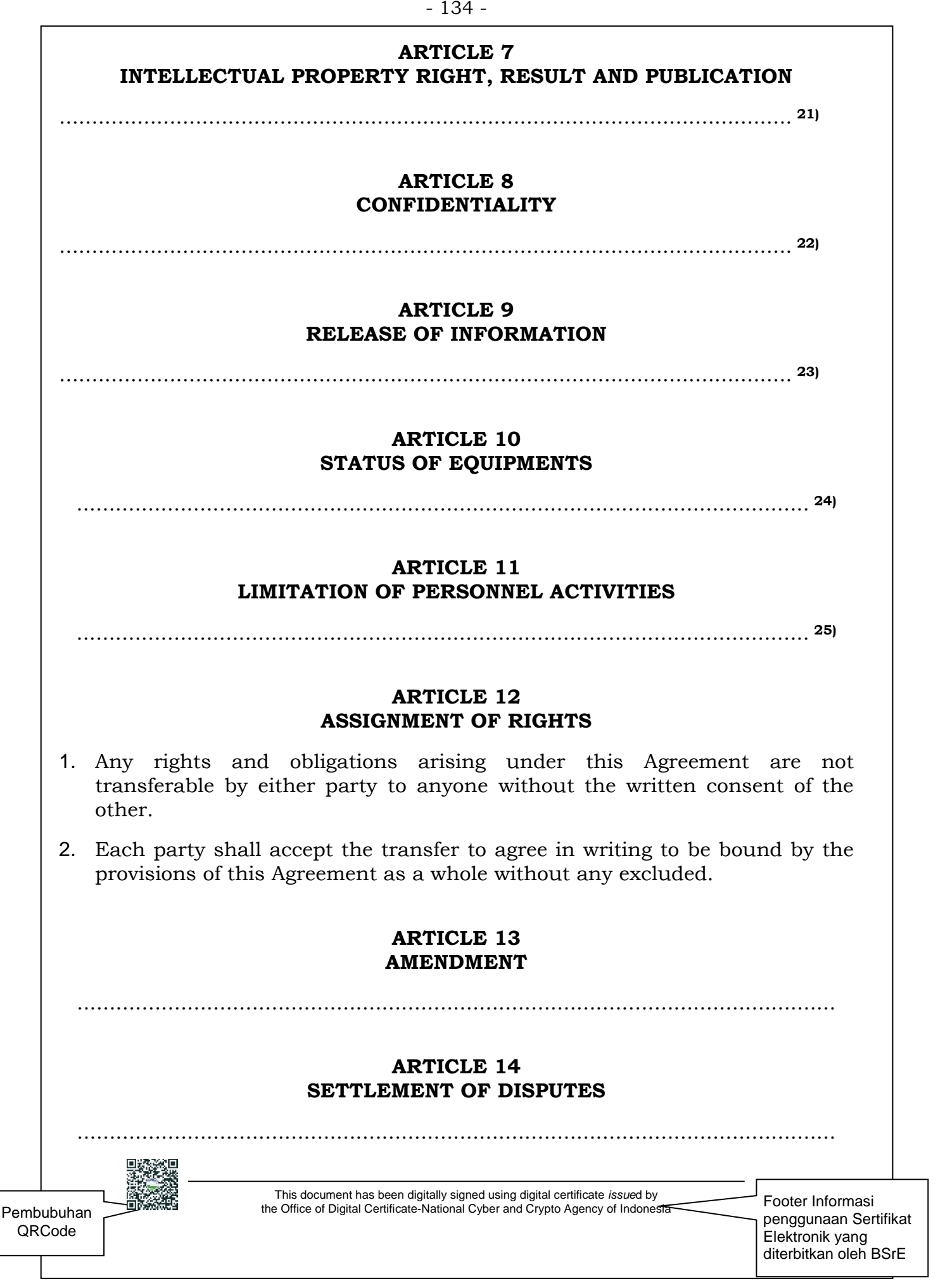

#### - 135 -

#### ARTICLE 15 GOVERNING LAW

.....

#### ARTICLE 16 CHANGE OF LAW

.....

#### ARTICLE 17 FORCE MAJEURE

.....

#### ARTICLE 18 MISCELLANEOUS

- 1. Matters not provided for this Agreement shall be determined through mutual consultation and Agreement by the parties.
- 2. The parties shall abide by the principle of equal opportunity and nondiscriminate in accordance with their laws and regulations in the administration of this Agreement and in the exchange of researchers, scientists, and technical staffs.

#### ARTICLE 19 ENTRY INTO FORCE, DURATION AND TERMINATION

- This Agreement shall enter into force on the date of its signing and shall remain in force for a period of ......<sup>31)</sup> years.
- 2. Notwithstanding anything in this article, either Party may terminate this Agreement by notifying the other Party of its intention to terminate this Agreement by a notice in writing, at least ninety (90) days prior to the date of the intended termination.
- 3. This Agreement shall terminate if either party does not perform or violate the provisions of the agreement and if there are things that are detrimental to the national interests of each party.
- 4. The termination of this Agreement, however, shall terminate all rights and obligations of each Party unless otherwise agreed in the Agreement.

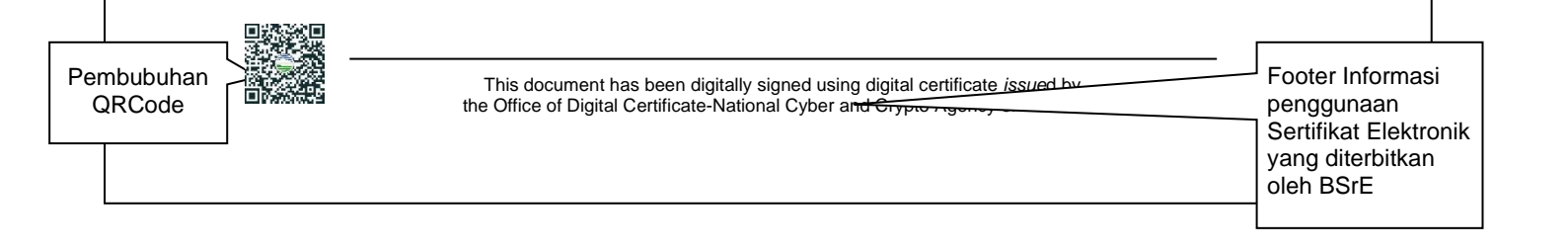

| IN WITNESS WHEREO                                                                                                    | <b>IN WITNESS WHEREOF</b> , the undersigned have signed this Agreement.         |                                                                                      |                                                                             |                 |
|----------------------------------------------------------------------------------------------------|---------------------------------------------------------------------------------|--------------------------------------------------------------------------------------|-----------------------------------------------------------------------------|-----------------|
| <b>DONE</b> in duplicate at <sup>32)</sup> on <sup>33)</sup> , in Indonesian and English languages. All texts are being equally authentic. In case of any divergence of interpretation, the English text shall prevail. |                                                                                 |                                                                                      |                                                                             |                 |
| Signed by                                                                                                    | ,                                                                               | Signed by,                                                                           |                                                                             |                 |
| for and on beh                                                                                                    | alf of                                                                          | for and on behalf                                                                    | of                                                                          |                 |
| The Agency for me<br>Climatology and Geo<br>the Republic Inc                                                                                                    | teorology<br>ophysics of<br>lonesia                                             |                                                                                      | <sup>34)</sup><br>Pemb<br>QRCd                                              | ubuhan<br>ode   |
|                                                                                                    | <sup>35)</sup> <sup>37)</sup>                                                   |                                                                                      | <sup>36)</sup><br>38)                                                       |                 |
| the                                                                                                    | This document has been digitally sign<br>Office of Digital Certificate-National | ned using digital certificate <i>issue</i> d by Cyber and Crypto Agency of Indonesia | Footer Informasi<br>penggunaan Ser<br>Elektronik yang<br>diterbitkan oleh E | tifikat<br>3SrE |

• *letter of intent* 

Format dan Materi Muatan Rancangan Naskah Letter of Intent

#### LETTER OF INTENT TO ESTABLISH AN AGREEMENT ON COOPERATION IN THE FIELD OF METEOROLOGY, CLIMATOLOGY AND GEOPHYSICS ....<sup>1)</sup> BETWEEN THE AGENCY FOR METEOROLOGY CLIMATOLOGY AND GEOPHYSICS REPUBLIC OF INDONESIA AND

**RECOGNIZING** ......<sup>5</sup>); (optional)

**CONSIDERING** ......<sup>6</sup>); (optional)

ACKNOWLEDGING ......<sup>8</sup>); (optional)

**REFERRING** to the Agreement between the Government of the Republic of Indonesia and the ......<sup>10)</sup> on ......<sup>11)</sup> signed in ......<sup>12)</sup>;

**PURSUANT** to the prevailing laws and regulations of their respective Countries as well as other relevant international treaties binding to the parties;

**DO HEREBY DECLARE** their intention to establish an Agreement on Cooperation in the field of Meteorology, Climatology and Geophysics, in the following cooperative activities.....<sup>13</sup>):

- 1. Joint research work;
- 2. Facility and Laboratory development;
- 3. Capacity Development;
- 4. Such other cooperative activities as mutually agreed by the Parties in writing.

**IN WITNESS WHEREOF**, the undersigned have signed this Letter of Intent.

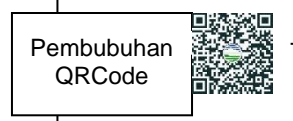

This document has been digitally signed using digital certificate *issue*d by the Office of Digital Certificate-National Cyber and Crypto Agency of Indonesia

Footer Informasi penggunaan Sertifikat Elektronik yang diterbitkan oleh BSrE

| <b>DONE</b> in duplicate at <sup>14)</sup> on <sup>15)</sup> , in the Indonesian and English languages. All texts are being equally authentic. In case of any divergence of interpretation, the English text shall prevail. |                                                                                                    |  |
|----------------------------------------------------------------------------------------------------|----------------------------------------------------------------------------------------------------|--|
| Signed by,                                                                                                    | Signed by,                                                                                                    |  |
| for and on behalf of                                                                                                    | for and on behalf of                                                                                                    |  |
| The Agency for meteorology<br>Climatology and Geophysics of<br>the Republic Indonesia                                                                                                    | QRCode                                                                                                    |  |
|                                                                                                    |                                                                                                    |  |
|                                                                                                    |                                                                                                    |  |
| This document has been digitally<br>the Office of Digital Certificate-Natio                                                                                                    | signed using digital certificate <i>issued</i> by<br>nal Cyber and Crypto Agency of Indonesia<br>Elektronik yang<br>diterbitkan oleh BSrE |  |

b. Kerjasama Dalam Negerimemorandum saling pengertian;

### FORMAT MEMORANDUM SALING PENGERTIAN

|   | LOGO<br>PIHAK<br>KEDUA <sup>1)</sup>                                         |                                                                                                    | LOGO<br>PIHAK<br>KESATU <sup>2)</sup>                                                                           |
|---|------------------------------------------------------------------------------|----------------------------------------------------------------------------------------------------|----------------------------------------------------------------------------------------------------|
|   |                                                                              | MEMORANDUM SALING PENGERTIAN<br>ANTARA                                                                                                    |                                                                                                    |
|   |                                                                              | 3)<br>DENGAN<br>4)                                                                                                    |                                                                                                    |
|   |                                                                              | TENTANG                                                                                                    |                                                                                                    |
|   |                                                                              | Nomor : <sup>6)</sup><br>Nomor : <sup>7)</sup>                                                                                                    |                                                                                                    |
|   | Pada hari ini,<br><sup>12)</sup> kami yang berta                             | <sup>8)</sup> tanggal <sup>9)</sup> bulan <sup>10)</sup> tahun <sup>1</sup><br>Inda tangan di bawah ini :                                                    | <sup>1)</sup> bertempat di                                                                                      |
|   | <sup>13)</sup> :                                                             | . <sup>14)</sup> , selanjutnya disebut sebagai <b>PIHAK KESATI</b>                                                                                           | J.                                                                                                    |
|   | II <sup>15)</sup> :                                                          | <sup>16)</sup> , selanjutnya disebut sebagai <b>PIHAK KED</b>                                                                                                | DUA.                                                                                                    |
|   | <b>PIHAK KESATU</b> c<br>bersama-sama dis                                    | lan <b>PIHAK KEDUA</b> secara sendiri-sendiri disebu<br>ebut <b>PARA PIHAK</b> terlebih dahulu menerangkan                                                   | ut <b>PIHAK</b> dan secara<br>:                                                                                 |
|   | a. bahwa <b>PIHAK I</b><br>b. bahwa <b>PIHAK I</b><br>c. bahwa <b>PARA F</b> | KESATU adalah <sup>17)</sup> ;<br>KEDUA adalah <sup>18)</sup> ;<br>YIHAK <sup>19)</sup> ;                                                                    |                                                                                                    |
|   | Memahami hal-hal<br>dalam sebuah Mer                                         | tersebut di atas, <b>PARA PIHAK</b> sepakat untuk sa<br>norandum Saling Pengertian dengan ketentuan s                                                        | aling mengikatkan diri<br>ebagai berikut :                                                                      |
|   |                                                                              |                                                                                                    |                                                                                                    |
|   |                                                                              |                                                                                                    |                                                                                                    |
| F | Pembubuhan<br>QRCode                                                         | Dokumen ini telah ditandatangani secara elektronik menggunakan Sertifikat Ele<br>diterbitkan oleh Balai Sertifikasi Elektronik (BSrE), Badan Siber dan Sandi | ktronik yang<br>Negara<br>Footer Informasi<br>penggunaan Sertifikat<br>Elektronik yang<br>diterbitkan oleh BSrE |
|   |                                                                              |                                                                                                    |                                                                                                    |

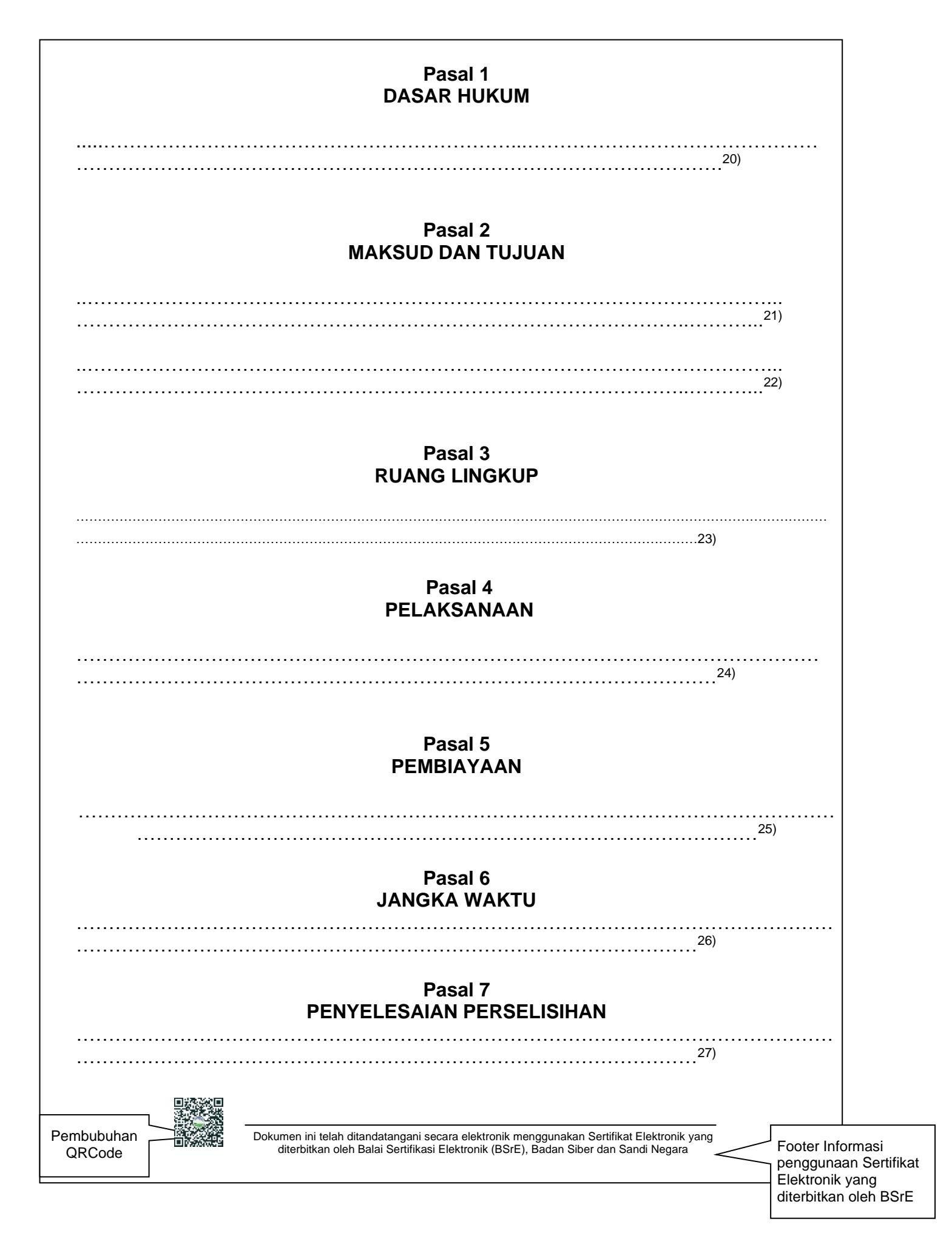

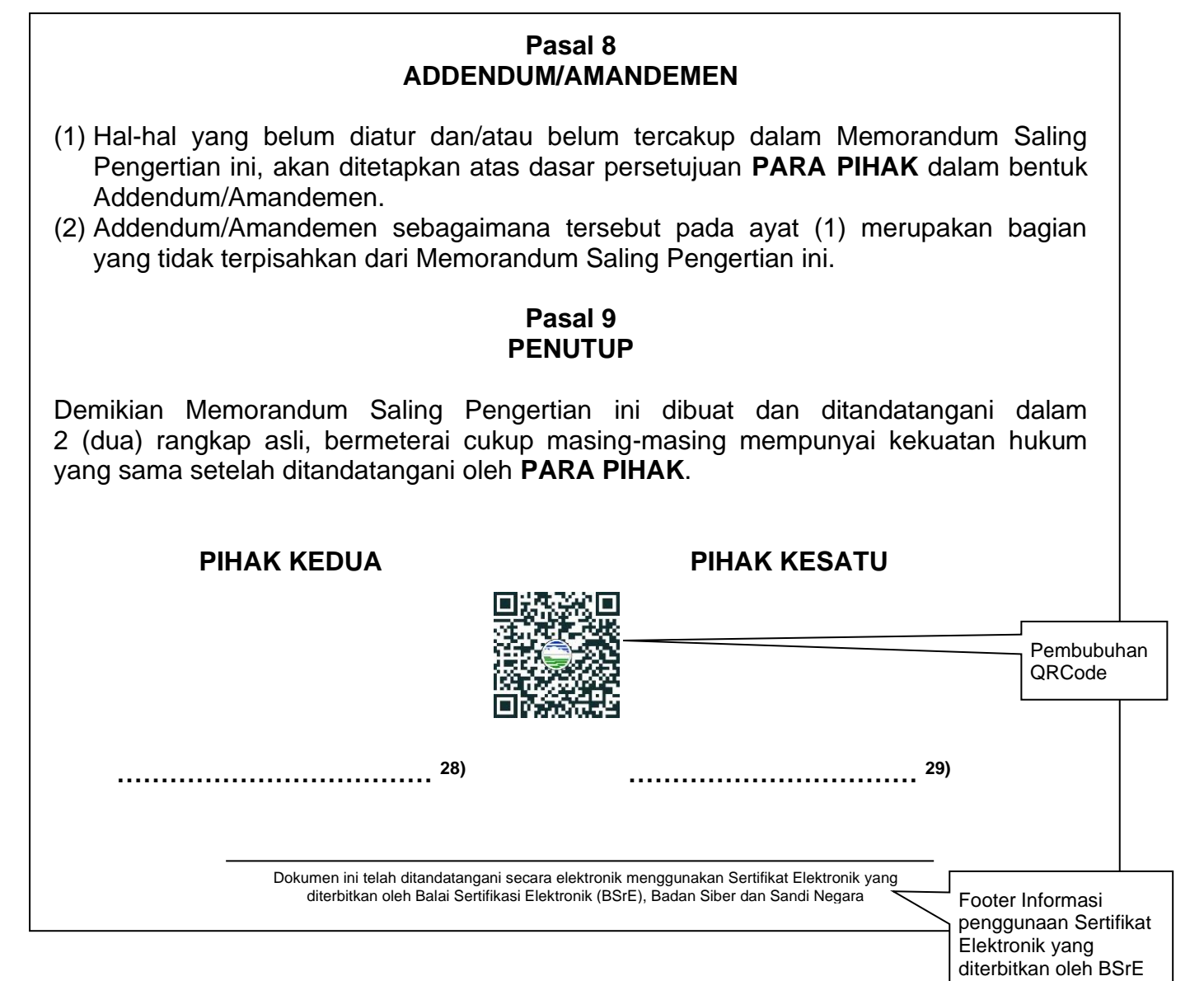

• Perjanjian Pelaksanaan Kerjasama

| ]                                 | FORMAT PERJANJIAN PELAKSANAAN KERJAS                                                                                                    | AMA                                                                                   |
|-----------------------------------|----------------------------------------------------------------------------------------------------|---------------------------------------------------------------------------------------|
| LOGO PIHAN<br>KEDUA <sup>1)</sup> | ζ                                                                                                    | LOGO PIHAK<br>KESATU <sup>2)</sup>                                                    |
|                                   | PERJANJIAN PELAKSANAAN KERJASAMA<br>ANTARA<br>3)                                                                                                    |                                                                                       |
|                                   | DAN 4)                                                                                                    |                                                                                       |
|                                   | TENTANG                                                                                                    |                                                                                       |
|                                   | Nomor : <sup>6)</sup>                                                                                                    |                                                                                       |
| Pembubuhan<br>QRCode              | Dokumen ini telah ditandatangani secara elektronik menggunakan Sertifikat Elektronik yan diterbitkan oleh Balai Sertifikasi Elektronik (BSrE), Badan Siber dan Sandi Negara | Footer Informasi<br>penggunaan Sertifikat<br>Elektronik yang<br>diterbitkan oleh BSrE |

| - 142 - |
|---------|
|---------|

|                              |                                                                             | Nomor                                                            | :                                           |                                                        |                                               |                                                          | 7)                                                      |                                                                                           |
|------------------------------|-----------------------------------------------------------------------------|------------------------------------------------------------------|---------------------------------------------|--------------------------------------------------------|-----------------------------------------------|----------------------------------------------------------|---------------------------------------------------------|-------------------------------------------------------------------------------------------|
| Pada I<br><sup>12)</sup> kam | hari ini, …<br>ni yang be                                                   | <sup>8)</sup> tangg<br>rtanda tanga                              | al<br>an di baw                             | <sup>9)</sup> bulan<br>/ah ini :                       | <sup>10)</sup> ta                             | hun                                                      | <sup>11)</sup> bert                                     | empat di                                                                                  |
| III                          | 13)                                                                         | : <sup>14)</sup> , s                                             | elanjutny                                   | va disebut                                             | t sebagai                                     | PIHAK I                                                  | KESATU.                                                 |                                                                                           |
| IV                           | 15)                                                                         | : <sup>16)</sup> , s                                             | elanjutny                                   | /a disebut                                             | t sebagai                                     | PIHAK I                                                  | KEDUA.                                                  |                                                                                           |
| <b>PIHA</b><br>bersar        | <b>( KESATI</b><br>ma-sama (                                                | J dan <b>PIHA</b> I<br>disebut <b>PAR</b>                        | K KEDU<br>A PIHAK                           | A secara<br>(.                                         | sendiri-se                                    | endiri dis                                               | sebut <b>PIH</b>                                        | AK dan secara                                                                             |
|                              |                                                                             |                                                                  |                                             | Pasal<br>DASA                                          | 1<br>\R                                       |                                                          |                                                         |                                                                                           |
| PARA<br>sepaka<br>tentan     | a <b>PIHAK</b> k<br><sup>18)</sup> tangga<br>at untuk m<br>g <sup>23)</sup> | berdasarkan<br>I <sup>19)</sup> N<br>tenindaklanj<br>dengan kete | Memora<br>omor : .<br>utinya de<br>ntuan ya | andum Sa<br><sup>20)</sup><br>angan me<br>ing tertuai  | aling Pen<br>dan Nom<br>mbuat Pe<br>ng dalam  | gertian a<br>or :<br>rjanjian<br>pasal-pa                | antara<br><sup>21)</sup> ten<br>Pelaksan<br>asal beriki | <sup>17)</sup> dengar<br>Itang <sup>22)</sup><br>aan Kerjasama<br>ut:                     |
|                              |                                                                             |                                                                  |                                             | Pasal<br>DEFIN                                         | 2<br>ISI                                      |                                                          |                                                         |                                                                                           |
|                              |                                                                             |                                                                  |                                             |                                                        |                                               |                                                          |                                                         |                                                                                           |
|                              |                                                                             |                                                                  |                                             |                                                        |                                               |                                                          | 2                                                       | 24)                                                                                       |
|                              | MAKSU                                                                       | D DAN TUJ                                                        | UAN PE                                      | Pasal<br>RJANJIA                                       | 3<br>IN PELAF                                 | (SANAA                                                   | AN KERJ                                                 | <b>ASAMA</b>                                                                              |
|                              | MAKSU                                                                       | D DAN TUJ                                                        | UAN PE                                      | Pasal<br>RJANJIA                                       | 3<br>N PELAF                                  | (SANA4                                                   | AN KERJ                                                 | 224)<br>ASAMA<br>25)<br>26)                                                               |
|                              | MAKSU                                                                       | D DAN TUJ                                                        | UAN PE                                      | Pasal<br>RJANJIA<br>Pasal<br>_INGKUP                   | 3<br>IN PELAP<br>4<br>KERJAS                  | (SANAA                                                   | AN KERJ                                                 | 24)<br>ASAMA<br><sup>25)</sup><br><sup>26)</sup>                                          |
|                              | MAKSU                                                                       | D DAN TUJ                                                        | UAN PE                                      | Pasal<br>RJANJIA<br>Pasal<br>_INGKUP                   | 3<br>N PELAP<br>4<br>KERJAS                   | (SANA4                                                   | AN KERJ                                                 | 24)<br>ASAMA<br>25)<br>26)<br>26)                                                         |
|                              | MAKSU                                                                       | D DAN TUJ                                                        | UAN PE                                      | Pasal<br>RJANJIA<br>Pasal<br>INGKUP<br>Pasal<br>DAN KE | 3<br>N PELAP<br>4<br>KERJAS                   | (SANA4<br>SAMA                                           | AN KERJ                                                 | ASAMA<br>25)<br>26)<br>27)                                                                |
| (1) <b>PI</b> F              | MAKSU                                                                       | D DAN TUJ                                                        | UAN PE                                      | Pasal<br>RJANJIA<br>Pasal<br>INGKUP<br>Pasal<br>DAN KE | 3<br>N PELAH<br>4<br>KERJAS<br>I 5<br>WAJIBAI | (SANA4<br>SAMA                                           | AN KERJ                                                 | ASAMA<br>25)<br>26)<br>27)                                                                |
| (1) <b>PIF</b>               | MAKSU                                                                       | D DAN TUJ                                                        | UAN PE<br>RUANG L<br>HAK                    | Pasal<br>RJANJIA<br>Pasal<br>INGKUP<br>Pasal<br>DAN KE | 3<br>N PELAP<br>4<br>KERJAS                   | (SANA4<br>SAMA                                           | AN KERJ                                                 | ASAMA<br>25)<br>26)<br>27)                                                                |
| (1) <b>PIF</b>               |                                                                             | D DAN TUJ                                                        | UAN PE<br>RUANG L<br>HAK<br>Inyai hak       | Pasal<br>RJANJIA<br>Pasal<br>INGKUP<br>Pasal<br>DAN KE | 3<br>N PELAH<br>4<br>KERJAS<br>1 5<br>WAJIBAI | (SANAA<br>SAMA<br>N<br>Sertifikat Elei<br>er dan Sandi I |                                                         | ASAMA<br>25)<br>26)<br>26)<br>27)<br>28)<br>Footer Inform<br>penggunaan<br>Elektronik yar |

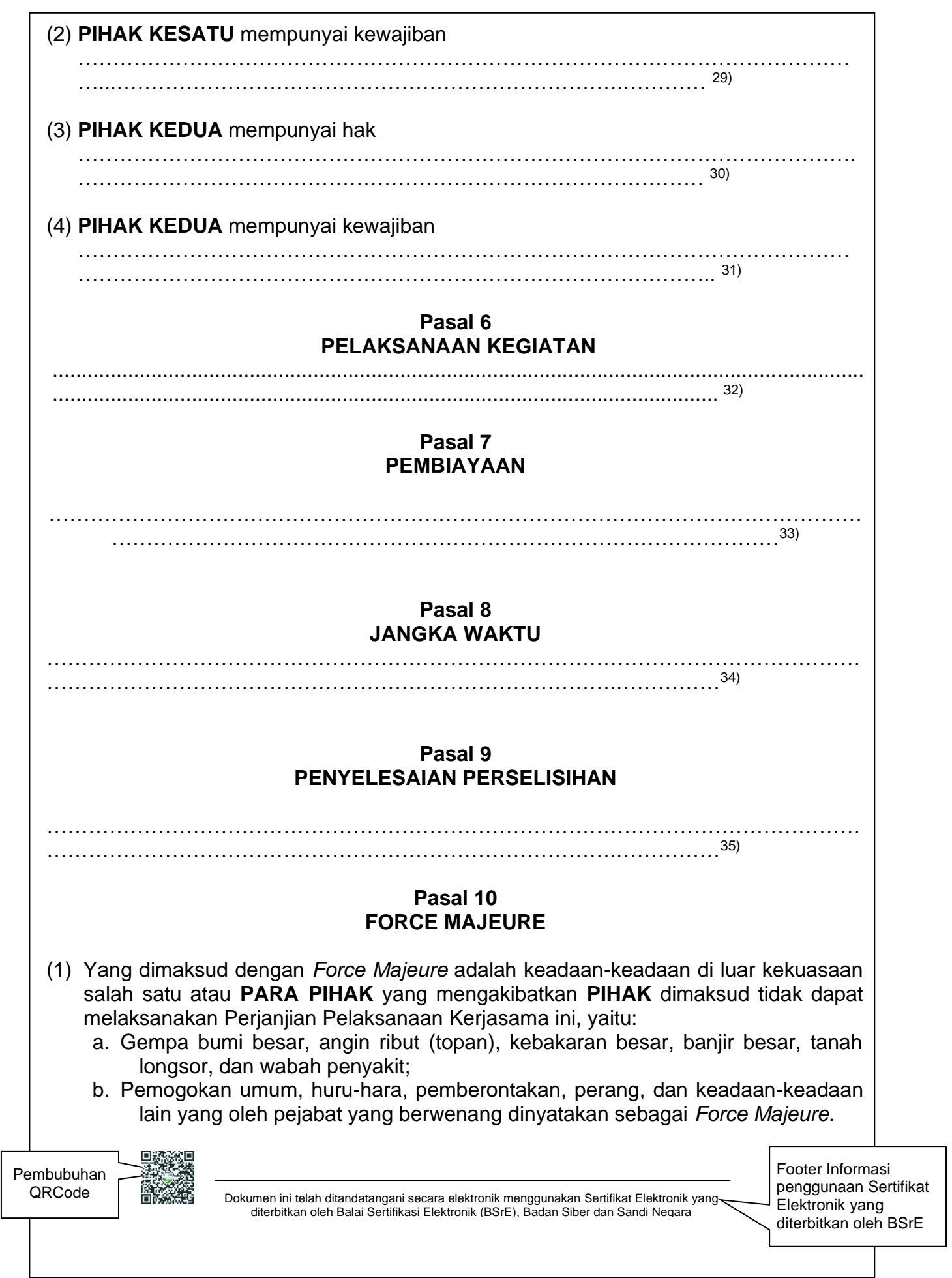

| (2)                                                                                                    | Dalam hal terjadi <i>Force Majeure</i> dimaksud ayat (1), maka <b>PIHAK</b> yang mengalami<br><i>Force Majeure</i> berkewajiban memberitahukan secara tertulis kepada <b>PIHAK</b><br>lainnya dalam waktu 14 (empat belas) hari kalender sejak saat mulainya, begitu<br>juga saat berakhirnya dan diterangkan secara resmi oleh pejabat pemerintah yang<br>berwenang; |  |  |  |  |  |  |  |
|----------------------------------------------------------------------------------------------------|----------------------------------------------------------------------------------------------------|--|--|--|--|--|--|--|
| (3)                                                                                                    | Kelalaian atau keterlambatan dalam memenuhi kewajiban pemberitahuan dimaksud ayat (2), mengakibatkan tidak diakuinya peristiwa dimaksud ayat (1) sebagai <i>Force Majeure</i> ;                                                                                                    |  |  |  |  |  |  |  |
| (4)                                                                                                    | Semua kerugian yang timbul atau diderita salah satu <b>PIHAK</b> karena terjadinya <i>Force Majeure</i> bukan merupakan tanggung jawab <b>PIHAK</b> lain;                                                                                                    |  |  |  |  |  |  |  |
| (5)                                                                                                    | Force Majeure dimaksud ayat (1) tidak dapat dijadikan alasan oleh salah satu <b>PIHAK</b> untuk menunda kewajiban pembayaran kepada <b>PIHAK</b> lainnya yang telah jatuh tempo sebelum terjadinya Force Majeure.                                                                                                    |  |  |  |  |  |  |  |
| Pasal 11<br>PENUTUP                                                                                                    |                                                                                                    |  |  |  |  |  |  |  |
| Demikian Perjanjian Pelaksanaan Kerjasama dibuat dan ditandatangani dalam 2 (dua) rangkap asli, bermeterai cukup masing-masing mempunyai kekuatan hukum yang sama setelah ditandatangani oleh <b>PARA PIHAK</b> . |                                                                                                    |  |  |  |  |  |  |  |
|                                                                                                    | PIHAK KEDUA                                                                                                    |  |  |  |  |  |  |  |
|                                                                                                    | Pembubuhan<br>QRCode                                                                                                    |  |  |  |  |  |  |  |
|                                                                                                    | 36) 37)                                                                                                    |  |  |  |  |  |  |  |
|                                                                                                    | Dokumen ini telah ditandatangani secara elektronik menggunakan Sertifikat Elektronik yang<br>diterbitkan oleh Balai Sertifikasi Elektronik (BSrE), Badan Siber dan Sandi Negara<br>diterbitkan oleh BSrE                                                                                                    |  |  |  |  |  |  |  |
• Perjanjian Kerjasama

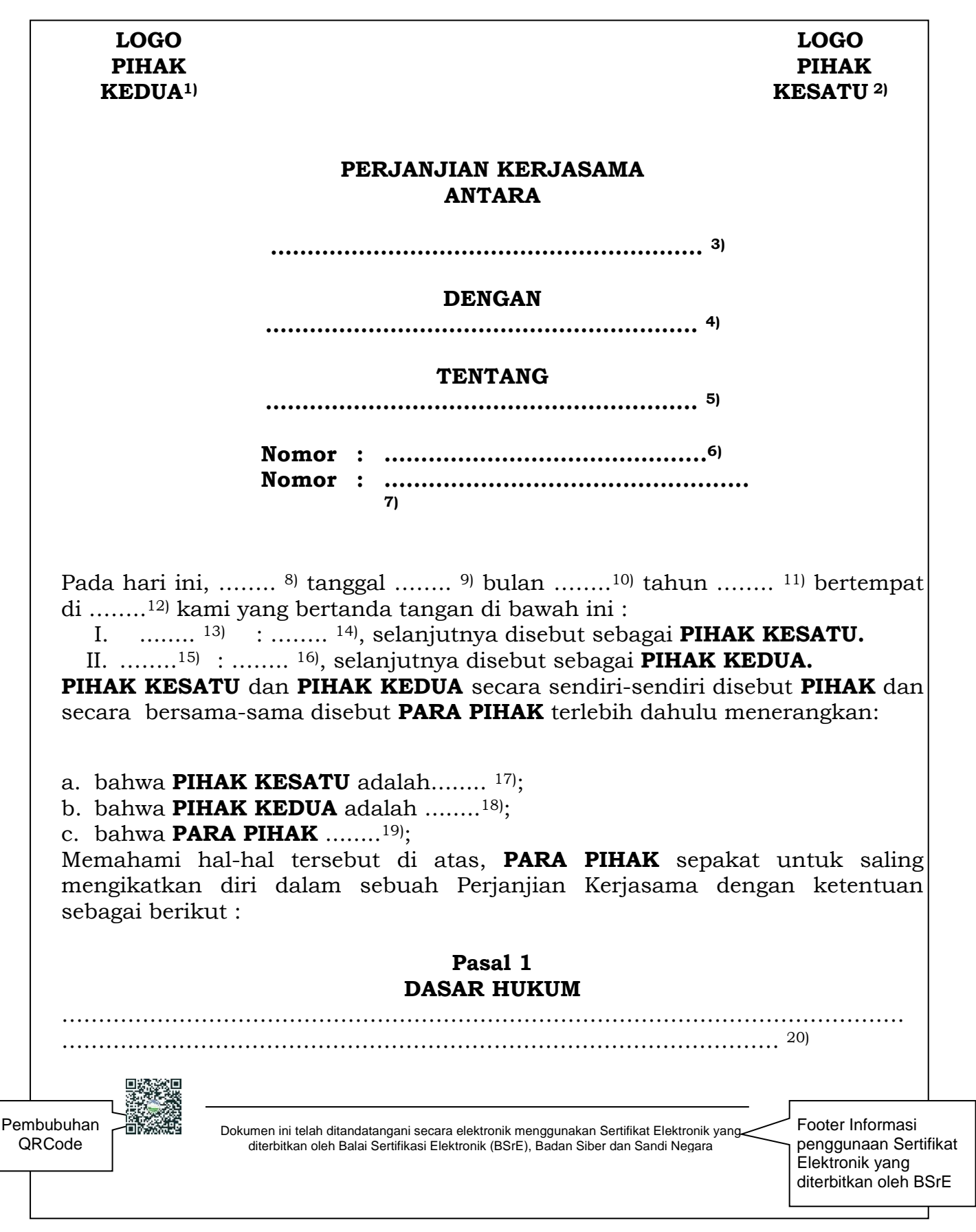

#### FORMAT PERJANJIAN KERJASAMA

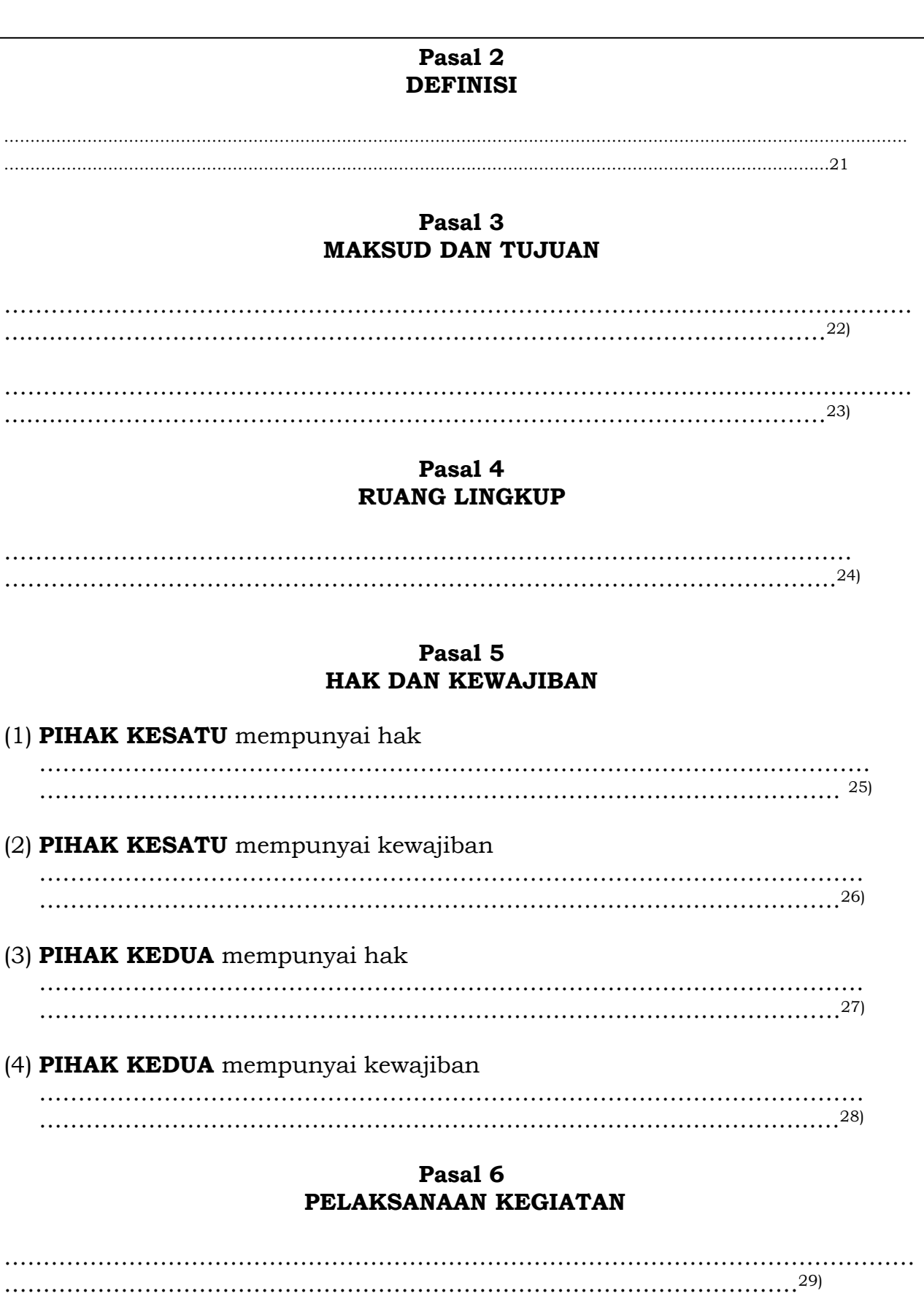

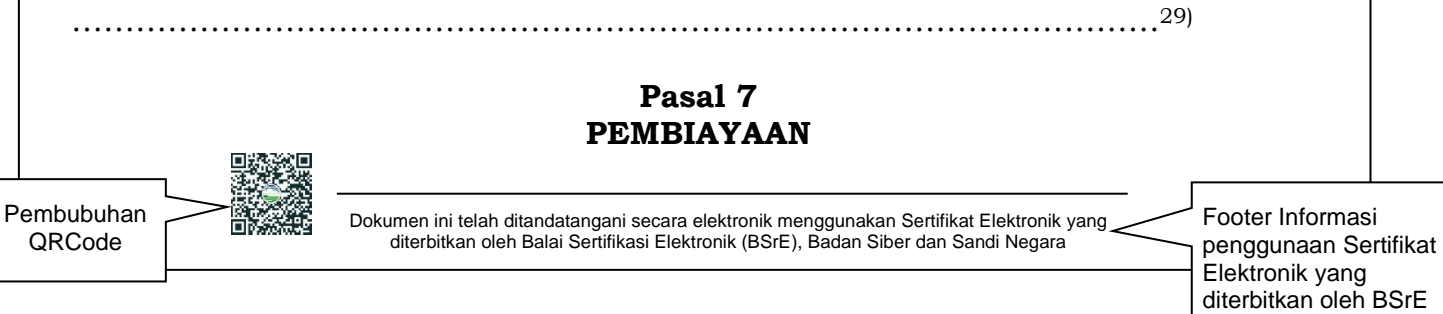

#### - 147 -

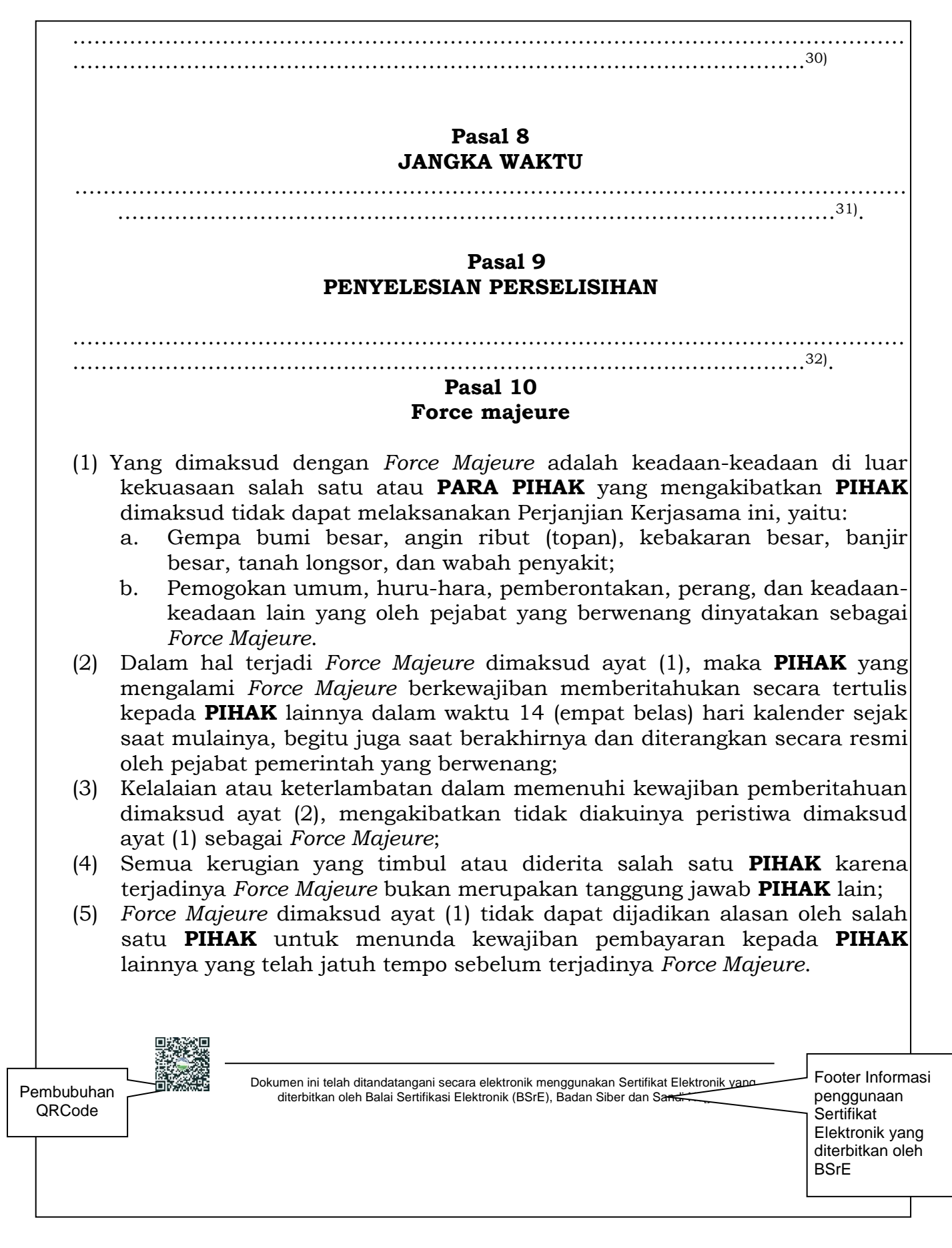

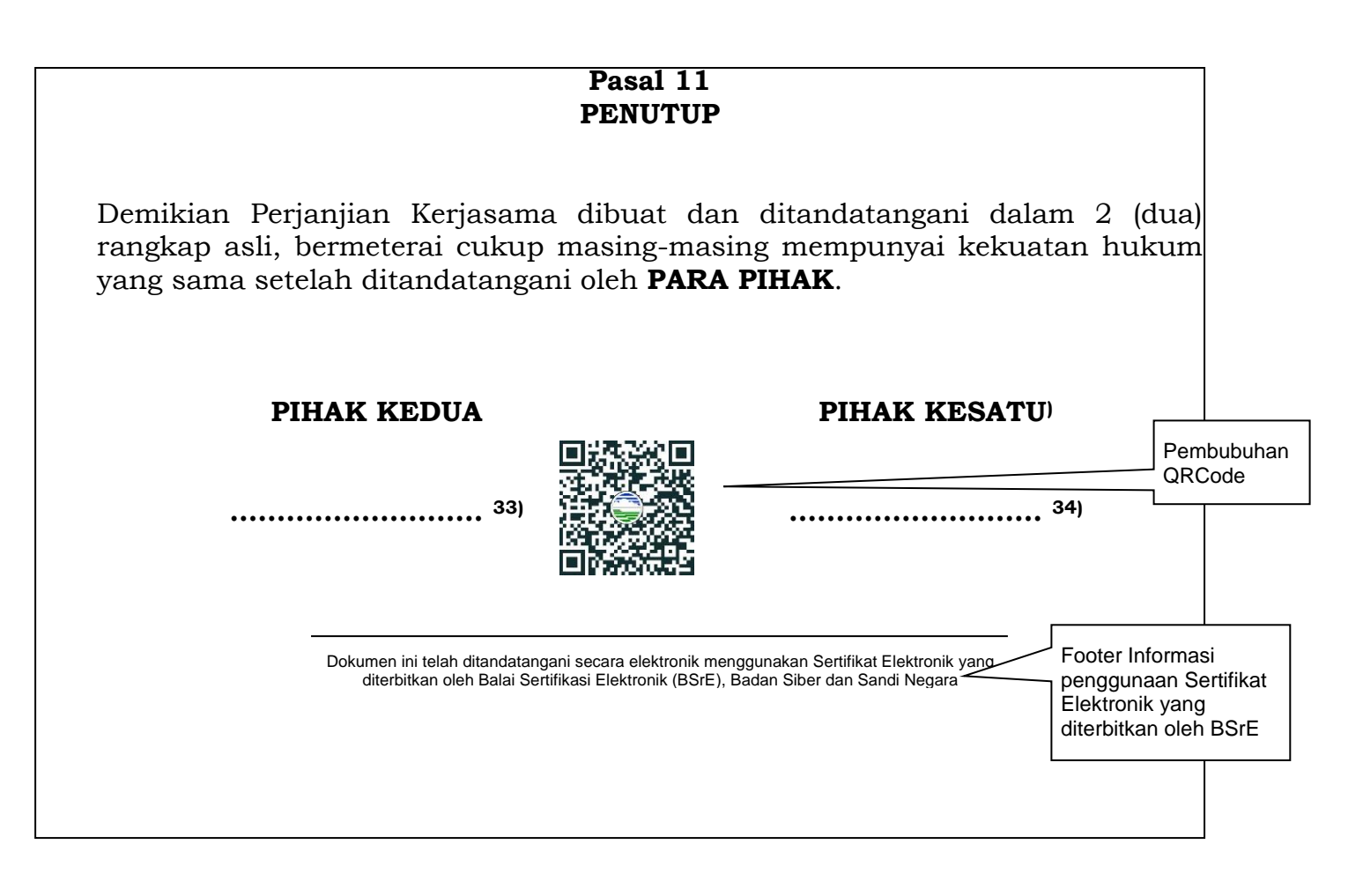

# 2. Surat Kuasa

| P. O. BOX 3540 JKT, We                                                                                  | ebsite : <u>http://www.bmkg.go.</u>                                 | <u>IO</u>            |
|----------------------------------------------------------------------------------------------------|---------------------------------------------------------------------|----------------------|
| SURAT KUA                                                                                               | SA                                                                  |                      |
| NOMOR :                                                                                                 |                                                                     |                      |
| Yang bertanda tangan di bawah ini :                                                                     |                                                                     |                      |
| Nama :                                                                                                  |                                                                     |                      |
| Jabatan :                                                                                               |                                                                     |                      |
| Alamat :                                                                                                |                                                                     |                      |
| memberi kuasa kepada :                                                                                  |                                                                     |                      |
| Nama :                                                                                                  |                                                                     |                      |
| Jabatan :                                                                                               |                                                                     |                      |
| Alamat :                                                                                                |                                                                     |                      |
| untuk                                                                                                   |                                                                     |                      |
| Demikian Surat Kuasa ini dibuat, untuk d                                                                | lipergunakan sebagaimai                                             | na mestinya.         |
|                                                                                                    | Jakarta,                                                            |                      |
| Penerima Kuasa,                                                                                         | Pemberi Kuasa,                                                      |                      |
|                                                                                                    |                                                                     | Pembubuhan<br>QRCode |
| NAMA LENGKAP<br>NIP                                                                                     | NAMA LENGKAP<br>NIP                                                 |                      |
| Dokumen ini telah ditandatangani secara elektronik<br>diterbitkan oleh Balai Sertifikasi Elektronik (BS | r menggunakan Sertifikat Elektro<br>irE), Badan Siber dan Sandi Neg | pnik yang<br>gara    |
|                                                                                                    | X                                                                   | Footer Informas      |

# 3. Berita Acara

## FORMAT BERITA ACARA

| BADAN METEOROLOGI, KLIMATOLOGI, DAN GEOFISIKA<br>JI. Angkasa I No. 2, Jakarta 10610 Telp : (021) 4246321 Fax : (021) 4246703<br>P. O. BOX 3540 JKT, Website : http://www.bmkg.go.id |                                  |                                                     |                                  |
|----------------------------------------------------------------------------------------------------|----------------------------------|-----------------------------------------------------|----------------------------------|
| BERITA ACARA                                                                                                    |                                  |                                                     |                                  |
|                                                                                                    |                                  |                                                     |                                  |
| NOMOR :                                                                                                    |                                  |                                                     |                                  |
| Pada hari ini,, tanggal, bulan, tahun, kami masing-<br>masing:<br>1(nama pejabat), (NIP dan jabatan), selanjutnya disebut Pihak<br>Pertama dan                                      |                                  |                                                     |                                  |
| 2(pihak lain) Pihak<br>Kedua, telah melaksanakan                                                                                                    |                                  |                                                     |                                  |
| 1                                                                                                    |                                  |                                                     |                                  |
| 2. dan seterusnya.                                                                                                    |                                  |                                                     |                                  |
| Berita acara ini dibuat dengan sesunggubnya berdasarkan                                                                                                    |                                  |                                                     |                                  |
|                                                                                                    |                                  |                                                     |                                  |
|                                                                                                    |                                  |                                                     |                                  |
| Pihak Kedua, Pihak Pertama,                                                                                                    |                                  |                                                     |                                  |
| Nama Lengkap                                                                                                    | Pemb<br>QR(                      | ubuhan<br>Code                                      |                                  |
| Mengetahui/Mengesahkan                                                                                                    |                                  |                                                     |                                  |
| Nama Jabatan,                                                                                                    |                                  |                                                     |                                  |
| Nama Lengkap                                                                                                    |                                  |                                                     |                                  |
| Dokumen ini telah ditandatangani secara elektronik menggunakan Sertifikat Elektronik yang diterbitkan oleh Balai Sertifikasi Elektronik (BSrE), Badan Siber dan Sandi Negara        | Footo<br>peng<br>Elekt<br>ditert | er Informa<br>Igunaan S<br>Ironik yan<br>bitkan ole | asi<br>Sertifikat<br>g<br>h BSrE |

4. Surat Keterangan

# FORMAT SURAT KETERANGAN TENTANG SESEORANG

| BADAN<br>JI. Angkasa<br>BMKG                                 | METEOROLOGI, KL<br>I No. 2, Jakarta 10610 Tel<br>P. O. BOX 3540 JKT, W | <b>IMATOLOGI, DAN GEOFISIK</b><br>lp : (021) 4246321 Fax : (021) 424670<br>ebsite : <u>http://www.bmkg.go.id</u> | <b>A</b><br>03                     |                                                                   |
|--------------------------------------------------------------|------------------------------------------------------------------------|----------------------------------------------------------------------------------------------------|------------------------------------|-------------------------------------------------------------------|
|                                                              | SURAT KETERA                                                           | ANGAN                                                                                                    |                                    |                                                                   |
| Yang bertanda tangan d                                       | i bawah ini,                                                           |                                                                                                    |                                    |                                                                   |
| Nama<br>NIP<br>Jabatan                                       | :<br>:<br>:                                                            |                                                                                                    |                                    |                                                                   |
| Nama<br>NIP<br>Pangkat/golongan<br>Jabatan<br>dan seterusnya | :<br>:                                                                 |                                                                                                    |                                    |                                                                   |
| Demikian Surat Keterar                                       | ngan ini dibuat dan diper                                              | gunakan sebagaimana mestinya.<br>Jakarta                                                                         |                                    |                                                                   |
|                                                              |                                                                        | Pejabat Pembuat Keterangan,                                                                                      |                                    |                                                                   |
|                                                              |                                                                        |                                                                                                    |                                    | Pembubuhan<br>QRCode                                              |
| <br>Dokumen ini telah dit<br>diterbitkan oleh                | tandatangani secara elektronik<br>Balai Sertifikasi Elektronik (BSr    | Nama Lengkap<br>menggunakan Sertifikat Elektronik yang<br>rE), Badan Siber dan Sandi Negaza                      |                                    |                                                                   |
|                                                              |                                                                        |                                                                                                    | Foote<br>pengo<br>Elektr<br>diterb | er Informasi<br>gunaan Sertifikat<br>onik yang<br>itkan oleh BSrE |

# FORMAT SURAT KETERANGAN TENTANG HAL/PERISTIWA

|                | NOMOR:                                                                                                    |                     |
|----------------|----------------------------------------------------------------------------------------------------|---------------------|
| Yang bertan    | da tangan dibawah ini,                                                                                                    |                     |
| Nama           | :                                                                                                    |                     |
| NIP<br>Jabatan | :                                                                                                    |                     |
| ·              |                                                                                                    |                     |
| dengan ini i   | nenerangkan bahwa pada hari ini tanggal tahun<br>. iam telah teriadi hal/ peristiwa:                                                       |                     |
|                |                                                                                                    |                     |
|                |                                                                                                    |                     |
|                |                                                                                                    |                     |
|                |                                                                                                    |                     |
|                |                                                                                                    |                     |
|                |                                                                                                    |                     |
|                |                                                                                                    |                     |
| Demikian su    | rat keterangan ini dibuat untuk digunakan sebagaimana mestinya.                                                                            |                     |
| Demikian su    | rat keterangan ini dibuat untuk digunakan sebagaimana mestinya.                                                                            |                     |
| Demikian su    | rat keterangan ini dibuat untuk digunakan sebagaimana mestinya.<br>Jakarta,                                                                |                     |
| Demikian su    | irat keterangan ini dibuat untuk digunakan sebagaimana mestinya.<br>Jakarta,<br>Pejabat Pembuat Keterangan,                                |                     |
| Demikian su    | rat keterangan ini dibuat untuk digunakan sebagaimana mestinya.<br>Jakarta,<br>Pejabat Pembuat Keterangan,                                 |                     |
| Demikian su    | irat keterangan ini dibuat untuk digunakan sebagaimana mestinya.<br>Jakarta,<br>Pejabat Pembuat Keterangan,                                |                     |
| Demikian su    | irat keterangan ini dibuat untuk digunakan sebagaimana mestinya.<br>Jakarta,<br>Pejabat Pembuat Keterangan,                                | Pembubuha           |
| Demikian su    | irat keterangan ini dibuat untuk digunakan sebagaimana mestinya.<br>Jakarta,<br>Pejabat Pembuat Keterangan,                                | Pembubuha<br>QRCode |
| Demikian su    | irat keterangan ini dibuat untuk digunakan sebagaimana mestinya.<br>Jakarta,<br>Pejabat Pembuat Keterangan,<br>Pejabat Pembuat Keterangan, | Pembubuha<br>QRCode |

5. Surat Pengantar

# FORMAT SURAT PENGANTAR

| ВМКС                                       |                                                                                                  | (Tempat                                     | ),(Tgl.,Bln., Thr                        | n.)                                         |                                                         |
|--------------------------------------------|--------------------------------------------------------------------------------------------------|---------------------------------------------|------------------------------------------|---------------------------------------------|---------------------------------------------------------|
| Yth<br>                                    |                                                                                                  |                                             |                                          |                                             |                                                         |
|                                            | SURAT PENGA                                                                                      | NTAR                                        |                                          |                                             |                                                         |
| No.                                        | Naskah Dinas/                                                                                    | Banyaknya                                   | Keterangan                               | 7                                           |                                                         |
|                                            | Barang Yang Dikirimkan                                                                           |                                             |                                          | _                                           |                                                         |
|                                            |                                                                                                  |                                             |                                          |                                             |                                                         |
|                                            |                                                                                                  |                                             |                                          |                                             |                                                         |
|                                            |                                                                                                  |                                             |                                          |                                             |                                                         |
| Penerima tangg<br>Penerima<br>Nama Jabatan | aı                                                                                               | Pengirim<br>Nama Jaba                       | atan,                                    |                                             |                                                         |
|                                            | 国新教教室<br>1957年高速数                                                                                |                                             |                                          |                                             | Pembubuhan                                              |
| Nama Lengkar                               |                                                                                                  | Nama Leng                                   | gkap                                     |                                             | QRCode                                                  |
| Telepon :                                  |                                                                                                  |                                             |                                          |                                             |                                                         |
|                                            |                                                                                                  |                                             |                                          |                                             |                                                         |
| Dokur<br>d                                 | nen ini telah ditandatangani secara elektroni<br>iterbitkan oleh Balai Sertifikasi Elektronik (B | k menggunakan Serti<br>SrE), Badan Siber da | ifikat Elektronik yang<br>n Sandi Negara | Footer I<br>penggu<br>Elektror<br>diterbitk | nformasi<br>naan Sertifikat<br>nik yang<br>an oleh BSrE |

# 6. Pengumuman

# FORMAT PENGUMUMAN

| BADAN METEOROLOGI, KLIMATOLOGI, DAN GEOFISIKA<br>JI. Angkasa I No. 2, Jakarta 10610 Telp : (021) 4246321 Fax : (021) 4246703<br>P. O. BOX 3540 JKT, Website : http://www.bmkg.go.id             |                                                                                       |
|----------------------------------------------------------------------------------------------------|---------------------------------------------------------------------------------------|
| PENGUMUMAN<br>NOMOR :                                                                                                    |                                                                                       |
| TENTANG                                                                                                    |                                                                                       |
|                                                                                                    |                                                                                       |
|                                                                                                    |                                                                                       |
|                                                                                                    |                                                                                       |
| Dikeluarkan di<br>pada tanggal                                                                                                    |                                                                                       |
| Nama Jabatan,                                                                                                    | Pembubuhan<br>QRCode                                                                  |
| Nama Lengkap<br>Dokumen ini telah ditandatangani secara elektronik menggunakan Sertifikat Elektronik yang<br>diterbitkan oleh Balai Sertifikasi Elektronik (BSrE). Badan Siher dan Sandi Negara |                                                                                       |
|                                                                                                    | Footer Informasi<br>penggunaan Sertifikat<br>Elektronik yang<br>diterbitkan oleh BSrE |

# D. Laporan

FORMAT LAPORAN

| BADAN METEOROLOGI, KLIMATOLOGI, DAN GEOFISIK<br>JI. Angkasa I No. 2, Jakarta 10610 Telp : (021) 4246321 Fax : (021) 42467<br>P. O. BOX 3540 JKT, Website : http://www.bmkg.go.id | <b>A</b><br>03                                                                        |
|----------------------------------------------------------------------------------------------------|---------------------------------------------------------------------------------------|
| LAPORAN                                                                                                    |                                                                                       |
|                                                                                                    |                                                                                       |
| <ul> <li>B. Pendahuluan</li> <li>1. Umum</li> <li>2. Maksud dan Tujuan</li> <li>3. Ruang Lingkup</li> <li>4. Dasar</li> </ul>                                                    |                                                                                       |
| C. Kegiatan yang Dilaksanakan                                                                                                    |                                                                                       |
|                                                                                                    |                                                                                       |
| D. Hasil yang Dicapai                                                                                                    |                                                                                       |
|                                                                                                    |                                                                                       |
| E. Kesimpulan dan Saran                                                                                                    |                                                                                       |
|                                                                                                    |                                                                                       |
| F. Penutup                                                                                                    |                                                                                       |
|                                                                                                    |                                                                                       |
| Dibuat di<br>Pada tanggal                                                                                                    |                                                                                       |
| Nama Jabatan Pembuat Lapora                                                                                                    | in                                                                                    |
|                                                                                                    | Pembubuhan<br>QRCode                                                                  |
|                                                                                                    |                                                                                       |
| Nama Lengkap                                                                                                    |                                                                                       |
| Dokumen ini telah ditandatangani secara elektronik menggunakan Sertifikat Elektronik yang<br>diterbitkan oleh Balai Sertifikasi Elektronik (BSrE), Badan Siber dan Sandi Negara  | Footer Informasi<br>penggunaan Sertifikat<br>Elektronik yang<br>diterbitkan oleh BSrE |

#### E. Telaahan Staf

#### FORMAT TELAAHAN STAF

| TELAAHAN STAF                                                                                                    |                                                                                       |
|----------------------------------------------------------------------------------------------------|---------------------------------------------------------------------------------------|
| TENTANG                                                                                                    |                                                                                       |
|                                                                                                    |                                                                                       |
| A. Persoalan<br>Bagian persoalan memuat pernyataan singkat dan jelas tentang perso<br>yang akan dipecahkan                                                                                                    | palan                                                                                 |
| B. Praanggapan<br>Praanggapan memuat dugaan yang beralasan berdasarkan data<br>saling berhubungan sesuai dengan situasi yang dihadapi dan merup<br>kemungkinan kejadian dimasa mendatang                                                                                                    | dan<br>akan                                                                           |
| C. Fakta yang Mempengaruhi<br>Bagian fakta yang mempengaruhi memuat fakta yang merupakan land<br>analisis dan pemecahan persoalan                                                                                                    | asan                                                                                  |
| D. Analisis<br>Bagian ini merupakan analisis pengaruh praanggapan dan fakta terh<br>persoalan serta akibatnya, hambatan serta keuntungan dan kerugiar<br>serta pemecahan atau cara bertindak yang mungkin atau dapat dilakuk                                                                                                    | adap<br>nnya,<br>kan                                                                  |
| E. Simpulan<br>Bagian simpulan memuat intisari hasil diskusi dan pilihan dari satu<br>bertindak atau jalan keluar sebagai pemecahan persoalan yang dihada                                                                                                    | cara<br>Ipi                                                                           |
| F. Saran<br>Bagian saran memuat secara ringkas dan jelas tentang saran tind<br>untuk mengatasi persoalan yang dihadapi                                                                                                    | akan                                                                                  |
| Nama Jabatan Pembuat                                                                                                    | Telaahan Staf                                                                         |
|                                                                                                    | Pembubuhan<br>QRCode                                                                  |
| I THE REPORT OF THE REPORT OF THE R |                                                                                       |
| Nama lengkap                                                                                                    |                                                                                       |
| Dokumen ini telah ditandatangani secara elektronik menggunakan Sertifikat Elektronik                                                                                                    | k yang                                                                                |
| diterbitkan oleh Balai Sertifikasi Elektronik (BSrE), Badan Siber dan Sandi Nega                                                                                                    | Footer Informasi<br>penggunaan Sertifikat<br>Elektronik yang<br>diterbitkan oleh BSrE |
|                                                                                                    |                                                                                       |

### KEPALA BADAN METEOROLOGI, KLIMATOLOGI, DAN GEOFISIKA, REPUBLIK INDONESIA,

Ttd.

### DWIKORITA KARNAWATI

OGI KLIMAT Salinan ini sesuai dengan aslinya, Kepala Biro Hukum dan Organisasi MOHAMAD MUSLIHHUDDIN

LAMPIRAN VII PERATURAN KEPALA BADAN METEOROLOGI, KLIMATOLOGI, DAN GEOFISIKA NOMOR 6 TAHUN 2024 TENTANG PEMANFAATAN SERTIFIKAT ELEKTRONIK UNTUK TANDA TANGAN ELEKTRONIK DI LINGKUNGAN BADAN METEOROLOGI, KLIMATOLOGI, DAN GEOFISIKA

### TATA CARA VERIFIKASI INFORMASI ELEKTRONIK PADA NASKAH DINAS YANG DITANDATANGANI SECARA ELEKTRONIK

- A. Verifikasi menggunakan Aplikasi *BeSign* Berikut Langkah-langkah memverifikasi naskah dinas dengan aplikasi *BeSign* 
  - 1. Buka aplikasi BeSign pada ponsel dan ketuk logo aplikasi BeSign

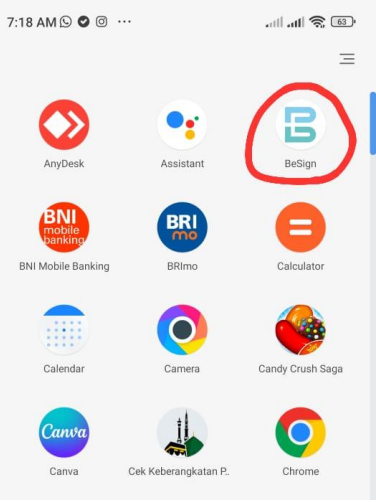

Gambar 166. Login BeSign

| Your Certific                                               | cate Inform        | ation                                |                     |
|-------------------------------------------------------------|--------------------|--------------------------------------|---------------------|
| You need logi                                               | n first to see thi | s section                            |                     |
| Access Men                                                  | u                  |                                      |                     |
|                                                             | <u>6 0</u>         | 0                                    | 000                 |
| Browse PUF                                                  | Scan QR            | Esign Cloud                          | Statistic           |
| R                                                           | 3                  |                                      |                     |
| Digital<br>Certificate                                      | Settings           |                                      |                     |
| News BSrE                                                   |                    |                                      | See Al              |
| PERCE                                                       | GUGUS TUGA         | s<br>Nganan<br>Ə                     |                     |
|                                                             | MA                 | rema politi Covisi                   | e ana gant          |
| ratestal Cont<br>Contractor III Cont<br>Contractor III Cont |                    | Contetta.go.ld<br>miatta.go.ld Conte | Covier<br>arm.eo.id |

Gambar 167. Access Menu

2. Membuka file PDF yang ada di ponsel Pengguna untuk melakukan verifikasi.

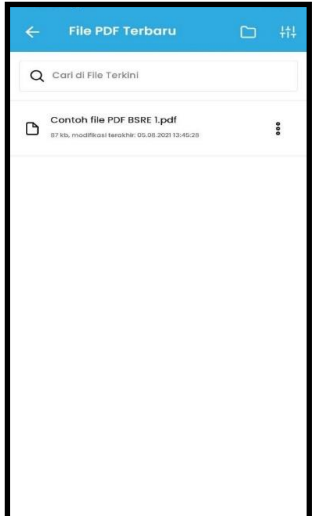

Gambar 168. Memilih Dokumen Yang Akan Dibuka

3. Setelah pengguna memilih file dokumen, kemudian akan dialihkan ke halaman *thumbnail*. Pengguna dapat melihat seluruh halaman yang ada pada dokumen tersebut dan bisa memilih halaman hanya yang diinginkan.

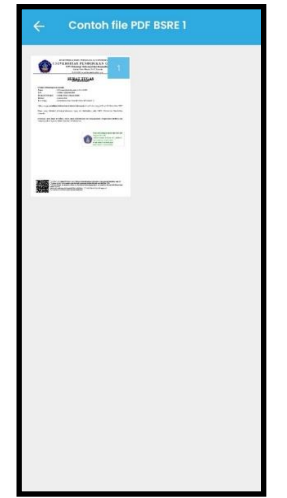

Gambar 169. Halaman Thumbnail

- 4. Pada halaman ini pengguna bisa melihat status validasi sertifikat tersebut, dan melihat list Pengguna lain yang telah menandatangani sertifikat tersebut. Pengguna dapat menekan nama yang ada di list nama penandatangan untuk melihat detail penandatanganan. Setelah pengguna menekan nama pengguna, akan muncul detail info verifikasi sertifikat tersebut. Detail yang dimunculkan di antaranya:
  - Nama penandatangan
  - Waktu tanda tangan
  - Server Timestamp
  - Alasan
  - Lokasi
  - Status sertifikat

Apabila pengguna menekan tombol Status Sertifikat, pengguna dapat melihat detail informasi status sertifikat.

| Info Verifikasi                                                                                                    | -                                                                                                    |
|----------------------------------------------------------------------------------------------------|----------------------------------------------------------------------------------------------------|
|                                                                                                    | Valid                                                                                                    |
|                                                                                                    | Dokumen belum diubah setelah ditandatangan                                                                                                    |
| okumen helum diubah setelah ditandatangani                                                                                                    |                                                                                                    |
| skumen betum utuban setelah utua tua tangam                                                                                                    |                                                                                                    |
| I Ketut Resika Arthana                                                                                                    | O Ditandatangani secara digital oleh:                                                                                                    |
| Mon, 02 Dec 2019 14:41:40                                                                                                    | I Ketut Resika Arthana                                                                                                    |
|                                                                                                    | ( Waktu Lokal:                                                                                                    |
|                                                                                                    | Mon, 02 Dec 2019 14:41:40                                                                                                    |
|                                                                                                    |                                                                                                    |
|                                                                                                    | Server Timestamp:                                                                                                    |
|                                                                                                    | Mon, 02 Dec 2019 14:41:47                                                                                                    |
|                                                                                                    | () Alasan:                                                                                                    |
|                                                                                                    |                                                                                                    |
|                                                                                                    | Cice and a                                                                                                    |
|                                                                                                    | Singaraja                                                                                                    |
|                                                                                                    | ♀ Status Sertifikat +                                                                                                    |
| ✓ is active ✓ is trusted                                                                                                    | BBA340BA977C39EAA2FDCD118E175DF<br>FDAA10A20<br>Penerbit:                                                                                                    |
| x is ITV FTSI FN 319 142                                                                                                    | C=ID,O=Lembaga Sandi                                                                                                    |
| is not self signed                                                                                                    | Negara,CN=OSD LU Kelas 2                                                                                                    |
| V is not set signed                                                                                                    | Public Key:                                                                                                    |
| Serial:                                                                                                    | OpenSSLRSAPublicKey{modulus=d50ff                                                                                                    |
|                                                                                                    | 378df734f255d7cebd1254e6a292e27ca<br>0f4833ae0bb5fc7ebf062dcb044b9179e                                                                                                    |
| 2D531B37F2407E6E6AF88CBDDF02D4B                                                                                                    | 906048869a1773beaaa63c222e641fc25                                                                                                    |
| 2D531B37F2407E6E6AF88CBDDF02D4B<br>8DB12FF71                                                                                                    | 453b9eb12ee3e1224ab3b92609f4dca1<br>97b35ddf7ef27daeed31b421f8a27a9e0                                                                                                    |
| 2D531B37F2407E6E6AF88CBDDF02D4B<br>8DB12FF71<br>Masa Berlaku:                                                                                                    | 8a8f3f4070ae83f047f41896a21f203443e                                                                                                    |
| 2D531B37F2407E6E6AF88CBDDF02D4B<br>8DB12FF71<br>Masa Berlaku:<br>Sun, 28 Nov 2021 14:24:14                                                                                                    | 44fd337546c98af8cf2b520d92d889c9b                                                                                                    |
| 2D531B37F2407E6E6AF88CBDDF02D4B<br>80B12FF71<br>Masa Berlaku:<br>Sun, 28 Nov 2021 14:24:14<br>Subjek:                                                                                                    | 44fd337546c98af8cf2b520d92d889c9b<br>ee92089008da1e386ddeb3459c516760<br>d44a3e52a266f465d9922e9a9770bf23c                                                                                                    |
| 2D531B37F2407E6E6AF88CBDDF02D4B<br>80B12FF71<br>Masa Berlaku:<br>Sun, 28 Nov 2021 14:24:14<br>Subjek:<br>C=ID,ST=Bali,L=Singaraja,0=Universitas                                                                                                    | 44fd337546c98af8cf2b520d92d889c9b<br>ee92089008da1e386ddeb3459c516760<br>d44a3e52a266f465d9922e9a9770bf23c<br>3f112646d8207c2c587f7d644cf2bb3dd                                                                                                    |
| 2D531B37F2407E6E6AF88CBDDF02D4B<br>80B12FF71<br>Masa Berlaku:<br>Sun, 28 Nov 2021 14:24:14<br>Subjek:<br>C=ID,ST=Bali,L=Singaraja,O=Universitas<br>Pendidikan Ganesha,OU=Universitas                                                                                                    | 44fd337546c98af8cf2b520d92d889c9b<br>ee92089008da1e386dde53459c516760<br>d443552a266f469922e9a9770bf2ac<br>3f112646d8207c2c587f7d644cf2bb3dd<br>cb655f2f089fb97685b045b075284fdec85<br>281d36552eff071387649c167284fdec85                                                                                                    |
| 2D531B37F2407E6E6AF88CBDDF02D4B<br>8DB12FF71<br>Mass Berlaku:<br>Sun, 28 Nov 2021 14:24:14<br>Subjek:<br>C=ID,ST=Bali,L=Singaraja,O=Universitas<br>Pendidikan Ganesha,OU=Universitas<br>Pendidikan Ganesha,OU=Universitas                                                                                                    | 44fd337546c98af8cf2b520d92d898c9b<br>ee9208908da1a286ddeb3459c515760<br>d443a52a266fb630922e9a9770bf22<br>3f112646d8207c2c587f7d644cf2bb3dd<br>cb6555[2089tb9768b0450b7284fdec55<br>281d366522eff0771387649e1563be8f8e<br>a703c5ca2414a17eda65bea02c870372f                                                                                                    |
| 2D531B37F2407E6E6AF88CBDDF02D4B<br>8DB12FF71<br>Masa Berlaku:<br>Sun, 28 Nov 2021 14:24:14<br>Subjek:<br>C=ID,ST=Bali,L=Singaraja,O=Universitas<br>Pendidikan Ganesha,OU=Universitas<br>Pendidikan Ganesha,OU=Iniversitas<br>Arthana,1.2.840.113549.1.9.1=#161572                                                                                                    | 44fd337546c98af8cf2b520d92d898c9b<br>ee9209908da1a986ddeb3459c516760<br>d44a3e52a266f465d99229a9770bf23c<br>3f112646d8207C2c587f7644cf2b3dd<br>cb6555[2089fb9768b0450b7284fdec55<br>281d366522eff0771387649e1563be8f8e<br>a7036cs2414a17cd68bea02c8703271<br>8938ce9de2bc87e148f498609d40aa27a                                                                                   |
| 2D531B37F2407E6E6AF88CBDDF02D4B<br>8DB12FF71<br>Masa Berlaku:<br>Sun, 28 Nov 2021 14:24:14<br>Subjek:<br>C=ID,ST=Bali,L=Singaraja,O=Universitas<br>Pendidikan Ganesha,QN=Universitas<br>Pendidikan Ganesha,CN=I Ketut Resika<br>Arthana,12:480.113549.1.9.1=F161572<br>6573696b6140756e64696b7368612e61                                                                                                    | 44/d33754cc9848cc/b520d920895cb<br>e92083008da1e386ddeb3459c516760<br>d443a552a26646569922e9a9770b122<br>3112646482072c25877d644c2bb3dd<br>cb655f2f098199768b0450b7284ddcc85<br>281336522eff0711387649e1265b06f8<br>a7033c8c2414a17eda68bea02c87037f<br>8338ce94e2bc87c144848060400a27<br>c887f79ad13850fccc13f711c0f51cb1ea                                                     |
| 2D531B37F2407E6E6AF88CBDDF02D4B<br>8DB12FF71<br>Masa Berlaku:<br>Sun, 28 Nov 2021 14:24:14<br>Subjek:<br>C=ID,ST=Bali,L=Singaraja,O=Universitas<br>Pendidikan Ganesha,OU=Universitas<br>Pendidikan Ganesha,OU=Ketut Resika<br>Arthana,1.2.840.113549.1.9.1=#161572<br>6573695b6140756e64696b736612e61<br>632e6964,2.5.4.13=#0c27313938343132                                                                                                    | 44fd337546c98af8c72b520492d889c8b<br>ee920e9008d1a386ddeb3459c516760<br>d443a5c52a2664fc5492e9a9770b125<br>3f112646d82072c25877d644c72bb3dd<br>cb655f21089fb97968b0450b7284fdec85<br>281d36522eff0771387649e1565be8f8<br>a703c6c32414a17eda68bea02c870372f<br>8938ce9de2bc87e148f498609440aa27a<br>c8a7793d385b0fccc13f711c0f51cb1ea<br>625c329f,publicExponent=10001]           |
| 2D531B37F2407E6E6AF88CBDDF02D4B<br>8DB12FF71<br><b>Mass Berlaku:</b><br>Sun, 28 Nov 2021 14:24:14<br><b>Subjek:</b><br>C=ID,5T=Bali,L=Singaraja,O=Universitas<br>Pendidikan Ganesha,OU=Universitas<br>Pendidikan Ganesha,OU=Universitas<br>Pendidikan Ganesha,OU=Iniversitas<br>Pendidikan Ganesha,OU=Iniversitas<br>20266640,256646965b7368612e61<br>632666642,55646965b7368612e61<br>632666642,554,13=H0C27313938342132<br>3031323031323132313030325f54616e6 | 44fd337546c98af8c7b520d92d889c9b<br>ee9208908da1a586dde53459c516760<br>d44a3e52a266f465992e9a9770b125<br>3f112646d8207c2c587f7d644c12bb3dd<br>cb6552[0891b97680b45b17284fdec55<br>281d36522eff07118747849L55ba68b<br>a703c8ca2414a17eda58bea02c870372f<br>8333ce94c2bc37e1454498609d40a27a<br>c8a7794d78458lofccc317112c051cb1ea<br>625c329f,publicExponent=10001]<br>Algoritma: |
| 2D531B37F2407E6E6AF88CBDDF02D4B<br>8DB12FF71<br>Masa Berlaku:<br>Sun, 28 Nov 2021 14:24:14<br>Subjek:<br>C=ID,ST=Ball,L=Singaraja,O=Universitas<br>Bendidikan Ganecho QU-Universitas                                                                                                    | 44fd337546c98af8cf2b520d92d889c<br>ee92089008da1e386dde5459c5167<br>d44a3e52a266f465d9922e9a9770bf2<br>3f112646d8207c2c587f7d644cf2bb3<br>cb655f2f089fb97968b0450b7284fde                                                                                                    |

Gambar 170. Hasil Verifikasi Dokumen Elektronik

- B. Verifikasi menggunakan Aplikasi Panter 2.0
   Aplikasi Panter menyediakan verifikasi dokumen yang ditandatangani secara elektronik, dengan melakukan langkah sebagai berikut:
  - 1. Jalankan Aplikasi Panter *eSign* 2.0 sehingga menampilkan halaman utama pada gambar dibawah ini.

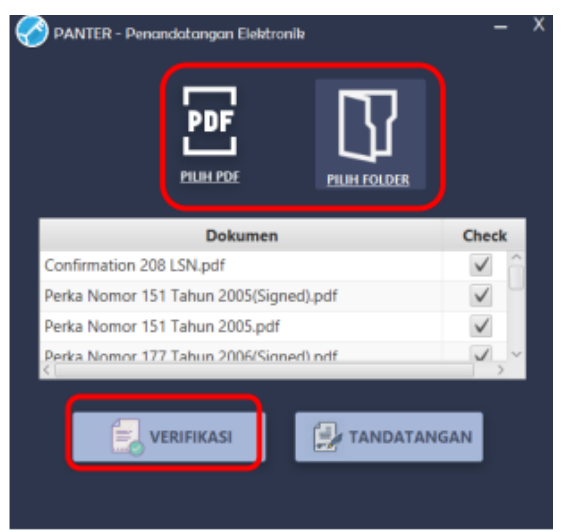

Gambar 171. Halaman Utama Panter

- a. Upload file dokumen yang akan diverifikasi dengan tekan "PILIH FOLDER".
- 2. Tekan tombol verifikasi, sehingga layar aplikasi akan menampilkan hasil verifikasi seperti pada gambar berikut. Pastikan dokumen yang diverifikasi memiliki sertifikat dan keutuhan yang valid, yang ditunjukan dengan simbol ♀

| Dokumen                                                             | Sertifikat | Keutuhan                                                                                                    | Detail |
|---------------------------------------------------------------------|------------|----------------------------------------------------------------------------------------------------|--------|
| (signed 3) (signed 2) hasilSeleksi.pdf                              | <b>S</b>   | <b>I</b>                                                                                                    | Detail |
| 2018.4.perban.visi-misi-BSSN- edit.pdf                              | <b>S</b>   | 8                                                                                                    | Detail |
| CONTOH BKPM.pdf                                                     | <u> </u>   | <ul> <li>Image: A start of the start of the start of</li></ul> | Detail |
| contoh bogor.pdf                                                    | <b>A</b>   | <b>I</b>                                                                                                    | Detail |
| Contoh BPOM.pdf                                                     | <b>A</b>   | <b>Ø</b>                                                                                                    | Detail |
| contoh DKI.pdf                                                      | <u> </u>   | <b>S</b>                                                                                                    | Detail |
| contoh PEMKOT TEGALpdf                                              | <u> </u>   | <b>Ø</b>                                                                                                    | Detail |
| 6273_Perbup No 2 Tahun 2018 tentang Pungutan Retribusi Pasar.pdf (t |            |                                                                                                    |        |
| peraturan-bupati-perbup-nomor-Perbup No 3 Tahun 2005-tahun-200      |            |                                                                                                    |        |
| 6273_Perbup No 2 Tahun 2018 tentang Pungutan Retribusi Pasar_sign   |            |                                                                                                    | Detail |

Gambar 172. Halaman Dokumen Yang Sudah Ditandatangani

3. Jika komputer tidak terhubung dengan koneksi internet maka akan menampilkan notifikasi sebagai berikut:

| Message                      | $\times$ |
|------------------------------|----------|
| i Tidak ada koneksi internet |          |
| OK                           |          |

Gambar 173. Notifikasi Tidak Ada Koneksi Internet

4. Kolom sertifikat dan keutuhan akan menunjukan status dari sertifikat dan keutuhan dokumen. Untuk lebih jelas lagi, tekan tombol detail pada layar aplikasi. Berikut masing-masing simbol.

| - 161 - |  |
|---------|--|
|---------|--|

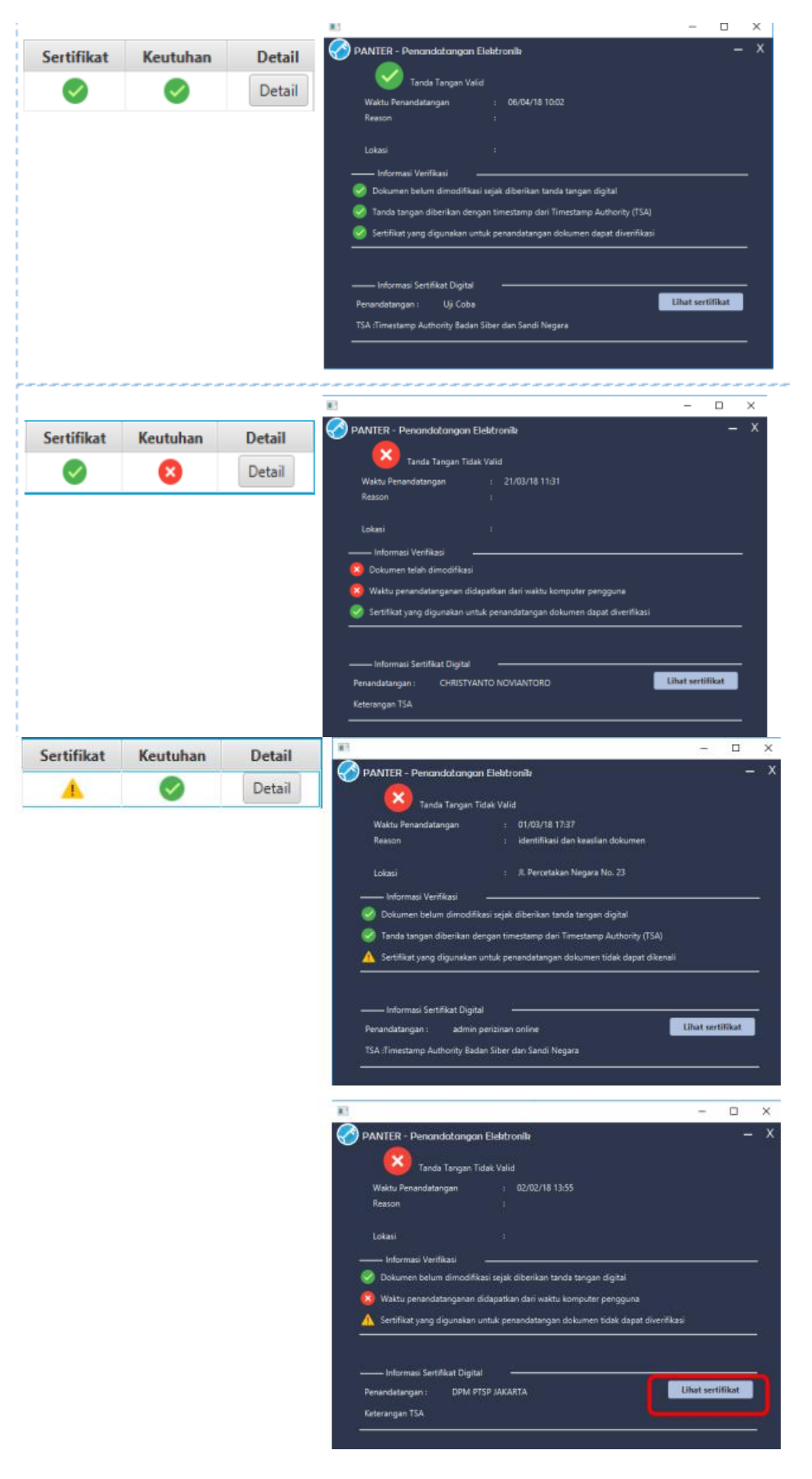

| Sertifikat                                                                                        | Keutuhan        | Detail       | Menyatakan bahwa tidak ada tanda tangan elektronik yang dibubuhkan dalam file dimaksud |  |
|---------------------------------------------------------------------------------------------------|-----------------|--------------|----------------------------------------------------------------------------------------|--|
| Message                                                                                           |                 |              | X                                                                                      |  |
| i File (                                                                                          | peraturan-bupat | i-perbup-nom | or-Perbup No 3 Tahun 2005-tahun-2005.pdf tidak dapat diverifikasi                      |  |
| File peraturan-bupati-perbup-nomor-Perbup No 3 Tahun 2005-tahun-2005.pdf tidak dapat diverifikasi |                 |              |                                                                                        |  |

Gambar 174. Status Sertifikat dan Keutuhan Dokumen

5. Untuk mengetahui lebih rinci informasi sertifikat penandatangan, silahkan klik "lihat sertifikat" pada tombol

sehingga muncul informasi seperti pada gambar berikut ini:

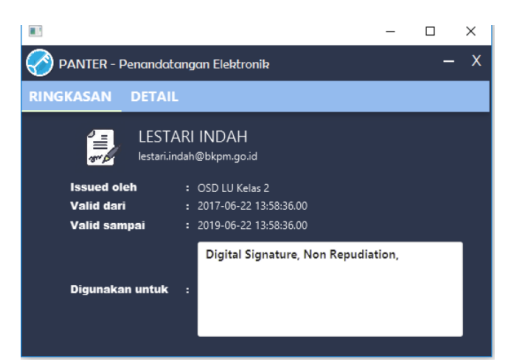

Gambar 175. Ringkasan Detil Penandatangan Elektronik

C. Menggunakan VeryDS

*VeryDS* merupakan aplikasi verifikasi dokumen bertanda tangan elektronik pada perangkat *smartphone* Android karya mandiri BSrE. Aplikasi *VeryDS* dapat diunduh pada *Google Play Store* yang tersedia secara bebas.

1. Download aplikasi VeryDS pada Google Play Store dengan kata kunci "veryDS". Pengguna akan ditampilkan aplikasi seperti gambar di samping. Tekan "INSTALL" untuk memasang aplikasi pada perangkat smartphone Android pengguna. Aplikasi VeryDS dapat digunakan oleh OS Android 5.0 (Lollipop) keatas

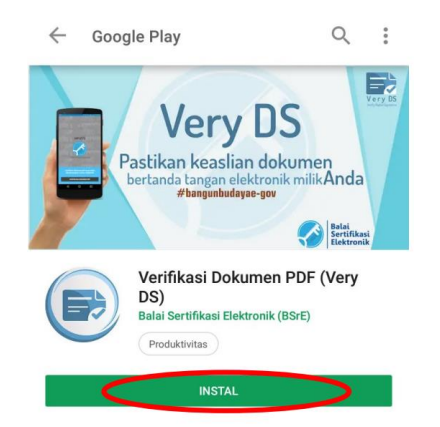

Gambar 176. Download Aplikasi VeryDS

2. Tekan aplikasi VeryDS untuk membuka aplikasi.

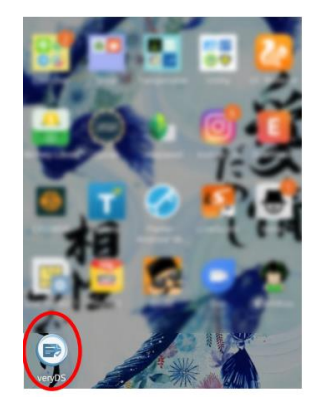

Gambar 177. Aplikasi Very DS

3. Tekan "VERIFIKASI DOKUMEN PDF" untuk melakukan verifikasi dokumen berformat PDF pada *smartphone* penguna seperti gambar 3.3.

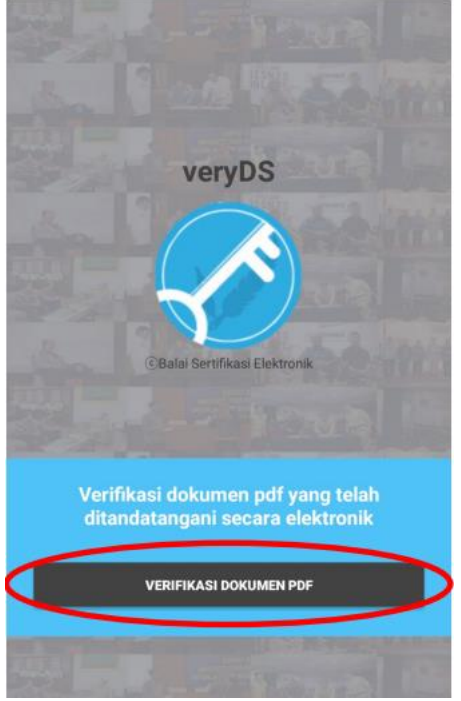

Gambar 178. Verifikasi Dokumen

4. Tekan "PILIH DOKUMEN PDF" untuk melakukan verifikasi pada dokumen PDF yang tersimpan pada perangkat *smartphone* Android. Tekan "SCAN QRCODE" untuk melakukan verifikasi salinan dokumen bertanda tangan elektronik yang dicetak.

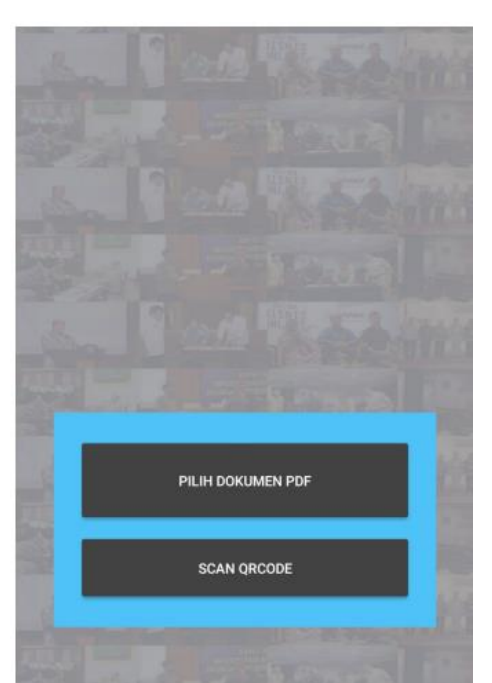

Gambar 179. Tampilan Pilih Dokumen PDF atau Scan Qrcode

5. Pada pilihan "PILIH DOKUMEN PDF" pengguna dapat memverifikasi dokumen bertanda tangan elektronik yang akan diverifikasi legalitasnya.

| ≡    | Whatsm                    | nents 🕶 🤉 📻 🚦                                 |
|------|---------------------------|-----------------------------------------------|
| - 23 | Astri & Taurio<br>18 Mei  | 1 - Luar, jpg<br>5,62 MB                      |
| ٨    | B-1092 Keme<br>18 Mei     | ensetneggi PTN PTS 23 April.pdf<br>0,89 MB    |
| 人    | <b>B-16.pdf</b><br>18 Mei | 0,91 MB                                       |
|      | b. JUKNIS - S<br>18 Mei   | Signing di Adobe - Signed.pdf<br>3,27 MB      |
| 人    | B.36 DJS-KB<br>18 Mei     | T-05-2018 Uasi new BRI Mobile.pdf<br>99,68 KB |
| ٨    | B.524 DIR-DJ<br>18 Mei    | IS-04-2018rjasama (PKS).PDF.pdf<br>67,30 KB   |
|      | Bag_yusa.do<br>18 Mei     | CX<br>827 KB                                  |

Gambar 180. Memilih File PDF

6. Pada pilihan "SCAN QRCODE" pengguna dapat melakukan pemindaian terhadap salinan dokumen bertanda tangan elektronik untuk diverifikasi legalitasnya. Jika dokumen tidak memiliki QRCode maka kembali pada halaman sebelumnya dan tekan "PILIH DOKUMEN PDF" untuk membuka dokumen.

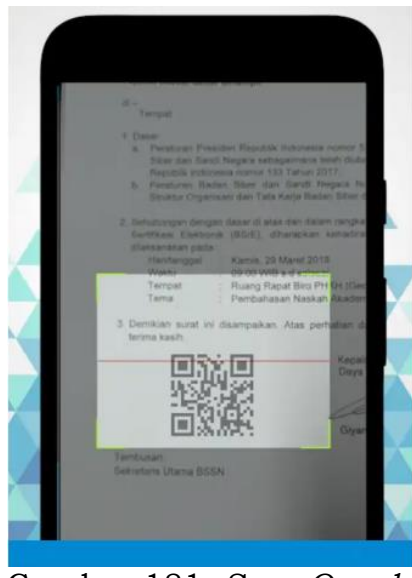

Gambar 181. Scan Qrcode

7. Dokumen yang telah berhasil dibuka akan ditampilkan pada aplikasi *VeryDS*. Pada bagian bawah akan menampilkan notifikasi berkas yang memiliki tanda tangan elektronik. Tekan "TAMPILKAN INFORMASI TANDA TANGAN ELEKTRONIK" untuk menampilkan informasi legal dokumen.

| Petunjuk Teknis                                                                               | S                                                                                                    |
|-----------------------------------------------------------------------------------------------|----------------------------------------------------------------------------------------------------|
| Tanda Tang                                                                                    | jan Elektronik                                                                                                    |
| Pada Adobe                                                                                    | Acrobat                                                                                                    |
| BALAI SERTIFIKA<br>Build Trust in Electronic Tr                                               | SI ELEKTRONIK                                                                                                    |
| BALAI SERTIFIKA<br>Build Poust in Electronic Po<br>LEMBAGA SANDI NEGARA<br>2017               | SI ELEKTRONIK<br>nausactions                                                                                                    |
| BALAI SERTIFIKA<br>Build Poust in Electronic Po<br>LEMBAGA SANDI NEGARA<br>2017               |                                                                                                    |
| BALAI SERTIFIKA<br>Build Pruse in Electronic Pr<br>LEMBAGA SANDI NEGARA<br>2017<br>Daftar Isi | Autoration and a second and a second and as second and a second and a second and a second and a second and a second and a second and a second and a second and a second and a second and a second and a second and a second and a second and a second and a second and a second and a |

Gambar 182. Tampilkan Informasi Tanda Tangan Elektronik

8. Aplikasi *VeryDS* melakukan verifikasi keabsahan dokumen bertanda tangan elektronik pada sistem BSrE untuk memeriksa status sertifikat penanda tangan.

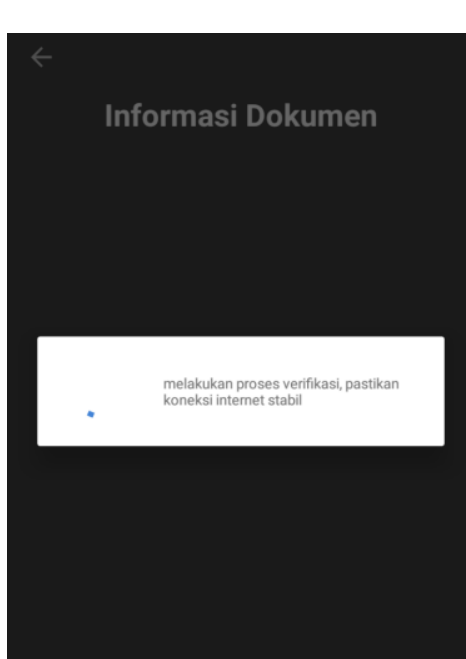

Gambar 183. Tampilan VeryDs Melakukan Verifikasi Dokumen

9. Setelah proses verifikasi dokumen pada sistem BSrE telah berhasil dilakukan aplikasi *VeryDS* akan menunjukkan informasi legalitas dokumen.

|                     | VALID                       |
|---------------------|-----------------------------|
| Ditandat<br>Anton S | angani Oleh<br>tiyawan      |
| Ditanda<br>28-11-2  | angani pada<br>017 11:12:42 |
| Timesta             | mp                          |
|                     | Status Sertifikat           |
| $\checkmark$        | Sertifikat terpercaya       |
| 1                   | Sertifikat terverifikasi    |

Gambar 184. Dokumen Yang Sudah Terverifikasi

10. Jika dokumen yang telah ditandatangani secara digital mengalami perubahan konten maka *veryDS* akan menampilkan notifikasi "tidak dapat memverifikasi legalitas dokumen".

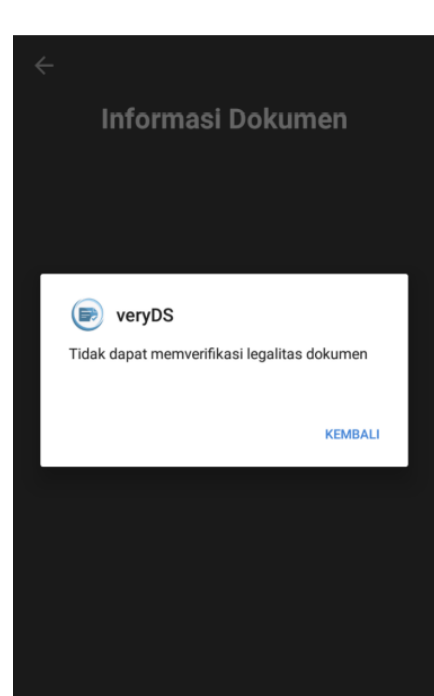

Gambar 185. Notifikasi Dokumen Yang Mengalami Perubahan

11. Jika dokumen yang telah ditandatangani oleh CA (*Certificate Authority*) yang tidak terpercaya maka *veryDS* akan menampilkan "Tidak Valid"

|                   | TIDAK VALID                                                                                                |
|-------------------|----------------------------------------------------------------------------------------------------|
| Ditanda<br>US     | tangani Oleh                                                                                               |
| Ditanda<br>16-07- | tangani pada<br>2009 09:47:47                                                                              |
|                   |                                                                                                    |
| Timesta<br>16-07- | mp<br>2009 21:47:57                                                                                        |
| Timesta<br>16-07- | mp<br>2009 21:47:57<br>Status Sertifikat                                                                   |
| Timesta<br>16-07- | mp<br>2009 21:47:57<br>Status Sertifikat<br>Sertifikat tidak terpercaya                                    |
| Timesta<br>16-07- | mp<br>2009 21:47:57<br><b>Status Sertifikat</b><br>Sertifikat tidak terpercaya<br>Sertifikat terverifikasi |

Gambar 186. Informasi Dokumen CA (Certificate Authority) Tidak Valid

12. Jika dokumen yang telah ditandatangani oleh pengguna yang telah direvoke (dicabut) sertifikatnya maka *veryDS* akan menampilkan "Tidak *Valid*"

| Informasi Dokumen     |                                          |  |
|-----------------------|------------------------------------------|--|
|                       | TIDAK VALID                              |  |
| Ditandat<br>sofu riso | angani Oleh<br>qi yulian saputra         |  |
| Ditandat<br>28-03-2   | angani pada<br>1018 09:35:32             |  |
| Timesta               | mp                                       |  |
|                       | Status Sertifikat                        |  |
| $\sim$                | Sertifikat terpercaya                    |  |
| ×                     | Sertifikat dicabut<br>Sertifikat berlaku |  |
| Pener                 | bit                                      |  |

Gambar 187. Informasi Dokumen Yang Sertifikat Penandatangannya Dicabut

13. Jika dokumen yang telah ditandatangani oleh pengguna yang telah telah habis masa berlaku sertifikatnya maka *veryDS* akan menampilkan "Tidak *Valid*"

|                       | Informasi Dokumen                                 |
|-----------------------|---------------------------------------------------|
|                       | TIDAK VALID                                       |
| Ditanda<br>ERWIN      | tangani Oleh                                      |
| Ditanda<br>29-05-3    | tangani pada<br>2018 01:21:33                     |
| Timesta               | imp                                               |
|                       | Status Sertifikat                                 |
| <ul> <li>✓</li> </ul> | Sertifikat terpercaya                             |
| $\checkmark$          | Sertifikat terverifikasi                          |
| ×                     | Sertifikat kadaluarsa                             |
| Pene<br>C=ID,         | rbit<br>O=Lembaga Sandi Negara, CN=OSD LU Kelas 2 |

Gambar 188. Informasi Dokumen Yang Sertifikat Penandatangannya Habis Masa Berlaku

- D. Verifikasi dengan Adobe Acrobat DC Untuk melakukan verifikasi bahwa tanda tangan elektronik valid, maka pastikan komputer terhubung ke internet, dan buka *file* .pdf yang sudah diberikan tanda tangan elektronik.
  - 1. Buka berkas dokumen PDF yang bertanda tangan digital, *Adobe* secara otomatis akan melakukan pengecekan tanda tangan elektronik ke server CA (*Certificate Authority*). Jika tanda tangan elektronik valid, maka akan diberikan keterangan "*Signed and all signatures are valid*", jika tidak valid maka keterangannya adalah "*At least one signature is invalid*" dengan tanda silang merah x.

| forme Toole Notilan Panat 3.0 X                                                                                                    |                              |          |
|----------------------------------------------------------------------------------------------------|------------------------------|----------|
| forme Tools Notulan Papat 3 O X                                                                                                    | 0                            |          |
| internet internet int | (?) Sig                      | jn li    |
| 🖹 🗇 🖶 🖾 Q 🗇 🕑 🔟 / 6 🖡 63.                                                                                                    | 9%                           |          |
| Signed and all signatures are valid.                                                                                                    | On Signature Par             | nel      |
| 0                                                                                                    |                              |          |
| Balai     BALAI SERTIFIKASI ELEKTRO     Jalan Mampang Prapatan VIII, Man                                                                                                    | NIK (BSrE)<br>Ipang Prapatan |          |
| Jakarta Setatan 1279                                                                                                    | 0                            |          |
| NOTULEN                                                                                                    |                              |          |
| RAPAT RUTIN MINGGUAN BALAI SERTIFIKASI ELEKTRO                                                                                                    | NIK (BS/E)                   |          |
| SELASA, 4 OKTOBER 2017                                                                                                    |                              |          |
|                                                                                                    |                              |          |
| A. Dasar                                                                                                    |                              |          |
| Program Kerja Balai Sertifikasi Elektronik Tahun Anggaran 2017.                                                                                                    |                              |          |
| 2005 vine heribish add - Adaba Associat Reader D*                                                                                                    |                              | -        |
| Dan Edit Man Window Hale                                                                                                    | Const Differen               | A PERSON |
| be for New Weinew Deb                                                                                                    | 0                            |          |
| Home Tools BSRE_sign_berubah ×                                                                                                    | () Si                        | gn I     |
| ⊕ 🖶 🖂 Q ⊕ ⊕ 1 / 13 🕨 d                                                                                                    | 1 69%                        |          |
|                                                                                                    |                              |          |
| At least one signature is invalid.                                                                                                    | Ch Signature Pa              | inel     |
|                                                                                                    |                              |          |
| the state of the state of the s | 100 C                        |          |
| and a secondary                                                                                                    |                              |          |
| the best of the second                                                                                                    |                              |          |
|                                                                                                    |                              | 6.       |
|                                                                                                    |                              |          |
| ······································                                                                                                    |                              |          |
| · · · · · · · · · · · · · · · · · · ·                                                                                                    | -                            |          |
| · weather with                                                                                                    | 1                            |          |
| - 'services' to be                                                                                                    |                              |          |
| · wrater with                                                                                                    |                              |          |
| · · · · · · · · · · · · · · · · · · ·                                                                                                    |                              |          |
|                                                                                                    |                              |          |
|                                                                                                    |                              |          |
|                                                                                                    |                              |          |
|                                                                                                    |                              |          |

Gambar 189. Tampilan Dokumen Yang Dibuka Pada Adobe Acrobat DC

2. Pada tampilan spesimen tanda tangan elektronik dokumen pdf jika ditekan maka *Adobe* menginformasikan siapa penanda tangan, siapa penerbit tanda tangan, waktu, masa *valid* sertifikat, dll.

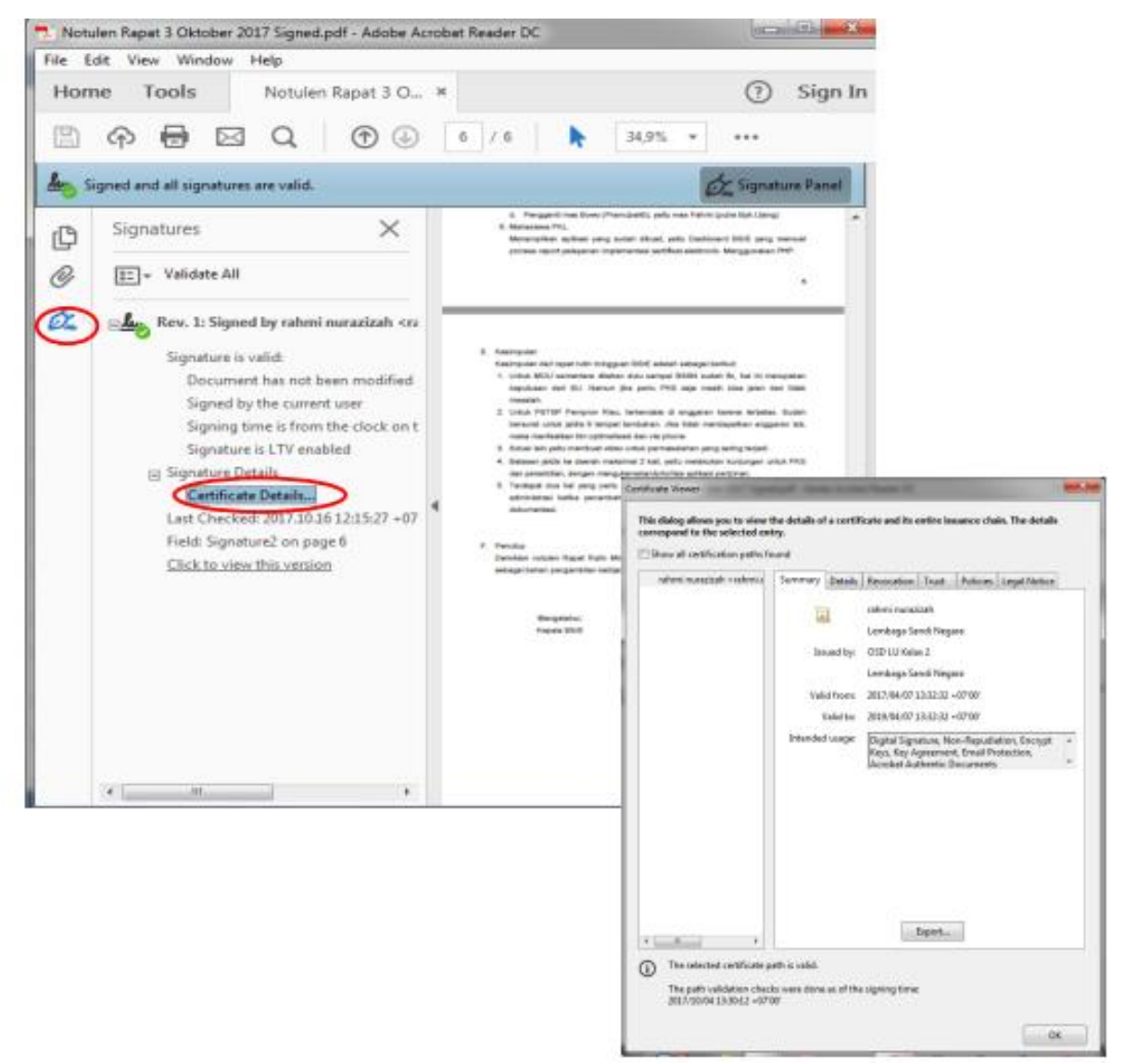

Gambar 190. Detail Jika Specimen Tanda Tangan Diklik

- 169 -

- 3. Jika dokumen yang ditanda tangani oleh CA (OSD LU KELAS 2) menunjukkan notifikasi berwarna kuning. Maka pengguna perlu melakukan trust CA. Langkah – langkah yang perlu dilakukan adalah sebagai berikut :
  - a. Tekan tombol "*Signature Panel*" pada pojok kanan atas *Adobe*. Adobe akan menampilkan tampilan bar keterangan dokumen.

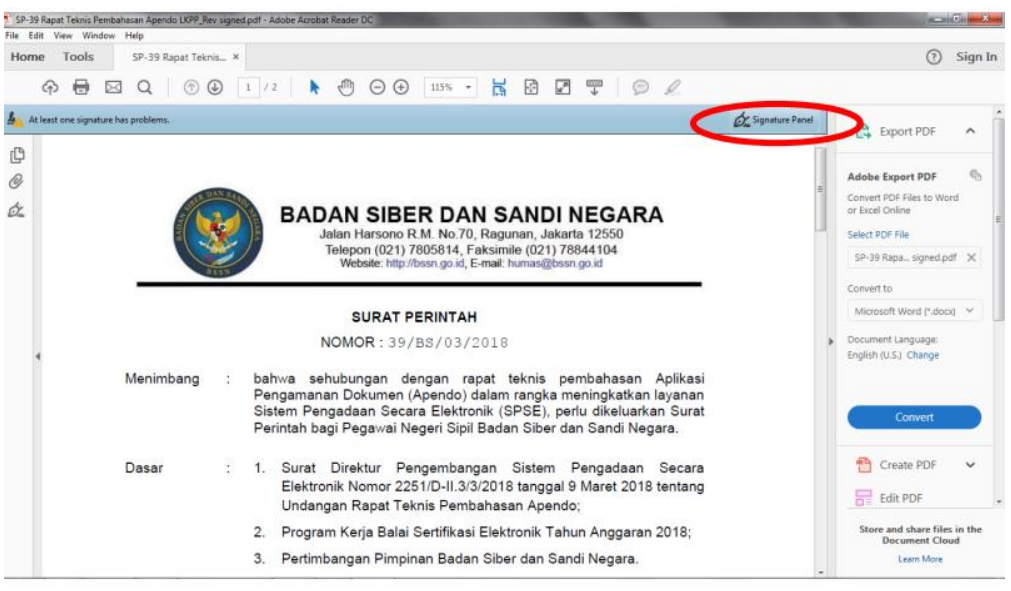

Gambar 191. Informasi Pada Signature Panel

b. Klik kanan pada keterangan penandatangan dokumen. Pilih "*Show Signature Properties*" untuk menampilkan informasi legalitas dokumen.

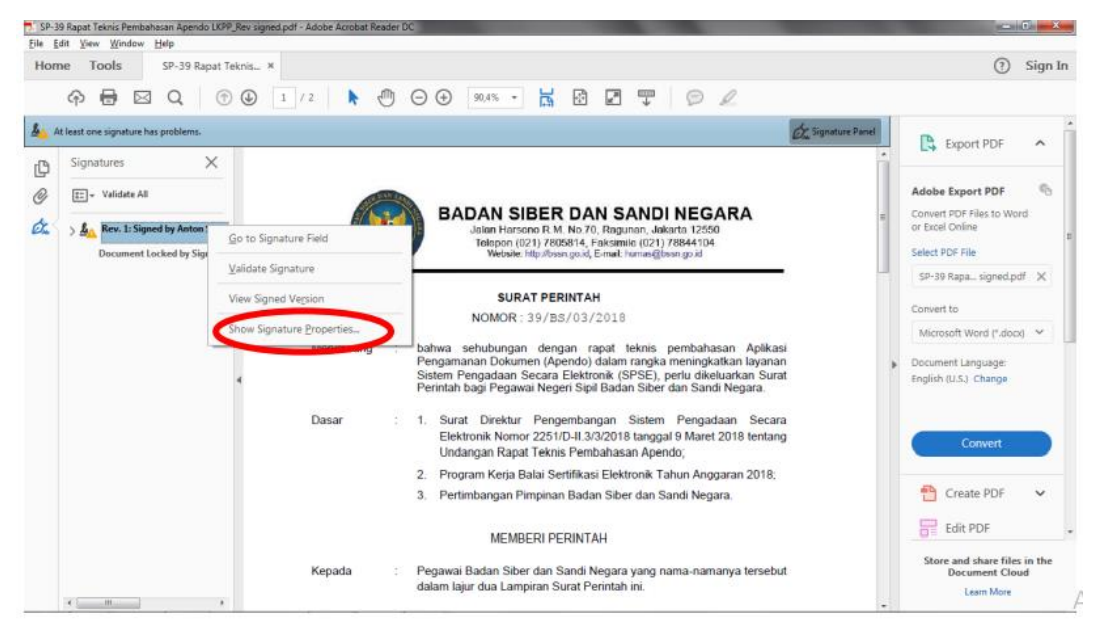

Gambar 192. Show Signature Properties

c. Tekan "*Show Signer's Certificate*" untuk menampilkan informasi Sertifikat Elektronik penanda tangan.

| jile <u>E</u> | dit <u>V</u> iew <u>W</u> indow <u>H</u> elp |                                                                                                    |                            |                                                                     |
|---------------|----------------------------------------------|----------------------------------------------------------------------------------------------------|----------------------------|---------------------------------------------------------------------|
| Ноп           | e Tools SP-39 Rapat Teknis                   |                                                                                                    |                            | (?) Sign In                                                         |
|               | ♠ ➡ ⊠ Q < ⊕ ⊕                                | 12 🔥 🖱 🖸 👽 🔊 🖉 🐺 🔊 🖉                                                                                                    |                            |                                                                     |
| 4             | t least one signature has problems.          | Signature Properties                                                                                                    | de Signature Parvel        | Europet DDF                                                         |
| Ø             | Signatures X                                 | Signature validity is URAXIOWN.<br>Signing Time: 2018/03/18 22:89:40 +07:00                                                                                                    | 1                          |                                                                     |
| C<br>Cz       | E: + Validate All                            | Validity Summary<br>The document has not been modified since this signature was applied.<br>The cetifier has uncritised that no channes are allowed to be made to this               | 2                          | Adobe Export PDF *©<br>Convert PDF Files to Word<br>or Excel Online |
|               | Document Locked by Signatur                  | decument.<br>The signer's identity is unknown because it has not been included in your list of<br>trusted certificates and none of its parent certificates are trusted certificates. | <b>-</b>                   | Select PDF File SP-39 Rapa signed.pdf 🗙                             |
|               |                                              | Signing time is from the clock on the signer's computer. Signature was validated as of the signing time: 2018/03/18/22/3940 -0700                                                    | kasi                       | Convert to<br>Microsoft Word (*.docx) V                             |
|               | 4                                            | Signer Info<br>The path from the signer's certificate to an issuer's certificate was successfully<br>built.<br>Dass<br>Revocation checking was not certainmed                        | nan<br>urat<br>tara<br>ang | Document Language:<br>English (U.S.) Change                         |
|               |                                              | Advanced Properties                                                                                                    | в;                         | Create PDF V                                                        |
|               |                                              | MEMBERI PERINTAH<br>Kepada : Pegawai Badan Siber dan Sandi Negara yang nama-namanya terse<br>dalam laiur dua Lampiran Surat Perintah ini.                                            | ebut                       | Edit PDF<br>Store and share files in the<br>Document Cloud          |

Gambar 193. Show signer's Certificate

d. Tekan "OSD LU Kelas 2" untuk memilih *Certificate Authority* yang akan dipercaya. Kemudian tekan "*Trust*" untuk memproses lebih lanjut dan selanjutnya Tekan "*Add to Trusted Certificates*.." untuk menambahkan CA OSD LU Kelas 2 Sebagai CA terpercaya

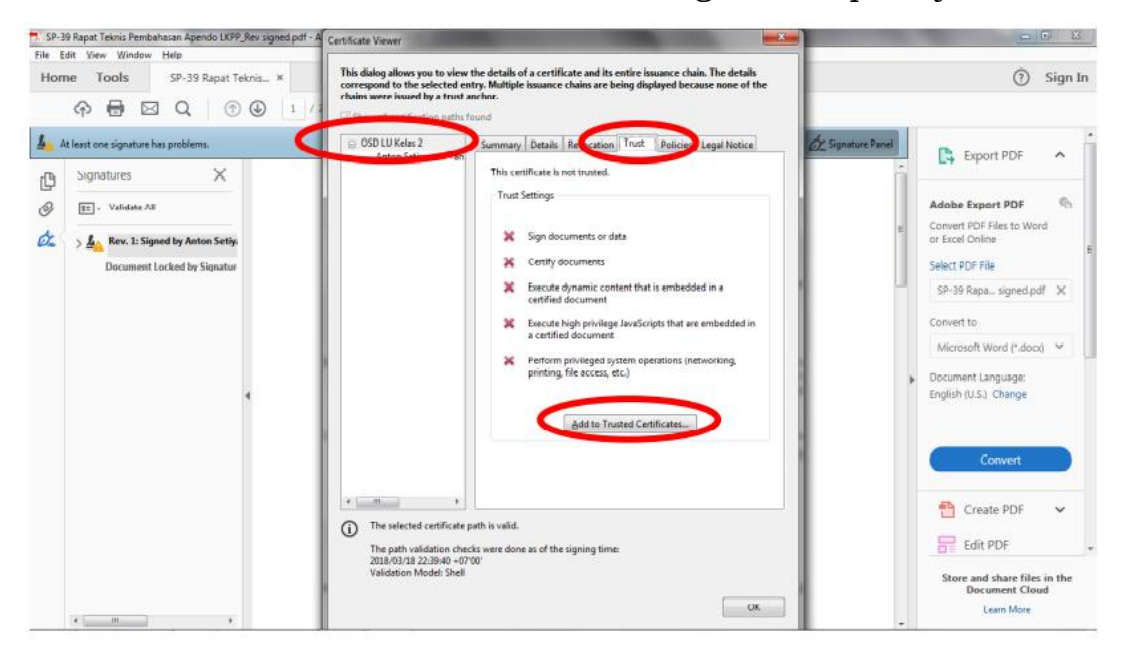

Gambar 194. Untuk Menambahkan CA Terpercaya

e. Tekan "OK" untuk mengkonfirmasi menambahkan CA OSD LU Kelas 2 Sebagai CA terpercaya pada perangkat *desktop* pengguna.

| SP-39 Rapat Teknis Pembahasan Apendo LKPP_Rev signed.pdf<br>File Edit View Window Help | A Certificate Viewer                                                                                                    | x                                                                                                    |
|----------------------------------------------------------------------------------------|----------------------------------------------------------------------------------------------------|----------------------------------------------------------------------------------------------------|
| Home Tools SP-39 Rapat Teknis ×                                                        | This dialog allows you to view the details of a certificate and its entire issuance chain. The details<br>correspond to the selected entry. Multiple issuance chains are being displayed because none of the<br>chains were sinced by a trust ancher. | ③ Sign In                                                                                                    |
| At least one signature has problems.                                                   | OSD LU Kelas 2     Anton Settyswen Kan     Summary Details Revocation Trust Policies Legal Notice                                                                                                    | Signature Parcel                                                                                                    |
| Signatures X                                                                           | This certificate is not trusted.<br>Trust Settings<br>X Sign documents or data                                                                                                    | Adobe Export PDF Convert PDF Files to Word or Exed Online                                                                            |
| Document Locked by Signatur                                                            | Acrobat Security                                                                                                    | Select PDF File<br>SP-39 Rapa signed.pdf X<br>Convert to<br>Microsoft Word (*.docd) V<br>Document Language:<br>English (U.S.) Change |
|                                                                                        | The selected certificate path is valid.     The path validation checks were done as of the signing time:     2018/03/28.23840-070'     Validation Model: Shell     OK                                                                                 | Create PDF ~<br>Edit PDF<br>Store and share files in the<br>Document Cloud<br>Lasm More                                              |

Gambar 195. Konfirmasi Menambahkan CA OSD LU Kelas 2

- 4. Untuk melakukan instalasi Sertifikat Elektronik, pengguna klik dua kali pada berkas berekstensi .p12. Langkah langkah yang dilakukan sebagai berikut:
  - a. Untuk melakukan instalasi Sertifikat Elektronik pada komputer, silahkan klik 2 kali pada sertifikat berekstensi p12, sehingga akan muncul tampilan sebagai berikut. Lalu tekan "*Next*".

| - 🐺 Certificate Import Wizard                                                                                                    | × |
|----------------------------------------------------------------------------------------------------|---|
| Welcome to the Certificate Import Wizard                                                                                                    |   |
| This wizard helps you copy certificates, certificate trust lists, and certificate revocation<br>lists from your disk to a certificate store.                                                                                                    |   |
| A certificate, which is issued by a certification authority, is a confirmation of your identity<br>and contains information used to protect data or to establish secure network<br>connections. A certificate store is the system area where certificates are kept. |   |
| Store Location<br>© Current User                                                                                                    |   |
| O Local Machine                                                                                                    |   |
| To continue, dick Next.                                                                                                    |   |
|                                                                                                    |   |
|                                                                                                    |   |

Gambar 196. Memulai Instalasi Sertifikat Elektronik

b. Pilih sertifikat p12 anda dari komputer/tempat penyimpanan lain dengan menekan "*Browse*". Lalu tekan "Next".

| e file you want to impo  | ort.                                                                                                    |                                                                                                    |                                                                                                    |
|--------------------------|----------------------------------------------------------------------------------------------------|----------------------------------------------------------------------------------------------------|----------------------------------------------------------------------------------------------------|
|                          |                                                                                                    |                                                                                                    |                                                                                                    |
| I - HANTEK\4. My Cer     | tificate_Rahmi∖rahmi nu                                                                                                    | azizah.p12                                                                                                    | Browse                                                                                                    |
| e than one certificate   | can be stored in a single                                                                                                    | e file in the follow                                                                                                    | wing formats:                                                                                                    |
| al Information Exchan    | ge-PKCS #12 (.PFX,.P1                                                                                                    | 2)                                                                                                    |                                                                                                    |
| graphic Message Synt     | ax Standard- PKCS #7 0                                                                                                    | Certificates (.P7E                                                                                                    | 3)                                                                                                    |
| ft Serialized Certificat | e Store (.SST)                                                                                                    |                                                                                                    |                                                                                                    |
|                          |                                                                                                    |                                                                                                    |                                                                                                    |
|                          |                                                                                                    |                                                                                                    |                                                                                                    |
|                          |                                                                                                    |                                                                                                    |                                                                                                    |
|                          | e file you want to impo<br><u>51 - HANTEK\4. My Cer</u><br>re than one certificate<br>al Information Exchan<br>graphic Message Synt<br>oft Serialized Certificat | e file you want to import.<br><u>I - HANTEK\4. My Certificate_Rahmi\ahmi nu</u><br>re than one certificate can be stored in a singli<br>al Information Exchange-PKCS #12 (.PFX,.P1<br>graphic Message Syntax Standard-PKCS #7 C<br>oft Serialized Certificate Store (.SST) | e file you want to import.<br><u>I - HANTEK\4. My Certificate_Rahm\yahmi nurazizah.p12</u><br>re than one certificate can be stored in a single file in the follor<br>al Information Exchange-PKCS #12 (.PFX,.P12)<br>graphic Message Syntax Standard-PKCS #7 Certificates (.P7R<br>oft Serialized Certificate Store (.SST) |

Gambar 197. Browse File Kemudian Next

c. Masukan *passphrase* sertifikat dalam kolom "*Password*" dan checklist semua pilihan, dengan maksud ketika melakukan tanda tangan elektronik akan meminta *password* sebagai sebuah keamanan.

| Private key protection                                                      |   |
|-----------------------------------------------------------------------------|---|
| remaintain accounty, and protocology may protocology manapassing a          | _ |
| Type the password for the private key.                                      |   |
| Password:                                                                   |   |
| ••••••                                                                      |   |
| Display Password                                                            |   |
|                                                                             |   |
| Import options:                                                             |   |
| Private key is used by an application if you enable this option.            |   |
| In this key as exportable. This will allow you to back up or transport your |   |
| Keys at a later time.                                                       |   |
| Include all extended properties.                                            |   |

Gambar 198. Memasukkan Passphrase Pada Password

d. Pilih "Automatically select the certificate store based on the type of *certificate*". Maka akan secara otomatis sertifikat akan disimpan sesuai dengan hierarkinya.

| te stores are syste             | m areas where ce                                                                                         |                                                                                                    |                                                                                                    |
|---------------------------------|----------------------------------------------------------------------------------------------------|----------------------------------------------------------------------------------------------------|----------------------------------------------------------------------------------------------------|
|                                 |                                                                                                    | ertificates are kep                                                                                                    | ot.                                                                                                    |
| s can automatically<br>ificate. | select a certificat                                                                                      | te store, or you o                                                                                                    | an specify a location for                                                                                                    |
| ace all certificates i          | in the following st                                                                                      | ore                                                                                                    | type of certificate                                                                                                    |
| iertificate store:              | -                                                                                                    |                                                                                                    |                                                                                                    |
|                                 |                                                                                                    |                                                                                                    | Browse                                                                                                    |
|                                 |                                                                                                    |                                                                                                    |                                                                                                    |
|                                 |                                                                                                    |                                                                                                    |                                                                                                    |
|                                 |                                                                                                    |                                                                                                    |                                                                                                    |
|                                 |                                                                                                    |                                                                                                    |                                                                                                    |
|                                 |                                                                                                    |                                                                                                    |                                                                                                    |
|                                 | s can automatically<br>nificate.<br>utomatically select<br>lace all certificates i<br>Certificate store: | s can automatically select a certifical<br>ficate.<br>utomatically select the certificate sto<br>lace all certificates in the following st<br>Certificate store: | s can automatically select a certificate store, or you c<br>infrate.<br>utomatically select the certificate store based on the<br>lace all certificates in the following store<br>Certificate store: |

Gambar 199. Memilih Automatically Select The Certificate

e. Tekan "Finish".

| Completi        | ig the Certificate li            | mport Wizard            |              |
|-----------------|----------------------------------|-------------------------|--------------|
| The certificate | vill be imported after you click | (Finish.                |              |
| You have specif | ied the following settings:      |                         |              |
| Certificate Sto | re Selected Automatically de     | etermined by the wizard |              |
| File Name       | C:\Users\PAVIL                   | ION\Documents\BACKUP DA | TA PEMENUHAN |
|                 |                                  |                         | ,            |
|                 |                                  |                         |              |
|                 |                                  |                         |              |

Gambar 200. Memilih Finish

f. Setelah menekan finish pada poin e, maka akan menampilkan gambar sebagai berikut. Pilih "Set Security Level..."

| - | 175 | - |
|---|-----|---|
|---|-----|---|

| importing a |                                                 |
|-------------|-------------------------------------------------|
|             | An application is creating a Protected item.    |
|             | CryptoAPI Private Key                           |
|             | Security level set to Medium Set Security Level |
|             | OK Cancel Details                               |

Gambar 201. Klik Set Security Level

g. Pilih *level* keamanan *High*, dengan maksud ketika sertifikat ini digunakan akan meminta *password*. Pada level keamanan medium akan akan meminta persetujuan pengguna sebelum melakukan tanda tangan. Pada *level high* akan meminta *password* setiap kali pengguna melakukan tanda tangan.

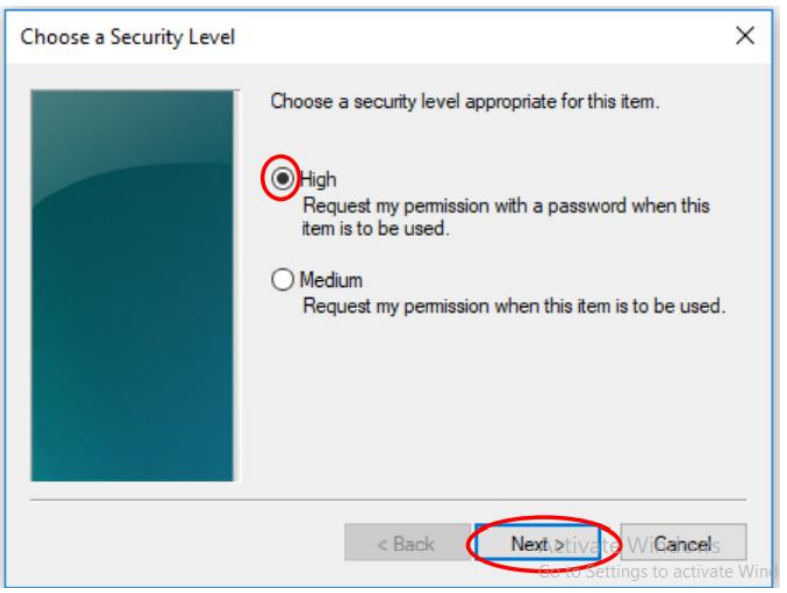

Gambar 202. Memilih Security Level High

h. Masukan *passphrase/ password* dari Sertifikat Elektronik p12 milik pengguna dalam kolom *Password dan Confirm*. Tekan *Finish*.

| - | 176 | - |
|---|-----|---|
|---|-----|---|

| Create a Password |                                                                             | ×  |
|-------------------|-----------------------------------------------------------------------------|----|
|                   | Create a password to protect this item.                                     |    |
|                   | Create a new password for this item.<br>Password for: CryptoAPI Private Key |    |
|                   | Password:<br>Confirm:                                                       |    |
|                   | < Back Finish Canc                                                          | el |

Gambar 203. Memasukan Passphrase

## E. Verifikasi dengan Web KOMINFO

Berikut merupakan langkah – langkah untuk memverifikasi berkas PDF bertanda tangan elektronik pada website KOMINFO.

1. Buka website KOMINFO dengan alamat "https://tte.kominfo.go.id/*verifyPDF*" arahkan *pointer mouse* pada *icon* "Unggah dokumen PDF" dan tekan.

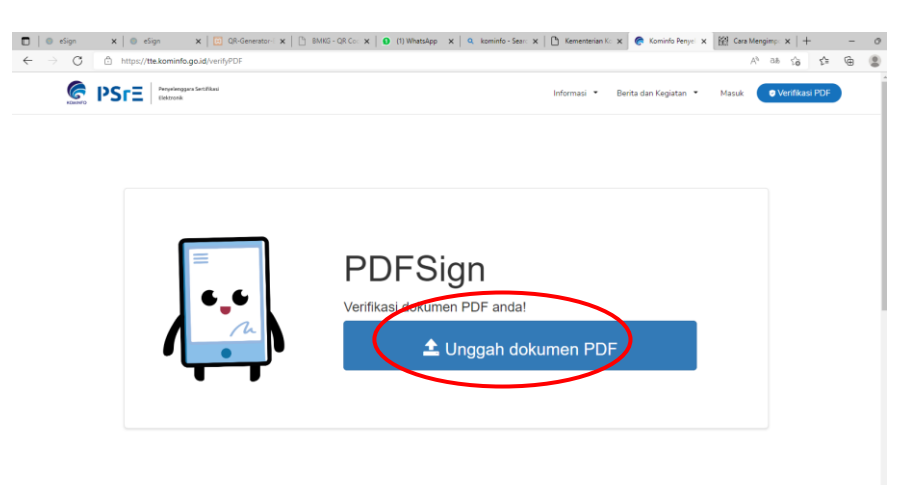

Gambar 204. Tampilan Verifikasi Pada Web KOMINFO

2. Cari file PDF pada direktori/media penyimpanan pada PC, pilih (klik) dokumen yang ingin diverifikasi dan tekan *Open*.

| C thtps://tte.kominfo.go.id/verifyPDF |                                                                                                    |                                                                                                    |                                                                                                    | 四 鼡 A at G 🖆 🖻             |  |
|---------------------------------------|----------------------------------------------------------------------------------------------------|----------------------------------------------------------------------------------------------------|----------------------------------------------------------------------------------------------------|----------------------------|--|
| Newsengers Sectified Detroits         |                                                                                                    | Infe                                                                                                    | rmasi ▼ Berita dan Kegiata                                                                                                    | n • Masuk • Verifikasi PDF |  |
| =<br>•_•                              | C Open  C Open  This PC > DATA (D) > e-Katalog  Organize  New Folder  This PC  Name                                                                                                    | ע לי<br>Date modified                                                                                          | ×<br>P Search e-Katalog<br>III ▼ □□ 0<br>Type Size                                                                                |                            |  |
|                                       | 30 Objects     0:      0:      0:      0:      0:      0:      0:      0:      0:      0:      0:      0:      0:      0:      0:      0:      0:      0:      0:      0:      0:      0:      0:      0:      0:      0:      0:      0:      0:      0:      0:      0:      0:      0:      0:      0:      0:      0:      0:      0:      0:      0:      0:      0:      0:      0:      0:      0:      0:      0:      0:      0:      0:      0:      0:      0:      0:      0:      0:      0:      0:      0:      0:      0:      0:      0:      0:      0:      0:      0:      0:      0:      0:      0:      0:      0:      0:      0:      0:      0:      0:      0:      0:      0:      0:      0:      0:      0:      0:      0:      0:      0:      0:      0:      0:      0:      0:      0:      0:      0:      0:      0:      0:      0:      0:      0:      0:      0:      0:      0:      0:      0:      0:      0:      0:      0:      0:      0:      0:      0:      0:      0:      0:      0:      0:      0:      0:      0:      0:      0:      0:      0:      0:      0:      0:      0:      0:      0:      0:      0:      0:      0:      0:      0:      0:      0:      0:      0:      0:      0:      0:      0:      0:      0:      0:      0:      0:      0:      0:      0:      0:      0:      0:      0:      0:      0:      0:      0:      0:      0:      0:      0:      0:      0:      0:      0:      0:      0:      0:      0:      0:      0:      0:      0:      0:      0:      0:      0:      0:      0:      0:      0:      0:      0:      0:      0:      0:      0:      0:      0:      0:      0:      0:      0:      0:      0:      0:      0:      0:      0:      0:      0:      0:     0:     0:     0:     0:     0:     0:     0:     0:     0:     0:     0:     0:     0:     0:     0:     0:     0:     0:     0:     0:     0:     0:     0:     0:     0:     0:     0:     0:     0:     0:     0:     0:     0:     0:     0:     0:     0:     0:     0:     0:     0:     0:     0:     0:     0:     0:     0 | 08/04/202214:29<br>06/04/202214:18<br>18/04/202214:18<br>06/04/202214:18<br>06/04/202214:18<br>06/04/202211:17 | Microsoft Edge P 475 K8<br>Microsoft Edge P 40 K8<br>Microsoft Edge P 40 K8<br>Microsoft Edge P 812 K8<br>Microsoft Edge P 835 K8 |                            |  |
|                                       | <ul> <li>Recovery image</li> </ul>                                                                                                    |                                                                                                    |                                                                                                    |                            |  |
|                                       | File name:                                                                                                    | ~                                                                                                    | Custom files ~                                                                                                    |                            |  |

Gambar 205. Cari *File* PDF

# 3. Tunggu beberapa saat

| 🗖 🛛 💿 eSign                              | 🗙 🛛 💿 eSign         | 🗙   📴 QR-Generator-: 🗙   🕒 BMKG - QR Co: 🗙   🔕 (1) WhatsApp 🛛 🗙   🔍 kominfe | - Searc 🗙   🛅 Kementerian Ko 🗙 🧔 🧟 Kominfo Penyel 🗙 | 😭 Cara Mengimp: 🗙   +            | - 0 | ×        |
|------------------------------------------|---------------------|-----------------------------------------------------------------------------|-----------------------------------------------------|----------------------------------|-----|----------|
| $\leftarrow \   \rightarrow \   {\tt G}$ | https://tte.kominfo | .go.id/verifyPDF                                                            |                                                     | A <sup>n</sup> ∂ð ≨ <b>o f</b> ≣ | ۵   |          |
| KOMINEO                                  |                     | vr Sert Flasi                                                               | Informasi 🔹 Berita dan Kegiatan 👻                   | Masuk 📀 Verifikasi PDF           |     | ۹<br>+   |
|                                          |                     | Informasi Dokumen                                                           | ×                                                   |                                  |     | 10<br>10 |
|                                          |                     | Verifikasi Dokumen Mohon Tunggu                                             |                                                     |                                  |     | ц<br>0   |
|                                          |                     | 1 of 3 Q                                                                    | - + …   🕸 🕇                                         |                                  |     | +        |
|                                          |                     |                                                                             |                                                     |                                  |     |          |
|                                          | 1                   |                                                                             | - U                                                 |                                  |     |          |
|                                          |                     |                                                                             | - 8                                                 |                                  |     |          |
|                                          |                     |                                                                             |                                                     |                                  |     | •        |
|                                          |                     |                                                                             |                                                     |                                  | · · | \$       |

Gambar 206. Tampilan Saat Menunggu Hasil Verifikasi

4. Setelah dokumen PDF terbuka dan terverifikasi, bisa dilihat detailnya dengan menekan *icon* "Lanjutkan".

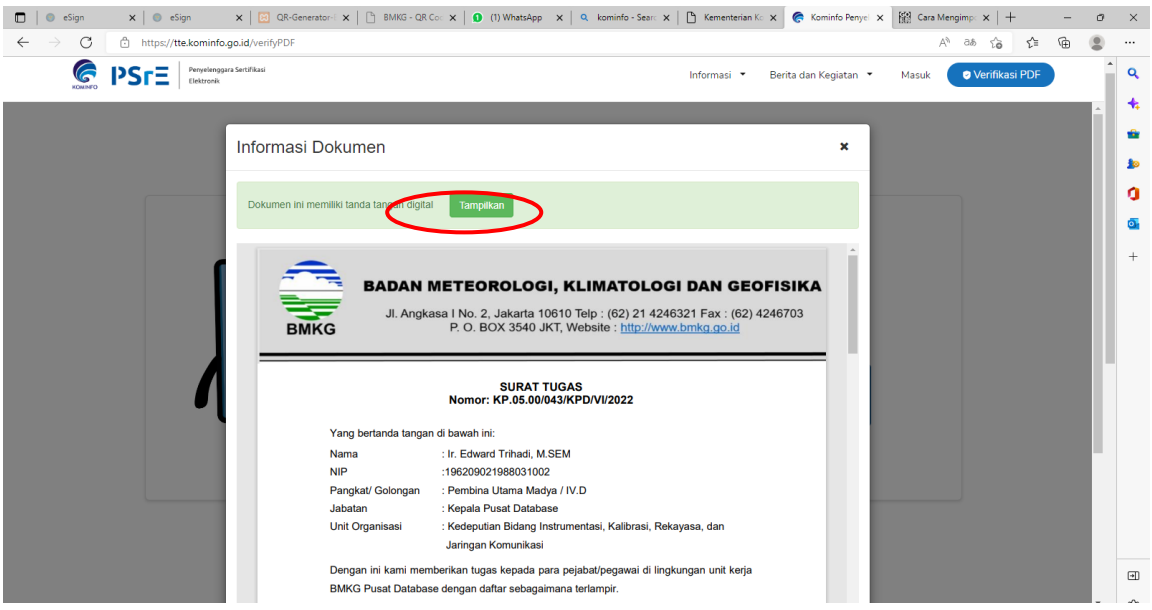

Gambar 207. Menampilkan Hasil Verifikasi

5. Berikut adalah detil informasi dokumen, terdapat informasi siapa penanda tangan, waktu penandatanganan dan *timestamp*.

| 🔲 🛛 💿 eSign 🛛 🗙 🖉 💿 eSign 🛛 🗙 🛛 🔀 QR-Gener                                           | ator-E 🗙   🛅 BMKG - QR Coc 🗙   😰 (3) WhatsApp 🛛 🗙   🔍 kominfo - Searc 🗙   🛅 Kementerian Ko                                                                                                    | x 🥐 Kominfo Penyel x 🔛 Cara Mengimp: x   + - 🛛 X         |
|--------------------------------------------------------------------------------------|----------------------------------------------------------------------------------------------------|----------------------------------------------------------|
| $\leftarrow$ $\rightarrow$ $C$ $\textcircled{b}$ https://tte.kominfo.go.id/verifyPDF |                                                                                                    | A) as Q 🏠 📬 😩 …                                          |
|                                                                                      |                                                                                                    | Informasi • Berita dan Kegiatan • Masuk 💿 Verifikasi PDF |
|                                                                                      | nformasi Dokumen                                                                                                    | <ul> <li>•</li> </ul>                                    |
|                                                                                      | Dokumen ini memiliki tanda tangan digital Protinjau                                                                                                    | 4                                                        |
|                                                                                      | Tanda tangan                                                                                                    |                                                          |
|                                                                                      | Tanda tangan #1                                                                                                    |                                                          |
|                                                                                      | Dokumen Bekum Mengalami Perubahan.     Identitas Penandatangan Tervertifikasi.     Okoumen Ini Memiliki Stempel Waktu.     Dokumen Ini Memiliki Stempel Waktu.     Dokumen Ini Memiliki Stempel Vaktu.     Dokumen Ini Memiliki Stempel Vaktu.     Dokumen Ini Memiliki Stempel Vaktu. |                                                          |
|                                                                                      | Sertificat                                                                                                    |                                                          |
|                                                                                      | Sertifikat #2                                                                                                    |                                                          |
|                                                                                      |                                                                                                    | · * *                                                    |
| ा २ म 💽 🗖 🗊 🕿 🦉 💷                                                                    | <u>ø</u> <u></u>                                                                                                    | On □ □ □ 00 000 00000000000000000000                     |

Gambar 208. Menampilkan Legalitas Dokumen

#### E. Telaahan Staf

#### FORMAT TELAAHAN STAF

| TELAAHAN STAF                                                                                                    |                                                                       |
|----------------------------------------------------------------------------------------------------|-----------------------------------------------------------------------|
| TENTANG                                                                                                    |                                                                       |
|                                                                                                    |                                                                       |
| A. Persoalan<br>Bagian persoalan memuat pernyataan singkat dan jelas tentar<br>yang akan dipecahkan                                                                                                   | ng persoalan                                                          |
| B. Praanggapan<br>Praanggapan memuat dugaan yang beralasan berdasarka<br>saling berhubungan sesuai dengan situasi yang dihadapi dan<br>kemungkinan kejadian dimasa mendatang                          | n data dan<br>n merupakan                                             |
| C. Fakta yang Mempengaruhi<br>Bagian fakta yang mempengaruhi memuat fakta yang merupak<br>analisis dan pemecahan persoalan                                                                            | kan landasan                                                          |
| D. Analisis<br>Bagian ini merupakan analisis pengaruh praanggapan dan fal<br>persoalan serta akibatnya, hambatan serta keuntungan dan l<br>serta pemecahan atau cara bertindak yang mungkin atau dapa | kta terhadap<br>kerugiannya,<br>t dilakukan                           |
| E. Simpulan<br>Bagian simpulan memuat intisari hasil diskusi dan pilihan da<br>bertindak atau jalan keluar sebagai pemecahan persoalan yang                                                           | ari satu cara<br>g dihadapi                                           |
| F. Saran<br>Bagian saran memuat secara ringkas dan jelas tentang sar<br>untuk mengatasi persoalan yang dihadapi                                                                                       | ran tindakan                                                          |
| Nama Jabatan Pe                                                                                                    | embuat Telaahan Staf                                                  |
|                                                                                                    | Pembubuhan<br>QRCode                                                  |
| Nama lengkap                                                                                                    |                                                                       |
| Dokumen ini telah ditandatangani secara elektronik menggunakan Sertifikat E<br>diterbitkan oleh Balai Sertifikasi Elektronik (BSrE), Badan Siber dan Sa                                               | Elektronik yang<br>ndi Negara Footer Informasi<br>penggunaan Sortifik |
|                                                                                                    | Elektronik yang<br>diterbitkan oleh BSr                               |

## KEPALA BADAN METEOROLOGI, KLIMATOLOGI, DAN GEOFISIKA, REPUBLIK INDONESIA,

Ttd.

#### DWIKORITA KARNAWATI

GI KLIMA Salinan mi sesuai dengan aslinya, Kepala Biro Hukum dan Organisasi 1 MOHAMAD MUSLIHHUDDIN

LAMPIRAN VIII PERATURAN KEPALA BADAN METEOROLOGI, KLIMATOLOGI, DAN GEOFISIKA NOMOR 6 TAHUN 2024 TENTANG PEMANFAATAN SERTIFIKAT ELEKTRONIK UNTUK TANDA TANGAN ELEKTRONIK DI LINGKUNGAN BADAN METEOROLOGI, KLIMATOLOGI, DAN GEOFISIKA

### TATA CARA PERGANTIAN PASSPHRASE SERTIFIKAT ELEKTRONIK

Proses pergantian *passphrase* Sertifikat Elektronik yang telah terbit, hanya dapat dilakukan pada sertifikat yang telah terbit (berstatus *issued*), dapat dilakukan dengan 2 (dua) cara, di antaranya:

a. Dilakukan Langsung Oleh Pengguna

Pengguna yang akan melakukan pergantian *passphrase* dapat melakukan dengan cara memilih tombol klik "Sertifikat Saya" kemudian memilih "Daftar Sertifikat Elektronik" kemudian pilih sertifikat yang ingin dilakukan pergantian *passphrase*, kemudian pilih *Action* (Aksi).

- 1. "Ubah *Passphrase*" apabila ingin mengganti *passphrase* lama dengan yang baru, atau
- 2. "Reset *Passphrase*" apabila pengguna lupa *passphrase* miliknya. Selanjutnya akan terkirim email ke pengguna yang berisi pranala untuk melakukan set *passphrase* baru.

|                 | 0-) 😵 🕅                                                                                                    | 8 |
|-----------------|----------------------------------------------------------------------------------------------------|---|
| 2<br>Dashboards | Tinjau Ulang Here   Program                                                                                                    |   |
| Sertifikat Saya | Overview Ubah Alam Intel Presidentian Entration Receipt Data                                                                                                    |   |
| Pengguna        | Constant sectional antennal           Constant Name           Methods Erroll         8           Mail         8                                                                                                    |   |
| \$              | For Individu Minggs, 22 December 2024 publik 00.55 WB C 2024 publik 00.55 WB C 2024 publik |   |
| Pengaturan      |                                                                                                    |   |
|                 |                                                                                                    |   |

Gambar 210. Tampilan Halaman Sertifikat Saya (Sumber: Aplikasi Manajemen Sertifikat Elektronik)

### Ubah Passphrase

1.a Apabila pengguna masih mengingat *passphrase* lama dan ingin menggantinya dengan *passphrase* yang baru maka dapat dilakukan dengan memilih tombol "Aksi" kemudian klik "Ubah *Passphrase*".
| ==              | D-                                                                                                    | 8                                        |
|-----------------|----------------------------------------------------------------------------------------------------|------------------------------------------|
| - Dashboards    | Tinjau Ulang Home   Pengguna                                                                                                    |                                          |
| Sertifikat Saya | Overview Ubah Akun Jenis Permohonan Settilikat Bektronik Riwayat Data                                                                                                    |                                          |
| Å               | Combon sufficie diastroad.   Common Name Metode Enroll                                                                                                    | Ubah passphrase                          |
| Pengguna        | Kóp Individu Mingga, 22 Desember 2024 pakul 00 56 Will Tatal masks Datal Datal <thdat< th=""><th>Reset passphrase<br/>Permohonan Pembaruan</th></thdat<> | Reset passphrase<br>Permohonan Pembaruan |
| Pengaturan      |                                                                                                    | Pencabutan 🔻                             |
|                 |                                                                                                    |                                          |

Gambar 211. Tampilan Halaman Sertifikat Saya Opsi "Ubah *Passphrase*" (Sumber: Aplikasi Manajemen Sertifikat Elektronik)

1.b Selanjutnya akan terkirim email yang berisi pranala untuk mengubah *passphrase.* 

| e] UI | oah passphrase                                                                 |
|-------|--------------------------------------------------------------------------------|
| Hi.   |                                                                                |
| Ha    | I                                                                              |
| Ter   | imakasih telah bergabung bersama kami! 🤚                                       |
| And   | a telah melakukan permohonan ubah passphrase sertifikat. Silahkan klik         |
| tom   | bol berikut untuk membuat passphrase baru                                      |
|       | Ubah Passphrase                                                                |
| Jika  | tombol di atas tidak bisa diklik, silahkan salin dan tempel pranala dibawah ir |
| pad   | a pramban anda.                                                                |
| http  | s://bsre.bssn.go.id/email/passphrase/ubahj                                     |
| a3cl  | o-9e7eab9b5493                                                                 |
| Jika  | terdapat kendala, silahkan hubungi kami di info.bsre@bssn.go.id atau bisa      |
| mel   | alui teleqram kami di @infobsre                                                |

Gambar 212. Tampilan Notifikasi Ubah *Passphrase* Sumber: Petunjuk Teknis Penggunaan AMS Versi 4.0 Akun Pengguna, BSrE)

- 1.c Pengguna diminta untuk melakukan set passphrase yang mudah diingat oleh pengguna dan sesuai dengan saran dari BSrE, yaitu mengandung setidaknya 8 karakter yang terdiri atas satu huruf besar, satu huruf kecil, satu karakter khusus selain []^ \, dan satu angka. Perlu diketahui pengguna, bahwa passphrase harus diinput langsung oleh pengguna yang bersangkutan dan tidak boleh diwakilkan.
- 1.d Kemudian pilih centang pilihan "Perjanjian Pemilik Sertifikat Elektronik" dan klik tombol "Ubah Passphrase".

| AMS 4.                                                                                                    | .0                                                                              |
|----------------------------------------------------------------------------------------------------|---------------------------------------------------------------------------------|
| Ubah Passphrase                                                                                                    |                                                                                 |
| Passphrase adalah password<br>untuk pengamanan terhadap<br>Anda. Setiap Anda mengg<br>Elektronik, Anda diminta u<br>passphrase Anda. | yang dugunakar<br>Sertifikat Elektronik<br>gunakan Sertifika<br>intuk mamasukar |
| Passphrase lama                                                                                                    |                                                                                 |
|                                                                                                    | ۲                                                                               |
| Passphrase                                                                                                    |                                                                                 |
|                                                                                                    | ۲                                                                               |
| Konfirmasi Passphrase                                                                                                    |                                                                                 |
|                                                                                                    | ۲                                                                               |
| Saya menyetujui sertifikat s<br>dan saya menyetujui                                                                                  | saya diterbitkan                                                                |
| Perjanjian pemilik sertifikat                                                                                                    | elektronik                                                                      |

Gambar 213. Pengaturan Passphrase

(Sumber: Petunjuk Teknis Penggunaan AMS Versi 4.0 Akun Pengguna, BSrE)

1.e Setelah *passphrase* berhasil diubah. Silahkan Gunakan *passphrase* baru untuk kebutuhan tanda tangan elektronik.

Lupa Passphrase

1.f Untuk kasus *passphrase* yang sama sekali tidak diingat oleh pengguna, dapat dipilih *dropdown reset passphrase*.

| ==                | D+                                                                                         |                                | 8                                    |
|-------------------|--------------------------------------------------------------------------------------------|--------------------------------|--------------------------------------|
| (C)<br>Dashboards | Tinjau Ulang Home   Peropana                                                               |                                |                                      |
| Sertifikat Saya   | a Overview Ubah Akun Jaris Pernshanan Sertifikat Baktyonik Rewayat Data                    |                                |                                      |
| Pengguna          | Tendels services   Converse Name Metade Envolt 0 Junis Sort/Blast Eluktrowik 0 Vold Sampal | ♦ Status ♦ Catatan Aksi        | Ubah passphrase                      |
| ŝ                 | Fee Individu Minggu, 22 Dusember 2024 pukul 00 56 Will                                     | (Undd) (<br>© 23 Desember 2022 | Permohonan Pembaruan<br>Pencabutan 👻 |
| - Cogestien       |                                                                                            |                                |                                      |

- Gambar 214. Tampilan Halaman Sertifikat Saya Opsi "Reset *Passphrase*" (Sumber: Aplikasi Manajemen Sertifikat Elektronik)
  - 1.g Selanjutnya akan terkirim email yang berisi pranala untuk melakukan reset *passphrase*.

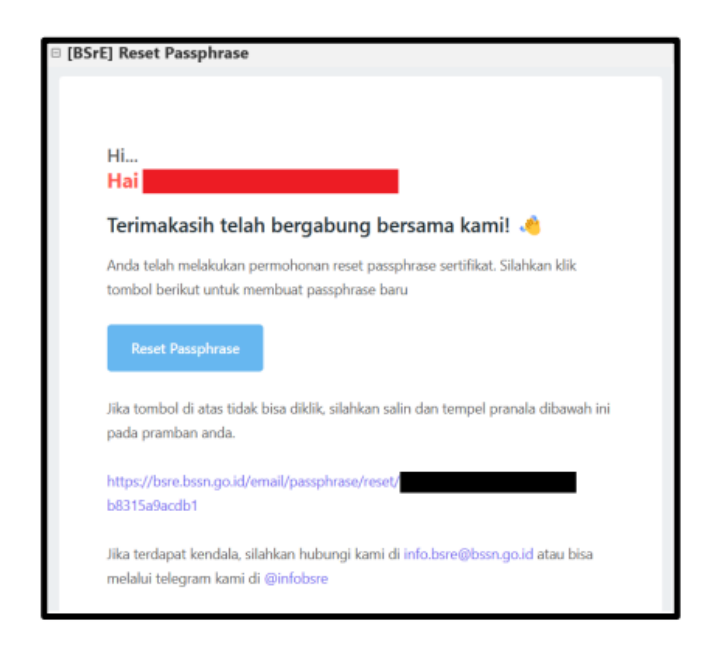

Gambar 215. Tampilan Notifikasi Reset *Passphrase* (Sumber: Petunjuk Teknis Penggunaan AMS Versi 4.0 Akun Pengguna, BSrE)

1.h Pengguna diminta untuk melakukan set *passphrase* yang mudah diingat oleh pengguna dan sesuai dengan saran dari BSrE, yaitu mengandung setidaknya 8 karakter yang terdiri atas satu huruf besar, satu huruf kecil, satu karakter khusus selain []  $^ \$ , dan satu angka. Perlu diketahui pengguna, bahwa *passphrase* harus diinput langsung oleh pengguna yang bersangkutan dan tidak boleh diwakilkan.

| AMS 4                                                                                                    | F.O                                                                                 |
|----------------------------------------------------------------------------------------------------|-------------------------------------------------------------------------------------|
| Reset Passphrase                                                                                                    |                                                                                     |
| Passphrase adalah passwor<br>untuk pengamanan terhadap<br>Anda. Setiap Anda meng<br>Elektronik, Anda diminta<br>passphrase Anda. | d yang dugunakar<br>Sertifikat Elektronik<br>ggunakan Sertifikal<br>untuk mamasukar |
| Passphrase                                                                                                    |                                                                                     |
|                                                                                                    | ۲                                                                                   |
| Konfirmasi Passphrase                                                                                                    |                                                                                     |
|                                                                                                    | ۲                                                                                   |
| Saya menyetujui sertifikat<br>dan saya menyetujui<br>Perjanjian pemilik sertifika                                                | saya diterbitkan<br>t elektronik                                                    |
|                                                                                                    |                                                                                     |

Gambar 216. E-mail Tautan Set Passphrase

(Sumber: Petunjuk Teknis Penggunaan AMS Versi 4.0 Akun Pengguna, BSrE)

1.i Setelah *passphrase* berhasil diubah. Gunakan *passphrase* baru untuk kebutuhan tanda tangan elektronik.

Melalui Verifikator Instansi Pengguna dapat menginfokan ke verifikator Instansi. Setelah itu verifikator akan melakukan pengiriman email ubah/*reset passphrase* ke pengguna, kemudian pengguna dapat melakukan set *passphrase* baru.

- 184 -

KEPALA BADAN METEOROLOGI, KLIMATOLOGI, DAN GEOFISIKA, REPUBLIK INDONESIA,

Ttd.

## DWIKORITA KARNAWATI

OGI KUMAT Salinan ini sesuai dengan aslinya, Kepala Biro Mukum dan Organisasi ADAN ME MOHAMAD MUSLIHHUDDIN

b.